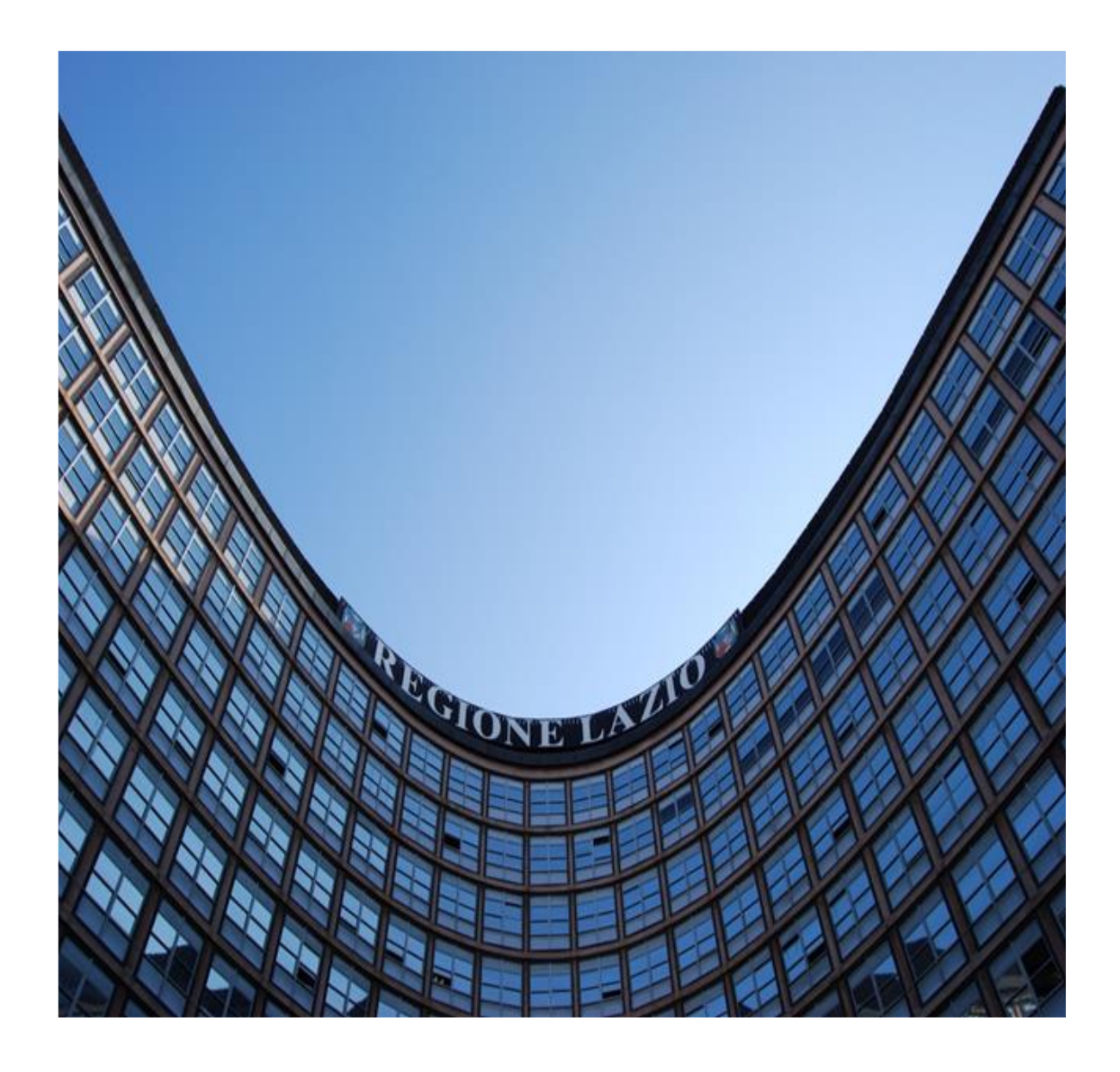

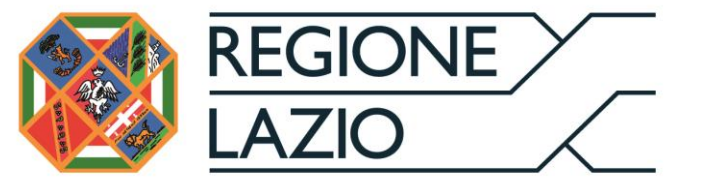

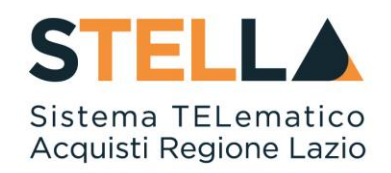

# "MOE023 - BANDI: FORMULAZIONE DELL'OFFERTA"

| Versione      | Data di Emissione | Atto di approvazione             |
|---------------|-------------------|----------------------------------|
| Versione V1.0 | Luglio 2019       | D.D n. G10915<br>dell'08/08/2019 |
| Versione V1.1 | Agosto 2020       | D.D n. G10855 del<br>23/09/2020  |
| Versione V1.2 | Settembre 2021    | D.D n. 6 del 06/09/2021          |

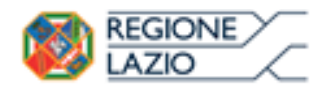

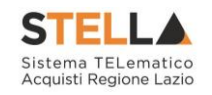

| NDICE |                                                                                   |      |
|-------|-----------------------------------------------------------------------------------|------|
| BAND  | I                                                                                 | 4    |
| 1.1   | BANDI                                                                             | 4    |
| 1.2   | Bandi pubblicati                                                                  | 4    |
|       | Chiarimenti                                                                       | 9    |
|       | Creazione e salvataggio dell'Offerta                                              | 11   |
| 1.3   | Offerta - Procedura al prezzo più basso                                           | 12   |
|       | Testata                                                                           | 13   |
|       | Busta Documentazione                                                              | 14   |
|       | Compilazione della sezione relativa all'RTI (Raggruppamento Temporaneo d'Imprese) | 14   |
|       | Compilazione della sezione relativa alla documentazione amministrativa            | . 1′ |
|       | Prodotti                                                                          | 20   |
|       | Economica                                                                         | 24   |
|       | Modifica Offerta                                                                  | 26   |
|       | Controlli Standard su file firmati digitalmente                                   |      |
|       | Invio dell'Offerta                                                                | 27   |
| 1.4   | Offerta - Procedura Economicamente più Vantaggiosa                                | 22   |
|       | Testata                                                                           | 29   |
|       | Busta Documentazione                                                              | 29   |
|       | Compilazione della sezione relativa all'RTI (Raggruppamento temporaneo            |      |
|       | d'Imprese)                                                                        | 30   |
|       | Compilazione della sezione relativa alla documentazione amministrativa            | 32   |
|       | Prodotti                                                                          | 3:   |
|       | Tecnica/Conformità                                                                | 4    |
|       | Economica                                                                         | 42   |
|       | Modifica Offerta Tecnica/Economica                                                | 43   |
|       | Controlli Standard su file firmati digitalmente                                   | 43   |
|       | Invio dell'Offerta                                                                | 44   |
| 1.5   | Offerta - Procedura a Lotti al prezzo più basso                                   | 44   |
|       | Testata                                                                           | 40   |
|       | Busta Documentazione                                                              | 4    |
|       | Compilazione della sezione relativa all'RTI (Raggruppamento temporaneo            |      |
|       | d'Imprese)                                                                        | 4    |
|       | Firma della Busta Documentazione                                                  | 5    |
|       | Caricamento Lotti                                                                 | 54   |
|       | Elenco Lotti                                                                      | 59   |
|       | Elenco Lotti, Genera PDF                                                          | 60   |
|       | Modalità 1 - Genera PDF Buste                                                     | 6    |
|       | Modalıtà 2 – Crea PDF                                                             | 64   |
|       | Verifica/Modifica Dettaglio Singola Busta                                         | 6.   |
|       | Controlli Standard su file firmati digitalmente                                   | 68   |
|       | Invio dell'Offerta                                                                | 68   |
| 1.6   | Offerta Procedura a Lotti Economicamente più Vantaggiosa                          | 69   |

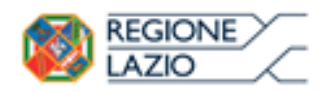

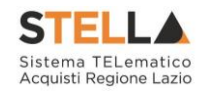

|    |        | Testata                                                                | 71    |
|----|--------|------------------------------------------------------------------------|-------|
|    |        | Busta Documentazione                                                   | 71    |
|    |        | Compilazione della sezione relativa all'RTI (Raggruppamento temporaneo |       |
|    |        | d'Imprese)                                                             | 71    |
|    |        | Compilazione della sezione relativa alla documentazione amministrativa | 74    |
|    |        | Firma della Busta Documentazione                                       | 77    |
|    |        | Caricamento Lotti                                                      | 78    |
|    |        | Elenco Lotti                                                           | 83    |
|    |        | Elenco Lotti, Genera PDF                                               | 84    |
|    |        | Modalità 1 - Genera PDF Buste                                          | 85    |
|    |        | Modalità 2 – Crea PDF                                                  | 87    |
|    |        | Verifica/Modifica Dettaglio Singola Busta                              | 88    |
|    |        | Controlli Standard su file firmati digitalmente                        | 92    |
|    |        | Invio dell'Offerta                                                     | 92    |
|    |        |                                                                        |       |
|    | 1.7    | Offerta - Procedura a Lotti Mista                                      | 92    |
|    |        | Testata                                                                | 94    |
|    |        | Busta Documentazione                                                   | 95    |
|    |        | Compilazione della sezione relativa all'RTI (Raggruppamento temporaneo |       |
|    |        | d'Imprese)                                                             | 95    |
|    |        | Compilazione della sezione relativa alla documentazione amministrativa | 98    |
|    |        | Firma della Busta Documentazione                                       | . 101 |
|    |        | Caricamento Lotti                                                      | . 102 |
|    |        | Elenco Lotti                                                           | . 107 |
|    |        | Elenco Lotti, Genera PDF                                               | . 109 |
|    |        | Modalità 1 - Genera PDF Buste                                          | . 109 |
|    |        | Modalità 2 – Crea PDF                                                  | . 111 |
|    |        | Verifica/Modifica Dettaglio Singola Busta                              | . 112 |
|    |        | Controlli Standard su file firmati digitalmente                        | . 115 |
|    |        | Invio dell'Offerta                                                     | . 115 |
|    |        |                                                                        |       |
|    | 1.8    | Funzioni Aggiuntive                                                    | 115   |
|    |        | Come presentare più Offerte contemporaneamente su gare a Lotti         | . 115 |
|    |        | Gestione dell'Offerta tra più Utenti dello stesso O.E.                 | . 117 |
|    |        | Comando "Assegna a"                                                    | . 117 |
|    |        | Comunicazione di Aggiudicazione Definitiva                             | 118   |
| 2. | INDICI | E FIGURE                                                               | . 121 |
|    |        |                                                                        |       |

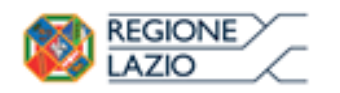

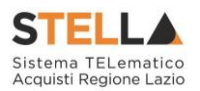

## 1. BANDI

Il presente Manuale illustra le attività che un Operatore Economico registrato al Sistema Acquisti Telematici della Regione Lazio (STELLA) deve effettuare per consultare i bandi ad evidenza pubblica e per sottomettere le proprie offerte in risposta ai bandi pervenuti dalle Pubbliche Amministrazioni.

Per poter partecipare ad un bando ad evidenza pubblica, un Operatore Economico deve essere registrato a STELLA ma non è richiesta una specifica abilitazione, per cui qualsiasi ditta può presentare la propria offerta se interessata.

Per svolgere le operazioni di seguito descritte, è necessario innanzitutto effettuare l'accesso alla propria Area Riservata tramite SPID, CIE e/o CNS, oppure, <u>nel caso di Operatore Estero senza SPID, attraverso il comando "Accedi con Identità Digitale Regionale</u>". La piattaforma di E-procurement STELLA può essere raggiunta dalla homepage del sito web della Regione (<u>https://www.regione.lazio.it/</u>), o direttamente dall'indirizzo <u>https://stella.regione.lazio.it/Portale/</u>.

<u>NB: Per gli Operatori Economici esteri eventualmente impossibilitati ad utilizzare i predetti strumenti è necessario acquisire le credenziali di accesso al sistema regionale tramite interazione con la Direzione regionale Centrale Acquisti, che provvederà alla registrazione dell'operatore nel sistema di IAM regionale (Identity & Access Management).</u>

#### 1.1 BANDI

Il gruppo funzionale "*Bandi*", presente nel menu verticale di sinistra all'interno dell'area riservata, consente all'Operatore Economico di gestire le procedure di gara ad evidenza pubblica di suo interesse, oggetto del presente manuale. Nella cartella "*Bandi*" confluiscono tutti i bandi generati non solo nell'ambito delle procedure aperte, ma eventualmente anche nell'ambito dei Sistemi Dinamici di Acquisizione (*Bandi di prequalifica*).

Da quest'area, gli Operatori Economici potranno "*visualizzare i bandi pubblicati*", "*richiedere chiarimenti*", visualizzare eventuali risposte a quesiti già evasi dalle Stazioni Appaltanti e "*sottoporre le proprie offerte*".

#### **1.2 BANDI PUBBLICATI**

Possono utilizzare la funzione "*Bandi Pubblicati*", collocata all'interno del gruppo funzionale "*Bandi*", tutti gli Utenti dell'Operatore Economico registrato. Accedendo alla funzione, verrà mostrata la seguente schermata:

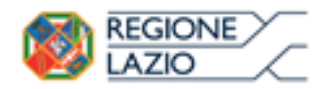

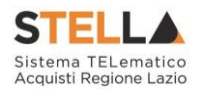

| Gestione Anagrafiche                                                   |           |                                                                              |                |                  |                 |                  |                          |
|------------------------------------------------------------------------|-----------|------------------------------------------------------------------------------|----------------|------------------|-----------------|------------------|--------------------------|
| Avvisi / Bandi                                                         | Band      | Bandi   Bandi Pubblicati                                                     |                |                  |                 |                  |                          |
| Avvisi Pubblicati                                                      |           |                                                                              |                |                  |                 |                  |                          |
| Avvisi a cui sto partecipando                                          |           |                                                                              |                |                  |                 |                  |                          |
| Bandi Pubblicati                                                       | N. Righe: | 17 <u>Apre / Chiude l'area di ricerca</u> <u>Stampa</u>                      | Esporta in xls | Bandi Scaduti    |                 |                  |                          |
| Bandi a cui sto partecipando<br>(solo Procedure Aperte e<br>Ristrette) |           | Descrizione Breve                                                            | <u>Importo</u> | <u>Scadenza</u>  | Tipo Appalto    | <u>Dettaglio</u> | <u>Risultati Di Gara</u> |
| Miei Inviti                                                            |           | PROCEDURA LOTTI MULTIVOCE                                                    | 200.100,00     | 26/10/2016 00:00 | Forniture       |                  | <u> </u>                 |
| Contratti                                                              | *         | PROCEDURA APERTA ECONOMICAMENTE PIU                                          | 50.000,00      | 10/06/2016 12:00 | Forniture       | P - Vedi         | _                        |
| Documenti Richiesti da                                                 |           | VANTAGGIOSA - NO LOTTI - MC002FT00020TS                                      |                |                  |                 |                  |                          |
| Abilitazione Mercato                                                   | *         | LOTTI SINGOLA VOCE                                                           | 46.010,00      | 10/06/2016 11:10 | Forniture       | 🔑 <u>– Vedi</u>  | -                        |
| Elettronico<br>Abilitazione SDA                                        | * 🛩       | Procedura Aperta multilotto economicamente più<br>vantaggiosa MC001P10062015 | 150.400,00     | 10/06/2016 11:00 | Lavori pubblici | ₽ <u>-Vedi</u>   | =                        |

Figura 1 – Bandi Pubblicati

La funzione consente di visualizzare l'elenco di tutti i Bandi non ancora scaduti ricevuti dall'Operatore Economico attraverso un riepilogo in forma tabellare, ordinato per data scadenza, che riporta una serie di informazioni:

- "\U00c9 (Indica un acquisto sociale), (Indica un appalto verde)";
- "*Descrizione Breve*" dove viene descritto l'oggetto del Bando e viene data evidenza di eventuali variazioni in corso:
  - "Bando In Rettifica" vuol dire che il Bando sta subendo variazioni pertanto all'Operatore Economico verrà momentaneamente inibito l'accesso al documento di presentazione dell'Offerta. (Il comando "Partecipa" non sarà visibile").

| Descrizione Breve                     | <u>Importo</u> | <u>Scadenza</u>  | Tipo Appalto    | <u>Dettaglio</u> | <u>Risultati Di Gara</u> |
|---------------------------------------|----------------|------------------|-----------------|------------------|--------------------------|
| Bando In Rettifica – Simulazione Gara | 369,00         | 11/03/2016 23:00 | Lavori pubblici | ₽ <u>-Vedi</u>   | -                        |

Figura 2 – Bando in Rettifica

 "*Bando Rettificato*" vuol dire che il Bando è stato modificato ed è tornato disponibile per la presentazione delle Offerte. Sul dettaglio del Bando Rettificato, verranno rese note le motivazioni in un'apposita sezione.

|   | Descrizione Breve                                | <u>Importo</u> | <u>Scadenza</u>  | <u>Tipo Appalto</u> | <u>Dettaglio</u> | <u>Risultati Di Gara</u> |
|---|--------------------------------------------------|----------------|------------------|---------------------|------------------|--------------------------|
| * | Bando Rettificato - Simulazione Procedura Aperta | 200.100,00     | 26/10/2016 00:00 | Forniture           | ₽ <u>-Vedi</u>   | -                        |
|   |                                                  |                |                  |                     |                  |                          |

Figura 3 – Bando in Rettifica

 "Bando Revocato" vuol dire che il Bando è stata annullato dalla Stazione Appaltante e l'Operatore Economico non potrà più lavorare su di esso. Tutte le offerte già inviate non avranno alcun seguito. Sul dettaglio del Bando Revocato, verranno rese note le motivazioni nell'apposita sezione.

|   | Descrizione Breve                             | <u>Importo</u> | <u>Scadenza</u>  | <u>Tipo Appalto</u> | <u>Dettaglio</u> | <u>Risultati Di Gara</u> |
|---|-----------------------------------------------|----------------|------------------|---------------------|------------------|--------------------------|
| ₩ | Bando Revocato - Simulazione Procedura Aperta | 200.100,00     | 26/10/2016 00:00 | Forniture           | ₽ <u>-Vedi</u>   | -                        |

Figura 4 - Bando Revocato

- "*Importo*" complessivo dell'appalto;
- *"Scadenza*", ovvero la data entro la quale presentare l'offerta;

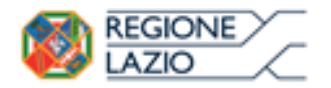

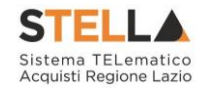

- "*Tipo di Appalto*" ovvero Forniture, Servizi o Altro;
- "Dettaglio" per accedere al dettaglio del Bando cliccando sul link "Vedi";
- *"Risultati di Gara"* Dove verrà attivato il comando per la consultazione dei risultati di gara, se pubblicati dalla Stazione Appaltante.

Sopra la tabella appena descritta, è presente una toolbar con alcuni comandi gestionali:

• *"Apre/Chiude l'area di ricerca*" per accedere ai filtri messi a disposizione dell'Utente per ricercare i Bandi in base ad uno o più criteri;

| Descrizione breve          | 0 | Registro di Sistema |  | Tipo Appalto | Seleziona | ~ | Cerca | Pulisci |
|----------------------------|---|---------------------|--|--------------|-----------|---|-------|---------|
| Figura 5 – Area di Ricerca |   |                     |  |              |           |   |       |         |

- "Stampa" per stampare la lista dei Bandi visualizzati;
- "Esporta in xls" per esportare la lista dei Bandi in formato Excel;
- "Bandi Scaduti" per visualizzare la lista dei Bandi scaduti.

Per accedere al dettaglio di un Bando specifico, fare click sul comando "*Vedi*" nella colonna "*Dettaglio*". Verrà mostrata una schermata come la seguente, che consente di visualizzare tutte le informazioni e i documenti relativi al Bando selezionato:

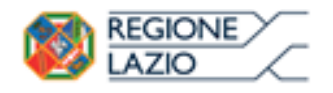

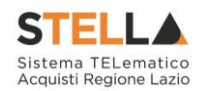

#### Bando/Inviti

#### 📥 Stampa

|                                 | Partecipa Documenti Collegati             | Scarica Allegati Richiesta Accesso Atti                     |  |  |
|---------------------------------|-------------------------------------------|-------------------------------------------------------------|--|--|
| Rando                           |                                           |                                                             |  |  |
|                                 |                                           |                                                             |  |  |
| Descrizione Breve               | Simulazione Procedura a Lotti Economicame | imulazione Procedura a Lotti Economicamente più Vantaggiosa |  |  |
| CIG:                            | CIG1234567                                |                                                             |  |  |
| Incaricato                      | Carla Lavorgna                            |                                                             |  |  |
| Importo Appalto                 | 100.000,00 € ( Esente )                   |                                                             |  |  |
| Criterio Aggiudicazione         | Offerta economica più vantaggiosa         |                                                             |  |  |
| Tipo Appalto                    | Forniture                                 |                                                             |  |  |
| Termine Richiesta Quesiti:      | 23/04/2016 ore 10:00:00 [Ora Italiana]    |                                                             |  |  |
| Termine Risposta Quesiti:       | 23/04/2016 ore 12:00:00 [Ora Italiana]    |                                                             |  |  |
| Motivazione Appalto Verde:      | Simulazione                               |                                                             |  |  |
| Rispondere Dal:                 | 23/03/2016 ore 00:00:00 [Ora Italiana]    |                                                             |  |  |
| Presentare Le Offerte Entro II: | 23/04/2016 ore 16:00:00 [Ora Italiana]    |                                                             |  |  |
| Data I Seduta:                  | 23/04/2016 ore 18:00:00 [Ora Italiana]    |                                                             |  |  |
|                                 | DESCRIZIONE                               | ALLEGATO                                                    |  |  |
| Documentazione:                 | Foglio prodotti selezionato               | <u>File da compilare</u>                                    |  |  |
| Note:                           |                                           |                                                             |  |  |

#### Chiarimenti

Ν

| ana n |                                                   |
|-------|---------------------------------------------------|
|       | Per inviare un quesito sulla procedura clicca qui |
|       |                                                   |
| essur | n chiarimento presente.                           |

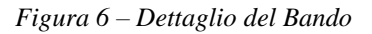

Sul dettaglio del Bando saranno presenti tutti i dati e gli elementi necessari all'Operatore Economico per presentare correttamente la propria Offerta:

- Descrizione Breve: Descrizione breve del bando di gara;
- CIG della gara;
- *Incaricato*: ovvero il responsabile del procedimento;
- Importo appalto: importo complessivo della gara;
- Criterio di aggiudicazione;
- *Tipo Appalto*: forniture o servizi;
- *Termine Richiesta Quesiti*: l'Operatore Economico può inviare un quesito direttamente alla stazione appaltante <u>entro</u> la data indicata.
- *Termine Risposta Quesiti*: La stazione Appaltante può rispondere ai quesiti pervenuti sulla paga, entro la data indicata;
- "Motivazione Appalto Verde" se presente;

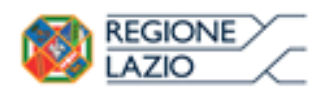

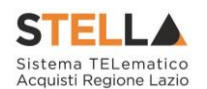

- *"Motivazione Appalto Sociale"* se presente;
- *Rispondere dal*: l'Operatore Economico può iniziare la compilazione della sua offerta a partire dalla data/ora indicata. Se la data non è stata ancora raggiunta, il comando "*Partecipa*" non sarà visibile;
- Presentare le Offerte entro il: il sistema permetterà di "inviare" le offerte entro, <u>e non</u> oltre la data/ora indicata. (Anche se l'offerta è in fase di compilazione, superata l'ora indicata l'invio verrà disabilitato e non sarà più possibile inoltrarlo);
- **Documentazione**: tutti i documenti caricati dalla stazione Appaltante negli Atti di Gara (es: disciplinare, capitolato, modelli per le dichiarazioni, "File Offerta da Compilare", ecc.);
- *Note*: eventuali note per il Fornitore.

Dal dettaglio del Bando l'Operatore Economico può:

• *"Scaricare con un unico click i documenti di gara"* cliccando sul comando *"Scarica Allegati*" come mostrato di seguito:

| Bando/Inviti      |                                         |                      |                        |
|-------------------|-----------------------------------------|----------------------|------------------------|
| <u> Stampa</u>    | Partecipa Documenti Collegati           | Scarica Allegati     | Richiesta Accesso Atti |
| Bando             |                                         |                      |                        |
| Descrizione Breve | Simulazione Procedura a Lotti Economica | amente più Vantaggio | osa                    |
|                   | Figura 7 – Scarica Allegati             |                      |                        |

Indicare quindi dove salvare il file zip sul proprio pc.

• *"Creare e compilare la propria Offerta*" cliccando sul comando "*Partecipa*" come mostrato di seguito:

|                   | Partecipa Documenti Collegati Scarica Allegati Richiesta Accesso Atti |
|-------------------|-----------------------------------------------------------------------|
| Bando             |                                                                       |
| Descrizione Breve | Procedura Aperta al Prezzo più Basso, senza lotti 14/03/2016          |
|                   | Figura 8 – Comando Partecipa                                          |

Il Sistema predisporrà l'Offerta da compilare.

Il comando "*Partecipa*" non sarà visibile se:

1. La data indicata sul dettaglio del bando "Rispondere Dal" non è stata ancora raggiunta;

| Rispondere Dal: | 28/12/2100 ore 12:00:00 [Ora Italiana]       |  |
|-----------------|----------------------------------------------|--|
|                 | Figura 9 – Data inizio Presentazione Offerte |  |

2. Il bando si trova in Rettifica;

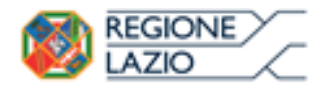

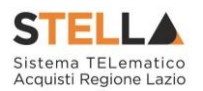

| Descrizione Breve                     | <u>Importo</u> | <u>Scadenza</u>  |
|---------------------------------------|----------------|------------------|
| Bando In Rettifica – Simulazione Gara | 369,00         | 11/03/2016 23:00 |

Figura 10 – Assenza del comando "Partecipa" su bando in Rettifica

• *"Sottoporre Quesiti*" di tipo amministrativo direttamente alla stazione appaltante se la data indicata sulla riga "Termine Richiesta Quesiti" non è stata ancora superata (Per inviare un quesito, consultare il paragrafo "Chiarimenti" riportato di seguito).

#### Chiarimenti

Nel dettaglio del Bando, in basso, è presente una sezione "*Chiarimenti*" grazie alla quale l'Operatore Economico può richiedere informazioni e rivolgere quesiti alla Stazione Appaltante (*Quesiti di tipo amministrativo*). Fare click sul comando "*Per inviare un quesito sulla procedura clicca qui*" per accedere all'area:

| iarimenti                         |                  |  |
|-----------------------------------|------------------|--|
| Per inviare un quesito sulla proc | edura clicca qui |  |
| *Quesito                          |                  |  |
|                                   | $\hat{}$         |  |
| *Denominazione                    |                  |  |
| LLOYDS BUSINESS CENT              |                  |  |
| *Telefono                         |                  |  |
| 08900001                          |                  |  |
| *Fax                              |                  |  |
| 08900002                          |                  |  |
| *E-Mail                           |                  |  |
| m.cangiano@afsoluzior             |                  |  |
| Invia Quesito Chiudi              |                  |  |

Figura 11 – Formulazione del quesito

Dopo aver inserito le informazioni obbligatorie *(testo del "Quesito" da porre, "Recapito Telefonico e Fax")*, fare click sul comando "*Invia Quesito*". Il Sistema confermerà l'invio e genererà un protocollo di riferimento, come mostrato di seguito:

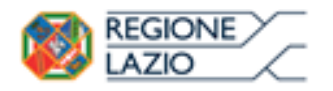

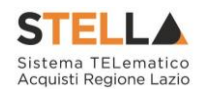

| Chiarimenti               |                                                                                                    |
|---------------------------|----------------------------------------------------------------------------------------------------|
| Per inviare un o          | quesito sulla procedura clicca qui                                                                                                    |
| Quesito Inviato Correttar | nente                                                                                                    |
| Registro                  | PI001069-15                                                                                                    |
| Data Invio Quesito        | 04/05/2015 10:33                                                                                                    |
| Quesito                   | Vorremmo chiedere se la categoria "Servizi di assistenza tecnica e manutenzione" (in relazione al fatturato specifico per la categoria, da dichiarare per gli ultimi 2 anni) sia da riferirsi solo a manutenzione eseguita su hardware o anche manutenzione che eseguiamo su software. |

Figura 12 – Conferma Invio Quesito

All'atto dell'invio del quesito, il Sistema provvederà quindi a inviare alcune email di notifica:

- All'Utente che ha posto il quesito, con il riepilogo del Chiarimento inviato;
- Al back-office dell'Ente;
- Ai riferimenti indicati per la gestione dei Quesiti;
- All'Utente che ha pubblicato il Bando.

Nella parte inferiore della tabella "*Chiarimenti*" verranno pubblicate le risposte ai quesiti inoltrati sia dell'Operatore Economico collegato, sia dagli altri operatori economici, qualora l'Ente le abbia rese pubbliche perché ritenute di utilità collettiva.

| Chiarimenti<br>Pubblicati                                       | Per Ricercare Nei Quesiti, Inserire II Registro O Parol<br>Accanto E Cliccare Sulla Lente.<br>Per Ritornare All'elenco Completo Dei Chiarimenti Clicca                                                                                                    | e Contenute Nel Quesito Nell'area                                                                                                    |                                                                            |
|-----------------------------------------------------------------|----------------------------------------------------------------------------------------------------|----------------------------------------------------------------------------------------------------|----------------------------------------------------------------------------|
| REGISTRO                                                        | QUESITO                                                                                                    | RISPOSTA                                                                                                    | ALLEGATO                                                                   |
| <b>Quesito</b><br>P1000377-15<br><b>Risposta</b><br>P1000380-15 | Vorremmo chiedere se la categoria "Servizi di assistenza<br>tecnica e manutenzione" (in relazione al fatturato specifico<br>per la categoria, da dichiarare per gli ultimi 2 anni) sia da<br>riferirsi solo a manutenzione eseguita su hardware o anche<br>manutenzione che eseguiamo su software. | l "Servizi di assistenza tecnica e<br>manutenzione" sono da riferirsi solo alla<br>manutenzione eseguita su hardware. La<br>manutenzione eseguita su software rientra<br>invece nella categoria 'Software'. | <u>Allegato 1 Modello</u><br><u>Dichiarazione</u><br><u>necessaria.pdf</u> |

Figura 13 – Chiarimento Pubblicato

Prima di formulare un quesito, quindi, si suggerisce di verificare se esiste già un chiarimento pubblicato per la domanda che si sta per porre. Il quesito appena inviato, verrà storicizzato nei "*Documenti Collegati*", come di seguito dimostrato:

| Documenti Collegati    |                              |         |                     |  |  |  |
|------------------------|------------------------------|---------|---------------------|--|--|--|
| → Bando/Invit          | ti                           |         |                     |  |  |  |
| 🝷 Miei quesit          | i                            |         |                     |  |  |  |
| Registro Di            | Nome                         | Stato   | Data Di Ricezione   |  |  |  |
| Sistema<br>Pl001607-15 | 5 Contraction Service S.R.L. | Inviato | 08/06/2015 12:16:12 |  |  |  |

Figura 14 – Documenti Collegati – Miei Quesiti

Dall'area "*Documenti Collegati*", è possibile consultare il dettaglio del quesito, facendo click sulla Ragione Sociale evidenziata nella colonna "*Nome*".

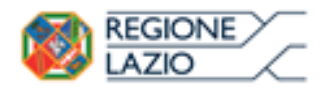

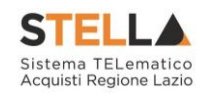

Documenti Collegati

📥 Stampa

| uesito – Bando: Pl00156 | esito – Bando: P1001565–15 |  |  |  |  |  |
|-------------------------|----------------------------|--|--|--|--|--|
| ggetto                  |                            |  |  |  |  |  |
| rotocollo               | PI001607-15                |  |  |  |  |  |
| ata Invio Quesito       | 08/06/2015                 |  |  |  |  |  |
| uesito                  | Quesito Demo               |  |  |  |  |  |
|                         |                            |  |  |  |  |  |
| isposta Quesito         |                            |  |  |  |  |  |
| rotocollo Risposta      |                            |  |  |  |  |  |
| ata Risposta            |                            |  |  |  |  |  |
| isposta                 |                            |  |  |  |  |  |
| llegato                 |                            |  |  |  |  |  |

Figura 15 – Documenti Collegati – Dettaglio Quesito Inviato

Nel momento in cui un quesito viene evaso dall'Ente appaltante, l'Operatore Economico che ha posto la domanda riceverà un'email di notifica che lo invita a collegarsi al Portale per prendere visione della risposta. È possibile consultare la risposta dalla sezione "*Documenti Collegati*" del Bando indicato sull'email, come descritto precedentemente.

#### Creazione e salvataggio dell'Offerta

Per creare la propria Offerta, fare click sul comando "*Partecipa*", posizionato nella parte superiore della schermata di dettaglio del Bando.

Come anticipato, il comando "Partecipa" non sarà visibile se:

- 1. La data indicata sul dettaglio del bando "Rispondere Dal" non è stata ancora raggiunta;
- 2. Il bando si trova in Rettifica.

| Offer        | ta        |                  |                                     |               |  |  |
|--------------|-----------|------------------|-------------------------------------|---------------|--|--|
| <u>Salva</u> | Invio     | <u>Assegna a</u> | <u>Documenti Collegati</u>          | <u>Chiudi</u> |  |  |
| * I ca       | ımpi obbl | igatori sono inc | licati da label in <b>grassetto</b> | )             |  |  |

Figura 16 – Toolbar Offerta

Si consiglia di effettuare un salvataggio dell'Offerta di tanto in tanto durante la compilazione della stessa per non rischiare di perdere le informazioni inserite.

È infatti possibile compilare l'Offerta in momenti diversi. Cliccando sul comando "*Salva*" in alto sulla toolbar è possibile effettuare il log-out e riprendere la compilazione dell'Offerta successivamente e comunque non oltre i termini previsti sul bando.

NB: In fase di predisposizione dell'offerta l'operatore economico potrà visualizzare il numero di decimali previsti dalla Stazione Appaltante per gli attributi numerici e i campi da compilare obbligatoriamente segnalati da un"\*" (asterisco).

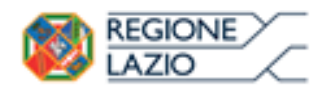

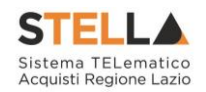

#### **1.3 OFFERTA - PROCEDURA AL PREZZO PIÙ BASSO**

Cliccando sul comando "Partecipa", verrà mostrata la seguente schermata:

| Offerta                        |               |               |                         |            |                    |    |                 |                |
|--------------------------------|---------------|---------------|-------------------------|------------|--------------------|----|-----------------|----------------|
| <u>Salva</u> Invio <u>Ass</u>  | <u>egna a</u> | <u>Docume</u> | enti Collegati          | <u>Chi</u> | udi                |    |                 |                |
| * I campi obbligator           | i sono indi   | icati da la   | bel in <b>grassetto</b> | )          |                    |    |                 |                |
| Operatore                      | *Titolo       |               |                         |            | Registro di Sisten | na | Data            | Stato          |
|                                |               |               |                         |            |                    |    |                 | In lavorazione |
| Utente In Carico               |               |               |                         |            | Protocollo         |    | Data Protocollo |                |
|                                |               |               |                         |            |                    |    |                 |                |
| 1 2                            |               | 3             | 4                       |            |                    |    |                 |                |
| Testata Busta Documer          | ntazione f    | Prodotti      | Economica               |            |                    |    |                 |                |
| Azienda                        |               |               |                         |            |                    |    |                 |                |
| Fornitore_01                   |               |               |                         |            |                    |    |                 |                |
| Via S. Leonardo, 120 IT84100   | 0 Salerno (Sa | lerno) Italia |                         |            |                    |    |                 |                |
| Tel 089200612 - Fax 08920      | 0612 -        |               |                         |            |                    |    |                 |                |
| Cod. Fisc. e Part. IVA IT04109 | 9091217       |               |                         |            |                    |    |                 |                |
|                                |               |               | Figura 17               | – Off      | erta               |    |                 |                |

In alto è presente una toolbar per la gestione della propria Offerta:

| <u>Salva</u> | Invio | <u>Assegna a</u> | <u>Documenti Collegati</u> | <u>Chiudi</u> |
|--------------|-------|------------------|----------------------------|---------------|
|              |       | Figura 18–1      | Toolbar Offerta            |               |

- Il comando "*Salva*" permette di salvare in bozza l'Offerta, consentendo all'Operatore Economico di compilare il documento in più fasi;
- *"Invio*" per inoltrare la propria Offerta all'Ente Appaltante. Il comando verrà attivato solo dopo che la compilazione dell'Offerta è stata ultimata;
- "Assegna a" per trasferire il documento ad un altro utente registrato sulla stessa Ditta;
- "*Documenti Collegati*" Per accedere ai documenti collegati all'Offerta (Bando, Offerte Salvate/Inviate, Chiarimenti, Comunicazioni ecc.);
- "Chiudi" per chiudere il documento di Offerta e tornare alla schermata precedente.

L'*Intestazione* del documento di Offerta riporta le informazioni relative all'"*Operatore*" che ha creato per primo l'Offerta, l'"*Utente in Carico*" ovvero chi la sta compilando, e lo "*Stato*" del Documento che, in questa fase, risulterà "*In Lavorazione*".

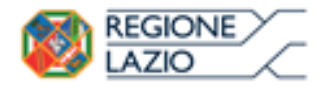

Bandi: Formulazione dell'offerta

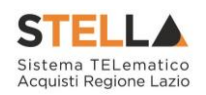

| Operatore               | *Titolo | Registro di Sistema | Data            | Stato          |
|-------------------------|---------|---------------------|-----------------|----------------|
| Maria E-Trassler (1998) |         |                     |                 | In lavorazione |
| Utente In Carico        |         | Protocollo          | Data Protocollo |                |
| Maria ELTRAS ASSOCIATE  |         |                     |                 |                |

Figura 19 – Compilatore dell'Offerta

Il Registro di Sistema, la Data, il Protocollo e la Data Protocollo sono informazioni che verranno compilate automaticamente dal Sistema nel momento in cui verrà inviato il documento.

L'unica informazione editabile dell'Intestazione è il "Titolo", ovvero il nome indicativo che l'Operatore Economico dovrà assegnare alla propria Offerta.

| Operatore                 | *Titolo              | Registro di Sistema | Data            | Stato          |
|---------------------------|----------------------|---------------------|-----------------|----------------|
| Maria Eliferative Address | Offerta Af Soluzioni |                     |                 | In lavorazione |
| Utente In Carico          |                      | Protocollo          | Data Protocollo |                |
|                           |                      |                     |                 |                |
|                           | Figura 20 Titolo     | dall'Offarta        |                 |                |

Figura 20 – Titolo dell'Offerta

In basso vengono riportate le schede che compongono il documento di l'Offerta (Le schede possono variare a seconda della tipologia del Bando).

In questo caso, un Bando senza Lotti con criterio di aggiudicazione al prezzo più basso, verrà composta come segue:

- Testata; •
- Busta Documentazione;
- Prodotti; •
- Economica. •

#### Testata

Sulla scheda "Testata" vengono mostrate alcune informazioni non editabili relative al fornitore, all'Oggetto e gli Estremi della Procedura. La scheda è di sola consultazione.

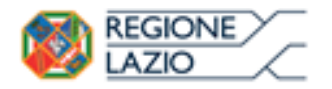

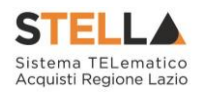

| Testata                                     | Busta Documentazione                                                           | Prodotti       | Economica     |          |         |   |                     |
|---------------------------------------------|--------------------------------------------------------------------------------|----------------|---------------|----------|---------|---|---------------------|
| Azienda                                     |                                                                                |                |               |          |         |   |                     |
| Fornitor                                    | e_01                                                                           |                |               |          |         |   |                     |
| Via S. Leona<br>Tel 0892000<br>Cod. Fisc. e | rdo, 120 IT84100 Salerno (<br>512 - Fax 089200612 -<br>Part. IVA IT04109091217 | Salerno) Itali | a             |          |         |   |                     |
| CIG                                         |                                                                                | F              | ascicolo di S | istema   |         |   | Rispondere Entro il |
| gara123456                                  | i                                                                              | F              | E000588       |          |         |   | 14/12/2016 20:00:00 |
| Oggetto                                     |                                                                                |                |               |          |         |   |                     |
| Gara al prez                                | zo più basso                                                                   |                |               |          |         |   |                     |
|                                             |                                                                                | Г              | · 21          | <b>T</b> | 1 11200 | , |                     |

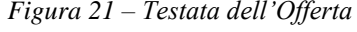

### Busta Documentazione

Sulla scheda "Busta Documentazione" l'Operatore Economico dovrà inserire:

1. Eventuali informazioni sulla "*RTI*" (*Raggruppamento Temporaneo d'Imprese*) nel caso si voglia partecipare in forma associata; (*Istruzioni per la Compilazione*).

#### N.B.: Se NON s'intende partecipare in RTI, questa sezione NON va compilata (guarda

*area evidenziata nell'immagine seguente)* 

| Testata Busta Documentazione Caricamento Lotti Elenco Lotti |          |                                                    |              |                    |
|-------------------------------------------------------------|----------|----------------------------------------------------|--------------|--------------------|
| Denominazione RTI/Consorzio Ordinario/Reti di Impresa       |          |                                                    |              |                    |
| Partecipa in forma di RTI Seleziona 🗸                       |          |                                                    |              |                    |
| Ricorri All'Avvalimento Seleziona 🔽                         |          | AREA "E                                            |              |                    |
| Aggiungi Allegato                                           |          | ANEA                                               | · · · ·      |                    |
| Lista Allegati                                              |          |                                                    |              |                    |
| El Descrizione                                              | Allegato | Tipo File                                          | Obbligatorio | Richiesta<br>Firma |
|                                                             |          | pdf - Documento Acrobat<br>p7m - Documento Firmato |              |                    |

Figura 22 – Busta Documentazione – area RTI

2. La documentazione amministrativa richiesta dalla Stazione Appaltante (*Istruzioni per la Compilazione*).

Compilazione della sezione relativa all'RTI (Raggruppamento Temporaneo d'Imprese)

Per partecipare in forma associata, l'area relativa all'RTI va compilata come segue:

1. La "*Denominazione RTI/Consorzio Ordinario/Reti di Impresa*" evidenziata nell'immagine seguente, <u>non va compilata</u> in-quanto si compone automaticamente con le informazioni della Mandante e Mandataria specificate successivamente.

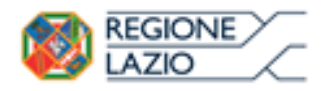

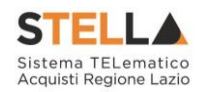

| Testata     | Busta Documentazione Caricamento Lotti Elenco Lotti |  |
|-------------|-----------------------------------------------------|--|
| Denomina    | azione RTI/Consorzio Ordinario/Reti di Impresa      |  |
| Partecipa   | in forma di RTI Seleziona 🗸                         |  |
| Ricorri All | l'Avvalimento Seleziona 🗸                           |  |

Figura 23 – Denominazione RTI / Consorzio Ordinario / Reti di Impresa

 Selezionare "SI" sulla voce "Partecipa in forma di RTI": Il sistema popolerà in automatico il campo "Denominazione RTI/Consorzio Ordinario/Reti di Impresa" con la ragione sociale della ditta "Mandataria" (il compilatore dell'Offerta) e i relativi dati anagrafici nella prima riga della sezione "RTI" come mostrato di seguito:

| Testata                                                                | Busta Documentazio             | one Caricamento Lotti | Elenco Lotti         |         |           |            |  |  |  |
|------------------------------------------------------------------------|--------------------------------|-----------------------|----------------------|---------|-----------|------------|--|--|--|
| Denominazione RTI/Consorzio Ordinario/Reti di Impresa RTI Fornitore_01 |                                |                       |                      |         |           |            |  |  |  |
| Partecipa i                                                            | Partecipa in forma di RTI si 🔽 |                       |                      |         |           |            |  |  |  |
| Inserisci<br>RTI                                                       | <u>i mandante</u>              |                       |                      |         |           |            |  |  |  |
| Elimina                                                                | Codice Fiscale                 | Ragione Sociale       | Indirizzo            | Comune  | Provincia | Ruolo      |  |  |  |
|                                                                        | 28041971                       | Fornitore_01          | Via S. Leonardo, 120 | Salerno | Salerno   | Mandataria |  |  |  |
|                                                                        |                                |                       |                      |         |           |            |  |  |  |

Figura 24 – RTI

Per inserire un Mandante, fare click sul comando "*Inserisci Mandante*", verrà creata una nuova riga come mostrato di seguito:

| Inseriso<br>RTI | Inserisci mandante<br>TI |                 |                      |         |           |            |  |  |  |
|-----------------|--------------------------|-----------------|----------------------|---------|-----------|------------|--|--|--|
| Elimina         | Codice Fiscale           | Ragione Sociale | Indirizzo            | Comune  | Provincia | Ruolo      |  |  |  |
|                 | 28041971                 | Fornitore_01    | Via S. Leonardo, 120 | Salerno | Salerno   | Mandataria |  |  |  |
|                 |                          |                 |                      |         |           | Mandante   |  |  |  |

Figura 25 – Comando "Inserisci Mandante"

Inserendo il Codice Fiscale della Ditta Mandante, il Sistema compilerà in automatico le informazioni anagrafiche.

| Inseriso | <u>ci mandante</u> |                 |                       |         |           |            |
|----------|--------------------|-----------------|-----------------------|---------|-----------|------------|
| RTI      |                    |                 |                       |         |           |            |
| Elimina  | Codice Fiscale     | Ragione Sociale | Indirizzo             | Comune  | Provincia | Ruolo      |
|          | 28041971           | Fornitore_01    | Via S. Leonardo, 120  | Salerno | Salerno   | Mandataria |
|          | 04178170652        | AF Soluzioni    | via San Leonardo 1201 | Salerno | Salerno   | Mandante   |

Figura 26 – Inserimento C.F. della Mandante

#### Si precisa che <u>ogni partecipante al Raggruppamento temporaneo di Impresa dovrà essere</u> registrata a S.TEL.LA.

Nel caso si voglia ricorrere dell'"*Avvalimento*", selezionare "*SI*" alla domanda "*Ricorri all'Avvalimento*" come mostrato di seguito:

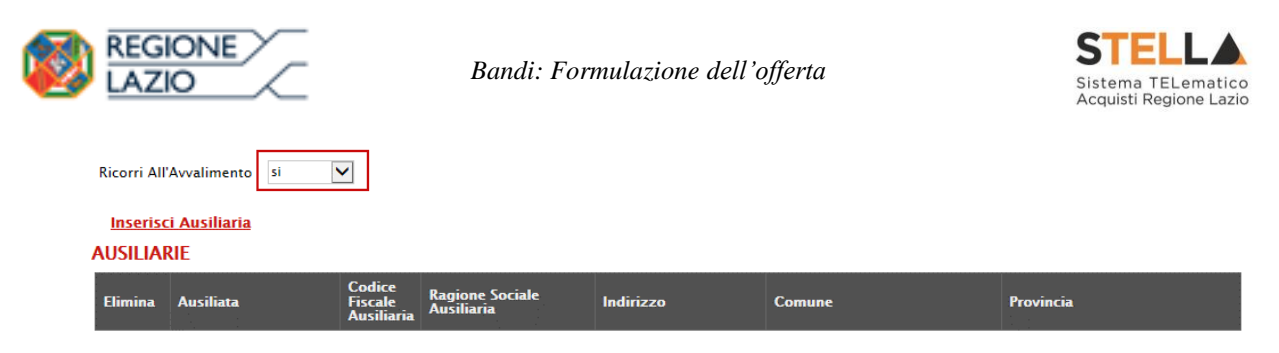

Figura 27 – Avvalimento

Cliccare quindi sul comando "*Inserisci Ausiliaria*", il sistema proporrà un'apposita maschera dove sarà possibile selezionare l'operatore/i che usufruisce/ono dell'avvalimento ed a cui abbinare la relativa ausiliaria:

| e seleziona<br>Selezi<br>dell'av | Impresa che usu<br>ona Imp<br>/valimen | fruisce dell'avvalimen<br>resa che ι<br>ito | ito - Internet | isce       |  | × |
|----------------------------------|----------------------------------------|---------------------------------------------|----------------|------------|--|---|
| Aggiungi                         | <u>Società</u>                         | <u>Partita IVA</u>                          | <u>Comune</u>  | <u>CAP</u> |  |   |
| זען                              | AF Soluzioni                           | IT04178170652                               | Salerno        | 84100      |  |   |
| ЭЩ                               | Fornitore_01                           | IT04109091217                               | Salerno        | IT84100    |  |   |

Figura 28 – Selezione dell'Impresa che usufruisce dell'Avvalimento

Cliccare quindi sull'icona del carrello per selezionare chi usufruirà dell'Avvalimento. Il Sistema creerà una riga nella sezione "*Ausiliarie*" con l'indicazione della ditta Ausiliata:

|   | <u>Inserisc</u> | <u>i Ausiliaria</u> |                              |                               |           |        |           |  |  |
|---|-----------------|---------------------|------------------------------|-------------------------------|-----------|--------|-----------|--|--|
| ŀ | USILIARIE       |                     |                              |                               |           |        |           |  |  |
|   | Elimina         | Ausiliata           | Codice Fiscale<br>Ausiliaria | Ragione Sociale<br>Ausiliaria | Indirizzo | Сотипе | Provincia |  |  |
|   |                 | AF Soluzioni        |                              |                               |           |        |           |  |  |

Figura 29 – Comando "Inserisci Ausiliaria"

Indicare quindi il codice fiscale dell'"*Ausiliaria*", si Sistema compilerà automaticamente i dati anagrafici come mostrato nella seguente schermata. (*Si precisa che la ditta Ausiliaria deve almeno essere registrata a S.TEL.LA*).

| <u>I</u><br>AU | nseriso<br>SILIAI | <u>ci Ausiliaria</u><br>RIE |                              |                            |                       |                  |           |
|----------------|-------------------|-----------------------------|------------------------------|----------------------------|-----------------------|------------------|-----------|
| EI             | imina             | Ausiliata                   | Codice Fiscale<br>Ausiliaria | Ragione Sociale Ausiliaria | Indirizzo             | Comune           | Provincia |
|                |                   | AF Soluzioni                | 026983%54                    | GRAIE完全家子经纪念NA S.P.A.      | VIA GAUDIO MAIORI SNC | Cava de' Tirreni | Salerno   |

Figura 30 – Inserimento del C.F. dell'Ausiliaria

La compilazione dell'Offerta resta comunque a cura della ditta Mandataria/Capo Gruppo.

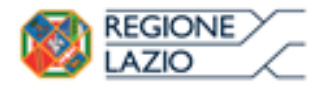

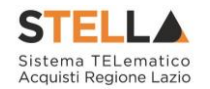

#### Compilazione della sezione relativa alla documentazione amministrativa

L'Ente appaltante può predisporre delle righe per il caricamento della documentazione amministrativa per agevolare l'Operatore Economico nell'individuazione della documentazione richiesta, come mostrato di seguito:

| Age   | giungi Allegato                           |          |                                                    |              |                    |
|-------|-------------------------------------------|----------|----------------------------------------------------|--------------|--------------------|
| Lista | Allegati                                  |          |                                                    |              |                    |
| El    | Descrizione                               | Allegato | Tipo File                                          | Obbligatorio | Richiesta<br>Firma |
| -     | Dichiarazione requisiti di partecipazione |          | pdf – Documento Acrobat<br>p7m – Documento Firmato | V            |                    |

Figura 31 – Inserimento degli allegati nella Busta Documentazione

Nell'esempio sopra riportato, la stazione Appaltante ha predisposto la riga per il caricamento di un documento obbligatorio con le seguenti informazioni:

- *El...* (*Elimina*): se nella colonna "*Elimina*" <u>non è visibile</u> l'icona di un cestino, vuol dire che l'allegato richiesto/predisposto è obbligatorio e pertanto <u>non</u> può essere eliminato;
- 2. *Descrizione*: indicazione dell'allegato da caricare;
- 3. *Allegato*: facendo click sull'apposito comando ..., apparirà la schermata per la selezione del file:

| Selez                                                                                 | ionare un file e premere ok. |  |  |  |
|---------------------------------------------------------------------------------------|------------------------------|--|--|--|
| Premendo sul bottone "Sfoglia" si apre la finestra che consente la selezione del file |                              |  |  |  |
|                                                                                       | Sfoglia                      |  |  |  |
| Allega da scanner                                                                     |                              |  |  |  |
| OK Pulisci                                                                            |                              |  |  |  |

Figura 32 – Selezione dell'Allegato

Fare click sul comando "Sfoglia", selezionare il file dal proprio pc e cliccare su "OK".

Controllare che il formato del file sia coerente con il "**Tipo file**" specificato nella relativa colonna (in caso contrario il Sistema bloccherà il caricamento e mostrerà un messaggio a video "<u>Tipo Allegato non consentito</u>"). Nel caso in cui per la documentazione da allegare sia richiesta la firma digitale, il Sistema, all'atto del caricamento, controllerà che il file sia effettivamente firmato e non corrotto.

4. *Tipo File*: in questa sezione il Sistema elenca i formati ammessi; il Sistema non permetterà in alcun modo il caricamento di documenti con estensioni diverse da quelle indicate.

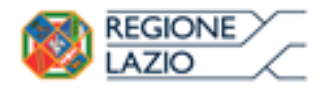

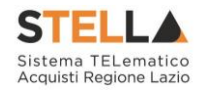

#### 5. Obbligatorio:

 Il quadratino <u>selezionato</u> indica che l'allegato corrispondente è stato richiesto in modo obbligatorio, non è pertanto possibile inviare l'offerta senza aver caricato il file richiesto.

| El | Descrizione                               | Allegato | Tipo File                                          | Obbligatorio | Richiesta<br>Firma |
|----|-------------------------------------------|----------|----------------------------------------------------|--------------|--------------------|
| -  | Dichiarazione requisiti di partecipazione |          | pdf - Documento Acrobat<br>p7m - Documento Firmato | N            |                    |

Figura 33 – Allegato richiesto obbligatoriamente

Il quadratino <u>deselezionato</u> indica che l'allegato è facoltativo (Salvo diversa indicazione fornita dalla stazione appaltante negli atti di gara). Nel caso in cui non si voglia presentare il documento, è possibile cliccare sull'icona del cestino per procedere all'eliminazione della relativa riga.

| El | Descrizione                               | Allegato | Tipo File                                          | Obbligatorio | Richiesta<br>Firma |
|----|-------------------------------------------|----------|----------------------------------------------------|--------------|--------------------|
|    | Dichiarazione requisiti di partecipazione |          | pdf - Documento Acrobat<br>p7m - Documento Firmato |              |                    |

Figura 34 – Allegato Facoltativo

#### 6. *Richiesta firma*:

 Il quadratino <u>selezionato</u> indica che il documento richiesto <u>deve</u> essere firmato "*digitalmente*"

| El | Descrizione                               | Allegato | Tipo File                                          | Obbligatorio | Richiesta<br>Firma |
|----|-------------------------------------------|----------|----------------------------------------------------|--------------|--------------------|
| -  | Dichiarazione requisiti di partecipazione |          | pdf - Documento Acrobat<br>p7m - Documento Firmato | ··· ·· ··    |                    |

Figura 35 – Firma digitale obbligatoria

• Il quadratino <u>deselezionato</u> indica che per il file indicato non è stata richiesta obbligatoriamente la firma digitale.

| El | Descrizione                               | Allegato | Tipo File                                          | Obbligatorio | Richiesta<br>Firma |
|----|-------------------------------------------|----------|----------------------------------------------------|--------------|--------------------|
| -  | Dichiarazione requisiti di partecipazione |          | pdf - Documento Acrobat<br>p7m - Documento Firmato | V            |                    |

Figura 36 – Firma digitale facoltativa

Per inserire un allegato d'iniziativa, (*o nel caso in cui non siano state predisposte le righe dalla Stazione Appaltante per documenti richiesti*), è sufficiente cliccare sul comando "*Aggiungi Allegato*" per predisporre una riga di caricamento come evidenziato nell'immagine seguente:

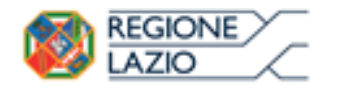

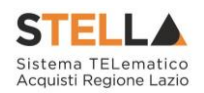

Aggiungi Allegato

#### Lista Allegati

| El | Descrizione | Allegato | Tipo File                                          | Obbligatorio | Richiesta<br>Firma |
|----|-------------|----------|----------------------------------------------------|--------------|--------------------|
| -  | Documento 1 |          | pdf - Documento Acrobat<br>p7m - Documento Firmato | V            | V                  |
| 0  | Documento 2 |          | pdf - Documento Acrobat<br>p7m - Documento Firmato |              | V                  |
|    |             |          |                                                    |              |                    |

Figura 37 – Inserimento di un nuovo Allegato

Indicare quindi, nella colonna "*Descrizione*", il nome del file da caricare e, tramite il comando contrassegnato dall'icona ..., scegliere il documento dal proprio pc.

#### N.B. è consentito caricare un unico file per riga.

<u>Nel caso in cui si tentasse di caricare un secondo file sulla stessa riga, il Sistema sostituirà quello precedente con l'ultimo documento caricato.</u>

È possibile "*Eliminare*" una riga relativa ad un allegato "*Non Obbligatorio*" facendo click sull'icona del cestino presente nella prima colonna della tabella della Lista Allegati (*guarda immagine seguente*). Non è consentita l'eliminazione dei documenti sui quali è impostata l'obbligatorietà. (*In caso di obbligatorietà, l'icona del cestino non sarà visibile*).

| <u>Ag</u><br>Lista | <u>giungi Allegato</u><br>Allegati |                        |                                                    |              |                    |
|--------------------|------------------------------------|------------------------|----------------------------------------------------|--------------|--------------------|
| El                 | Descrizione                        | Allegato               | Tipo File                                          | Obbligatorio | Richiesta<br>Firma |
|                    | Allegato 1                         | 1<br>pdf_stamp.pdf.p7m | pdf – Documento Acrobat<br>p7m – Documento Firmato |              |                    |
|                    | Attestato di partecipazione        | Attestato.pdf          |                                                    |              |                    |

Figura 38 – Informazioni sul caricamento degli allegati

Nella colonna "Allegato", una volta caricato il file dal proprio pc, verranno mostrate delle icone:

- Cliccando su questa icona, viene visualizzato il file caricato. Nel caso si tratti di un file firmato digitalmente, verrà visualizzato il file privo della firma applicata;
- Quest'icona, come mostrato nell'immagine 1, indica che il file caricato è stato firmato digitalmente. Cliccando sull'icona, verranno visualizzate le caratteristiche della firma applicata;
- Quest'icona, come mostrato nell'immagine 2, indica che il file caricato non è firmato digitalmente; (Non si tratta di un'icona d'errore)
- Nel caso venga visualizzata quest'icona, il Sistema segnala che la firma digitale applicata è valida ma non è stata verificata la revoca del certificato. (Anche in questo caso non si tratta di un messaggio d'errore, bensì di un avviso, si può pertanto procedere nella compilazione del documento);

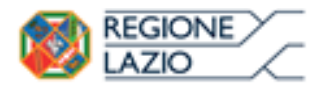

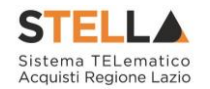

Per la documentazione aggiunta d'iniziativa dall'Operatore Economico, il Sistema non prevede il controllo di Obbligatorietà o di Richiesta Firma, né uno specifico formato del file. Ogni estensione è pertanto ammessa, salvo diversa indicazione fornita negli atti di gara.

Verrà tuttavia effettuata una verifica sulla presenza della "*Descrizione*" e del file "*Allegato*" all'atto dell'Invio dell'Offerta.

Non è consentito inviare un'Offerta se sono presenti righe di Allegato non compilate. Se il documento *"mancante"* non viene richiesto obbligatoriamente, è possibile procedere all'eliminazione dell'intera riga cliccando sull'icona del cestino.

#### Prodotti

Nella scheda "*Prodotti*", verranno elencati automaticamente tutti i Servizi/Prodotti per i quali viene richiesta un'offerta.

| Testata                                                                                                    | Busta                                     | Document       | azione <b>Prodotti</b> Economica |                        |                          |                                              |                                            |        |                       |  |
|----------------------------------------------------------------------------------------------------|-------------------------------------------|----------------|----------------------------------|------------------------|--------------------------|----------------------------------------------|--------------------------------------------|--------|-----------------------|--|
| Template                                                                                                    | prodot                                    | tti da comp    | ilare 🔎                          | Seleziona per scaricar | e il template di offerta |                                              | ]                                          |        |                       |  |
| Carica fil                                                                                                    | e offert                                  | e              | Seleziona l'icona per effettuar  | e il caricamento delle | offerte in formato CSV   |                                              | 1                                          |        |                       |  |
| E necessario compilare la scheda<br>Esito importazione prodotti ed eseguire il comando<br>"Verifica Informazioni" |                                           |                |                                  |                        |                          |                                              |                                            |        |                       |  |
| Valore Ec                                                                                                    | Valore Economico Ribasso sconto %         |                |                                  |                        |                          |                                              |                                            |        |                       |  |
| <u>Verific</u>                                                                                                    | Verifica Informazioni Aggiorna Dati Bando |                |                                  |                        |                          |                                              |                                            |        |                       |  |
| Elenco I                                                                                                    | Prodo                                     | tti            |                                  |                        |                          |                                              |                                            |        |                       |  |
| Elimina                                                                                                    | Esito<br>Riga                             | Numero<br>Riga | Descrizione                      |                        | Quantità                 | VALORE A<br>BASE<br>D'ASTA<br>IVA<br>ESCLUSA | PREZZO<br>OFFERTO PER<br>UM IVA<br>ESCLUSA | Totale | ALLEGATO<br>ECONOMICO |  |
| 0                                                                                                    |                                           | 0              | Postazione di lavoro             |                        | c                        | 0,00                                         |                                            |        |                       |  |
| 0                                                                                                    |                                           | 1              | Scrivanie                        |                        | 1                        | 4.000,00                                     |                                            |        |                       |  |
|                                                                                                    |                                           | 2              | Sedie                            |                        | 2                        | 1.000,00                                     |                                            |        |                       |  |

Figura 39 – Compilazione prodotti

Nell'"*Elenco Prodotti*" è presente una riga " $\theta$ " generica che introduce l'elenco degli articoli richiesti (*dal n*° *riga 1 in poi*). Sulla riga 0 non va inserito alcun prezzo unitario, ma solamente allegati se previsti nel modello e/o richiesti negli atti di gara dalla Stazione Appaltante.

(Cliccando sul comando "Verifica Informazioni", nella colonna "Esito riga", si può avere l'evidenza dei campi obbligatori definiti su ciascun prodotto).

È possibile compilare questa scheda seguendo una delle due modalità possibili:

- Scaricando il Template Prodotti Xlsx e compilare sul proprio pc l'offerta (1);
- Compilare l'offerta direttamente a video (2).

#### Compilazione del Template Prodotti XLSX

Nel caso in cui si preferisca compilare la griglia dei prodotti in Excel, (*consigliabile se è presente un elevato numero di prodotti*), bisogna scaricare il template cliccando sull'icona della lente, salvare quindi il file generato sul proprio pc e compilarlo in Excel.

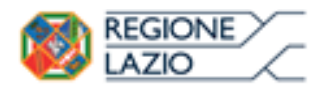

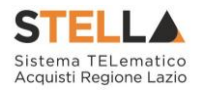

L'Offerta Economica può essere compilata come segue:

• <u>Inserire la % di sconto Offerta</u> digitando solo il numero senza simbolo "<u>%</u>" (Nel caso in cui il criterio di formulazione dell'offerta è in percentuale). Es. Se si vuole applicare il 15% di sconto, inserire "15" come mostrato di seguito:

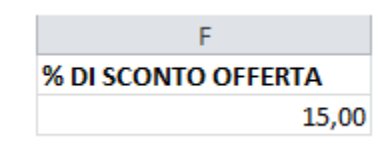

Figura 40 – Inserimento della percentuale di sconto sul file .xlsx

Oppure

• <u>Inserire il valore dell'Offerta</u> tenendo presente la "*Quantità*" indicata dalla Stazione appaltante (*Nel caso in cui il criterio di formulazione dell'offerta è a prezzo*).

N.B.: Bisogna inserire solo il numero <u>senza</u> il simbolo €.

L'Offerta complessiva della singola riga viene calcolata moltiplicando il prezzo unitario offerto per la quantità indicata sulla riga, il risultato non deve superare la base d'asta indicata per ciascuna riga.

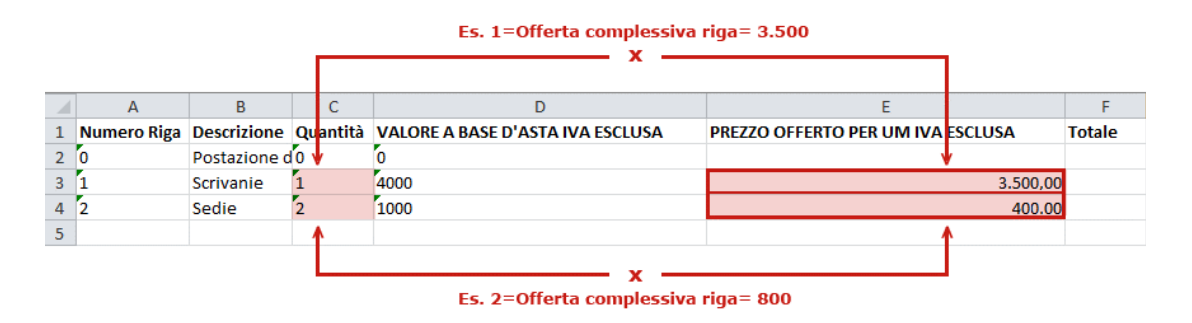

Figura 41 – Inserimento del Prezzo Unitario sul file .xlsx

Il valore complessivo dell'Offerta viene calcolato come sommatoria dell'offerta sulle singole righe.

#### Non è consentito eliminare righe dal file Xlsx per questo tipo di procedura.

Terminata la compilazione, salvare il file e ricaricarlo sul sistema cliccando sull'icona di Excel accanto alla voce "*Carica File Offerte*". Un messaggio a video segnalerà all'Utente se il caricamento è avvenuto in modo corretto oppure sono state riscontrate eventuali anomalie.

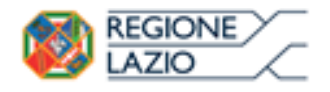

Bandi: Formulazione dell'offerta

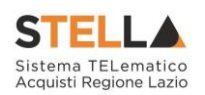

| Template prodotti da compilare | $\mathcal{Q}$ | Seleziona per scaricare il template di offerta                                |
|--------------------------------|---------------|-------------------------------------------------------------------------------|
| Carica file offerte            | ×             | Seleziona l'icona per effettuare il caricamento delle offerte in formato xlsx |
| Esito importazione             |               |                                                                               |

Figura 42 – Template Prodotti da compilare

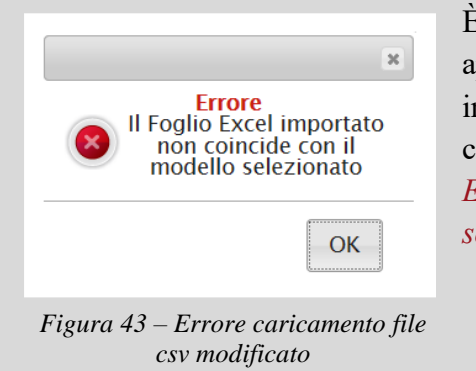

È necessario compilare le informazioni richieste senza applicare formattazioni alle celle ne aggiungere informazioni extra come titoli o colonne aggiuntive. In caso contrario l'applicazione riporterà l'errore: *"Il Foglio Excel importato non coincide con il modello selezionato"*.

Eventuali segnalazioni, relative ad errori di compilazione, verranno riportate nella colonna "*Esito Riga*" e per ciascuna riga coinvolta come mostrato di seguito.

| <u>Verifi</u> | <u>ca Informazioni</u> | Aggiorna Dati Bando             |                |                      |          |                                              |                                            |          |                       |  |  |  |  |
|---------------|------------------------|---------------------------------|----------------|----------------------|----------|----------------------------------------------|--------------------------------------------|----------|-----------------------|--|--|--|--|
| Elenco        | Elenco Prodotti        |                                 |                |                      |          |                                              |                                            |          |                       |  |  |  |  |
| Elimina       | Esito<br>Riga          |                                 | Numero<br>Riga | Descrizione          | Quantità | VALORE<br>A BASE<br>D'ASTA<br>IVA<br>ESCLUSA | PREZZO<br>OFFERTO<br>PER UM IVA<br>ESCLUSA | Totale   | ALLEGATO<br>ECONOMICO |  |  |  |  |
| 0             | 0                      |                                 | 0              | Postazione di lavoro | 0        | 0,00                                         | 0,00                                       | 0,00     |                       |  |  |  |  |
| 9             | 0                      |                                 | 1              | Scrivanie            | 1        | 4.000,00                                     | 3.500,00                                   | 3.500,00 |                       |  |  |  |  |
|               | PREZZO OFFERTO         | PER UM IVA ESCLUSAobbligatorio. | 2              | Sedie                | 2        | 1.000,00                                     | 0,00                                       | 0,00     |                       |  |  |  |  |

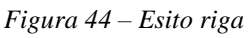

È possibile correggere direttamente a video i punti segnalati (*senza dover quindi ricaricare il file .xlsx*) ed aggiornare l'esito delle righe cliccando sul comando "*Verifica Informazioni*".

Il Sistema aggiornerà la colonna "Esito Riga" ed informerà l'utente con un messaggio a video.

Nei campi "Valore Economico", "Ribasso" e "Sconto" verrà automaticamente calcolato dal Sistema il valore totale dell'Offerta ed esattamente:

- "Valore Economico" che corrisponde al valore complessivo dell'Offerta calcolata come sommatoria dell'offerta sulle singole righe (Prezzo Offerto per UM IVA Esclusa \* Quantità) della riga 1 + (Prezzo Offerto per UM IVA Esclusa \* Quantità ) della riga 2;
- "*Ribasso*" che corrisponde al ribasso complessivo ottenuto sottraendo il "*Valore Economico*" dall'"*Importo a base d'asta*";
- "Sconto" viene indicata la percentuale di sconto complessiva dell'offerta.

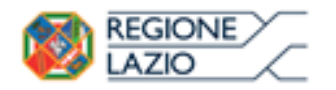

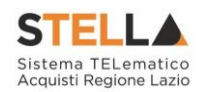

| Valore Ec | onomic                                                  | o 4.3          | 300,00 Ribasso    | 700,00 | sconto % | 14,00 |          |                                    |                                            |          |                       |  |  |
|-----------|---------------------------------------------------------|----------------|-------------------|--------|----------|-------|----------|------------------------------------|--------------------------------------------|----------|-----------------------|--|--|
| Verifica  | <u>Verifica Informazioni</u> <u>Aggiorna Dati Bando</u> |                |                   |        |          |       |          |                                    |                                            |          |                       |  |  |
| Elenco I  | rodo                                                    | tti            |                   |        |          |       |          | VALOBE                             |                                            |          |                       |  |  |
| Elimina   | Esito<br>Riga                                           | Numero<br>Riga | Descrizione       |        |          |       | Quantità | A BASE<br>D'ASTA<br>IVA<br>ESCLUSA | PREZZO<br>OFFERTO<br>PER UM IVA<br>ESCLUSA | Totale   | ALLEGATO<br>ECONOMICO |  |  |
|           | 0                                                       | 0              | Postazione di lav | oro    |          |       | 0        | 0,00                               | 0,00                                       | 0,00     |                       |  |  |
| 0         | 0                                                       | 1              | Scrivanie         |        |          |       | 1        | 4.000,00                           | 3.500,00                                   | 3.500,00 |                       |  |  |
|           | 0                                                       | 2              | Sedie             |        |          |       | 2        | 1.000,00                           | 400,00                                     | 800,00   | •••                   |  |  |

Figura 45 – Inserimento dell'allegato Economico

Una volta caricato il file .xlsx, bisogna procedere all'inserimento dell'"*Allegato Economico*" (anche dell'allegato tecnico nel caso della Conformità) e/o eventuali altri allegati evidenziati nella griglia se richiesti.

Per caricare un allegato, fare click sui tre puntini *(come evidenziato nell'immagine precedente)* e selezionare il file dal proprio pc. Nel caso in cui si voglia caricare più di un file in ciascuna colonna, è possibile creare una cartella zip *(come mostrato nell'immagine seguente sulla prima riga)*.

| E | Elenco Prodotti |               |                |                      |          |                                              |                                            |          |                        |  |  |  |
|---|-----------------|---------------|----------------|----------------------|----------|----------------------------------------------|--------------------------------------------|----------|------------------------|--|--|--|
|   | Elimina         | Esito<br>Riga | Numero<br>Riga | Descrizione          | Quantità | VALORE<br>A BASE<br>D'ASTA<br>IVA<br>ESCLUSA | PREZZO<br>OFFERTO<br>PER UM IVA<br>ESCLUSA | Totale   | ALLEGATO ECONOMICO     |  |  |  |
|   |                 |               | 0              | Postazione di lavoro | 0        | 0,00                                         | 0,00                                       | 0,00     | DettaglioEconomico.zip |  |  |  |
|   |                 | 0             | 1              | Scrivanie            | 1        | 4.000,00                                     | 3.500,00                                   | 3.500,00 |                        |  |  |  |
|   |                 | 0             | 2              | Sedie                | 2        | 1.000,00                                     | 400,00                                     | 800,00   |                        |  |  |  |

Figura 46 – Sostituzione dell'Allegato inserito

Nel caso in cui si debba sostituire un file, cliccare nuovamente sui tre puntini accanto al nome del file caricato e selezionare il nuovo documento dal proprio pc. Il Sistema sostituirà in automatico il file precedentemente caricato.

Il comando "*Aggiorna Dati Bando*", può essere utilizzato se per errore sono state modificate le informazioni sugli articoli nel file xlsx. Cliccando su questo comando infatti, il sistema ripristinerà le informazioni originali sulle righe interessate.

#### Compilazione dell'Elenco prodotti direttamente a video

Le righe degli articoli/servizi possono essere compilate direttamente sulla pagina a video, inserendo le informazioni richieste e facendo click sul comando "*Verifica Informazioni*" sopra la tabella dei prodotti.

L'Offerta Economica può essere compilata come segue:

• <u>Inserire la % di sconto Offerta</u> digitando solo il numero senza simbolo "%" (Nel caso in cui il criterio di formulazione dell'offerta è in percentuale).

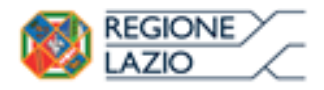

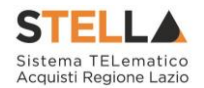

Es. Se si vuole applicare il 15% di sconto, inserire "15" come mostrato di seguito:

| % DI SC | ONTO OFFERTA |
|---------|--------------|
|         | 15,00        |
|         |              |

Figura 47 – Inserimento della percentuale di sconto a video

Oppure

• <u>Inserire il valore dell'Offerta</u> tenendo presente la "*Quantità*" indicata dalla Stazione appaltante (*Nel caso in cui il criterio di formulazione dell'offerta è a prezzo*).

N.B.: Bisogna inserire solo il numero senza il simbolo €.

L'Offerta complessiva della singola riga viene calcolata moltiplicando il prezzo unitario offerto per la quantità indicata sulla riga, il risultato non deve superare la base d'asta indicata per ciascuna riga.

| 3   | <u>Verifica Informazioni</u> |               | <u>mazioni</u> | Aggiorna Dati Bando  | Es. 1= Offerta complessiva riga= €3.500 |     |                                              |                                    |                        |          |                        |  |
|-----|------------------------------|---------------|----------------|----------------------|-----------------------------------------|-----|----------------------------------------------|------------------------------------|------------------------|----------|------------------------|--|
| Ele | Elenco Prodotti              |               | tti            |                      |                                         |     |                                              |                                    |                        |          |                        |  |
| E   | imina                        | Esito<br>Riga | Numero<br>Riga | Descrizione          | Quantità                                |     | VALORE<br>A BASE<br>D'ASTA<br>IVA<br>ESCLUSA | PREZZ<br>OFFEF<br>PER UN<br>ESCLUS | 0<br>TO<br>4 IVA<br>5A | Totale   | ALLEGATO ECONOMICO     |  |
| ٢   |                              | 0             | 0              | Postazione di lavoro |                                         | 0   | 0,00                                         |                                    | 0,00                   | 0,00     | DettaglioEconomico.zip |  |
| ſ   |                              |               | 1              | Scrivanie            |                                         | 1   | 4.000,00                                     | 3.50                               | 0,00                   | 3.500,00 |                        |  |
| ſ   |                              |               | 2              | Sedie                | E                                       | 2   | 1.000,00                                     | 40                                 | 0,00                   | 800,00   | •••                    |  |
|     |                              |               |                |                      |                                         | Ĺ   | — x –                                        |                                    | k -                    |          |                        |  |
|     |                              |               |                |                      | Es. 2= Offe                             | rta | complessi                                    | va riga                            | = €80                  | 0        |                        |  |

Figura 48 – Inserimento del Prezzo Unitario a video

Il valore complessivo dell'Offerta viene calcolato come sommatoria dell'offerta sulle singole righe.

Nel caso ci fossero anomalie (*Campi obbligatori non compilati*), il Sistema avviserà l'Utente con un messaggio e riporterà il tipo di errore nella colonna "Esito" su ciascuna riga coinvolta.

Correggere quindi quanto segnalato e verificare nuovamente la corretta imputazione dei dati facendo click sul comando "*Verifica Informazioni*".

Il Sistema aggiornerà la colonna "Esito Riga" ed informerà l'utente con un messaggio a video.

Nei campi "*Valore Economico*", "*Ribasso*" e "*Sconto*" verrà automaticamente calcolato dal Sistema il valore totale dell'Offerta ed esattamente:

- "Valore Economico" che corrisponde al valore complessivo dell'Offerta calcolata come sommatoria dell'offerta sulle singole righe (Prezzo Offerto per UM IVA Esclusa \* Quantità ) della riga 1 + (Prezzo Offerto per UM IVA Esclusa \* Quantità ) della riga 2;
- "*Ribasso*" che corrisponde al ribasso complessivo ottenuto sottraendo il "*Valore Economico*" dall'"*Importo a base d'asta*";

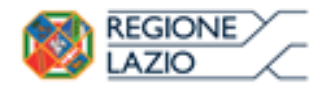

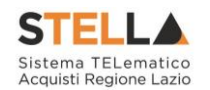

• "Sconto" viene indicata la percentuale di sconto complessiva dell'offerta.

| Valore Ec      | onomic                                                  | o 4.3          | 300,00 Ribasso    | 700,00 | sconto % | 14,00 |          |                                              |                                            |          |                       |
|----------------|---------------------------------------------------------|----------------|-------------------|--------|----------|-------|----------|----------------------------------------------|--------------------------------------------|----------|-----------------------|
| <u>Verific</u> | <u>Verifica Informazioni</u> <u>Aggiorna Dati Bando</u> |                |                   |        |          |       |          |                                              |                                            |          |                       |
| Elenco I       | ilenco Prodotti                                         |                |                   |        |          |       |          |                                              |                                            |          |                       |
| Elimina        | Esito<br>Riga                                           | Numero<br>Riga | Descrizione       |        |          |       | Quantità | VALORE<br>A BASE<br>D'ASTA<br>IVA<br>ESCLUSA | PREZZO<br>OFFERTO<br>PER UM IVA<br>ESCLUSA | Totale   | ALLEGATO<br>ECONOMICO |
| 0              | 0                                                       | 0              | Postazione di lav | oro    |          |       | 0        | 0,00                                         | 0,00                                       | 0,00     |                       |
| 0              | 0                                                       | 1              | Scrivanie         |        |          |       | 1        | 4.000,00                                     | 3.500,00                                   | 3.500,00 |                       |
|                | 0                                                       | 2              | Sedie             |        |          |       | 2        | 1.000,00                                     | 400,00                                     | 800,00   |                       |

Figura 49 – Inserimento dell'allegato Economico

Procedere all'inserimento dell'"*Allegato Economico*" (anche dell'allegato tecnico nel caso della Conformità) e/o eventuali altri allegati evidenziati nella griglia se richiesti.

Per caricare un allegato, fare click sui tre puntini *(come evidenziato nell'immagine precedente)* e selezionare il file dal proprio pc. Nel caso in cui si voglia caricare più di un file in ciascuna colonna, è possibile creare una cartella zip *(come mostrato nell'immagine seguente sulla prima riga)*.

| Jenco Prodotti |               |                |                      |          |                                              |                                            |          |                        |  |  |
|----------------|---------------|----------------|----------------------|----------|----------------------------------------------|--------------------------------------------|----------|------------------------|--|--|
| Elimina        | Esito<br>Riga | Numero<br>Riga | Descrizione          | Quantità | VALORE<br>A BASE<br>D'ASTA<br>IVA<br>ESCLUSA | PREZZO<br>OFFERTO<br>PER UM IVA<br>ESCLUSA | Totale   | ALLEGATO ECONOMICO     |  |  |
|                | 0             | 0              | Postazione di lavoro | 0        | 0,00                                         | 0,00                                       | 0,00     | DettaglioEconomico.zip |  |  |
|                | 0             | 1              | Scrivanie            | 1        | 4.000,00                                     | 3.500,00                                   | 3.500,00 |                        |  |  |
| 0              | 0             | 2              | Sedie                | 2        | 1.000,00                                     | 400,00                                     | 800,00   |                        |  |  |

Figura 50 – Sostituzione dell'allegato inserito

Nel caso in cui si debba sostituire un file caricato, cliccare nuovamente sui tre puntini accanto al nome del file caricato (*come indicato dalle frecce nell'immagine precedente*) e selezionare il nuovo documento dal proprio pc. Il Sistema sostituirà in automatico il file precedentemente caricato.

#### Economica

Nella scheda "*Economica*" verranno riepilogate le informazioni economiche inserite dal Fornitore nella sezione "*Prodotti*" come mostrato di seguito.

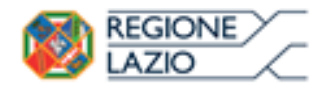

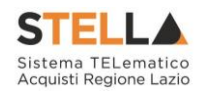

| Testa             | Testata Busta Documentazione Prodotti <mark>Economica</mark> |                      |          |                                              |                                               |          |                        |  |  |  |
|-------------------|--------------------------------------------------------------|----------------------|----------|----------------------------------------------|-----------------------------------------------|----------|------------------------|--|--|--|
| Elence            | o Prodot                                                     | ti                   |          |                                              |                                               |          |                        |  |  |  |
| Esito<br>Riga     | Numero<br>Riga                                               | Descrizione          | Quantità | VALORE<br>A BASE<br>D'ASTA<br>IVA<br>ESCLUSA | PREZZO<br>OFFERTO<br>PER UM<br>IVA<br>ESCLUSA | Totale   | ALLEGATO ECONOMICO     |  |  |  |
|                   | 0                                                            | Postazione di Iavoro | 0        | 0,00                                         | 0,00                                          | 0,00     | DettaglioEconomico.zip |  |  |  |
|                   | 1                                                            | Scrivanie            | 1        | 4.000,00                                     | 3.500,00                                      | 3.500,00 |                        |  |  |  |
|                   | 2                                                            | Sedie                | 2        | 1.000,00                                     | 400,00                                        | 800,00   |                        |  |  |  |
| Firma             | a della b                                                    | usta                 |          |                                              |                                               |          |                        |  |  |  |
| GENER             | A PDF                                                        | POF                  |          |                                              |                                               |          |                        |  |  |  |
| File Fir          | mato:                                                        |                      |          |                                              |                                               |          |                        |  |  |  |
| Modific<br>Allega | Modifica Offerta                                             |                      |          |                                              |                                               |          |                        |  |  |  |

Figura 51 – Scheda Economica

Verificare le informazioni e generare il pdf della Busta Economica facendo click sull'apposito comando "*Genera PDF*" in rosso.

Salvare quindi il file sul proprio pc e, dopo aver applicato la firma digitale, caricare il file con estensione .p7m cliccando sul comando "*Allega PDF Firmato*".

#### Modifica Offerta

È possibile apportare eventuali modifiche all'Offerta, facendo click sul comando "*Modifica Offerta*", posizionato in fondo alla schermata.

Un messaggio a video confermerà l'operazione.

| Testa                | ta Busta                 | Documentazione Prodotti <mark>Economica</mark> |   |                                 |          |                                           |          |                        |
|----------------------|--------------------------|------------------------------------------------|---|---------------------------------|----------|-------------------------------------------|----------|------------------------|
| Elence               | o Prodot                 | tti                                            |   |                                 |          |                                           |          |                        |
| Esito<br>Riga        | Numero<br>Riga           | Descrizione                                    |   |                                 | VALORE F | PREZZO<br>FFERTO<br>ER UM<br>/A<br>SCLUSA | Totale   | ALLEGATO ECONOMICO     |
|                      | 0                        | Postazione di lavoro                           | í | Informazione<br>Sblocco dati es | eguito   | 0,00                                      | 0,00     | DettaglioEconomico.zip |
|                      | 1                        | Scrivanie                                      |   | conettainer                     |          | .500,00                                   | 3.500,00 |                        |
|                      | 2                        | Sedie                                          |   |                                 | ОК       | 400,00                                    | 800,00   |                        |
| -                    |                          |                                                |   |                                 | L        |                                           |          |                        |
| Firma                | della bi                 | usta                                           |   |                                 |          |                                           |          |                        |
| GENERA               | PDF                      | PDF                                            |   |                                 |          |                                           |          |                        |
| File Firm            | nato:                    |                                                |   |                                 |          |                                           |          |                        |
| Modifica<br>Allega p | a Offerta<br>odf firmato | Por l                                          |   |                                 |          |                                           |          |                        |

Figura 52 – Sblocco dati

Il Sistema rimuoverà il file firmato (*se già caricato*) e riattiverà il comando "*Genera PDF*" come evidenziato nell'immagine precedente.

Per effettuare le modifiche necessarie, occorre spostarsi sulla scheda "*Prodotti*". Effettuare quindi tutte le modifiche che si desidera apportare e generare il nuovo pdf della Busta Pagina 26 di 126

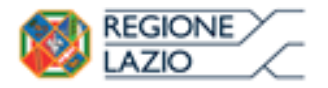

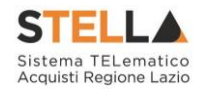

Economica (*e Tecnica nel caso di verifica della Conformità*) facendo click sull'apposito comando "*Genera PDF*". Salvare quindi il nuovo file sul proprio pc, firmarlo ed allegarlo al documento come descritto negli step precedenti.

## Controlli Standard su file firmati digitalmente

Il Sistema effettua automaticamente alcuni controlli standard sui documenti firmati digitalmente. In particolare, vengono effettuate le seguenti verifiche:

- Verifica la coerenza tra il codice fiscale dell'utente collegato con quello indicato sul certificato di firma digitale. Nel caso sia un utente diverso da quello collegato ad applicare la firma, il Sistema <u>non</u> bloccherà le operazioni, ma ne darà opportuna evidenza mostrando l'icona accanto al nome del file caricato. È possibile verificare la natura dell'avviso, cliccando sull'icona.
- Verifica che il certificato digitale associato alla firma sia incorso di validità e non sia stato revocato. Nel caso la verifica non vada a buon fine, verrà mostrata l'icona *\**. È possibile verificare la natura dell'avviso, cliccando sull'icona. Anche in questo caso non si tratta di un errore bloccante, ma di un semplice avviso e si potrà procedere alla compilazione dell'offerta.
- Verifica che il pdf firmato sia quello generato dal sistema.

#### Invio dell'Offerta

Una volta completata l'Offerta e caricato il file firmato, verrà abilitato il comando "*Invio*" in alto sulla toolbar.

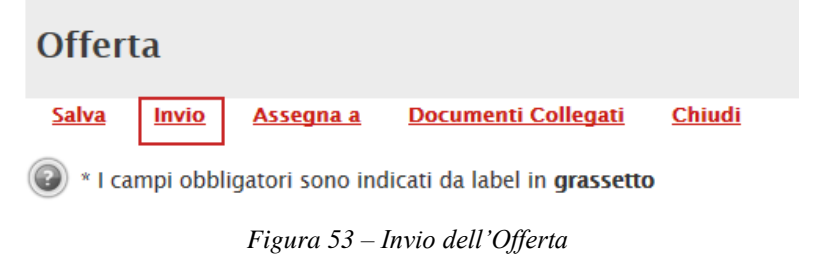

Fare click su "*Invio*" per inoltrare quindi l'Offerta alla Stazione Appaltante. Il Sistema confermerà il corretto invio con un messaggio a video. Il Sistema inibirà l'invio delle Offerte

oltre i termini previsti sul dettaglio del bando.

#### **1.4 OFFERTA - PROCEDURA ECONOMICAMENTE PIÙ VANTAGGIOSA**

Cliccando sul comando "Partecipa", verrà mostrata la seguente schermata:

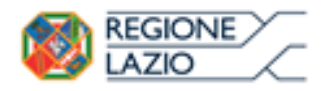

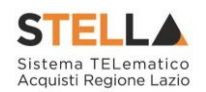

| Offerta                                                                 |                      |                       |                     |                     |                |
|-------------------------------------------------------------------------|----------------------|-----------------------|---------------------|---------------------|----------------|
| Salva Invio Assegna a                                                   | Documenti Co         | <u>llegati Chiudi</u> |                     |                     |                |
| * I campi obbligatori sono                                              | indicati da label in | grassetto             |                     |                     |                |
| Operatore                                                               | *Titolo              |                       | Registro di Sistema | Data                | Stato          |
| Maria Grazia IANDIORIO                                                  |                      |                       |                     |                     | In lavorazione |
| Utente In Carico                                                        |                      |                       | Protocollo          | Data Protocollo     |                |
| Maria Grazia IANDIORIO                                                  | 2 4                  | F                     |                     |                     |                |
| 1 2                                                                     | 3 4                  | C                     |                     |                     |                |
| Testata Busta Documentazione                                            | e Prodotti Tecnica   | i Economica           |                     |                     |                |
| Azienda                                                                 |                      |                       |                     |                     |                |
| Fornitore_01                                                            |                      |                       |                     |                     |                |
| Via S. Leonardo, 120 IT84100 Salerno<br>Tel 089200612 - Fax 089200612 - | o (Salerno) Italia   |                       |                     |                     |                |
| Cod. Fisc. e Part. IVA IT04109091217                                    | 7                    |                       |                     |                     |                |
| CIG                                                                     |                      | Fascicolo di Sistema  |                     | Rispondere Entro il |                |
| 0123456789                                                              |                      | FE000587              |                     | 07/12/2016 15:00:00 |                |
|                                                                         |                      |                       |                     |                     |                |

Figura 54 – Offerta

In alto è presente una toolbar per la gestione della propria Offerta:

| <u>Salva</u> | Invio | <u>Assegna a</u> | <u>Documenti Collegati</u> | <u>Chiudi</u> |
|--------------|-------|------------------|----------------------------|---------------|
|              |       | Figura 55 –      | Toolbar Offerta            |               |

- Il comando "*Salva*" permette di salvare in bozza l'Offerta, consentendo all'Operatore Economico di compilare il documento in più fasi;
- *"Invio*" per inoltrare la propria Offerta all'Ente Appaltante. Il comando verrà attivato solo dopo che la compilazione dell'Offerta è stata ultimata;
- "Assegna a" per trasferire il documento ad un altro utente registrato sulla stessa Ditta,
- "*Documenti Collegati*" Per accedere ai documenti collegati all'Offerta (Bando, Offerte Salvate/Inviate, Chiarimenti, Comunicazioni ecc.),
- "Chiudi" per chiudere il documento di Offerta e tornare alla schermata precedente.

L'*Intestazione* del documento di Offerta riporta le informazioni relative all'"*Operatore*" che ha creato per primo l'Offerta, l'"*Utente in Carico*" ovvero chi la sta compilando, e lo "*Stato*" del documento che, in questa fase, risulterà "*In Lavorazione*".

| Operatore             | *Titolo | Registro di Sistema | Data            | Stato          |
|-----------------------|---------|---------------------|-----------------|----------------|
| Maria Elfonsi (Maria) |         |                     |                 | In lavorazione |
| Utente In Carico      |         | Protocollo          | Data Protocollo |                |
| Maria 🖾 🖓 a 🕬 🕬 🕬 🕬   |         |                     |                 |                |

Figura 56 – Compilatore dell'Offerta

Il Registro di Sistema, la Data, il Protocollo e la Data Protocollo sono informazioni che verranno compilate automaticamente dal Sistema nel momento in cui verrà inviato il documento.

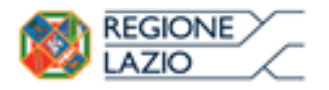

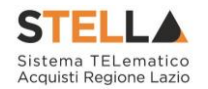

L'unica informazione editabile dell'Intestazione è il "*Titolo*", ovvero il nome indicativo che l'Operatore Economico dovrà assegnare alla propria Offerta.

| Operatore        | *Titolo              | Registro di Sistema | Data            | Stato          |
|------------------|----------------------|---------------------|-----------------|----------------|
|                  | Offerta Af Soluzioni |                     |                 | In lavorazione |
| Utente In Carico |                      | Protocollo          | Data Protocollo |                |
|                  |                      |                     |                 |                |
|                  |                      |                     |                 |                |

Figura 57 – Titolo dell'Offerta

In basso vengono riportate le schede che compongono il documento di l'Offerta. (*Le schede possono variare a seconda della tipologia del Bando*)

In questo caso, una procedura senza Lotti con criterio di aggiudicazione Economicamente più Vantaggiosa, verrà composta come segue:

- 1. Testata;
- 2. Busta Documentazione;
- 3. Prodotti;
- 4. Tecnica;
- 5. Economica.

#### Testata

Sulla scheda "*Testata*" vengono mostrate alcune informazioni non editabili relative al fornitore, all'Oggetto e gli Estremi della Procedura. La scheda è di sola consultazione.

| Testata Busta Docu                                                                          | imentazione Caricamento Lotti Elenco Lotti |                     |
|---------------------------------------------------------------------------------------------|--------------------------------------------|---------------------|
| Azienda<br><b>E</b> SSER <b>S.P.A.</b><br>VIA E. FERMI 39/45 2502<br>Tel 0302510171 - Fax 0 | 10 Amaro (Udine) Italia<br>8900001 -       |                     |
| CIG                                                                                         | Fascicolo di Sistema                       | Rispondere Entro il |
| BSMG201501                                                                                  | FE000498                                   | 09/10/2015 10:00:00 |

Figura 58 – Testata dell'Offerta

#### **Busta Documentazione**

Sulla scheda "Busta Documentazione" l'Operatore Economico dovrà inserire:

1) Eventuali informazioni sulla "*RTI*" (*Raggruppamento Temporaneo d'Imprese*) nel caso si voglia partecipare in forma associata; (*Istruzioni per la Compilazione*).

N.B.: Se NON s'intende partecipare in RTI, questa sezione NON va compilata

(guarda area evidenziata nell'immagine seguente)

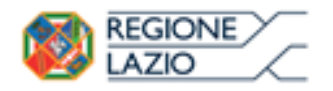

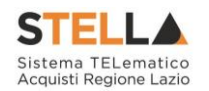

| Testata Busta Documentazione Caricamento Lotti Elenco Lotti |          |                                                    |              |                    |  |  |  |  |  |
|-------------------------------------------------------------|----------|----------------------------------------------------|--------------|--------------------|--|--|--|--|--|
| Denominazione RTI/Consorzio Ordinario/Reti di Impresa       |          |                                                    |              |                    |  |  |  |  |  |
| Partecipa in forma di RTI Seleziona 🗸                       |          |                                                    |              |                    |  |  |  |  |  |
| licorri All'Avvalimento Seleziona ♥                         |          |                                                    |              |                    |  |  |  |  |  |
| Aggiungi Allegato                                           |          |                                                    |              |                    |  |  |  |  |  |
| Lista Allegati                                              |          |                                                    |              |                    |  |  |  |  |  |
| El Descrizione                                              | Allegato | Tipo File                                          | Obbligatorio | Richiesta<br>Firma |  |  |  |  |  |
|                                                             |          | pdf - Documento Acrobat<br>p7m - Documento Firmato |              |                    |  |  |  |  |  |

Figura 59 – Busta Documentazione – area RTI

2) La documentazione amministrativa richiesta dalla Stazione Appaltante. (*Istruzioni per l'inserimento*)

Compilazione della sezione relativa all'RTI (Raggruppamento temporaneo d'Imprese)

Per partecipare in forma associata, l'area relativa all'RTI va compilata come segue:

1. La "*Denominazione RTI/Consorzio Ordinario/Reti di Impresa*" evidenziata nell'immagine seguente, <u>non va compilata</u> in-quanto si compone automaticamente con le informazioni della Mandante e Mandataria specificate successivamente.

| Testata Busta Documentazione Caricamento Lotti Elenco Lotti |          |                                                    |              |                    |  |  |  |  |  |
|-------------------------------------------------------------|----------|----------------------------------------------------|--------------|--------------------|--|--|--|--|--|
| Denominazione RTI/Consorzio Ordinario/Reti di Impresa       |          |                                                    |              |                    |  |  |  |  |  |
| Partecipa in forma di RTI Seleziona                         |          |                                                    |              |                    |  |  |  |  |  |
| icorri All'Avvalimento Seleziona 🗸                          |          |                                                    |              |                    |  |  |  |  |  |
| Aggiungi Allegato AREA "RTI" —                              |          |                                                    |              |                    |  |  |  |  |  |
| Lista Allegati                                              |          |                                                    |              |                    |  |  |  |  |  |
| EL Descrizione                                              | Allegato | Tipo File                                          | Obbligatorio | Richiesta<br>Firma |  |  |  |  |  |
|                                                             |          | pdf - Documento Acrobat<br>p7m - Documento Firmato |              |                    |  |  |  |  |  |

Figura 60 – Denominazione RTI/Consorzio Ordinario/Reti di Impresa

 Selezionare "SI" sulla voce "Partecipa in forma di RTI": Il sistema popolerà in automatico il campo "Denominazione RTI/Consorzio Ordinario/Reti di Impresa" con la ragione sociale della ditta "Mandataria" (il compilatore dell'Offerta) e i relativi dati anagrafici nella prima riga della sezione "RTI" come mostrato di seguito:

| Testata                                                                                                    | Testata Busta Documentazione Caricamento Lotti Elenco Lotti            |                 |           |        |           |       |  |  |  |  |
|----------------------------------------------------------------------------------------------------|------------------------------------------------------------------------|-----------------|-----------|--------|-----------|-------|--|--|--|--|
| Denomina                                                                                                    | Denominazione RTI/Consorzio Ordinario/Reti di Impresa RTI Fornitore_01 |                 |           |        |           |       |  |  |  |  |
| Partecipa i                                                                                                   | Partecipa in forma di RTI si 🗸                                         |                 |           |        |           |       |  |  |  |  |
| <u>Inserisc</u><br>RTI                                                                                        | Inserisci mandante<br>CTT                                              |                 |           |        |           |       |  |  |  |  |
| Elimina                                                                                                    | Codice Fiscale                                                         | Ragione Sociale | Indirizzo | Comune | Provincia | Ruolo |  |  |  |  |
| 28041971         Fornitore_01         Via S. Leonardo, 120         Salerno         Salerno         Mandataria |                                                                        |                 |           |        |           |       |  |  |  |  |
|                                                                                                    |                                                                        |                 |           |        |           |       |  |  |  |  |

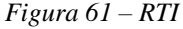

Per inserire un Mandante, fare click sul comando "*Inserisci Mandante*", verrà creata una nuova riga come mostrato di seguito:

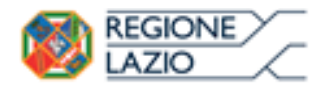

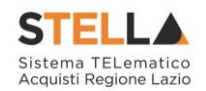

| Inseriso<br>RTI | Inserisci mandante RTI |                 |                      |         |           |            |  |  |  |  |
|-----------------|------------------------|-----------------|----------------------|---------|-----------|------------|--|--|--|--|
| Elimina         | Codice Fiscale         | Ragione Sociale | Indirizzo            | Comune  | Provincia | Ruolo      |  |  |  |  |
|                 | 28041971               | Fornitore_01    | Via S. Leonardo, 120 | Salerno | Salerno   | Mandataria |  |  |  |  |
|                 |                        |                 |                      |         |           | Mandante   |  |  |  |  |

Figura 62 – Comando "Inserisci Mandante"

Inserendo il Codice Fiscale della Ditta Mandante, il Sistema compilerà in automatico le informazioni anagrafiche.

| Inserise | Inserisci mandante |                 |                       |         |           |            |  |  |  |
|----------|--------------------|-----------------|-----------------------|---------|-----------|------------|--|--|--|
| रग       |                    |                 |                       |         |           |            |  |  |  |
| Elimina  | Codice Fiscale     | Ragione Sociale | Indirizzo             | Comune  | Provincia | Ruolo      |  |  |  |
|          | 28041971           | Fornitore_01    | Via S. Leonardo, 120  | Salerno | Salerno   | Mandataria |  |  |  |
| 000      | 04178170652        | AF Soluzioni    | via San Leonardo 1201 | Salerno | Salerno   | Mandante   |  |  |  |

Figura 63 – Inserimento C.F. della Mandante

# <u>Si precisa che ogni partecipante al Raggruppamento temporaneo di Impresa dovrà essere registrata a S.TEL.LA.</u>

Nel caso si voglia ricorrere dell'"*Avvalimento*", selezionare "*SI*" alla domanda "*Ricorri* all'*Avvalimento*" come mostrato di seguito:

| Ricorri All'                | Avvalimento si             | <b>~</b>                        |                               |           |        |           |
|-----------------------------|----------------------------|---------------------------------|-------------------------------|-----------|--------|-----------|
| <u>Inseriso</u><br>AUSILIAI | <u>i Ausiliaria</u><br>RIE |                                 |                               |           |        |           |
| Elimina                     | Ausiliata                  | Codice<br>Fiscale<br>Ausiliaria | Ragione Sociale<br>Ausiliaria | Indirizzo | Comune | Provincia |

Figura 64 – Avvalimento

Cliccare quindi sul comando "*Inserisci Ausiliaria*", il sistema proporrà un'apposita maschera dove sarà possibile selezionare l'operatore/i che usufruisce/ono dell'avvalimento ed a cui abbinare la relativa ausiliaria:

|   | ⊗ <sup>Seleziona</sup><br>Selezi<br>dell'a\ | Impresa che usu<br>ona Imp<br>/valimen | fruisce dell'avvalimen<br>resa che ι<br>ito | ito - Internet | isce       |  | ^ |
|---|---------------------------------------------|----------------------------------------|---------------------------------------------|----------------|------------|--|---|
| 1 | Aggiungi                                    | <u>Società</u>                         | <u>Partita IVA</u>                          | <u>Comune</u>  | <u>CAP</u> |  |   |
|   | ٦£                                          | AF Soluzioni                           | IT04178170652                               | Salerno        | 84100      |  |   |
|   | Ę                                           | Fornitore_01                           | IT04109091217                               | Salerno        | IT84100    |  |   |

Figura 65 – Selezione dell'Impresa che usufruisce dell'Avvalimento

Cliccare quindi sull'icona del carrello per selezionare chi usufruirà dell'Avvalimento. Il Sistema creerà una riga nella sezione "*Ausiliarie*" con l'indicazione della ditta Ausiliata:

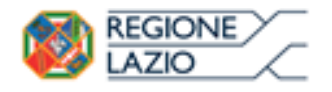

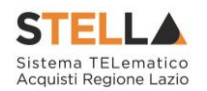

| Inseriso<br>AUSILIAI | <u>ci Ausiliaria</u><br>RIE |                              |                               |           |        |           |
|----------------------|-----------------------------|------------------------------|-------------------------------|-----------|--------|-----------|
| Elimina              | Ausiliata                   | Codice Fiscale<br>Ausiliaria | Ragione Sociale<br>Ausiliaria | Indirizzo | Comune | Provincia |
| 9                    | AF Soluzioni                |                              |                               |           |        |           |

Figura 66 – Comando "Inserisci Ausiliaria"

Indicare quindi il codice fiscale dell'"*Ausiliaria*", si Sistema compilerà automaticamente i dati anagrafici come mostrato nella seguente schermata.

(Si precisa che la ditta Ausiliaria deve almeno essere registrata a S.TEL.LA).

| Inserise<br>AUSILIA | <u>ci Ausiliaria</u><br>RIE |                              |                            |                       |                  |           |
|---------------------|-----------------------------|------------------------------|----------------------------|-----------------------|------------------|-----------|
| Elimina             | Ausiliata                   | Codice Fiscale<br>Ausiliaria | Ragione Sociale Ausiliaria | Indirizzo             | Comune           | Provincia |
| 9                   | AF Soluzioni                | 0269€≫5%54                   | GRA國际生物-研究ANA S.P.A.       | VIA GAUDIO MAIORI SNC | Cava de' Tirreni | Salerno   |

Figura 67 – Inserimento del C.F. dell'Ausiliaria

La compilazione dell'Offerta resta comunque a cura della ditta Mandataria/Capo Gruppo.

#### Compilazione della sezione relativa alla documentazione amministrativa

L'Ente appaltante può predisporre delle righe per il caricamento della documentazione amministrativa per agevolare l'Operatore Economico nell'individuazione della documentazione richiesta, come mostrato di seguito:

## Aggiungi Allegato Lista Allegati

| El | Descrizione                               | Allegato | Tipo File                                          | Obbligatorio | Richiesta<br>Firma |
|----|-------------------------------------------|----------|----------------------------------------------------|--------------|--------------------|
| -  | Dichiarazione requisiti di partecipazione |          | pdf – Documento Acrobat<br>p7m – Documento Firmato | V            |                    |

Figura 68 – Inserimento degli allegati nella Busta Documentazione

Nell'esempio sopra riportato, la stazione Appaltante ha predisposto la riga per il caricamento di un documento obbligatorio con le seguenti informazioni:

- *El*... (Elimina): se nella colonna "*Elimina*" <u>non è visibile</u> l'icona di un cestino, vuol dire che l'allegato richiesto/predisposto è obbligatorio e pertanto <u>non</u> può essere eliminato;
- 2. *Descrizione*: indicazione dell'allegato da caricare;
- 3. *Allegato*: facendo click sull'apposito comando ..., apparirà la schermata per la selezione del file:

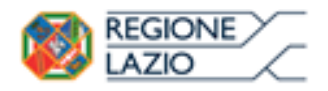

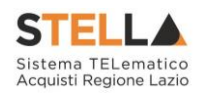

|                          | Selezionare un file e premere ok.                             |
|--------------------------|---------------------------------------------------------------|
| Premendo sul bottone "Sf | oglia" si apre la finestra che consente la selezione del file |
|                          | Sfoglia                                                       |
| Allega da scanner        |                                                               |
| OK Pulisci               |                                                               |

Figura 69 – Selezione dell'Allegato

Fare click sul comando "Sfoglia", selezionare il file dal proprio pc e cliccare su "OK".

Controllare che il formato del file sia coerente con il "*Tipo file*" specificato nella relativa colonna (*in caso contrario il Sistema bloccherà il caricamento e mostrerà un messaggio a video "Tipo Allegato non consentito*").

Nel caso in cui per la documentazione da allegare sia richiesta la firma digitale, il Sistema, all'atto del caricamento, controllerà che il file sia effettivamente firmato e non corrotto.

- 4. *Tipo File*: in questa sezione il Sistema elenca i formati ammessi; Il Sistema non permetterà in alcun modo il caricamento di documenti con estensioni diverse da quelli indicati.
- 5. **Obbligatorio**:
  - Il quadratino <u>selezionato</u> indica che l'allegato corrispondente è stato richiesto in modo obbligatorio, non è pertanto possibile inviare l'offerta senza aver caricato il file richiesto.

| EI. | Descrizione                               | Allegato | Tipo File                                          | Obbligatorio | Richiesta<br>Firma |
|-----|-------------------------------------------|----------|----------------------------------------------------|--------------|--------------------|
| -   | Dichiarazione requisiti di partecipazione |          | pdf - Documento Acrobat<br>p7m - Documento Firmato |              |                    |

Figura 70 – Allegato richiesto Obbligatoriamente

Il quadratino <u>deselezionato</u> indica che l'allegato è facoltativo (Salvo diversa indicazione fornita dalla stazione appaltante negli atti di gara). Nel caso in cui non si voglia presentare il documento, è possibile cliccare sull'icona del cestino per procedere all'eliminazione della relativa riga.

| El | Descrizione                               | Allegato | Tipo File                                          | Obbligatorio | Richiesta<br>Firma |
|----|-------------------------------------------|----------|----------------------------------------------------|--------------|--------------------|
|    | Dichiarazione requisiti di partecipazione |          | pdf - Documento Acrobat<br>p7m - Documento Firmato |              |                    |

Figura 71 – Allegato facoltativo

#### 6. Richiesta firma:

 Il quadratino <u>selezionato</u> indica che il documento richiesto <u>deve</u> essere firmato "*digitalmente*".

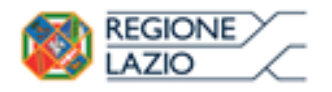

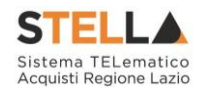

| El | Descrizione                               | Allegato | Tipo File                                          | Obbligatorio | Richiesta<br>Firma |
|----|-------------------------------------------|----------|----------------------------------------------------|--------------|--------------------|
| -  | Dichiarazione requisiti di partecipazione |          | pdf - Documento Acrobat<br>p7m - Documento Firmato | M            | N                  |

Figura 72 – Firma digitale obbligatoria

• Il quadratino <u>deselezionato</u> indica che per il file indicato non è stata richiesta obbligatoriamente la firma digitale.

| El | Descrizione                               | Allegato | Tipo File                                          | Obbligatorio | Richiesta<br>Firma |
|----|-------------------------------------------|----------|----------------------------------------------------|--------------|--------------------|
|    | Dichiarazione requisiti di partecipazione | •••      | pdf - Documento Acrobat<br>p7m - Documento Firmato |              |                    |

Figura 73 – Firma digitale facoltativa

Per inserire un allegato d'iniziativa, (*o nel caso in cui non siano state predisposte le righe dalla Stazione Appaltante per documenti richiesti*), è sufficiente cliccare sul comando "*Aggiungi Allegato*" per predisporre una riga di caricamento come evidenziato nell'immagine seguente:

| Ago            | Aggiungi Allegato |          |                                                    |              |                    |  |  |  |  |
|----------------|-------------------|----------|----------------------------------------------------|--------------|--------------------|--|--|--|--|
| Lista Allegati |                   |          |                                                    |              |                    |  |  |  |  |
| El             | Descrizione       | Allegato | Tipo File                                          | Obbligatorio | Richiesta<br>Firma |  |  |  |  |
| -              | Documento 1       |          | pdf - Documento Acrobat<br>p7m - Documento Firmato | V            | K                  |  |  |  |  |
| 000            | Documento 2       |          | pdf - Documento Acrobat<br>p7m - Documento Firmato |              | V                  |  |  |  |  |
|                |                   |          |                                                    |              |                    |  |  |  |  |

Figura 74 – Inserimento di un nuovo Allegato

Indicare quindi, nella colonna "Descrizione", il nome del file da caricare e, tramite il comando contrassegnato dall'icona ...., scegliere il documento dal proprio pc.

#### N.B. è consentito caricare un unico file per riga.

<u>Nel caso in cui si tentasse di caricare un secondo file sulla stessa riga, il Sistema sostituirà quello precedente con l'ultimo documento caricato.</u>

È possibile "*Eliminare*" una riga relativa ad un allegato "*Non Obbligatorio*" facendo click sull'icona del cestino presente nella prima colonna della tabella della Lista Allegati (*guarda immagine seguente*).

Non è consentita l'eliminazione dei documenti sui quali è impostata l'obbligatorietà. (In caso di obbligatorietà, l'icona del cestino non sarà visibile)

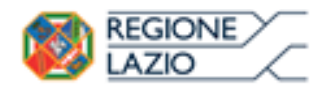

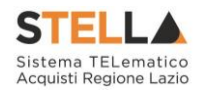

<u>Aggiungi Allegato</u> Lista Allegati

| El | Descrizione                 | Allegato               | Tipo File                                          | Obbligatorio | Richiesta<br>Firma |
|----|-----------------------------|------------------------|----------------------------------------------------|--------------|--------------------|
| 0  | Allegato 1                  | 1<br>pdf_stamp.pdf.p7m | pdf - Documento Acrobat<br>p7m - Documento Firmato |              |                    |
|    | Attestato di partecipazione | Attestato.pdf          |                                                    |              |                    |

Figura 75 – Informazioni sul caricamento degli allegati

Nella colonna "Allegato", una volta caricato il file dal proprio pc, verranno mostrate delle icone:

- Cliccando su questa icona, viene visualizzato il file caricato. Nel caso si tratti di un file firmato digitalmente, verrà visualizzato il file privo della firma applicata;
- Quest'icona, come mostrato nell'immagine 1, indica che il file caricato è stato firmato digitalmente. Cliccando sull'icona, verranno visualizzate le caratteristiche della firma applicata;
- Quest'icona, come mostrato nell'immagine 2, indica che il file caricato non è firmato digitalmente. (Non si tratta di un'icona d'errore);
- Nel caso venga visualizzata quest'icona, il Sistema segnala che la firma digitale applicata è valida ma non è stata verificata la revoca del certificato. (Anche in questo caso non si tratta di un messaggio d'errore, bensì di un avviso, si può pertanto procedere nella compilazione del documento).

Per la documentazione aggiunta d'iniziativa dall'Operatore Economico, il Sistema non prevede il controllo di Obbligatorietà o di Richiesta Firma, né uno specifico formato del file.

Ogni estensione è pertanto ammessa, salvo diversa indicazione fornita negli atti di gara. Verrà tuttavia effettuata una verifica sulla presenza della "*Descrizione*" e del file "*Allegato*" all'atto dell'Invio dell'Offerta.

Non è consentito inviare un'Offerta se sono presenti righe di Allegato non compilate. Se il documento "mancante" non viene richiesto obbligatoriamente, è possibile procedere all'eliminazione dell'intera riga cliccando sull'icona del cestino.

#### Prodotti

Nella scheda "*Prodotti*", verranno elencati automaticamente tutti i Servizi/Prodotti per i quali viene richiesta un'offerta.

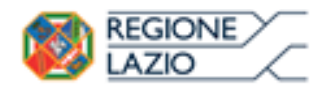

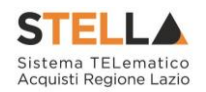

| Testata Busta Documentazione Prodotti Tecnica / Conformità Economica                                              |                                                                            |                |                |  |          |                                              |                                            |        |                     |                       |
|----------------------------------------------------------------------------------------------------|----------------------------------------------------------------------------|----------------|----------------|--|----------|----------------------------------------------|--------------------------------------------|--------|---------------------|-----------------------|
| Template prodotti da compilare               Seleziona per scaricare il template di offerta                       |                                                                            |                |                |  |          |                                              |                                            |        |                     |                       |
| Carica file offerte 🛛 Seleziona l'icona per effettuare il caricamento delle offerte in formato CSV                |                                                                            |                |                |  |          |                                              |                                            |        |                     |                       |
| Esito importazione E necessario compilare la scheda<br>prodotti ed eseguire il comando<br>"Verifica Informazioni" |                                                                            |                |                |  |          |                                              |                                            |        |                     |                       |
| Valore Ec                                                                                                    | Valore Economico Ribasso sconto %                                          |                |                |  |          |                                              |                                            |        |                     | 2                     |
| <u>Verifica</u><br>Elenco f                                                                                       | <u>Verifica Informazioni</u> <u>Aggiorna Dati Bando</u><br>Elenco Prodotti |                |                |  |          |                                              |                                            |        |                     |                       |
| Elimina                                                                                                    | Esito<br>Riga                                                              | Numero<br>Riga | Descrizione    |  | Quantità | VALORE A<br>BASE<br>D'ASTA<br>IVA<br>ESCLUSA | PREZZO<br>OFFERTO<br>PER UM IVA<br>ESCLUSA | Totale | ALLEGATO<br>TECNICO | ALLEGATO<br>ECONOMICO |
|                                                                                                    |                                                                            | 0              | Arredo Ufficio |  | 0        | 20.000,00                                    |                                            |        |                     |                       |
|                                                                                                    |                                                                            | 1              | Scrivanie      |  | 10       | 15.000,00                                    |                                            |        |                     |                       |
|                                                                                                    |                                                                            | 2              | Sedie          |  | 10       | 5.000,00                                     |                                            |        |                     |                       |

Figura 76 – Compilazione prodotti

Nell'"*Elenco Prodotti*" è presente una riga " $\theta$ " generica che introduce l'elenco degli articoli richiesti (*dal n*° *riga 1 in poi*). Sulla riga 0 non va inserito alcun prezzo unitario, ma solamente allegati se previsti nel modello e/o richiesti negli atti di gara dalla Stazione Appaltante.

(Cliccando sul comando "Verifica Informazioni", nella colonna "Esito riga", si può avere l'evidenza dei campi obbligatori definiti su ciascun prodotto).

È possibile compilare questa scheda seguendo una delle due modalità possibili:

- Scaricando il Template Prodotti Xlsx e compilare sul proprio pc l'offerta (1);
- Compilare l'offerta direttamente a video (2).

#### Compilazione del Template Prodotti Xlsx

Nel caso in cui si preferisca compilare la griglia dei prodotti in Excel, (*consigliabile se è presente un elevato numero di prodotti*), bisogna scaricare il template cliccando sull'icona della lente, salvare quindi il file generato sul proprio pc e compilarlo in Excel.

L'Offerta Economica può essere compilata come segue:

• <u>Inserire la % di sconto Offerta</u> digitando solo il numero senza simbolo "%" (Nel caso in cui il criterio di formulazione dell'offerta è in percentuale).

Es. Se si vuole applicare il 15% di sconto, inserire "15" come mostrato di seguito:

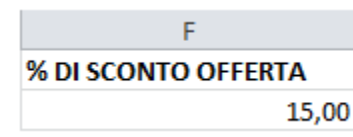

Figura 77 – Inserimento della percentuale di sconto sul file .xlsx
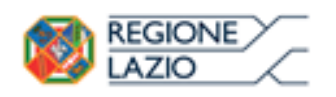

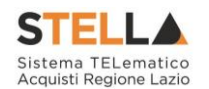

• <u>Inserire il valore dell'Offerta</u> tenendo presente la "*Quantità*" indicata dalla Stazione appaltante (*Nel caso in cui il criterio di formulazione dell'offerta è a prezzo*).

*N.B.: Bisogna inserire solo il numero <u>senza</u> il simbolo €.* 

L'Offerta complessiva della singola riga viene calcolata moltiplicando il prezzo unitario offerto per la quantità indicata sulla riga, il risultato non deve superare la base d'asta indicata per ciascuna riga.

|                                     |             |              |      |        | X                                |                               |          |        |  |  |  |
|-------------------------------------|-------------|--------------|------|--------|----------------------------------|-------------------------------|----------|--------|--|--|--|
|                                     | Α           | В            |      | С      | D                                | E                             |          | F      |  |  |  |
| 1                                   | Numero Riga | Descrizione  | Qu   | antità | VALORE A BASE D'ASTA IVA ESCLUSA | PREZZO OFFERTO PER UM IVA ESC | CLUSA    | Totale |  |  |  |
| 2                                   | 0           | Postazione d | ίο γ | 1      | 0                                | ↓                             |          |        |  |  |  |
| 3                                   | 1           | Scrivanie    | 1    |        | 4000                             |                               | 3.500,00 |        |  |  |  |
| 4                                   | 2           | Sedie        | 2    |        | 1000                             |                               | 400.00   |        |  |  |  |
| 5                                   |             | <b>^</b>     |      |        |                                  |                               |          |        |  |  |  |
|                                     |             |              |      |        |                                  |                               |          |        |  |  |  |
| Es. 2=Offerta complessiva riga= 800 |             |              |      |        |                                  |                               |          |        |  |  |  |

Figura 78 – Inserimento del Prezzo Unitario sul file .xlsx

Il valore complessivo dell'Offerta viene calcolato come sommatoria dell'offerta sulle singole righe.

#### Non è consentito eliminare righe dal file Xlsx per questo tipo di procedura.

Terminata la compilazione, salvare il file e ricaricarlo sul sistema cliccando sull'icona di Excel accanto alla voce "*Carica File Offerte*". Un messaggio a video segnalerà all'Utente se il caricamento è avvenuto in modo corretto oppure sono state riscontrate eventuali anomalie.

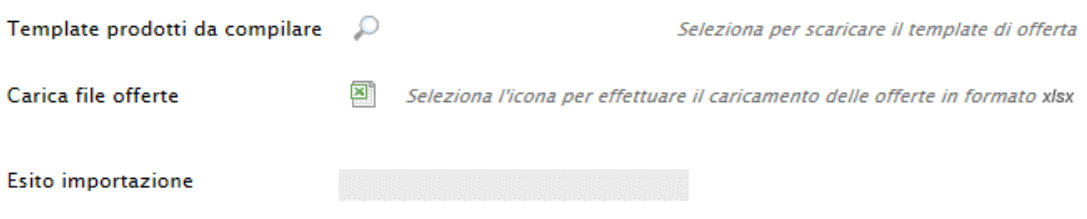

Figura 79 – Template Prodotti da compilare

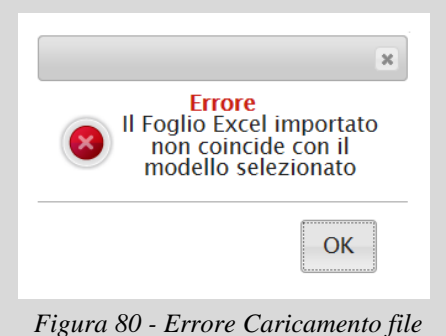

Figura 80 - Errore Caricamento file xlsx modificato

È necessario compilare le informazioni richieste senza applicare formattazioni alle celle ne aggiungere informazioni extra come titoli o colonne aggiuntive. In caso contrario l'applicazione riporterà l'errore: *"Il Foglio Excel importato non coincide con il modello selezionato"*.

In questo caso, occorre riscaricare il modello e ricompilarlo in modo corretto.

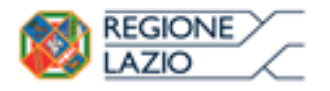

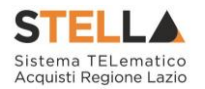

Eventuali segnalazioni, relative ad errori di compilazione, verranno riportate nella colonna "*Esito Riga*" e per ciascuna riga coinvolta come mostrato di seguito.

| <u>Verific</u> | a Informazioni Aggiorna Dati Bando                  |                |                      |          |                                              |                                            |          |                       |
|----------------|-----------------------------------------------------|----------------|----------------------|----------|----------------------------------------------|--------------------------------------------|----------|-----------------------|
| Elenco I       | Prodotti                                            |                |                      |          |                                              |                                            |          |                       |
| Elimina        | Esito<br>Riga                                       | Numero<br>Riga | Descrizione          | Quantità | VALORE<br>A BASE<br>D'ASTA<br>IVA<br>ESCLUSA | PREZZO<br>OFFERTO<br>PER UM IVA<br>ESCLUSA | Totale   | ALLEGATO<br>ECONOMICO |
| 0              | 0                                                   | 0              | Postazione di lavoro | 0        | 0,00                                         | 0,00                                       | 0,00     |                       |
|                | 0                                                   | 1              | Scrivanie            | 1        | 4.000,00                                     | 3.500,00                                   | 3.500,00 |                       |
|                | 8<br>PREZZO OFFERTO PER UM IVA ESCLUSAobbligatorio. | 2              | Sedie                | 2        | 1.000,00                                     | 0,00                                       | 0,00     |                       |

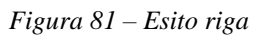

È possibile correggere direttamente a video i punti segnalati (*senza dover quindi ricaricare il file .xlsx*) ed aggiornare l'esito delle righe cliccando sul comando "*Verifica Informazioni*".

Il Sistema aggiornerà la colonna "Esito Riga" ed informerà l'utente con un messaggio a video.

Nei campi "*Valore Economico*", "*Ribasso*" e "*Sconto*" verrà automaticamente calcolato dal Sistema il valore totale dell'Offerta ed esattamente:

- *"Valore Economico"* che corrisponde al valore complessivo dell'Offerta calcolata come sommatoria dell'offerta sulle singole righe (Prezzo Offerto per UM IVA Esclusa \* Quantità) della riga 1 + (Prezzo Offerto per UM IVA Esclusa \* Quantità ) della riga 2 .
- "*Ribasso*" che corrisponde al ribasso complessivo ottenuto sottraendo il "*Valore Economico*" dall'"*Importo a base d'asta*".
- "*Sconto*" viene indicata la percentuale di sconto complessiva dell'offerta.

Una volta caricato il file .xlsx, bisogna procedere all'inserimento della "*Relazione Tecnica*" e, "*se richiesto*" all'inserimento dell'"*Allegato Economico*" e/o eventuali altri allegati evidenziati nella griglia.

| Elimina | Esito Riga                          | Numero<br>Riga | Descrizione    | Quantità | VALORE A<br>BASE<br>D'ASTA<br>IVA<br>ESCLUSA | PREZZO<br>OFFERTO<br>PER UM IVA<br>ESCLUSA | Totale | ALLEGATO<br>TECNICO | ALLEGATO<br>ECONOMICO |
|---------|-------------------------------------|----------------|----------------|----------|----------------------------------------------|--------------------------------------------|--------|---------------------|-----------------------|
|         | 8<br>Allegato tecnico obbligatorio. | 0              | Arredo Ufficio | 0        | 20.000,00                                    | 1.420,00                                   | 0,00   |                     |                       |

Figura 82 – Inserimento dell'allegato Tecnico ed Economico

Per caricare un allegato, fare click sui tre puntini *(come evidenziato nell'immagine precedente)* e selezionare il file dal proprio pc. Nel caso in cui si voglia caricare più di un file in ciascuna colonna, è possibile creare una cartella zip *(come mostrato nella colonna "Relazione Tecnica" sull'immagine seguente)*.

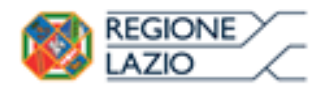

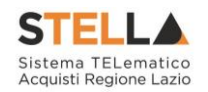

Elenco Prodotti

| Elimina | Esito<br>Riga | Numero<br>Riga | Descrizione    | Quantità | VALORE A<br>BASE<br>D'ASTA<br>IVA<br>ESCLUSA | PREZZO<br>OFFERTO<br>PER UM IVA<br>ESCLUSA | Totale    | ALLEGATO TECNICO     | ALLEGATO ECONOMICO     |
|---------|---------------|----------------|----------------|----------|----------------------------------------------|--------------------------------------------|-----------|----------------------|------------------------|
| 0       | 0             | 0              | Arredo Ufficio | 0        | 20.000,00                                    |                                            | 0,00      | RelazioneTecnica.zip | DettaglioEconomico.pdf |
| 0       | 0             | 1              | Scrivanie      | 10       | 15.000,00                                    | 1.000,00                                   | 10.000,00 |                      |                        |
|         | 0             | 2              | Sedie          | 10       | 5.000,00                                     | 420,00                                     | 4.200,00  |                      |                        |

Figura 83 – Sostituzione dell'Allegato inserito

Nel caso in cui si debba sostituire un file caricato, cliccare nuovamente sui tre puntini accanto al nome del file caricato *(come indicato dalle frecce nell'immagine precedente)* e selezionare il nuovo documento dal proprio pc. Il Sistema sostituirà in automatico il file precedentemente caricato.

Il comando "*Aggiorna Dati Bando*" può essere utilizzato se, per errore, sono state modificate le informazioni sugli articoli nel file xlsx. Cliccando su questo comando infatti, il sistema ripristinerà le informazioni originali sulle righe interessate.

#### Compilazione dell'Elenco prodotti direttamente a video

Le righe dei lotti possono essere compilate direttamente sulla pagina a video, inserendo le informazioni richieste e facendo click sul comando "*Verifica Informazioni*" sopra la tabella dei prodotti.

L'Offerta Economica può essere compilata come segue:

• <u>Inserire la % di sconto Offerta</u> digitando solo il numero senza simbolo "%" (Nel caso in cui il criterio di formulazione dell'offerta è in percentuale).

Es. Se si vuole applicare il 15% di sconto, inserire "15" come mostrato di seguito:

| % DI SCONTO OFFERT | ٩ |
|--------------------|---|
| 15,0               | 0 |

Figura 84 – Inserimento della percentuale di sconto a video

Oppure

• <u>Inserire il valore dell'Offerta</u> tenendo presente la "*Quantità*" indicata dalla Stazione appaltante (*Nel caso in cui il criterio di formulazione dell'offerta è a prezzo*).

N.B.: Bisogna inserire solo il numero <u>senza</u> il simbolo €.

L'Offerta complessiva della singola riga viene calcolata moltiplicando il prezzo unitario offerto per la quantità indicata sulla riga, il risultato non deve superare la base d'asta indicata per ciascuna riga.

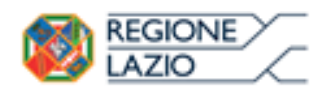

Elenco Prodotti

1 – Offerta complessiva riga – € 10000

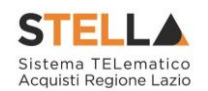

|         | ×                                                                                                    |                |                |      |      |                                              |                                   |                        |           |                  |                    |  |  |
|---------|----------------------------------------------------------------------------------------------------|----------------|----------------|------|------|----------------------------------------------|-----------------------------------|------------------------|-----------|------------------|--------------------|--|--|
| Elimina | Esito<br>Riga                                                                                                    | Numero<br>Riga | Descrizione    | Quai | tità | VALORE A<br>BASE<br>D'ASTA<br>IVA<br>ESCLUSA | PREZZ<br>OFFER<br>PER UI<br>ESCLU | )<br>FO<br>1 IVA<br>5A | Totale    | ALLEGATO TECNICO | ALLEGATO ECONOMICO |  |  |
| 0       |                                                                                                    | 0              | Arredo Ufficio |      | 0    | 20.000,00                                    |                                   | /                      | 0,00      |                  |                    |  |  |
| 0       | 0                                                                                                    | 1              | Scrivanie      |      | 10   | 15.000,00                                    | 1.00                              | 0,00                   | 10.000,00 |                  |                    |  |  |
|         | Image: Constraint of the second second sec |                |                |      |      |                                              |                                   |                        |           |                  |                    |  |  |
|         |                                                                                                    |                |                |      |      |                                              |                                   |                        |           |                  |                    |  |  |

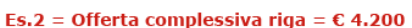

Figura 85 – Inserimento del Prezzo Unitario a video

Il valore complessivo dell'Offerta viene calcolato come sommatoria dell'offerta sulle singole righe.

Nel caso ci fossero anomalie (*Campi obbligatori non compilati*), il Sistema avviserà l'Utente con un messaggio e riporterà il tipo di errore nella colonna "*Esito*" su ciascuna riga coinvolta.

Correggere quindi quanto segnalato e verificare nuovamente la corretta imputazione dei dati facendo click sul comando "*Verifica Informazioni*".

Compilata l'offerta sulla griglia dei Prodotti, bisogna procedere all'inserimento della "*Relazione Tecnica*", dell'"*Allegato Economico*" e/o eventuali altri allegati se richiesti o evidenziati nella griglia.

| Elimina | Esito Riga                          | Numero<br>Riga | Descrizione    | Quantità | VALORE A<br>BASE<br>D'ASTA<br>IVA<br>ESCLUSA | PREZZO<br>OFFERTO<br>PER UM IVA<br>ESCLUSA | Totale    | ALLEGATO<br>TECNICO | ALLEGATO<br>ECONOMICO |  |  |
|---------|-------------------------------------|----------------|----------------|----------|----------------------------------------------|--------------------------------------------|-----------|---------------------|-----------------------|--|--|
|         | 8<br>Allegato tecnico obbligatorio. | 0              | Arredo Ufficio | 0        | 20.000,00                                    |                                            | 0,00      |                     |                       |  |  |
|         | 0                                   | 1              | Scrivanie      | 10       | 15.000,00                                    | 1.100,00                                   | 11.000,00 |                     |                       |  |  |
| Û       | 0                                   | 2              | Sedie          | 10       | 5.000,00                                     | 420,00                                     | 4.200,00  |                     |                       |  |  |

Figura 86 – Inserimento dell'allegato Tecnico

Nei campi "*Valore Economico*", "*Ribasso*" e "*Sconto*" verrà automaticamente calcolato dal Sistema il valore totale dell'Offerta ed esattamente:

- "Valore Economico" che corrisponde al valore complessivo dell'Offerta calcolata come sommatoria dell'offerta sulle singole righe (Prezzo Offerto per UM IVA Esclusa \* Quantità) della riga 1 + (Prezzo Offerto per UM IVA Esclusa \* Quantità ) della riga 2;
- "*Ribasso*" che corrisponde al ribasso complessivo ottenuto sottraendo il "*Valore Economico*" dall'"*Importo a base d'asta*";
- "*Sconto*" viene indicata la percentuale di sconto complessiva dell'offerta.

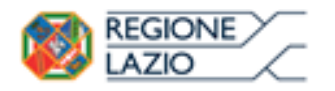

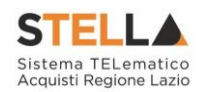

| Valore Ec       | onomic        | 0 16.          | 200,00 Ribasso | 3.80             | 0,00 scont                                   | o% 1                                       | 9,00      |                      |                        |  |  |
|-----------------|---------------|----------------|----------------|------------------|----------------------------------------------|--------------------------------------------|-----------|----------------------|------------------------|--|--|
| <u>Verific</u>  | a Infor       | <u>mazioni</u> | Aggiorna D     | <u>ati Bando</u> |                                              |                                            |           |                      |                        |  |  |
| Elenco Prodotti |               |                |                |                  |                                              |                                            |           |                      |                        |  |  |
| Elimina         | Esito<br>Riga | Numero<br>Riga | Descrizione    | Quantità         | VALORE A<br>BASE<br>D'ASTA<br>IVA<br>ESCLUSA | PREZZO<br>OFFERTO<br>PER UM IVA<br>ESCLUSA | Totale    | ALLEGATO TECNICO     | ALLEGATO ECONOMICO     |  |  |
|                 | 0             | 0              | Arredo Ufficio | 0                | 20.000,00                                    |                                            | 0,00      | RelazioneTecnica.zip | DettaglioEconomico.pdf |  |  |
| 0               | 0             | 1              | Scrivanie      | 10               | 15.000,00                                    | 1.200,00                                   | 12.000,00 |                      |                        |  |  |
|                 | 0             | 2              | Sedie          | 10               | 5.000,00                                     | 420,00                                     | 4.200,00  |                      |                        |  |  |

Figura 87 – Calcolo dell'Offerta Economica

Per caricare un allegato, fare click sui tre puntini e selezionare il file dal proprio pc. Nel caso in cui si voglia caricare più di un file in ciascuna colonna, è possibile creare una cartella zip (come mostrato nella colonna "**Relazione Tecnica**" sull'immagine seguente).

| Elenco  | Elenco Prodotti                |   |                      |          |                                              |                                            |          |                        |  |  |  |  |
|---------|--------------------------------|---|----------------------|----------|----------------------------------------------|--------------------------------------------|----------|------------------------|--|--|--|--|
| Elimina | Elimina Esito Num<br>Riga Riga |   | Descrizione          | Quantità | VALORE<br>A BASE<br>D'ASTA<br>IVA<br>ESCLUSA | PREZZO<br>OFFERTO<br>PER UM IVA<br>ESCLUSA | Totale   | ALLEGATO ECONOMICO     |  |  |  |  |
| 1       | 0                              | 0 | Postazione di lavoro | 0        | 0,00                                         | 0,00                                       | 0,00     | DettaglioEconomico.zip |  |  |  |  |
|         | 0                              | 1 | Scrivanie            | 1        | 4.000,00                                     | 3.500,00                                   | 3.500,00 |                        |  |  |  |  |
|         |                                | 2 | Sedie                | 2        | 1.000,00                                     | 400,00                                     | 800,00   | •••                    |  |  |  |  |

Figura 88 – Sostituzione dell'allegato inserito

Nel caso in cui si debba sostituire un file caricato, cliccare nuovamente sui tre puntini accanto al nome del file caricato *(come indicato dalle frecce nell'immagine precedente)* e selezionare il nuovo documento dal proprio pc. Il Sistema sostituirà in automatico il file precedentemente caricato.

### Tecnica/Conformità

Nella scheda "*Tecnica/Conformità*" verranno riepilogate le informazioni tecniche inserite dall'Operatore Economico nella sezione "*Prodotti*" come mostrato di seguito.

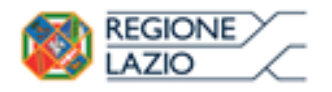

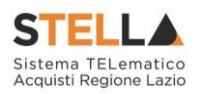

| Testata                    | Busta Document | azione Prodotti | Tecnica / Conformità | Economica |          |                      |
|----------------------------|----------------|-----------------|----------------------|-----------|----------|----------------------|
| Elenco Pi                  | rodotti        |                 |                      |           |          |                      |
| EsitoRiga                  | Numero Riga    | Descrizione     |                      |           | Quantità | ALLEGATO TECNICO     |
| $\bigcirc$                 | 0              | Arredo Ufficio  |                      |           | 0        | RelazioneTecnica.zip |
| 0                          | 1              | Scrivanie       |                      |           | 10       |                      |
| 0                          | 2              | Sedie           |                      |           | 10       |                      |
| Firma de                   | lla busta      |                 |                      |           |          |                      |
| GENERA PDF<br>File Firmato | PDF            |                 |                      |           |          |                      |
| Modifica Off               | erta           |                 |                      |           |          |                      |

Figura 89 – Scheda Tecnica

Verificare le informazioni e generare il pdf della Busta Tecnica facendo click sull'apposito comando "*Genera PDF*" in rosso.

Salvare quindi il file sul proprio pc e, dopo aver applicato la firma digitale, caricare il file con estensione .p7m cliccando sul comando "*Allega PDF Firmato*".

#### Economica

Modifica Offerta

Allega pdf firmato

Allega pdf firmato

Nella scheda "*Economica*" verranno riepilogate le informazioni economiche inserite dal Fornitore nella sezione "*Prodotti*" come mostrato di seguito.

|   | Testa             | ta Busta       | Documentazior | ne Prodotti                 | Tecnica Econ                          | omica                                        |                           |                        |  |  |  |  |
|---|-------------------|----------------|---------------|-----------------------------|---------------------------------------|----------------------------------------------|---------------------------|------------------------|--|--|--|--|
| 1 | Elenco            | o Prodot       | ti            |                             |                                       |                                              |                           |                        |  |  |  |  |
|   | Esito<br>Riga     | Numero<br>Riga | Descrizione   | UM<br>OGGETTO<br>INIZIATIVA | QUANTITA' (IN<br>UNITA' DI<br>MISURA) | VALORE<br>A BASE<br>D'ASTA<br>IVA<br>ESCLUSA | % DI<br>SCONTO<br>OFFERTA | ALLEGATO ECONOMICO     |  |  |  |  |
|   | $\bigcirc$        | 0              | Articolo 1    | pezzo                       | 1,000                                 | 5.000,00                                     | 15,00                     | DettaglioEconomico.pdf |  |  |  |  |
|   | 0                 | 1              | Articolo 2    | pezzo                       | 2,000                                 | 5.000,00                                     | 10,00                     |                        |  |  |  |  |
| I | Firma della busta |                |               |                             |                                       |                                              |                           |                        |  |  |  |  |
|   | CENERA PDF        |                |               |                             |                                       |                                              |                           |                        |  |  |  |  |
| l | File Firmato:     |                |               |                             |                                       |                                              |                           |                        |  |  |  |  |

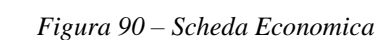

Verificare le informazioni e generare il pdf della Busta Economica facendo click sull'apposito comando "*Genera PDF*" in rosso.

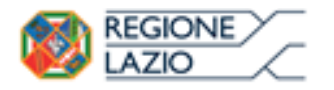

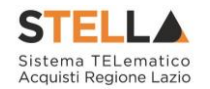

Salvare quindi il file sul proprio pc e, dopo aver applicato la firma digitale, caricare il file con estensione .p7m cliccando sul comando "*Allega PDF Firmato*".

# Modifica Offerta Tecnica/Economica

È possibile apportare eventuali modifiche all'Offerta, facendo click sul comando "*Modifica Offerta*", posizionato in fondo alla schermata.

Un messaggio a video confermerà l'operazione.

| Testa                        | ta Busta                                                | Documentazione Pro | odotti Tecni | ica / Conformità <mark>Economica</mark> |    |                                              |                                               |           |                          |  |  |
|------------------------------|---------------------------------------------------------|--------------------|--------------|-----------------------------------------|----|----------------------------------------------|-----------------------------------------------|-----------|--------------------------|--|--|
| Elence                       | o Prodot                                                | ti                 |              |                                         |    |                                              |                                               |           |                          |  |  |
| Esito<br>Riga                | ito Numero Descrizione<br>ga Riga                       |                    | í            | Informazione<br>Sblocco dati eseguito   |    | VALORE A<br>BASE<br>D'ASTA<br>IVA<br>ESCLUSA | PREZZO<br>OFFERTO<br>PER UM<br>IVA<br>ESCLUSA | Totale    | ALLEGATO ECONOMICO       |  |  |
|                              | 0                                                       | Arredo Ufficio     |              | correttamente                           | 0  | 20.000,00                                    | 1.620,00                                      | 0,00      | 🔁 DettaglioEconomico.pdf |  |  |
|                              | 1                                                       | Scrivanie          |              | ОК                                      | 10 | 15.000,00                                    | 1.200,00                                      | 12.000,00 |                          |  |  |
|                              | 2                                                       | Sedie              |              | ······                                  | 10 | 5.000,00                                     | 420,00                                        | 4.200,00  |                          |  |  |
| Firma<br>Genera<br>File Firm | Firma della busta<br>GENERA PDF<br>ref<br>File Firmato: |                    |              |                                         |    |                                              |                                               |           |                          |  |  |
| Modifica Offerta             |                                                         |                    |              |                                         |    |                                              |                                               |           |                          |  |  |

Figura 91 – Sblocco dati su singola Busta

Il Sistema rimuoverà il file firmato (*se già caricato*) sia dalla Busta Tecnica che da quella Economica e riattiverà il comando "*Genera PDF*" come evidenziato nell'immagine precedente.

Per effettuare le modifiche necessarie, occorre spostarsi sulla scheda "*Prodotti*". Effettuare quindi tutte le modifiche che si desidera apportare e, dopo aver cliccato nuovamente su "*Verifica Informazioni*", generare il nuovo pdf della singola Busta, facendo click sull'apposito comando "*Genera PDF*" rispettivamente nella scheda "*Tecnica/Conformità*" ed "*Economica*". Salvare quindi il nuovo file sul proprio pc, firmarlo ed allegarlo al documento come descritto negli step precedenti.

# Controlli Standard su file firmati digitalmente

Il Sistema effettua automaticamente alcuni controlli standard sui documenti firmati digitalmente. In particolare, vengono effettuate le seguenti verifiche:

- Verifica la coerenza tra il codice fiscale dell'utente collegato con quello indicato sul certificato di firma digitale. Nel caso sia un utente diverso da quello collegato ad applicare la firma, il Sistema <u>non</u> bloccherà le operazioni, ma ne darà opportuna evidenza mostrando l'icona accanto al nome del file caricato. È possibile verificare la natura dell'avviso, cliccando sull'icona.
- Verifica che il certificato digitale associato alla firma sia incorso di validità e non sia stato revocato. Nel caso la verifica non vada a buon fine, verrà mostrata l'icona 
  È possibile verificare la natura dell'avviso, cliccando sull'icona. Anche in questo caso non Pagina 43 di 126

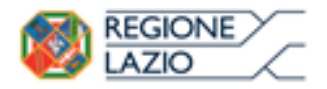

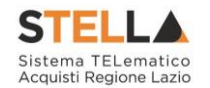

si tratta di un errore bloccante, ma di un semplice avviso e si potrà procedere alla compilazione dell'offerta.

• Verifica che il pdf firmato sia quello generato dal sistema.

### Invio dell'Offerta

Una volta completata l'Offerta e caricati tutti i file firmati, verrà abilitato il comando "*Invio*" in alto sulla toolbar.

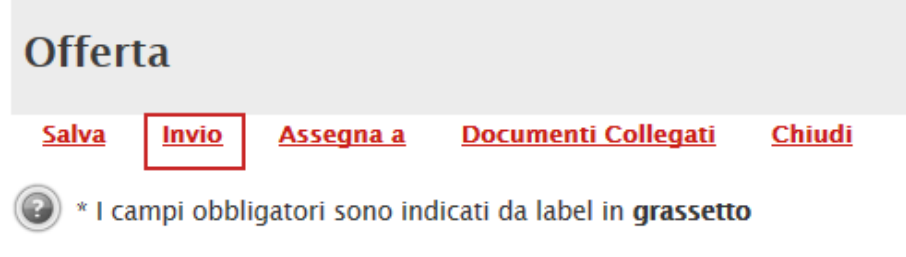

Figura 92 – Invio dell'offerta

Fare click su "*Invio*" per inoltrare quindi l'Offerta alla Stazione Appaltante. Il Sistema <u>confermerà il corretto invio</u> con un messaggio a video.

### Il Sistema inibirà l'invio delle Offerte oltre i termini previsti sul dettaglio del bando.

### 1.5 OFFERTA - PROCEDURA A LOTTI AL PREZZO PIÙ BASSO

Cliccando quindi sul comando "*Partecipa*" come descritto sul paragrafo precedente, verrà mostrata la seguente schermata:

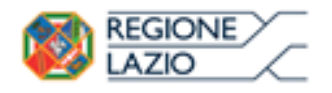

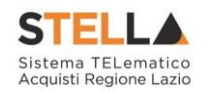

| Offert                                                  | a                                                          |                             |                            |                 |                |             |      |                 |       |                 |                |
|---------------------------------------------------------|------------------------------------------------------------|-----------------------------|----------------------------|-----------------|----------------|-------------|------|-----------------|-------|-----------------|----------------|
| <u>Salva</u>                                            | Invio                                                      | <u>Assec</u>                | <u>jna a</u>               | Documen         | ti Coll        | legati (    | Chiu | di              |       |                 |                |
| 💿 * I can                                               | npi obblig                                                 | atori s                     | ono in                     | dicati da lab   | el in <b>g</b> | rassetto    |      |                 |       |                 |                |
| Operatore                                               |                                                            | 5                           | Titolo                     |                 |                |             |      | Registro di Sis | stema | Data            | Stato          |
| Ninch Se                                                |                                                            | 0                           |                            |                 |                |             |      |                 |       |                 | In lavorazione |
| Utente In Ca                                            | arico                                                      |                             |                            |                 |                |             |      | Protocollo      |       | Data Protocolle | 0              |
| Maria Grazi                                             | ia IANDIORIO                                               | C                           |                            |                 |                |             |      |                 |       |                 |                |
| 1                                                       |                                                            | 2                           |                            | 3               |                | 4           |      |                 |       |                 |                |
| Testata                                                 | Busta Doc                                                  | umenta                      | azione                     | Caricamento     | Lotti          | Elenco Lott | ti   |                 |       |                 |                |
| Azienda                                                 |                                                            |                             |                            |                 |                |             |      |                 |       |                 |                |
| Fornitor<br>Via S. Leona<br>Tel 0892000<br>Cod. Fisc. e | <b>e_01</b><br>ardo, 120 IT<br>612 - Fax 0<br>Part. IVA IT | 84100 S<br>892006<br>041090 | alerno (S<br>12 -<br>91217 | 5alerno) Italia |                |             |      |                 |       |                 |                |
| CIG                                                     |                                                            |                             |                            | Fas             | cicolo         | di Sistema  |      |                 | R     | ispondere Entro | il             |
| 123456789                                               | 0                                                          |                             |                            | FE              | 000580         |             |      |                 | 2     | 8/12/2016 18:00 | 0:00           |
| Oggetto                                                 |                                                            |                             |                            |                 |                |             |      |                 |       |                 |                |
| Rdo a lotti c                                           | on prezzo p                                                | iù bass                     | 0                          |                 |                |             |      |                 |       |                 |                |
|                                                         | Eigung 02 Offerta                                          |                             |                            |                 |                |             |      |                 |       |                 |                |

Figura 93 – Offerta

In alto è presente una toolbar per la gestione della propria Offerta:

| <u>Salva</u> | Invio | <u>Assegna a</u> | <u>Documenti Collegati</u> | <u>Chiudi</u> |
|--------------|-------|------------------|----------------------------|---------------|
|              |       | Figura 94 –      | Toolbar Offerta            |               |

- Il comando "*Salva*" permette di salvare in bozza l'Offerta, consentendo all'Operatore Economico di compilare il documento in più fasi;
- *"Invio*" per inoltrare la propria Offerta all'Ente Appaltante. Il comando verrà attivato solo dopo che la compilazione dell'Offerta è stata ultimata;
- "Assegna a" per trasferire il documento ad un altro utente registrato sulla stessa Ditta;
- "*Documenti Collegati*" Per accedere ai documenti collegati all'Offerta (Bando, Offerte Salvate/Inviate, Chiarimenti, Comunicazioni ecc.);
- "Chiudi" per chiudere il documento di Offerta e tornare alla schermata precedente.

L'*Intestazione* del documento di Offerta riporta le informazioni relative all'"*Operatore*" che ha creato per primo l'Offerta, l'"*Utente in Carico*" ovvero chi la sta compilando, e lo "*Stato*" del Documento che, in questa fase, risulterà "*In Lavorazione*".

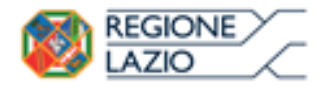

Bandi: Formulazione dell'offerta

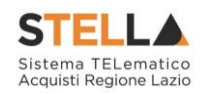

| Operatore                | *Titolo | Registro di Sistema | Data            | Stato          |
|--------------------------|---------|---------------------|-----------------|----------------|
| Maria E-TraisContraction |         |                     |                 | In lavorazione |
| Utente In Carico         |         | Protocollo          | Data Protocollo |                |
| Maria ELTRAS ASSOCIATE   |         |                     |                 |                |

Figura 95 – Compilatore dell'Offerta

Il Registro di Sistema, la Data, il Protocollo e la Data Protocollo sono informazioni che verranno compilate automaticamente dal Sistema nel momento in cui verrà inviato il documento.

L'unica informazione editabile dell'Intestazione è il "*Titolo*", ovvero il nome indicativo che l'Operatore Economico dovrà assegnare alla propria Offerta.

| Operatore            | *Titolo              | Registro di Sistema | Data            | Stato          |
|----------------------|----------------------|---------------------|-----------------|----------------|
|                      | Offerta Af Soluzioni |                     |                 | In lavorazione |
| Utente In Carico     |                      | Protocollo          | Data Protocollo |                |
| Maria E-Cost 2002000 |                      |                     |                 |                |
|                      | E: 06 E:+-1- 1       | -11100              |                 |                |

Figura 96 – Titolo dell'Offerta

In basso vengono riportate le schede che compongono il documento di l'Offerta. (*Le schede possono variare a seconda della tipologia del Bando*)

Nel nostro caso, una procedura con criterio di aggiudicazione al prezzo più basso, verrà composta come segue:

- 1. Testata;
- 2. Busta Documentazione;
- 3. Caricamento Lotti;
- 4. Elenco Lotti.

#### Testata

Sulla scheda "*Testata*" vengono mostrate alcune informazioni non editabili relative al fornitore, all'Oggetto e gli Estremi della Procedura. La scheda è di sola consultazione.

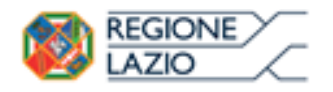

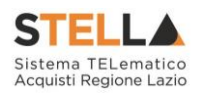

| Testata                                     | Busta Documentazione                                                           | Caricamento Lotti | Elenco Lotti |                     |
|---------------------------------------------|--------------------------------------------------------------------------------|-------------------|--------------|---------------------|
| <br>Azienda                                 |                                                                                |                   |              |                     |
| Fornitor                                    | e_01                                                                           |                   |              |                     |
| Via S. Leona<br>Tel 0892006<br>Cod. Fisc. e | rdo, 120 IT84100 Salerno (<br>512 - Fax 089200612 -<br>Part. IVA IT04109091217 | Salerno) Italia   |              |                     |
| CIG                                         |                                                                                | Fascicolo         | di Sistema   | Rispondere Entro il |
| 123456789                                   | D                                                                              | FE000580          |              | 28/12/2016 18:00:00 |
| Oggetto                                     |                                                                                |                   |              |                     |
| Rdo a lotti c                               | on prezzo più basso                                                            |                   |              |                     |
|                                             |                                                                                |                   |              |                     |

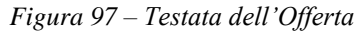

#### **Busta Documentazione**

Sulla scheda "Busta Documentazione" l'Operatore Economico dovrà inserire:

1. Eventuali informazioni sulla "*RTI*" (*Raggruppamento Temporaneo d'Imprese*) nel caso si voglia partecipare in forma associata; (*Istruzioni per la Compilazione*).

NB. Se NON s'intende partecipare in RTI, questa sezione NON va compilata

(guarda area evidenziata nell'immagine seguente)

| Testata Busta Documentazione Caricamento Lotti Elenco Lotti |          |                                                    |              |                    |
|-------------------------------------------------------------|----------|----------------------------------------------------|--------------|--------------------|
| Denominazione RTI/Consorzio Ordinario/Reti di Impresa       |          |                                                    |              |                    |
| Partecipa in forma di RTI Seleziona 🗸                       |          |                                                    |              |                    |
| Ricorri All'Avvalimento Seleziona 🔽                         |          |                                                    | эт!"         |                    |
| Aggiungi Allegato                                           |          | AREA                                               |              |                    |
| Lista Allegati                                              |          |                                                    |              |                    |
| El Descrizione                                              | Allegato | Tipo File                                          | Obbligatorio | Richiesta<br>Firma |
| 0                                                           |          | pdf - Documento Acrobat<br>p7m - Documento Firmato |              |                    |

Figura 98 – Busta Documentazione

2. La documentazione amministrativa richiesta dalla Stazione Appaltante (*Istruzioni per la Compilazione*)

*Compilazione della sezione relativa all'RTI* (Raggruppamento temporaneo d'Imprese)

Per partecipare in forma associata, l'area relativa all'RTI va compilata come segue:

1. La "*Denominazione RTI/Consorzio Ordinario/Reti di Impresa*" evidenziata nell'immagine seguente, si compone automaticamente con le informazioni della Mandante e Mandataria specificate successivamente.

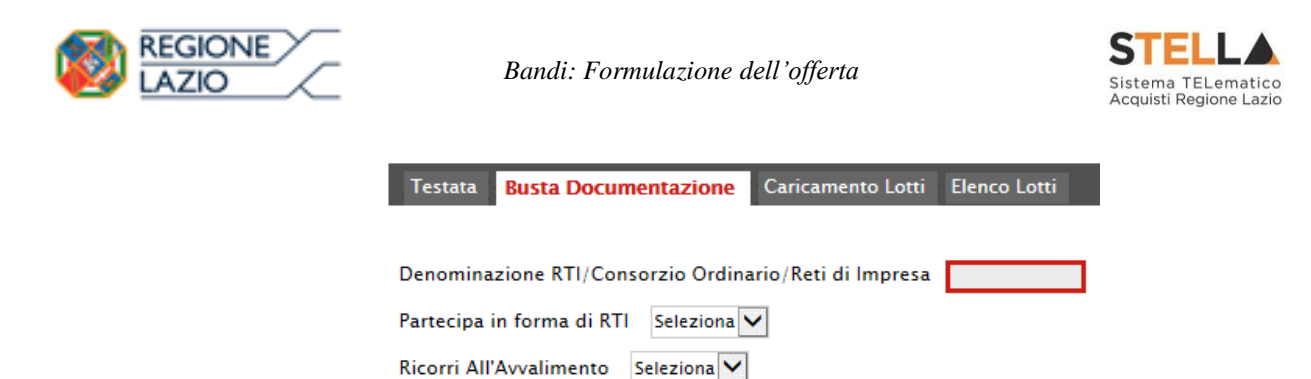

Figura 99 – Denominazione RTI/Consorzio Ordinario/Reti di Impresa

 Selezionare "SI" sulla voce "Partecipa in forma di RTI": Il sistema popolerà in automatico il campo "Denominazione RTI/Consorzio Ordinario/Reti di Impresa" con la ragione sociale della ditta "Mandataria" (il compilatore dell'Offerta) e i relativi dati anagrafici nella prima riga della sezione "RTI" come mostrato di seguito:

| Testata Busta Documentazione Caricamento Lotti        | Elenco Lotti         |         |           |            |  |  |  |
|-------------------------------------------------------|----------------------|---------|-----------|------------|--|--|--|
| Denominazione RTI/Consorzio Ordinario/Reti di Impresa | RTI Fornitore_01     |         |           |            |  |  |  |
| Partecipa in forma di RTI si 🗹                        |                      |         |           |            |  |  |  |
| Inserisci mandante                                    |                      |         |           |            |  |  |  |
| RTI                                                   |                      |         |           |            |  |  |  |
| Elimina Codice Fiscale Ragione Sociale                | Indirizzo            | Comune  | Provincia | Ruolo      |  |  |  |
| 28041971 Fornitore_01                                 | Via S. Leonardo, 120 | Salerno | Salerno   | Mandataria |  |  |  |
|                                                       | .1                   | 1       |           |            |  |  |  |

Figura 100 – RTI

Per inserire un Mandante, fare click sul comando "*Inserisci Mandante*", verrà creata una nuova riga come mostrato di seguito:

| <u>Inserisc</u><br>RTI | Inserisci mandante |                 |                      |         |           |            |  |  |
|------------------------|--------------------|-----------------|----------------------|---------|-----------|------------|--|--|
| Elimina                | Codice Fiscale     | Ragione Sociale | Indirizzo            | Comune  | Provincia | Ruolo      |  |  |
|                        | 28041971           | Fornitore_01    | Via S. Leonardo, 120 | Salerno | Salerno   | Mandataria |  |  |
| 9                      |                    |                 |                      |         |           | Mandante   |  |  |

Figura 101 - Comando "Inserisci Mandante"

Inserendo il Codice Fiscale della Ditta Mandante, il Sistema compilerà in automatico le informazioni anagrafiche.

| Inserise<br>RTI | <u>ci mandante</u> |                 |                       |         |           |            |
|-----------------|--------------------|-----------------|-----------------------|---------|-----------|------------|
| Elimina         | Codice Fiscale     | Ragione Sociale | Indirizzo             | Comune  | Provincia | Ruolo      |
|                 | 28041971           | Fornitore_01    | Via S. Leonardo, 120  | Salerno | Salerno   | Mandataria |
|                 | 04178170652        | AF Soluzioni    | via San Leonardo 1201 | Salerno | Salerno   | Mandante   |

Figura 102 – Inserimento C.F. della Mandante

### Si precisa che <u>ogni partecipante al Raggruppamento temporaneo di Impresa dovrà essere</u> registrata a S.TEL.LA.

Nel caso si voglia ricorrere dell'"*Avvalimento*", selezionare "*SI*" alla domanda "*Ricorri all'Avvalimento*" come mostrato di seguito:

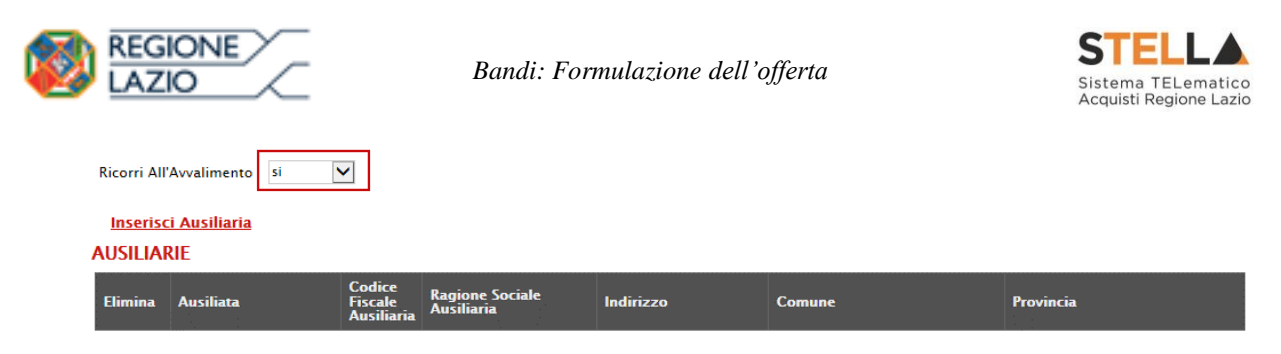

Figura 103 – Avvalimento

Cliccare quindi sul comando "*Inserisci Ausiliaria*", il sistema proporrà un'apposita maschera dove sarà possibile selezionare l'operatore/i che usufruisce/ono dell'avvalimento ed a cui abbinare la relativa ausiliaria:

| 🤗 Seleziona Impresa che usufruisce dell'avvalimento - Internet Explorer |                |                    |               |            |  |  |  |
|-------------------------------------------------------------------------|----------------|--------------------|---------------|------------|--|--|--|
| Seleziona Impresa che usufruisce<br>dell'avvalimento                    |                |                    |               |            |  |  |  |
| Aggiungi                                                                | <u>Società</u> | <u>Partita IVA</u> | <u>Comune</u> | <u>CAP</u> |  |  |  |
| ٦đ                                                                      | AF Soluzioni   | IT04178170652      | Salerno       | 84100      |  |  |  |
| Å                                                                       | Fornitore_01   | IT04109091217      | Salerno       | IT84100    |  |  |  |

Figura 104 – Selezione dell'Impresa che usufruisce dell'Avvalimento

Cliccare quindi sull'icona del carrello per selezionare chi usufruirà dell'Avvalimento. Il Sistema creerà una riga nella sezione "*Ausiliarie*" con l'indicazione della ditta Ausiliata:

| <u>Inserisc</u> | <u>i Ausiliaria</u> |                              |                               |           |        |           |
|-----------------|---------------------|------------------------------|-------------------------------|-----------|--------|-----------|
| AUSILIA         | RIE                 |                              |                               |           |        |           |
| Elimina         | Ausiliata           | Codice Fiscale<br>Ausiliaria | Ragione Sociale<br>Ausiliaria | Indirizzo | Comune | Provincia |
| 9               | AF Soluzioni        |                              |                               |           |        |           |

Figura 105 – Comando "Inserisci Ausiliaria"

Indicare quindi il codice fiscale dell'"*Ausiliaria*", si Sistema compilerà automaticamente i dati anagrafici come mostrato nella seguente schermata. (*Si precisa che la ditta Ausiliaria deve almeno essere registrata a S.TEL.LA*).

| Inseris<br>AUSILIA | <u>ci Ausiliaria</u><br>RIE |                              |                            |                       |                  |           |
|--------------------|-----------------------------|------------------------------|----------------------------|-----------------------|------------------|-----------|
| Elimina            | Ausiliata                   | Codice Fiscale<br>Ausiliaria | Ragione Sociale Ausiliaria | Indirizzo             | Comune           | Provincia |
| 8                  | AF Soluzioni                | 0269€≥5%54                   | GRANTE MARKANA S.P.A.      | VIA GAUDIO MAIORI SNC | Cava de' Tirreni | Salerno   |

Figura 106 – Inserimento del C.F. dell'Ausiliaria

La compilazione dell'Offerta resta comunque a cura della ditta Mandataria/Capo Gruppo.

Compilazione della sezione relativa alla documentazione amministrativa

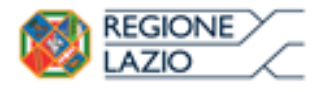

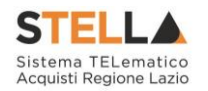

L'Ente appaltante può predisporre delle righe per il caricamento della documentazione amministrativa per agevolare l'Operatore Economico nell'individuazione della documentazione richiesta, come mostrato di seguito:

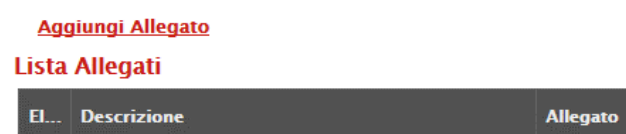

| El | Descrizione                               | Allegato | Tipo File                                          | Obbligatorio | Richiesta<br>Firma |
|----|-------------------------------------------|----------|----------------------------------------------------|--------------|--------------------|
| -  | Dichiarazione requisiti di partecipazione |          | pdf - Documento Acrobat<br>p7m - Documento Firmato | N            |                    |

Figura 107 – Inserimento degli allegati nella Busta Documentazione

Nell'esempio sopra riportato, la stazione Appaltante ha predisposto la riga per il caricamento di un documento obbligatorio con le seguenti informazioni:

- 1. *El...* (*Elimina*): se nella colonna "*Elimina*" non è visibile l'icona di un cestino, vuol dire che l'allegato richiesto/predisposto è obbligatorio e pertanto non può essere eliminato;
- 2. *Descrizione*: indicazione dell'allegato da caricare;
- 3. *Allegato*: facendo click sull'apposito comando ..., apparirà la schermata per la selezione del file:

|                      | Selezionare un file e premere ok.         |                         |
|----------------------|-------------------------------------------|-------------------------|
| Premendo sul bottone | "Sfoglia" si apre la finestra che consent | e la selezione del file |
|                      | Sfoglia                                   |                         |
| Allega da scanner    |                                           |                         |
| OK Pulisci           |                                           |                         |

Figura 108 – Inserimento degli allegati nella Busta Documentazione

Fare click sul comando "Sfoglia", selezionare il file dal proprio pc e cliccare su "OK".

Controllare che il formato del file sia coerente con il "*Tipo file*" specificato nella relativa colonna (in caso contrario il Sistema bloccherà il caricamento e mostrerà un messaggio a video "*Tipo Allegato non consentito*").

Nel caso in cui per la documentazione da allegare sia richiesta la firma digitale, il Sistema, all'atto del caricamento, controllerà che il file sia effettivamente firmato e non corrotto.

- 4. *Tipo File*: in questa sezione il Sistema elenca i formati ammessi; Il Sistema non permetterà in alcun modo il caricamento di documenti con estensioni diverse da quelli indicati.
- 5. Obbligatorio:

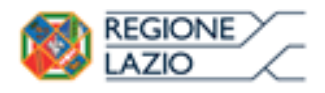

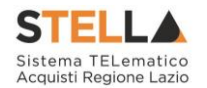

 Il quadratino <u>selezionato</u> indica che l'allegato corrispondente è stato richiesto in modo obbligatorio, non è pertanto possibile inviare l'offerta senza aver caricato il file richiesto.

| El | Descrizione                               | Allegato | Tipo File                                          | Obbligatorio | Richiesta<br>Firma |
|----|-------------------------------------------|----------|----------------------------------------------------|--------------|--------------------|
| -  | Dichiarazione requisiti di partecipazione |          | pdf - Documento Acrobat<br>p7m - Documento Firmato |              |                    |

Figura 109 – Allegato richiesto obbligatoriamente

Il quadratino <u>deselezionato</u> indica che l'allegato è facoltativo (Salvo diversa indicazione fornita dalla stazione appaltante negli atti di gara). Nel caso in cui non si voglia presentare il documento, è possibile cliccare sull'icona del cestino per procedere all'eliminazione della relativa riga.

| Dichiarazione requisiti di partecipazione pdf - Documento Acrobat Di Dichiarazione Firmato Firmato | El | Descrizione                               | Allegato | Tipo File                                          | Obbligatorio | Richiesta<br>Firma |
|----------------------------------------------------------------------------------------------------|----|-------------------------------------------|----------|----------------------------------------------------|--------------|--------------------|
|                                                                                                    |    | Dichiarazione requisiti di partecipazione |          | pdf - Documento Acrobat<br>p7m - Documento Firmato |              |                    |

Figura 110 – Allegato Facoltativo

#### 6. *Richiesta firma*:

 Il quadratino <u>selezionato</u> indica che il documento richiesto <u>deve</u> essere firmato "*digitalmente*"

| El | Descrizione                               | Allegato | Tipo File                                          | Obbligatorio | Richiesta<br>Firma |
|----|-------------------------------------------|----------|----------------------------------------------------|--------------|--------------------|
| -  | Dichiarazione requisiti di partecipazione |          | pdf - Documento Acrobat<br>p7m - Documento Firmato | N            | N                  |

Figura 111 – Firma digitale obbligatoria

• Il quadratino <u>deselezionato</u> indica che per il file indicato non è stata richiesta obbligatoriamente la firma digitale.

| El | Descrizione                               | Allegato | Tipo File                                          | Obbligatorio | Richiesta<br>Firma |
|----|-------------------------------------------|----------|----------------------------------------------------|--------------|--------------------|
| -  | Dichiarazione requisiti di partecipazione |          | pdf - Documento Acrobat<br>p7m - Documento Firmato |              |                    |

Figura 112 – Firma digitale facoltativa

Per inserire un allegato d'iniziativa, (*o nel caso in cui non siano state predisposte le righe dalla Stazione Appaltante per documenti richiesti*), è sufficiente cliccare sul comando "*Aggiungi Allegato*" per predisporre una riga di caricamento come evidenziato nell'immagine seguente:

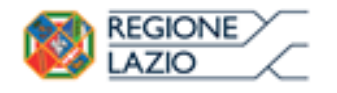

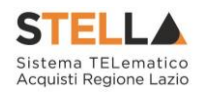

Aggiungi Allegato

#### Lista Allegati

. . ....

| El | Descrizione | Allegato | Tipo File                                          | Obbligatorio | Richiesta<br>Firma |
|----|-------------|----------|----------------------------------------------------|--------------|--------------------|
| -  | Documento 1 |          | pdf - Documento Acrobat<br>p7m - Documento Firmato | V            | V                  |
| 0  | Documento 2 |          | pdf - Documento Acrobat<br>p7m - Documento Firmato |              | V                  |
|    |             |          |                                                    |              |                    |

Figura 113 – Inserimento di un nuovo Allegato

Indicare quindi, nella colonna "*Descrizione*", il nome del file da caricare e, tramite il comando contrassegnato dall'icona ..., scegliere il documento dal proprio pc.

#### N.B. è consentito caricare un unico file per riga.

<u>Nel caso in cui si tentasse di caricare un secondo file sulla stessa riga, il Sistema sostituirà quello precedente con l'ultimo documento caricato.</u>

È possibile "*Eliminare*" una riga relativa ad un allegato "*Non Obbligatorio*" facendo click sull'icona del cestino presente nella prima colonna della tabella della Lista Allegati (guarda immagine seguente).

Non è consentita l'eliminazione dei documenti sui quali è impostata l'obbligatorietà. (In caso di obbligatorietà, l'icona del cestino non sarà visibile)

| 1 | <u>Ago</u><br>Lista | Allegati                    |                       |                                                    |              |                    |
|---|---------------------|-----------------------------|-----------------------|----------------------------------------------------|--------------|--------------------|
|   | El                  | Descrizione                 | Allegato              | Tipo File                                          | Obbligatorio | Richiesta<br>Firma |
|   | 0                   | Allegato 1                  | a f pdf_stamp.pdf.p7m | pdf – Documento Acrobat<br>p7m – Documento Firmato |              |                    |
|   |                     | Attestato di partecipazione | Attestato.pdf         |                                                    |              |                    |

Figura 114 – Informazioni sul caricamento degli allegati

Nella colonna "Allegato", una volta caricato il file dal proprio pc, verranno mostrate delle icone:

- Cliccando su questa icona, viene visualizzato il file caricato. Nel caso si tratti di un file firmato digitalmente, verrà visualizzato il file privo della firma applicata.
- Quest'icona, come mostrato nell'immagine 1, indica che il file caricato è stato firmato digitalmente. Cliccando sull'icona, verranno visualizzate le caratteristiche della firma applicata.
- Quest'icona, come mostrato nell'immagine 2, indica che il file caricato non è firmato digitalmente. (Non si tratta di un'icona d'errore)
- \* Nel caso venga visualizzata quest'icona, il Sistema segnala che la firma digitale applicata è valida ma non è stata verificata la revoca del certificato. (Anche in questo

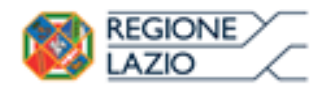

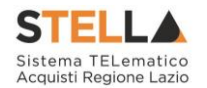

caso non si tratta di un messaggio d'errore, bensì di un avviso, si può pertanto procedere nella compilazione del documento).

Per la documentazione aggiunta d'iniziativa dall'Operatore Economico, il Sistema non prevede il controllo di Obbligatorietà o di Richiesta Firma, né uno specifico formato del file. Ogni estensione è pertanto ammessa, salvo diversa indicazione fornita negli atti di gara. Verrà tuttavia effettuata una verifica sulla presenza della "*Descrizione*" e del file "*Allegato*" all'atto dell'Invio dell'Offerta.

Non è consentito inviare un'Offerta se sono presenti righe di Allegato non compilate. Se il documento *"mancante"* non viene richiesto obbligatoriamente, è possibile procedere all'eliminazione dell'intera riga cliccando sull'icona del cestino.

### Firma della Busta Documentazione

Nel caso venga richiesto l'attestato di partecipazione sui Lotti (ad esempio in caso di elevata numerosità dei lotti in gara), dovrà essere eseguita anche la firma nella busta Documentazione.

Cliccare quindi sul comando "*Genera PDF*" solo dopo aver caricato i lotti Offerti nella relativa scheda "*Caricamento Lotti*", verrà mostrata la seguente schermata:

| Stazi<br>Tipo<br>Titol | Stazione appaltante: REGIONE LAZIO<br>Tipo Procedura: Aperta<br>Titolo: PROCEDURA APERTA PER IL SERVICE DI OSSIGENOTERAPIA DOMICILIARE E DI AUSILI ATTINENTI LA FUNZIONE RESPIRATORIA e numero registro di sistema: P1000298-16                             |                               |                       |                 |  |  |
|------------------------|----------------------------------------------------------------------------------------------------|-------------------------------|-----------------------|-----------------|--|--|
| DICH                   | IIARAZIONE INTEGRATIVA PE                                                                                                    | R LA PARTECIPAZIONE ALLA GARA |                       |                 |  |  |
| di pres                | di presentare offerta per i seguenti Lotti : DICHIARA                                                                                                    |                               |                       |                 |  |  |
| Lotto                  | CIG                                                                                                    | Descrizione                   | UM OGGETTO INIZIATIVA | Cauzione provv. |  |  |
| 1                      | 194864698A                                                                                                    | LOTTO 1 AVEC                  |                       | 670.520,00      |  |  |
| 2                      | 2 1948875885 LOTTO 2 AVR 425.300.00                                                                                                    |                               |                       |                 |  |  |
|                        | Totale Cauzione 1.095.820,00                                                                                                    |                               |                       |                 |  |  |
| Si pre                 | Si precisa che, in base a cuanto stabilito dall'art. 75 del D. Les. 163/2006. le imprese alle cuali venza rilasciata da organismi accreditati, ai sensi delle norme europee della serie UNI CEI EN 45012. la certificazione di sistema di cualita' conforme |                               |                       |                 |  |  |

Si precisa che, in base a quanto stabilito dall'art. 75 del D. Lgs. 163/2006, le imprese alle quali venga rilasciata da organismi accreditati, ai sensi delle norme europee della serie UNI CEI EN 45012, la certificazione di sistema di qualità conforme alle norme europee della serie UNI EN ISO 9001:2008, possono presentare una garanzia ridotta del 50 per cento; in tale ipotesi, la ditta interessata deve presentare idonea e puntuale dichiarazione relativa al possesso della suddetta certificazione.

Ragione sociale del Concorrente: A F SOLUZIONI SRL VIA SAN LEONARDO S.N.C. - 84131 Salerno (Salerno) C.F. 04178170652 P.IVA IT04178170652

Figura 115 – Attestato di partecipazione

Nel file pdf generato verrà data evidenza dei lotti ai quali si sta partecipando e se richiesto dalla stazione appaltante, l'importo relativo alla cauzione provvisoria.

Salvare il file generato sul proprio pc, firmarlo digitalmente e caricarlo attraverso l'apposito comando "*Allega pdf firmato*".

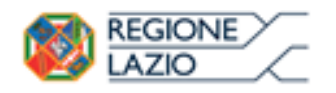

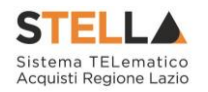

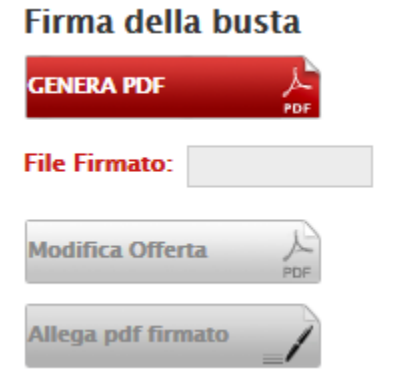

Figura 116 – Firma della Busta

Un messaggio a video confermerà l'operazione e il nome del file verrà mostrato sulla riga "*File Firmato*".

È possibile modificare successivamente la busta Documentazione, facendo click sul comando "*Modifica Offerta*". In questo caso, dopo aver effettuato le modifiche, occorrerà ripetere le operazioni descritte per la firma della busta.

Si precisa che, qualora nella documentazione di gara sia stato richiesto l'attestato di partecipazione sui Lotti (*ad esempio in caso di elevata numerosità dei* 

*lotti in gara)*, bisognerà generare il pdf della Busta Documentazione solo dopo aver caricato i lotti Offerti nella relativa scheda "*Caricamento Lotti*".

# Caricamento Lotti

Nella scheda "*Caricamento Lotti*", verranno elencati automaticamente tutti i Lotti presenti sul bando come mostrato nell'immagine seguente.

| Testa                        | ta Busta                                                                                                    | Docum | entazio | ne Caricame | ento Lotti El | enco Lotti                  |                                       |                                              |                    |                       |
|------------------------------|----------------------------------------------------------------------------------------------------|-------|---------|-------------|---------------|-----------------------------|---------------------------------------|----------------------------------------------|--------------------|-----------------------|
| Templa<br>Carica<br>Esito ir | Template prodotti da compilare   Seleziona per scaricare il template di offerta   1     Carica file offerte   Seleziona l'icona per effettuare il caricamento delle offerte in formato CSV   1     Esito importazione   E necessario compilare la scheda prodotti ed eseguire il comando "Verifica Informazioni"   1 |       |         |             |               |                             |                                       |                                              |                    |                       |
| Valore<br><u>Verif</u>       | Valore Economico Ribasso sconto %                                                                                                    |       |         |             |               |                             |                                       |                                              |                    |                       |
| Elenco                       | ) Prodo                                                                                                    | tti   |         |             |               |                             |                                       |                                              |                    |                       |
| Elimin                       | a Esito<br>Riga                                                                                                    | Lotto | Voce    | CIG         | Descrizione   | UM<br>OGGETTO<br>INIZIATIVA | QUANTITA' (IN<br>UNITA' DI<br>MISURA) | VALORE A<br>BASE<br>D'ASTA<br>IVA<br>ESCLUSA | Prezzo<br>Unitario | ALLEGATO<br>ECONOMICO |
|                              |                                                                                                    | 1     | 0       | CIG0000001  | lotto 1       | PEZZO                       | 10,000                                | 50.000,00                                    |                    |                       |
| 000                          |                                                                                                    | 2     | 0       | CIG0000002  | lotto 2       | PEZZO                       | 10,000                                | 60.000,00                                    |                    |                       |

Figura 117 – Caricamento Lotti

È possibile compilare questa scheda seguendo una delle due modalità possibili:

- Scaricando il Template Prodotti Xlsx e compilare sul proprio pc l'offerta (1);
- Compilare l'offerta direttamente a video (2);

#### Compilazione del Template Prodotti Xlsx

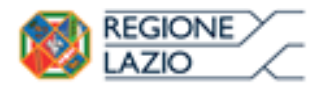

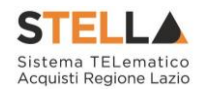

Nel caso in cui si preferisca compilare la griglia dei prodotti in Excel (*consigliabile se è presente un elevato numero di prodotti*), bisogna scaricare il template cliccando sull'icona della lente, salvare quindi il file generato sul proprio pc e compilarlo in Excel.

L'Offerta Economica può essere compilata come segue:

• <u>Inserire la % di sconto Offerta</u> digitando solo il numero senza simbolo "%" (Nel caso in cui il criterio di formulazione dell'offerta è in percentuale).

Es. Se si vuole applicare il 15% di sconto, inserire "15" come mostrato di seguito:

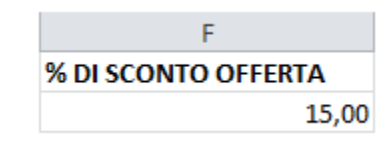

Figura 118 – Inserimento della percentuale di sconto sul file .xlsx

Oppure

• <u>Inserire il valore dell'Offerta</u> tenendo presente la "*Quantità*" indicata dalla Stazione appaltante (*Nel caso in cui il criterio di formulazione dell'offerta è a prezzo*).

N.B.: Bisogna inserire solo il numero <u>senza</u> il simbolo €.

L'Offerta complessiva della singola riga viene calcolata moltiplicando il prezzo unitario offerto per la quantità indicata sulla riga, il risultato non deve superare la base d'asta indicata per ciascuna riga.

|                       | Es. 1=Offerta complessiva riga= 3.500                                                         |           |   |   |      |  |          |        |
|-----------------------|-----------------------------------------------------------------------------------------------|-----------|---|---|------|--|----------|--------|
|                       |                                                                                               |           |   |   |      |  |          |        |
|                       | А                                                                                             | E         |   | F |      |  |          |        |
| 1                     | 1 Numero Riga Descrizione Quantità VALORE A BASE D'ASTA IVA ESCLUSA PREZZO OFFERTO PER UM IVA |           |   |   |      |  |          | Totale |
| 2 0 Postazione d' 0 V |                                                                                               |           |   |   |      |  |          |        |
| 3                     | 1                                                                                             | Scrivanie | 1 |   | 4000 |  | 3.500,00 |        |
| 4                     | 4 2 Sedie 2 1000 400.00                                                                       |           |   |   |      |  |          |        |
| 5                     | 5                                                                                             |           |   |   |      |  |          |        |
|                       | ×                                                                                             |           |   |   |      |  |          |        |
|                       | Es 2=Offerta complexitya riga= 800                                                            |           |   |   |      |  |          |        |

Figura 119 – Inserimento del Prezzo Unitario sul file .xlsx

Il valore complessivo dell'Offerta viene calcolato come sommatoria dell'offerta sulle singole righe.

Terminata la compilazione, salvare il file e ricaricarlo sul sistema cliccando sull'icona di Excel accanto alla voce "*Carica File Offerte*". Un messaggio a video segnalerà all'Utente se il caricamento è avvenuto in modo corretto oppure sono state riscontrate eventuali anomalie.

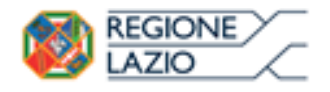

Bandi: Formulazione dell'offerta

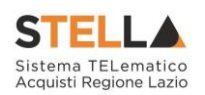

| Template prodotti da compilare | $\mathcal{P}$ | Seleziona per scaricare il template di offerta                                |
|--------------------------------|---------------|-------------------------------------------------------------------------------|
| Carica file offerte            | ×             | Seleziona l'icona per effettuare il caricamento delle offerte in formato xlsx |
| Esito importazione             |               |                                                                               |

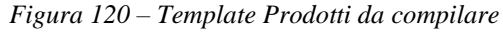

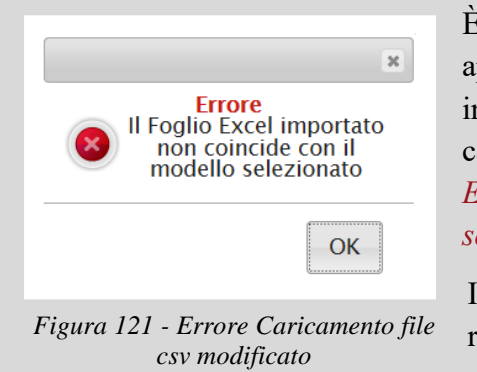

È necessario compilare le informazioni richieste senza applicare formattazioni alle celle ne aggiungere informazioni extra come titoli o colonne aggiuntive. In caso contrario l'applicazione riporterà l'errore: *"Il Foglio Excel importato non coincide con il modello selezionato"*.

In questo caso, occorre riscaricare il modello e ricompilarlo in modo corretto.

Eventuali segnalazioni, relative ad errori di compilazione, verranno riportate nella colonna "*Esito Riga*" e per ciascuna riga coinvolta come mostrato di seguito.

| <u>Verific</u> | <u>a Informazioni Aggiorna D</u><br>Prodotti | <u>ati Ban</u> | do   |            |             |                             |                                       |                                              |                    |                       |
|----------------|----------------------------------------------|----------------|------|------------|-------------|-----------------------------|---------------------------------------|----------------------------------------------|--------------------|-----------------------|
| Elimina        | Esito Riga                                   | Lotto          | Voce | CIG        | Descrizione | UM<br>OGGETTO<br>INIZIATIVA | QUANTITA' (IN<br>UNITA' DI<br>MISURA) | VALORE A<br>BASE<br>D'ASTA<br>IVA<br>ESCLUSA | Prezzo<br>Unitario | ALLEGATO<br>ECONOMICO |
|                |                                              | 1              | 0    | CIG0000001 | lotto 1     | PEZZO                       | 10,000                                | 50.000,00                                    | 4.500,00           |                       |
| 0              | 8<br>PREZZO UNITARIO obbligatorio.           | 2              | 0    | CIG0000002 | lotto 2     | PEZZO                       | 10,000                                | 60.000,00                                    | 0,00               |                       |

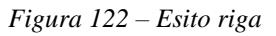

È possibile correggere direttamente a video i punti segnalati (*senza dover quindi ricaricare il file .xlsx*) ed aggiornare l'esito delle righe cliccando sul comando "*Verifica Informazioni*".

Una volta caricato il file .xlsx, bisogna procedere all'inserimento dell'"*Allegato Economico*" e/o eventuali altri allegati evidenziati nella griglia.

(Nel caso di gara al prezzo più basso con verifica ella conformità, verrà richiesto anche l'inserimento della relazione tecnica nell'apposita colonna).

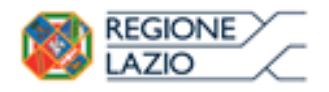

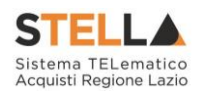

| Elimina | Esito Riga | Lotto | Voce | CIG        | Descrizione | UM<br>OGGETTO<br>INIZIATIVA | QUANTITA' (IN<br>UNITA' DI<br>MISURA) | VALORE A<br>BASE<br>D'ASTA<br>IVA<br>ESCLUSA | Prezzo<br>Unitario | ALLEGATO<br>ECONOMICO |
|---------|------------|-------|------|------------|-------------|-----------------------------|---------------------------------------|----------------------------------------------|--------------------|-----------------------|
|         | 0          | 1     | 0    | CIG0000001 | lotto 1     | PEZZO                       | 10,000                                | 50.000,00                                    | 4.500,00           |                       |

Figura 123 – Inserimento dell'allegato Economico

Per caricare un allegato, fare click sui tre puntini (come evidenziato nell'immagine precedente) e selezionare il file dal proprio pc. Nel caso in cui si voglia caricare più di un file, è possibile creare una cartella zip (come mostrato nella colonna "Allegato Economico" dell'immagine seguente sulla seconda riga).

| Elimina | Esito<br>Riga | Lotto | Voce | CIG        | Descrizione | UM<br>OGGETTO<br>INIZIATIVA | QUANTITA' (IN<br>UNITA' DI<br>MISURA) | VALORE A<br>BASE<br>D'ASTA<br>IVA<br>ESCLUSA | Prezzo<br>Unitario | ALLEGATO ECONOMICO       |
|---------|---------------|-------|------|------------|-------------|-----------------------------|---------------------------------------|----------------------------------------------|--------------------|--------------------------|
|         |               | 1     | 0    | CIG0000001 | lotto 1     | PEZZO                       | 10,000                                | 50.000,00                                    | 4.500,00           | DettaglioEconomico.pdf 🛄 |
| 0       | 0             | 2     | 0    | CIG0000002 | lotto 2     | PEZZO                       | 10,000                                | 60.000,00                                    | 5.100,00           | DettaglioEconomico.zip   |

Figura 124 – Sostituzione dell'Allegato inserito

Nel caso in cui si debba sostituire un file caricato, cliccare nuovamente sui tre puntini accanto al nome del file caricato *(come indicato dalle frecce nell'immagine precedente)* e selezionare il nuovo documento dal proprio pc. Il Sistema sostituirà in automatico il file precedentemente caricato.

Il comando "*Aggiorna Dati Bando*" può essere utilizzato se, per errore, sono state modificate le informazioni sugli articoli nel file xlsx. Cliccando su questo comando infatti, il sistema ripristinerà le informazioni originali sulle righe interessate.

#### Compilazione dell'Elenco prodotti direttamente a video

Le righe dei lotti possono essere compilate direttamente sulla pagina a video, inserendo le informazioni richieste e facendo click sul comando "*Verifica Informazioni*" sopra la tabella dei prodotti.

L'Offerta Economica può essere compilata come segue:

• <u>Inserire la % di sconto Offerta</u> digitando solo il numero senza simbolo "%" (*Nel caso in cui il criterio di formulazione dell'offerta è in percentuale*).

Es. Se si vuole applicare il 15% di sconto, inserire "15" come mostrato di seguito:

| 15 | ,00 |
|----|-----|

Figura 125 – Inserimento della percentuale di sconto a video

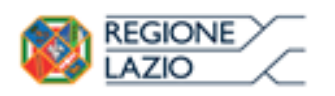

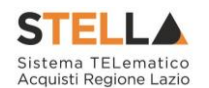

• <u>Inserire il valore dell'Offerta</u> tenendo presente la "*Quantità*" indicata dalla Stazione appaltante (*Nel caso in cui il criterio di formulazione dell'offerta è a prezzo*).

N.B.: Bisogna inserire solo il numero senza il simbolo €.

L'Offerta complessiva della singola riga viene calcolata moltiplicando il prezzo unitario offerto per la quantità indicata sulla riga, il risultato non deve superare la base d'asta indicata per ciascuna riga.

|         |               |       |      |            | Es.1=Offerta complessiva lotto= € 45.000 |                             |                                  |       |                                              |                   |      |                        |  |
|---------|---------------|-------|------|------------|------------------------------------------|-----------------------------|----------------------------------|-------|----------------------------------------------|-------------------|------|------------------------|--|
| Elimina | Esito<br>Riga | Lotto | Voce | CIG        | Descrizione                              | UM<br>OGGETTO<br>INIZIATIVA | QUANTITA<br>UNITA' DI<br>MISURA) | (IN   | VALORE A<br>BASE<br>D'ASTA<br>IVA<br>ESCLUSA | Prezzo<br>Unitari | 3    | ALLEGATO ECONOMICO     |  |
|         |               | 1     | 0    | CIG0000001 | lotto 1                                  | PEZZO                       | 10,                              | 000   | 50.000,00                                    | 4.50              | 0,00 | DettaglioEconomico.pdf |  |
| 000     | 0             | 2     | 0    | CIG0000002 | lotto 2                                  | PEZZO                       | 10,                              | 000   | 60.000,00                                    | 5.10              | 0,00 | DettaglioEconomico.zip |  |
|         |               |       |      |            |                                          |                             | Es.2=Offe                        | rta i | x -<br>complessi                             | va lott           | 0=€  | 51.000                 |  |

Figura 126 – Inserimento del Prezzo Unitario a video

Il valore complessivo dell'Offerta viene calcolato come sommatoria dell'offerta sulle singole righe.

Nel caso ci fossero anomalie (*Campi obbligatori non compilati*), il Sistema avviserà l'Utente con un messaggio e riporterà il tipo di errore nella colonna "*Esito*" su ciascuna riga coinvolta.

Correggere quindi quanto segnalato e verificare nuovamente la corretta imputazione dei dati facendo click sul comando "*Verifica Informazioni*".

Per eliminare eventuali lotti ai quali non si desidera partecipare, basta cliccare sull'icona del cestino all'inizio della riga d'interesse.

Se per errore viene eliminato un lotto, è possibile ripristinarlo scaricando il template prodotti come indicato nel passaggio precedente (*Compilazione del template prodotti .xlsx*).

Nei campi "*Valore Economico*", "*Ribasso*" e "*Sconto*" verrà automaticamente calcolato dal Sistema il valore totale dell'Offerta ed esattamente:

- "Valore Economico" che corrisponde al valore complessivo dell'Offerta calcolata come sommatoria dell'offerta sulle singole righe (Prezzo Offerto per UM IVA Esclusa \* Quantità) della riga 1 + (Prezzo Offerto per UM IVA Esclusa \* Quantità ) della riga 2;
- "*Ribasso*" che corrisponde al ribasso complessivo ottenuto sottraendo il "*Valore Economico*" dall'"*Importo a base d'asta*";
- "Sconto" viene indicata la percentuale di sconto complessiva dell'offerta.

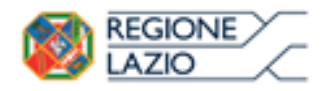

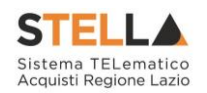

| Valore Ec | onomic                                    | 0 16.          | 200,00 Ribasso | 3.80     | 0,00 scont                                   | o% 1                                       | 9,00      |                      |                        |  |  |  |
|-----------|-------------------------------------------|----------------|----------------|----------|----------------------------------------------|--------------------------------------------|-----------|----------------------|------------------------|--|--|--|
| Verific   | Verifica Informazioni Aggiorna Dati Bando |                |                |          |                                              |                                            |           |                      |                        |  |  |  |
| Elenco I  | Prodo                                     | tti            |                |          |                                              |                                            |           |                      |                        |  |  |  |
| Elimina   | Esito<br>Riga                             | Numero<br>Riga | Descrizione    | Quantità | VALORE A<br>BASE<br>D'ASTA<br>IVA<br>ESCLUSA | PREZZO<br>OFFERTO<br>PER UM IVA<br>ESCLUSA | Totale    | ALLEGATO TECNICO     | ALLEGATO ECONOMICO     |  |  |  |
|           | 0                                         | 0              | Arredo Ufficio | 0        | 20.000,00                                    |                                            | 0,00      | RelazioneTecnica.zip | DettaglioEconomico.pdf |  |  |  |
|           | 0                                         | 1              | Scrivanie      | 10       | 15.000,00                                    | 1.200,00                                   | 12.000,00 |                      |                        |  |  |  |
|           | 0                                         | 2              | Sedie          | 10       | 5.000,00                                     | 420,00                                     | 4.200,00  |                      |                        |  |  |  |

Figura 127 – Calcolo dell'Offerta Economica

Compilata l'offerta sulla griglia dei Prodotti, bisogna procedere all'inserimento dell'"*Allegato Economico*" e/o eventuali altri allegati evidenziati nella griglia.

(Nel caso di gara al prezzo più basso e con verifica della conformità sarà necessario allegare anche la relazione tecnica).

| Elimina | Esito Riga | Lotto | Voce | CIG        | Descrizione | UM<br>OGGETTO<br>INIZIATIVA | QUANTITA' (IN<br>UNITA' DI<br>MISURA) | VALORE A<br>BASE<br>D'ASTA<br>IVA<br>ESCLUSA | Prezzo<br>Unitario | ALLEGATO<br>ECONOMICO |
|---------|------------|-------|------|------------|-------------|-----------------------------|---------------------------------------|----------------------------------------------|--------------------|-----------------------|
|         | 0          | 1     | 0    | CIG0000001 | lotto 1     | PEZZO                       | 10,000                                | 50.000,00                                    | 4.500,00           |                       |

Figura 128 – Inserimento dell'allegato Economico

Per caricare un allegato, fare click sui tre puntini e selezionare il file dal proprio pc. Nel caso in cui si voglia caricare più di un file in ciascuna colonna, è possibile creare una cartella zip (come mostrato nella colonna "Allegato Economico" sulla riga dell'immagine seguente).

| Elimina | Esito<br>Riga | Lotto | Voce | CIG        | Descrizione | UM<br>OGGETTO<br>INIZIATIVA | QUANTITA' (IN<br>UNITA' DI<br>MISURA) | VALORE A<br>BASE<br>D'ASTA<br>IVA<br>ESCLUSA | Prezzo<br>Unitario | ALLEGATO ECONOMICO       |
|---------|---------------|-------|------|------------|-------------|-----------------------------|---------------------------------------|----------------------------------------------|--------------------|--------------------------|
|         |               | 1     | 0    | CIG0000001 | lotto 1     | PEZZO                       | 10,000                                | 50.000,00                                    | 4.500,00           | DettaglioEconomico.pdf 🛄 |
|         | 0             | 2     | 0    | CIG000002  | lotto 2     | PEZZO                       | 10,000                                | 60.000,00                                    | 5.100,00           | DettaglioEconomico.zip   |

Figura 129 – Sostituzione degli allegati inseriti

Nel caso in cui si debba sostituire un file caricato, cliccare nuovamente sui tre puntini accanto al nome del file caricato *(come indicato dalle frecce nell'immagine precedente)* e selezionare il nuovo documento dal proprio pc. Il Sistema sostituirà in automatico il file precedentemente caricato.

### Elenco Lotti

Nella scheda "*Elenco Lotti*" verranno riepilogate le Buste Economiche relative ai lotti offerti, costruite sulla base dei dati e delle informazioni inserite dall'Operatore Economico nella sezione "*Caricamento Lotti*" come mostrato di seguito.

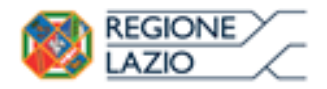

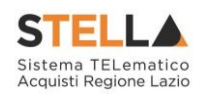

PREZZO UNITARIO obbligatorio.

| _                      | _                      | _                                      | _                   |                             |
|------------------------|------------------------|----------------------------------------|---------------------|-----------------------------|
| Testata                | Busta Documenta        | zione Caricar                          | nento Lotti Elenco  | o Lotti                     |
| Genera po              | f buste                | Importa pdf bus                        | te 🛒                |                             |
| Pag. 1 / 1<br>ista Lot | « < <mark>[1]</mark> > | >>>>>>>>>>>>>>>>>>>>>>>>>>>>>>>>>>>>>> |                     |                             |
| Numero<br>Lotto        | Descrizione            | CIG                                    | Busta Economica     | Informazioni Di Caricamento |
| 1                      | lotto 1                | CIG0000001                             | 🛛 <u>– crea PDF</u> | 0                           |
| 2                      | lotto 2                | CIG0000002                             | 🛛 – Errori          | 8                           |

Figura 130 – Elenco Lotti

Nella griglia "*Lista Lotti*" verranno riportati solo i lotti ai quali si sta partecipando con l'evidenza delle seguenti informazioni:

- "Numero Lotto": il numero del lotto di riferimento per ciascuna riga,
- "Descrizione": breve descrizione del lotto di riferimento,
- "*CIG*": codice CIG del Lotto,
- "Busta Economica" (<u>nel caso della presenza della Conformità</u>, sarà presente anche la colonna "Busta Tecnica")
  - crea PDF vuol dire che la relativa busta è stata compilata correttamente sul lotto di riferimento e si può quindi procedere alla generazione del pdf per l'applicazione della firma digitale,
  - Errori vuol dire il lotto indicato non è stato compilato correttamente, l'errore verrà notificato sull'ultima colonna "*Informazioni di caricamento*" come mostrato nell'immagine precedente per il lotto 2. In questo caso bisogna tornare sulla scheda "*Caricamento Lotti*", inserire le informazioni necessarie e cliccare su "*Verifica Informazioni*" per aggiornare lo stato della riga.
- "*Informazioni di Caricamento*": indica se la riga relativa al lotto di riferimento è stata compilata con tutte le informazioni obbligatorie, in caso contrario mostrato un messaggio di errore contrassegnato con una X rossa (*es. immagine precedente, lotto 2*).

### Elenco Lotti, Genera PDF

Dopo aver corretto Eventuali Errori nel "Caricamento Lotti" ed aver quindi ottenuto il simbolo

su tutte le righe, è possibile procedere alla generazione del PDF delle buste seguendo una delle due procedure descritte di seguito:

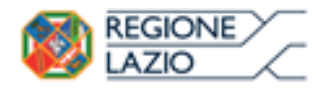

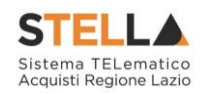

| Testata         | Busta Documentazione Caricame | ento Lotti <mark>Ele</mark> | nco Lotti           |                                   |
|-----------------|-------------------------------|-----------------------------|---------------------|-----------------------------------|
| Genera po       | if buste                      | 1                           |                     |                                   |
| Pag. 1 / 1      | ≪ < [1] > ≫                   |                             |                     |                                   |
| Lista Lot       | tti                           |                             | 2                   | L                                 |
| Numero<br>Lotto | Descrizione                   | CIG                         | Busta Economica     | Informazioni<br>Di<br>Caricamento |
| 1               | lotto 1                       | CIG0000001                  | 🛛 <u>- crea PDF</u> | 0                                 |
| 2               | lotto 2                       | CIG0000002                  | 🔏 <u>- crea PDF</u> | 0                                 |

Figura 131 – Genera pdf

• Modalità 1 - "*Genera PDF Buste*": per generare e ricaricare <u>con un solo click</u> i pdf di tutte le buste Economiche (ed eventualmente anche Tecniche nel caso sia presente la Conformità) sui Lotti Elencati.

| Genera pdf buste | Importa pdf buste |
|------------------|-------------------|
|------------------|-------------------|

Modalità 2 - "*Crea PDF*" della singola Busta: per generare e caricare una busta per volta.

### Modalità 1 - Genera PDF Buste

Per generare il pdf di tutte le buste e di tutti i lotti elencati in un'unica azione, fare click sul comando "*Genera pdf buste*" in rosso, collocato nella parte superiore della scheda "*Elenco Lotti*".

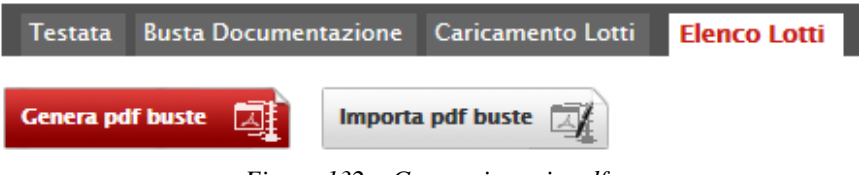

Figura 132 – Generazione zip pdf

Ad elaborazione ultimata, il Sistema mostrerà all'Utente la seguente schermata:

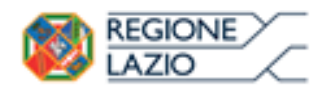

Bandi: Formulazione dell'offerta

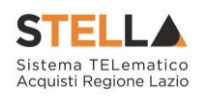

### Generazione pdf buste

|                            | 100%                     | ,<br>D               |        |              |
|----------------------------|--------------------------|----------------------|--------|--------------|
|                            | Elaborazione te          | erminata             |        |              |
| _                          |                          |                      |        |              |
| Aprire o salvare <b>of</b> | <b>ferta.zip</b> (309 KB | ) da <b>erpriv</b> . | afsolu | zioni.com? × |
|                            | Apri                     | Salva                | •      | Annulla      |
| Figura 133 – 1             | Elaborazione             | e Genera:            | zione  | zip pdf      |

Scegliere di salvare il file offerta.zip sul proprio pc.

Estrarre quindi i file contenuti nella cartella "*Offerta.zip*". All'interno verrà visualizzata la cartella "*buste\_economiche*" (*Nel caso sia presente la Conformità, verrà generata anche la catella "buste\_tecnicche"*).

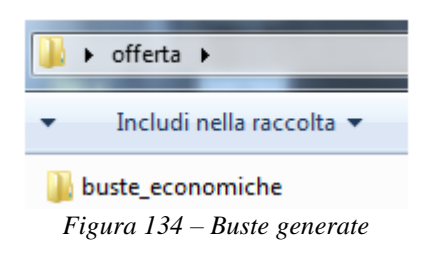

All'interno della cartella verranno elencati i file pdf generati per i lotti compilati.

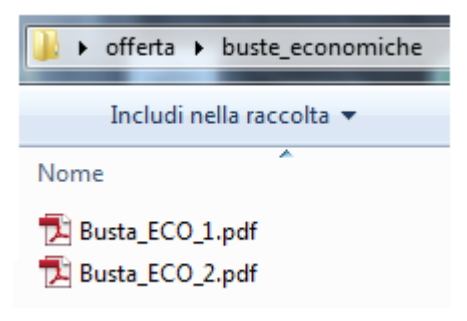

Figura 135 – File pdf da firmare

Tutti i file generati per la busta "*Economica*" (*ed eventualmente per la busta Tecnica nel caso di Conformità*) devono essere firmati digitalmente e salvati nelle rispettive cartelle senza rinominare il documento. Eliminare quindi i file con estensione pdf in modo da lasciare i soli file firmati.

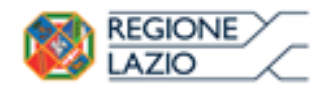

Bandi: Formulazione dell'offerta

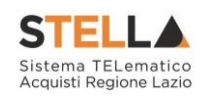

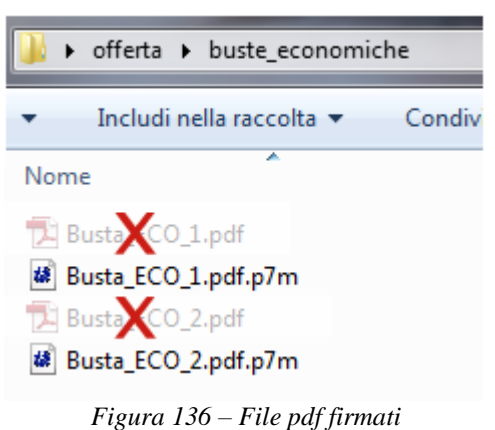

Figura 150 – File paj firmali

Creare lo zip della cartella "*Offerta*" contenete i file firmati e fare click sul comando "*Importa Pdf Buste*" come mostrato di seguito:

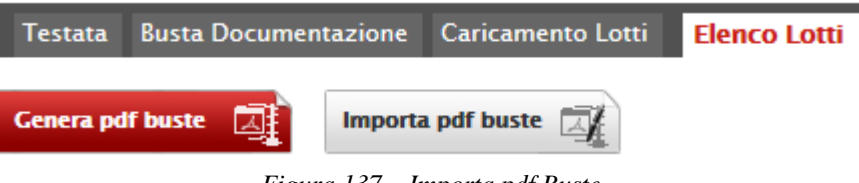

Figura 137 – Importa pdf Buste

Fare click sul comando "*Sfoglia*", selezionare la cartella zip dal proprio PC e fare click su "*OK*". Apparirà quindi una finestra con l'esito dell'importazione.

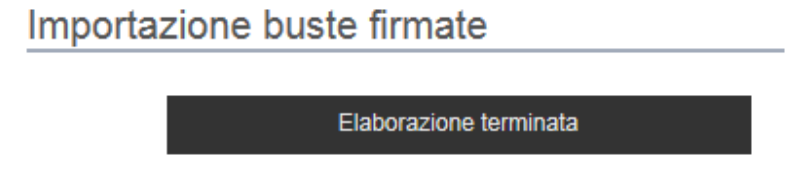

Figura 138 – Importazione buste firmate Terminata

Le Buste firmate verranno caricate sui Lotti nelle rispettive celle come mostrato di seguito.

| Testata                      | Busta Documenta                  | zione Caricam     | nento Lotti <mark>Elenco</mark> | Lotti                       |  |  |  |  |  |  |
|------------------------------|----------------------------------|-------------------|---------------------------------|-----------------------------|--|--|--|--|--|--|
| Genera pdf buste             |                                  |                   |                                 |                             |  |  |  |  |  |  |
| Pag. 1 / 1 « < [1] > »       |                                  |                   |                                 |                             |  |  |  |  |  |  |
|                              |                                  |                   |                                 |                             |  |  |  |  |  |  |
| Lista Lot                    | tti                              |                   |                                 |                             |  |  |  |  |  |  |
| Lista Loi<br>Numero<br>Lotto | tti<br>Descrizione               | CIG               | Busta Economica                 | Informazioni Di Caricamento |  |  |  |  |  |  |
| Lista Lot<br>Numero<br>Lotto | tti<br>Descrizione<br>Articolo 1 | CIG<br>1234567892 | Busta Economica                 | Informazioni Di Caricamento |  |  |  |  |  |  |

Figura 139 – Elenco Lotti Caricato correttamente

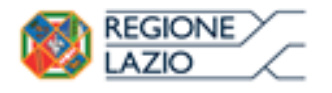

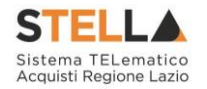

### Modalità 2 – Crea PDF

Generare il file Pdf di ogni singola busta, accedendo alla funzione tramite il comando "*Crea PDF*" presente nella colonna "*Busta Economica*" (*ed eventualmente nella colonna Busta Tecnica nel caso sia presente la Conformità*) in corrispondenza di ogni lotto. Si avrà quindi accesso al dettaglio della busta selezionata:

| Busta Econ                                                                         | omica                                           |                   |                             |                                       |                                              |                    |                   |          |
|------------------------------------------------------------------------------------|-------------------------------------------------|-------------------|-----------------------------|---------------------------------------|----------------------------------------------|--------------------|-------------------|----------|
| Esporta in xls                                                                     | <u>Torna all'Off</u>                            | erta <u>Doc</u> i | imenti Colle                | g <u>ati Chiudi</u>                   |                                              |                    |                   |          |
| Azienda                                                                            |                                                 |                   |                             |                                       |                                              |                    |                   |          |
| Fornitore_01<br>Via S. Leonardo, 120<br>Tel 089200612 - Fax<br>C.F. 28041971 P.IVA | IT84100 Salerno<br>089200612 -<br>IT04109091217 | Italia            |                             |                                       | Registro o                                   | li Sistema         |                   |          |
| Estremi Gara                                                                       |                                                 |                   |                             |                                       |                                              |                    |                   |          |
| Fascicolo di Sistema                                                               |                                                 |                   |                             |                                       |                                              |                    |                   |          |
| FE000614                                                                           |                                                 |                   |                             |                                       |                                              |                    |                   |          |
| Oggetto                                                                            |                                                 |                   |                             |                                       |                                              |                    |                   |          |
|                                                                                    |                                                 | _                 |                             |                                       |                                              |                    |                   |          |
| Lotto                                                                              |                                                 |                   |                             |                                       |                                              |                    |                   |          |
| Esito Riga                                                                         |                                                 |                   |                             |                                       |                                              |                    |                   |          |
| 9                                                                                  |                                                 |                   |                             |                                       |                                              |                    |                   |          |
| Numero Lotto                                                                       |                                                 | CIG               |                             | Descriz                               | ione                                         |                    |                   |          |
| 1                                                                                  |                                                 | CIG0000           | 001                         | lotto 1                               |                                              |                    |                   |          |
|                                                                                    |                                                 |                   |                             |                                       |                                              |                    |                   |          |
| Busta Economica                                                                    |                                                 |                   |                             |                                       |                                              |                    |                   |          |
| Pag. 1 / 1 ≪ 🔇                                                                     | [1] > >>                                        |                   |                             |                                       |                                              |                    |                   |          |
| Elenco Prodotti                                                                    |                                                 |                   |                             |                                       |                                              |                    |                   |          |
| Esito<br>Riga Lotto Voce                                                           | e CIG                                           | Descrizione       | UM<br>OGGETTO<br>INIZIATIVA | QUANTITA' (IN<br>UNITA' DI<br>MISURA) | VALORE A<br>BASE<br>D'ASTA<br>IVA<br>ESCLUSA | Prezzo<br>Unitario | ALLEGATO ECONOMI  | со       |
| 🥥 1 O                                                                              | CIG000001                                       | lotto 1           | PEZZO                       | 10,000                                | 50.000,00                                    | 4.500,00           | 🖾 DettaglioEconon | nico.pdf |
| Firma della bust                                                                   | ta                                              |                   |                             |                                       |                                              |                    |                   |          |
| GENERA PDF                                                                         | PDF                                             |                   |                             |                                       |                                              |                    |                   |          |
| File Firmato:                                                                      |                                                 |                   |                             |                                       |                                              |                    |                   |          |
| Modifica Offerta                                                                   | PDF                                             |                   |                             |                                       |                                              |                    |                   |          |
| Allega pdf firmato                                                                 | 1                                               |                   |                             |                                       |                                              |                    |                   |          |

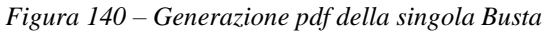

Nella parte superiore della schermata è presente una toolbar per la gestione della Busta selezionata sul lotto indicato.

• "*Esporta in xls*" per esportare il documento visualizzato in Excel;

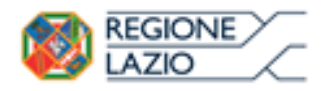

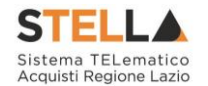

- "*Torna all'Offerta*" per chiudere la Busta selezionata e tornare sul documento d'Offerta;
- "Documenti Collegati" per visualizzare tutti i documenti collegati all'Offerta;
- "*Chiudi*" per chiudere la busta visualizzata e tornare sulla pagina precedente.

Sotto la toolbar sono riportate tutte le informazioni identificative del lotto selezionato.

Verificare le informazioni e generare il pdf della singola Busta facendo click sull'apposito comando "*Genera PDF*". Salvare quindi il file sul proprio pc e, dopo aver applicato la firma digitale, caricare il file con estensione .p7m al documento.

### Verifica/Modifica Dettaglio Singola Busta

È possibile accedere alle singole buste per verificarne il contenuto cliccando sulla voce *"Firmato"* nella cella d'interesse, in corrispondenza della colonna *"Busta Economica"* (*e "Busta Tecnica" nel caso di Conformità*), come evidenziato di seguito:

| Testata                  | Busta Documentazione Caricame | ento Lotti <mark>Ele</mark> | nco Lotti          |                                   |  |  |  |  |  |  |
|--------------------------|-------------------------------|-----------------------------|--------------------|-----------------------------------|--|--|--|--|--|--|
| Genera pdf buste         |                               |                             |                    |                                   |  |  |  |  |  |  |
| Pag. 1 / 1 << < [1] > >> |                               |                             |                    |                                   |  |  |  |  |  |  |
| Lista Lot                | tti                           |                             |                    |                                   |  |  |  |  |  |  |
| Numero<br>Lotto          | Descrizione                   | CIG                         | Busta Economica    | Informazioni<br>Di<br>Caricamento |  |  |  |  |  |  |
| 1                        | lotto 1                       | CIG0000001                  | 🏽 <u>– Firmato</u> | 0                                 |  |  |  |  |  |  |
| 2                        | lotto 2                       | CIG0000002                  | 🧏 <u>– Firmato</u> | 0                                 |  |  |  |  |  |  |

Figura 141 – Accesso alle singole Buste

Verrà mostrata la seguente schermata:

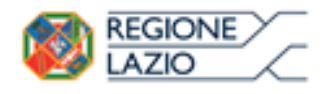

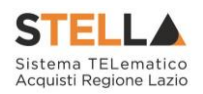

| Busta Econ                                                                         | omica                                             |                      |                     |           |                                       |                                              |                    |                          |
|------------------------------------------------------------------------------------|---------------------------------------------------|----------------------|---------------------|-----------|---------------------------------------|----------------------------------------------|--------------------|--------------------------|
| Esporta in xls                                                                     | Torna all'Off                                     | erta Documenti Colle | egati <u>Chiudi</u> |           |                                       |                                              |                    |                          |
| Azienda                                                                            |                                                   |                      |                     |           |                                       |                                              |                    |                          |
| Fornitore_01<br>Via S. Leonardo, 120<br>Tel 089200612 - Fax<br>C.F. 28041971 P.IVA | IT84100 Salerno I<br>089200612 -<br>IT04109091217 | italia               |                     |           | Reg                                   | istro di Siste                               | ma                 |                          |
| Estremi Gara                                                                       |                                                   |                      |                     |           |                                       |                                              |                    |                          |
| Fascicolo di Sistema                                                               |                                                   |                      |                     |           |                                       |                                              |                    |                          |
| FE000614                                                                           |                                                   |                      |                     |           |                                       |                                              |                    |                          |
| Oggetto                                                                            |                                                   |                      |                     |           |                                       |                                              |                    |                          |
| Lotto<br>Esito Riga                                                                |                                                   |                      |                     |           |                                       |                                              |                    |                          |
| 0                                                                                  |                                                   |                      |                     |           |                                       |                                              |                    |                          |
| Numero Lotto                                                                       |                                                   | CIG                  |                     | De        | scrizione                             |                                              |                    |                          |
| 1                                                                                  |                                                   | CIG0000001           |                     | lot       | tto 1                                 |                                              |                    |                          |
| Busta Economica                                                                    |                                                   |                      |                     |           |                                       |                                              |                    |                          |
| Pag. 1 / 1 ≪ <                                                                     | [1] > >>                                          |                      |                     |           |                                       |                                              |                    |                          |
| Elenco Prodotti                                                                    |                                                   |                      |                     |           |                                       |                                              |                    |                          |
| Esito Lotto Voce<br>Riga                                                           | CIG                                               | Descrizione          | UM OGGETTO II       | NIZIATIVA | QUANTITA' (IN<br>UNITA' DI<br>MISURA) | VALORE A<br>BASE<br>D'ASTA<br>IVA<br>ESCLUSA | Prezzo<br>Unitario | ALLEGATO ECONOMICO       |
| 0 1 0                                                                              | CIG0000001                                        | lotto 1              | PEZZO               |           | 10,000                                | 50.000,00                                    | 4.500,00           | 🔁 DettaglioEconomico.pdf |
| Firma della bus                                                                    | ta                                                |                      |                     |           |                                       |                                              |                    |                          |
| GENERA PDF                                                                         | PDF                                               |                      |                     |           |                                       |                                              |                    |                          |
| File Firmato: 🍙 🏼 🍐                                                                | busta_eco_                                        | 1.pdf.p7m            |                     |           |                                       |                                              |                    |                          |
| Modifica Offerta                                                                   | PDF                                               |                      |                     |           |                                       |                                              |                    |                          |
| Allega pdf firmato                                                                 | 1                                                 |                      |                     |           |                                       |                                              |                    |                          |

Figura 142 – Dettaglio singola Busta

È possibile apportare eventuali modifiche al singolo documento, facendo click sul comando *Modifica Offerta*<sup>\*\*</sup>, posizionato in fondo alla schermata. Un messaggio a video confermerà l'operazione.

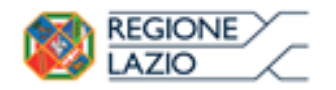

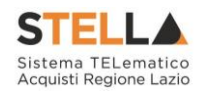

| Busta Economica         | -             | _                                     |      | _             | -                        | -        | _                        |
|-------------------------|---------------|---------------------------------------|------|---------------|--------------------------|----------|--------------------------|
| Pag. 1 / 1 《 < [1] > >> |               |                                       |      |               |                          |          |                          |
| Elenco Prodotti         |               |                                       |      |               |                          |          |                          |
| Esito L                 |               | ж                                     |      | QUANTITA' (IN | VALORE A<br>BASE         | Prezzo   |                          |
| Riga Lotto Voce CIG     |               | Informazione<br>Sblocco dati eseguito | IIVA | MISURA)       | D'ASTA<br>IVA<br>ESCLUSA | Unitario | ALLEGATO ECONOMICO       |
| I 0 CIG0000001          | correttamente |                                       |      | 10,000        | 50.000,00                | 4.500,00 | 🔁 DettaglioEconomico.pdf |
|                         |               | OK                                    |      |               |                          |          |                          |
| Firma della busta       |               |                                       |      |               |                          |          |                          |
| GENERA PDF              |               |                                       |      |               |                          |          |                          |
| File Firmato:           |               |                                       |      |               |                          |          |                          |
| Modifica Offerta        |               |                                       |      |               |                          |          |                          |
| Allega pdf firmato      |               |                                       |      |               |                          |          |                          |

Figura 143 – Sblocco dati su singola Busta

Quest'operazione rimuoverà il file firmato dalla Busta Economica del lotto selezionato (anche dalla busta Tecnica in caso di Conformità) e riattiverà il comando "Genera PDF" come evidenziato nell'immagine precedente.

Per poter modificare le informazioni sul lotto sbloccato, bisogna cliccare sul link "*Torna all'Offerta*" in alto nella pagina come mostrato di seguito:

| Busta Ecor                         | nomica            |                     |               |  |  |  |  |  |
|------------------------------------|-------------------|---------------------|---------------|--|--|--|--|--|
| Esporta in xls                     | Torna all'Offerta | Documenti Collegati | <u>Chiudi</u> |  |  |  |  |  |
| Figura 144 – Toolbar singola Busta |                   |                     |               |  |  |  |  |  |

Verrà visualizzata la schermata "Elenco Lotti" con l'evidenza delle buste sbloccate:

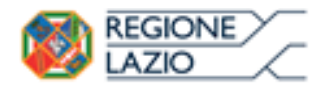

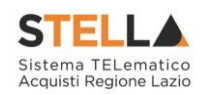

| Testata                 | Busta Documentazione Carican | nento Lotti <mark>Ele</mark> | nco Lotti           |                                   |  |  |  |  |  |  |
|-------------------------|------------------------------|------------------------------|---------------------|-----------------------------------|--|--|--|--|--|--|
| Genera pdf buste        |                              |                              |                     |                                   |  |  |  |  |  |  |
| Pag. 1 / 1 <<< [1] > >> |                              |                              |                     |                                   |  |  |  |  |  |  |
| Lista Lot               | tti                          |                              |                     |                                   |  |  |  |  |  |  |
| Numero<br>Lotto         | Descrizione                  | CIG                          | Busta Economica     | Informazioni<br>Di<br>Caricamento |  |  |  |  |  |  |
| 1                       | lotto 1                      | CIG0000001                   | 🛛 <u>- crea PDF</u> | 0                                 |  |  |  |  |  |  |
| 2                       | lotto 2                      | CIG000002                    | 🧏 <u>– Firmato</u>  | 0                                 |  |  |  |  |  |  |

Figura 145 – Rimozione della firma per modifica Busta

Per effettuare le modifiche al lotto sbloccato, occorre spostarsi sulla scheda "*Caricamento Lotti*". Effettuare quindi tutte le modifiche che si desidera apportare e generare il nuovo pdf della singola Busta, facendo click sull'apposito comando "*Crea PDF*" nella scheda "*Elenco Lotti*". Salvare quindi il nuovo file sul proprio pc, firmarlo ed allegarlo al documento come descritto negli step precedenti.

# Controlli Standard su file firmati digitalmente

Il Sistema effettua automaticamente alcuni controlli standard sui documenti firmati digitalmente. In particolare, vengono effettuate le seguenti verifiche:

- Verifica la coerenza tra il codice fiscale dell'utente collegato con quello indicato sul certificato di firma digitale. Nel caso sia un utente diverso da quello collegato ad applicare la firma, il Sistema <u>non</u> bloccherà le operazioni, ma ne darà opportuna evidenza mostrando l'icona *<sup>46</sup>* accanto al nome del file caricato. È possibile verificare la natura dell'avviso, cliccando sull'icona.
- Verifica che il certificato digitale associato alla firma sia incorso di validità e non sia

stato revocato. Nel caso la verifica non vada a buon fine, verrà mostrata l'icona  $\overset{4}{\sim}$ . È possibile verificare la natura dell'avviso, cliccando sull'icona. Anche in questo caso non si tratta di un errore bloccante, ma di un semplice avviso e si potrà procedere alla compilazione dell'offerta.

• Verifica che il pdf firmato sia quello generato dal sistema.

### Invio dell'Offerta

Una volta completata l'Offerta e caricati tutti i file firmati, verrà abilitato il comando "*Invio*" in alto sulla toolbar.

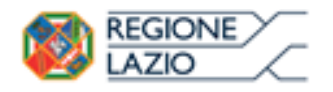

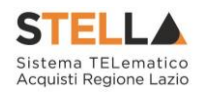

 Salva
 Invio
 Assegna a
 Documenti Collegati
 Chiudi

 Image: Salva
 Invio
 Assegna a
 Documenti Collegati
 Chiudi

 Image: Salva
 Invio
 Assegna a
 Documenti Collegati
 Chiudi

 Image: Salva
 Image: Salva
 Image: Salva
 Documenti Collegati
 Chiudi

 Image: Salva
 Image: Salva
 Image: Salva
 Image: Salva
 Image: Salva
 Chiudi

 Image: Salva
 Image: Salva
 Image: Salva
 Image: Salva
 Image: Salva
 Chiudi

 Image: Salva
 Image: Salva
 Image: Salva
 Image: Salva
 Image: Salva
 Chiudi

 Image: Salva
 Image: Salva
 Image: Salva
 Image: Salva
 Image: Salva
 Chiudi

 Image: Salva
 Image: Salva
 Image: Salva
 Image: Salva
 Image: Salva
 Image: Salva

 Image: Salva
 Image: Salva
 Image: Salva
 Image: Salva
 Image: Salva
 Image: Salva

 Image: Salva
 Image: Salva
 Image: Salva
 Image: Salva
 Image: Salva
 Image: Salva

 Image: Salva
 Image: Salva
 Image: Salva
 Image: Salva
 Image: Salva</t

Figura 146 – Invio dell'Offerta

Fare click su "*Invio*" per inoltrare quindi l'Offerta alla Stazione Appaltante. Il Sistema <u>confermerà il corretto invio</u> con un messaggio a video.

#### Il Sistema inibirà l'invio delle Offerte oltre i termini previsti sul dettaglio del bando.

### **1.6 OFFERTA PROCEDURA A LOTTI ECONOMICAMENTE PIÙ VANTAGGIOSA**

Cliccando quindi sul comando "*Partecipa*" come descritto sul paragrafo precedente, verrà mostrata la seguente schermata:

| Offerta                                                                                                |                                                    |                          |                     |                    |                |
|----------------------------------------------------------------------------------------------------|----------------------------------------------------|--------------------------|---------------------|--------------------|----------------|
| <u>Salva</u> Invio <u>As</u>                                                                           | ssegna a Docum                                     | enti Collegati Cl        | hiudi               |                    |                |
| * I campi obbligato                                                                                    | ori sono indicati da la                            | abel in <b>grassetto</b> |                     |                    |                |
| Operatore                                                                                              | *Titolo                                            |                          | Registro di Sistema | Data               | Stato          |
|                                                                                                    |                                                    |                          |                     |                    | In lavorazione |
| Utente In Carico                                                                                       |                                                    |                          | Protocollo          | Data Protocollo    |                |
|                                                                                                    |                                                    |                          |                     |                    |                |
| 1 2                                                                                                    | 3                                                  | 4                        |                     |                    |                |
| Testata Busta Docum                                                                                    | entazione Caricamer                                | nto Lotti Elenco Lotti   | 1                   |                    |                |
| Azienda                                                                                                |                                                    |                          |                     |                    |                |
| Fornitore_01<br>Via S. Leonardo, 120 IT841<br>Tel 089200612 - Fax 0892<br>Cod. Fisc. e Part. IVA IT041 | 00 Salerno (Salerno) Itali<br>200612 -<br>09091217 | a                        |                     |                    |                |
| CIG                                                                                                    | F                                                  | Fascicolo di Sistema     | Ri                  | ispondere Entro il |                |
| 1234567895                                                                                             |                                                    | FE000581                 | 2                   | 8/12/2016 18:00:00 | )              |
| Oggetto<br>RDO A LOTTI ECONOMICAN                                                                      | MENTE PIU VANTAGGIOSA                              | 4                        |                     |                    |                |
|                                                                                                    |                                                    |                          |                     |                    |                |

Figura 147 – Offerta

In alto è presente una toolbar per la gestione della propria Offerta:

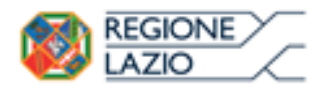

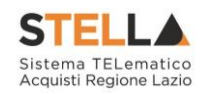

Salva Invio Assegna a Documenti Collegati Chiudi Figura 148 – Toolbar Offerta

- Il comando "*Salva*" permette di salvare in bozza l'Offerta, consentendo all'Operatore Economico di compilare il documento in più fasi;
- *"Invio*" per inoltrare la propria Offerta all'Ente Appaltante. Il comando verrà attivato solo dopo che la compilazione dell'Offerta è stata ultimata;
- "Assegna a" per trasferire il documento ad un altro utente registrato sulla stessa Ditta;
- "*Documenti Collegati*" Per accedere ai documenti collegati all'Offerta (Bando, Offerte Salvate/Inviate, Chiarimenti, Comunicazioni ecc.);
- "Chiudi" per chiudere il documento di Offerta e tornare alla schermata precedente.

L'*Intestazione* del documento di Offerta riporta le informazioni relative all'"*Operatore*" che ha creato per primo l'Offerta, l'"*Utente in Carico*" ovvero chi la sta compilando, e lo "*Stato*" del documento che, in questa fase, risulterà "*In Lavorazione*".

| Operatore              | *Titolo | Registro di Sistema | Data            | Stato          |
|------------------------|---------|---------------------|-----------------|----------------|
| Maria 🛃 🖏 🖘 🕬 🕬 🕬      |         |                     |                 | In lavorazione |
| Utente In Carico       |         | Protocollo          | Data Protocollo |                |
| Maria ELTRAS ASSOCIATE |         |                     |                 |                |

Figura 149 – Compilatore dell'Offerta

Il Registro di Sistema, la Data, il Protocollo e la Data Protocollo sono informazioni che verranno compilate automaticamente dal Sistema nel momento in cui verrà inviato il documento.

L'unica informazione editabile dell'Intestazione è il "*Titolo*", ovvero il <u>nome indicativo</u> che l'Operatore Economico dovrà assegnare alla propria Offerta.

| Operatore               | *Titolo              | Registro di Sistema | Data            | Stato          |
|-------------------------|----------------------|---------------------|-----------------|----------------|
| Maria Constanting Maria | Offerta Af Soluzioni |                     |                 | In lavorazione |
| Utente In Carico        |                      | Protocollo          | Data Protocollo |                |
|                         |                      |                     |                 |                |

Figura 150 – Titolo dell'Offerta

In basso vengono riportate le schede che compongono il documento di Offerta. (*Le schede possono variare a seconda della tipologia del Bando*)

Nel nostro caso, una procedura a Lotti con criterio di aggiudicazione Economicamente più Vantaggiosa, verrà composta come segue:

- 1. Testata;
- 2. Busta Documentazione;
- 3. Caricamento Lotti;
- 4. Elenco Lotti.

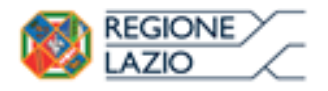

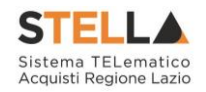

# Testata

Sulla scheda "*Testata*" vengono mostrate alcune informazioni <u>non editabili</u> relative al fornitore, all'Oggetto e gli Estremi della Procedura. La scheda è di sola consultazione.

| Testata Busta Docu                                                                                                   | mentazione Caricamer                              | nto Lotti 🔹 Elenco Lotti         |                                            |
|----------------------------------------------------------------------------------------------------|---------------------------------------------------|----------------------------------|--------------------------------------------|
| Azienda<br><b>E</b> SSER S.P.A.<br>VIA E. FERMI 39/45 2502<br>Tel 0302510171 - Fax 04<br>Cod. Fisc. e Part. IVA it00 | 0 Amaro (Udine) Italia<br>8900001 -<br>1298400177 |                                  |                                            |
| CIG<br>BSMG201501                                                                                                    |                                                   | Fascicolo di Sistema<br>FE000498 | Rispondere Entro il<br>09/10/2015 10:00:00 |

Figura 151 – Testata dell'Offerta

# **Busta Documentazione**

Sulla scheda "Busta Documentazione" l'Operatore Economico dovrà inserire:

1. Eventuali informazioni sulla "*RTI*" (*Raggruppamento Temporaneo d'Imprese*) nel caso si voglia partecipare in forma associata; (*Istruzioni per la Compilazione*)

**N.B.:** Se NON s'intende partecipare in RTI, questa sezione NON va compilata (guarda area evidenziata nell'immagine seguente).

| Testata Busta Documentazione Caricamento Lotti Elenco Lotti |          |                                                    |              |                    |  |  |  |  |
|-------------------------------------------------------------|----------|----------------------------------------------------|--------------|--------------------|--|--|--|--|
| Denominazione RTI/Consorzio Ordinario/Reti di Impresa       |          |                                                    |              |                    |  |  |  |  |
| Partecipa in forma di RTI Seleziona 🗸                       |          |                                                    |              |                    |  |  |  |  |
| Ricorri All'Avvalimento Seleziona                           |          |                                                    |              |                    |  |  |  |  |
| Aggiungi Allegato                                           |          |                                                    |              |                    |  |  |  |  |
| Lista Allegati                                              |          |                                                    |              |                    |  |  |  |  |
| El Descrizione                                              | Allegato | Tipo File                                          | Obbligatorio | Richiesta<br>Firma |  |  |  |  |
|                                                             |          | pdf - Documento Acrobat<br>p7m - Documento Firmato |              |                    |  |  |  |  |

Figura 152 – Busta Documentazione

2. La documentazione <u>amministrativa</u> richiesta dalla Stazione Appaltante. (*Istruzioni per l'inserimento*)

#### Compilazione della sezione relativa all'RTI (Raggruppamento temporaneo d'Imprese)

Per partecipare in forma associata, l'area relativa all'RTI va compilata come segue:

3. La "*Denominazione RTI/Consorzio Ordinario/Reti di Impresa*" evidenziata nell'immagine seguente si compone automaticamente con le informazioni della Mandante e Mandataria specificate successivamente.

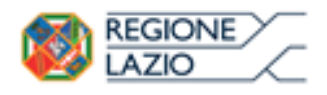

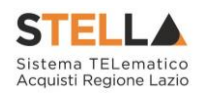

| Testata Busta Documentazione Caricamento Lotti Elenco Lotti |  |
|-------------------------------------------------------------|--|
| Denominazione RTI/Consorzio Ordinario/Reti di Impresa       |  |
| Partecipa in forma di RTI Seleziona 🗸                       |  |
| Ricorri All'Avvalimento Seleziona 🗸                         |  |
|                                                             |  |

Figura 153 – Denominazione RTI / Consorzio Ordinario / Reti di Impresa

4. Selezionare "SI" sulla voce "Partecipa in forma di RTI": Il sistema popolerà in automatico il campo "Denominazione RTI/Consorzio Ordinario/Reti di Impresa" con la ragione sociale della ditta "Mandataria" (il compilatore dell'Offerta) e i relativi dati anagrafici nella prima riga della sezione "*RTI*" come mostrato di seguito:

| Testata Busta Documentazione Caricamento Lotti Elenco Lotti |                |                 |                      |         |           |            |  |
|-------------------------------------------------------------|----------------|-----------------|----------------------|---------|-----------|------------|--|
| Denominazione RTI/Consorzio Ordinario/Reti di Impresa       |                |                 | RTI Fornitore_01     |         |           |            |  |
| Partecipa in forma di RTI si 🔽                              |                |                 |                      |         |           |            |  |
| Inserisci mandante<br>RTI                                   |                |                 |                      |         |           |            |  |
| Elimina                                                     | Codice Fiscale | Ragione Sociale | Indirizzo            | Comune  | Provincia | Ruolo      |  |
|                                                             | 28041971       | Fornitore_01    | Via S. Leonardo, 120 | Salerno | Salerno   | Mandataria |  |
|                                                             |                |                 |                      |         |           |            |  |

Figura 154 – RTI

Per inserire un Mandante, fare click sul comando "Inserisci Mandante", verrà creata una nuova riga come mostrato di seguito:

| Inserisci mandante<br>RTI |                |                 |                      |         |           |            |  |
|---------------------------|----------------|-----------------|----------------------|---------|-----------|------------|--|
| Elimina                   | Codice Fiscale | Ragione Sociale | Indirizzo            | Comune  | Provincia | Ruolo      |  |
|                           | 28041971       | Fornitore_01    | Via S. Leonardo, 120 | Salerno | Salerno   | Mandataria |  |
|                           |                |                 |                      |         |           | Mandante   |  |

Figura 155 – Comando "Inserisci Mandante"

Inserendo il Codice Fiscale della Ditta Mandante, il Sistema compilerà in automatico le informazioni anagrafiche.

| Inserisci mandante |                    |                 |                       |         |           |            |  |
|--------------------|--------------------|-----------------|-----------------------|---------|-----------|------------|--|
| RTI                |                    |                 |                       |         |           |            |  |
| Elim               | ina Codice Fiscale | Ragione Sociale | Indirizzo             | Comune  | Provincia | Ruolo      |  |
|                    | 28041971           | Fornitore_01    | Via S. Leonardo, 120  | Salerno | Salerno   | Mandataria |  |
|                    | 04178170652        | AF Soluzioni    | via San Leonardo 1201 | Salerno | Salerno   | Mandante   |  |

Figura 156 – Inserimento C.F. della Mandante

Si precisa che ogni partecipante al Raggruppamento temporaneo di Impresa dovrà essere registrata a S.TEL.LA.
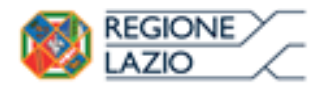

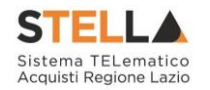

Nel caso si voglia ricorrere dell'"*Avvalimento*", selezionare "*SI*" alla domanda "*Ricorri* all'*Avvalimento*" come mostrato di seguito:

| Ricorri All'         | 'Avvalimento si            | <b>~</b>                        |                               |           |        |           |
|----------------------|----------------------------|---------------------------------|-------------------------------|-----------|--------|-----------|
| Inserisc<br>AUSILIAF | <u>i Ausiliaria</u><br>RIE |                                 |                               |           |        |           |
| Elimina              | Ausiliata                  | Codice<br>Fiscale<br>Ausiliaria | Ragione Sociale<br>Ausiliaria | Indirizzo | Comune | Provincia |

Figura 157 – Avvalimento

Cliccare quindi sul comando "*Inserisci Ausiliaria*", il sistema proporrà un'apposita maschera dove sarà possibile selezionare l'operatore/i che usufruisce/ono dell'avvalimento ed a cui abbinare la relativa ausiliaria:

| 🤗 Seleziona Impresa che usufruisce dell'avvalimento - Internet Explorer |                     |                    |               |            |  |   |
|-------------------------------------------------------------------------|---------------------|--------------------|---------------|------------|--|---|
| Selezi<br>dell'av                                                       | ona Imp<br>/valimen | resa che u<br>ito  | ısufru        | isce       |  | ^ |
| Aggiungi                                                                | <u>Società</u>      | <u>Partita IVA</u> | <u>Comune</u> | <u>CAP</u> |  |   |
| ר<br>שני                                                                | AF Soluzioni        | IT04178170652      | Salerno       | 84100      |  |   |
| קור                                                                     | Fornitore_01        | IT04109091217      | Salerno       | IT84100    |  |   |

Figura 158 – Selezione dell'Impresa che usufruisce dell'Avvalimento

Cliccare quindi sull'icona del carrello per selezionare chi usufruirà dell'Avvalimento. Il Sistema creerà una riga nella sezione "*Ausiliarie*" con l'indicazione della ditta Ausiliata:

| Inserise<br>AUSILIAI | <u>ci Ausiliaria</u><br>RIE |                              |                               |           |        |           |
|----------------------|-----------------------------|------------------------------|-------------------------------|-----------|--------|-----------|
| Elimina              | Ausiliata                   | Codice Fiscale<br>Ausiliaria | Ragione Sociale<br>Ausiliaria | Indirizzo | Comune | Provincia |
| 9                    | AF Soluzioni                |                              |                               |           |        |           |

Figura 159 – Comando "Inserisci Ausiliaria"

Indicare quindi il codice fiscale dell'"Ausiliaria", si Sistema compilerà automaticamente i dati anagrafici come mostrato nella seguente schermata. (*Si precisa che la ditta Ausiliaria deve almeno essere registrata a S.TEL.LA*).

| , | <u>Inseriso</u><br>AUSILIA | <u>ci Ausiliaria</u><br>RIE |                              |                            |                       |                  |           |
|---|----------------------------|-----------------------------|------------------------------|----------------------------|-----------------------|------------------|-----------|
|   | Elimina                    | Ausiliata                   | Codice Fiscale<br>Ausiliaria | Ragione Sociale Ausiliaria | Indirizzo             | Comune           | Provincia |
|   |                            | AF Soluzioni                | 0269€≈54                     | GRA國家委員会部建立的A S.P.A.       | VIA GAUDIO MAIORI SNC | Cava de' Tirreni | Salerno   |

Figura 160 – Inserimento del C.F. dell'Ausiliaria

La compilazione dell'Offerta resta comunque a cura della ditta Mandataria/Capo Gruppo.

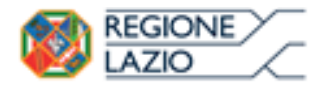

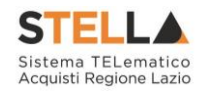

## Compilazione della sezione relativa alla documentazione amministrativa

L'Ente appaltante può predisporre delle righe per il caricamento della documentazione amministrativa per agevolare l'Operatore Economico nell'individuazione della documentazione richiesta, come mostrato di seguito:

| Ago   | <u>jiungi Allegato</u>                    |          |                                                    |              |                    |
|-------|-------------------------------------------|----------|----------------------------------------------------|--------------|--------------------|
| Lista | Allegati                                  |          |                                                    |              |                    |
| El    | Descrizione                               | Allegato | Tipo File                                          | Obbligatorio | Richiesta<br>Firma |
| -     | Dichiarazione requisiti di partecipazione | •••      | pdf - Documento Acrobat<br>p7m - Documento Firmato | N            |                    |

Figura 161 – Inserimento degli allegati nella Busta Documentazione

Nell'esempio sopra riportato, la stazione Appaltante ha predisposto la riga per il caricamento di un documento obbligatorio con le seguenti informazioni:

- *El...* (*Elimina*): se nella colonna "*Elimina*" <u>non è visibile</u> l'icona di un cestino, vuol dire che l'allegato richiesto/predisposto è obbligatorio e pertanto <u>non</u> può essere eliminato;
- 2. *Descrizione*: indicazione dell'allegato da caricare;
- 3. *Allegato*: facendo click sull'apposito comando ..., apparirà la schermata per la selezione del file:

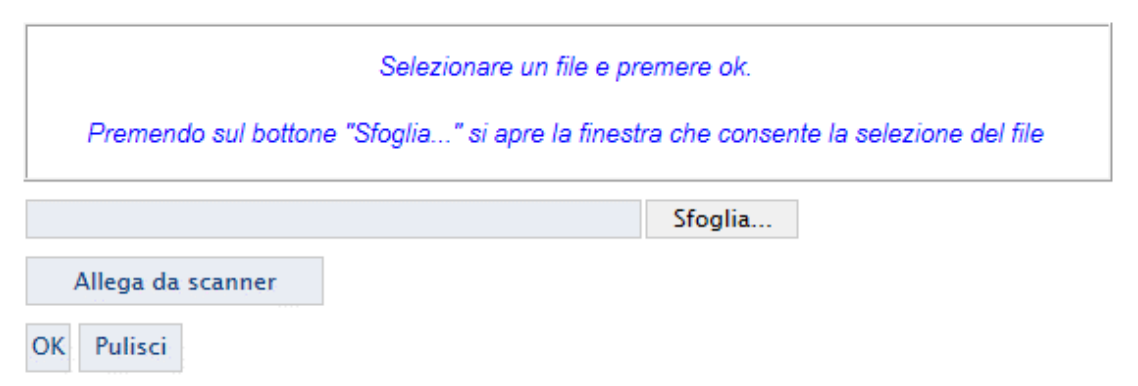

Figura 162 – Selezione dell'Allegato

Fare click sul comando "Sfoglia", selezionare il file dal proprio pc e cliccare su "OK".

Controllare che il formato del file sia coerente con il "*Tipo file*" specificato nella relativa colonna (in caso contrario il Sistema bloccherà il caricamento e mostrerà un messaggio a video "*Tipo Allegato non consentito*").

Nel caso in cui per la documentazione da allegare sia richiesta la firma digitale, il Sistema, all'atto del caricamento, controllerà che il file sia effettivamente firmato e non corrotto.

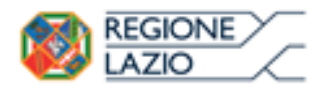

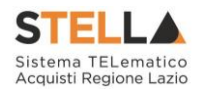

4. *Tipo File*: in questa sezione il Sistema elenca i formati ammessi; il Sistema non permetterà in alcun modo il caricamento di documenti con estensioni diverse da quelle indicate.

## 5. Obbligatorio:

 Il quadratino <u>selezionato</u> indica che l'allegato corrispondente è stato richiesto in modo obbligatorio, non è pertanto possibile inviare l'offerta senza aver caricato il file richiesto.

| El | Descrizione                               | Allegato | Tipo File                                          | Obbligatorio | Richiesta<br>Firma |
|----|-------------------------------------------|----------|----------------------------------------------------|--------------|--------------------|
| -  | Dichiarazione requisiti di partecipazione |          | pdf - Documento Acrobat<br>p7m - Documento Firmato |              |                    |

Figura 163 – Allegato richiesto obbligatoriamente

Il quadratino <u>deselezionato</u> indica che l'allegato è facoltativo (Salvo diversa indicazione fornita dalla stazione appaltante negli atti di gara). Nel caso in cui non si voglia presentare il documento, è possibile cliccare sull'icona del cestino per procedere all'eliminazione della relativa riga.

| El | Descrizione                               | Allegato | Tipo File                                          | Obbligatorio | Richiesta<br>Firma |
|----|-------------------------------------------|----------|----------------------------------------------------|--------------|--------------------|
|    | Dichiarazione requisiti di partecipazione |          | pdf – Documento Acrobat<br>p7m – Documento Firmato |              |                    |

Figura 164 – Allegato Facoltativo

#### 6. Richiesta firma:

 Il quadratino <u>selezionato</u> indica che il documento richiesto <u>deve</u> essere firmato "*digitalmente*"

| El | Descrizione                               | Allegato | Tipo File                                          | Obbligatorio | Richiesta<br>Firma |
|----|-------------------------------------------|----------|----------------------------------------------------|--------------|--------------------|
| -  | Dichiarazione requisiti di partecipazione |          | pdf - Documento Acrobat<br>p7m - Documento Firmato |              | N                  |

Figura 165 – Firma digitale obbligatoria

• Il quadratino <u>deselezionato</u> indica che per il file indicato non è stata richiesta obbligatoriamente la firma digitale.

| El | Descrizione                               | Allegato | Tipo File                                          | Obbligatorio | Richiesta<br>Firma |
|----|-------------------------------------------|----------|----------------------------------------------------|--------------|--------------------|
| -  | Dichiarazione requisiti di partecipazione |          | pdf - Documento Acrobat<br>p7m - Documento Firmato | V            |                    |

Figura 166 – Firma digitale facoltativa

Per inserire un allegato d'iniziativa, (*o nel caso in cui non siano state predisposte le righe dalla Stazione Appaltante per documenti richiesti*), è sufficiente cliccare sul comando "*Aggiungi Allegato*" per predisporre una riga di caricamento come evidenziato nell'immagine seguente:

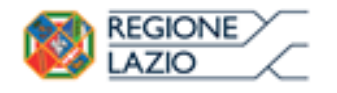

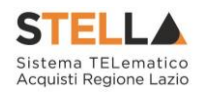

## Aggiungi Allegato

#### Lista Allegati

| El  | Descrizione | Allegato | Tipo File                                          | Obbligatorio | Richiesta<br>Firma |
|-----|-------------|----------|----------------------------------------------------|--------------|--------------------|
| -   | Documento 1 |          | pdf - Documento Acrobat<br>p7m - Documento Firmato | V            | V                  |
| 000 | Documento 2 |          | pdf - Documento Acrobat<br>p7m - Documento Firmato |              | V                  |
|     |             |          |                                                    |              |                    |

Figura 167 – Inserimento di un nuovo Allegato

Indicare quindi, nella colonna "*Descrizione*", il nome del file da caricare e, tramite il comando contrassegnato dall'icona ..., scegliere il documento dal proprio pc.

#### N.B.: è consentito caricare un unico file per riga.

<u>Nel caso in cui si tentasse di caricare un secondo file sulla stessa riga, il Sistema sostituirà quello precedente con l'ultimo documento caricato.</u>

È possibile "*Eliminare*" una riga relativa ad un allegato "*Non Obbligatorio*" facendo click sull'icona del cestino presente nella prima colonna della tabella della Lista Allegati (guarda immagine seguente).

Non è consentita l'eliminazione dei documenti sui quali è impostata l'obbligatorietà. (*In caso di obbligatorietà, l'icona del cestino non sarà visibile*)

| <u>Ag</u><br>Lista | Allegati                    |                        |                                                    |              |                    |
|--------------------|-----------------------------|------------------------|----------------------------------------------------|--------------|--------------------|
| El                 | Descrizione                 | Allegato               | Tipo File                                          | Obbligatorio | Richiesta<br>Firma |
| 000                | Allegato 1                  | 1<br>pdf_stamp.pdf.p7m | pdf – Documento Acrobat<br>p7m – Documento Firmato |              |                    |
| 0                  | Attestato di partecipazione | Attestato.pdf          |                                                    |              |                    |

Figura 168 – Informazioni sul caricamento degli allegati

Nella colonna "Allegato", una volta caricato il file dal proprio pc, verranno mostrate delle icone:

- Cliccando su questa icona, viene visualizzato il file caricato. Nel caso si tratti di un file firmato digitalmente, verrà visualizzato il file privo della firma applicata.
- Quest'icona, come mostrato nell'immagine 1, indica che il file caricato è stato firmato digitalmente. Cliccando sull'icona, verranno visualizzate le caratteristiche della firma applicata.
- Quest'icona, come mostrato nell'immagine 2, indica che il file caricato non è firmato digitalmente. (Non si tratta di un'icona d'errore)
- \* Nel caso venga visualizzata quest'icona, il Sistema segnala che la firma digitale applicata è valida ma non è stata verificata la revoca del certificato. (Anche in questo

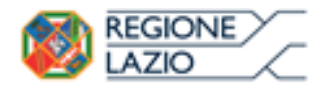

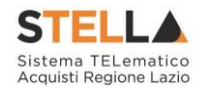

caso non si tratta di un messaggio d'errore, bensì di un avviso, si può pertanto procedere nella compilazione del documento).

Per la documentazione aggiunta d'iniziativa dall'Operatore Economico, il Sistema non prevede il controllo di Obbligatorietà o di Richiesta Firma, né uno specifico formato del file. Ogni estensione è pertanto ammessa, salvo diversa indicazione fornita negli atti di gara.

Verrà tuttavia effettuata una verifica sulla presenza della "*Descrizione*" e del file "*Allegato*" all'atto dell'Invio dell'Offerta.

Non è consentito inviare un'Offerta se sono presenti righe di Allegato non compilate. Se il documento *"mancante"* non viene richiesto obbligatoriamente, è possibile procedere all'eliminazione dell'intera riga cliccando sull'icona del cestino.

## Firma della Busta Documentazione

Nel caso venga richiesto l'attestato di partecipazione sui Lotti (*ad esempio in caso di elevata numerosità dei lotti in gara*), dovrà essere eseguita anche la firma nella busta Documentazione.

Cliccare quindi sul comando "*Genera PDF*" solo dopo aver caricato i lotti Offerti nella relativa scheda "*Caricamento Lotti*", verrà mostrata la seguente schermata:

| Stazi<br>Tipo<br>Titol                                                                                                    | Stazione appaltante: REGIONE LAZIO<br>Tipo Procedura: Aperta<br>Titolo: PROCEDURA APERTA PER IL SERVICE DI OSSIGENOTERAPIA DOMICILIARE E DI AUSILI ATTINENTI LA FUNZIONE RESPIRATORIA e numero registro di sistema: P1000298-16 |                                |                       |                 |  |  |  |
|----------------------------------------------------------------------------------------------------|----------------------------------------------------------------------------------------------------|--------------------------------|-----------------------|-----------------|--|--|--|
| DICE                                                                                                    | IIARAZIONE INTEGRATIVA PE                                                                                                    | ER LA PARTECIPAZIONE ALLA GARA |                       |                 |  |  |  |
|                                                                                                    |                                                                                                    |                                | DICHIARA              |                 |  |  |  |
| di pre                                                                                                    | sentare offerta per i seguenti Lotti :                                                                                                    |                                |                       |                 |  |  |  |
| Lotto                                                                                                    | CIG                                                                                                    | Descrizione                    | UM OGGETTO INIZIATIVA | Cauzione provv. |  |  |  |
| 1                                                                                                    | 194864698A                                                                                                    | LOTTO 1 AVEC                   |                       | 670.520,00      |  |  |  |
| 2                                                                                                    | 1948875685                                                                                                    | LOTTO 2 AVR                    |                       | 425.300,00      |  |  |  |
|                                                                                                    | Totale Cauzione                                                                                                    |                                |                       | 1.095.820,00    |  |  |  |
| Si precisa che, in base a quanto stabilito dall'art. 75 del D. Lgs. 163/2006, le impresse alle quali venga rilasciata da organismi accreditati, ai sensi delle norme europee della serie UNI CEI EN 45012, la certificazione di sistema di qualita' conforme alle norme europee della serie UNI CEI EN 45012, la certificazione di sistema di qualita' conforme alle norme europee della serie UNI EN ISO 9001/2008, possono presentare una garanzia ridotta del 50 per cento; in tale ipotesi, la ditta interessata deve presentare idonea e puntuale dichiarazione relativa al possesso della suddetta certificazione. |                                                                                                    |                                |                       |                 |  |  |  |
| Ragi<br>VIA S<br>C.F. 0                                                                                                    | Ragione sociale del Concorrente: A F SOLUZIONI SRL<br>VIA SAN LEONARDO S.N.C 84131 Salerno (Salerno)<br>C.F. 04178170652 P.IVA IT04178170652                                                                                    |                                |                       |                 |  |  |  |
|                                                                                                    |                                                                                                    | Figura 169                     | – Attestato di par    | tecipazione     |  |  |  |

Nel file pdf generato verrà data evidenza dei lotti ai quali si sta partecipando e se richiesto dalla stazione appaltante, l'importo relativo alla cauzione provvisoria.

Salvare il file generato sul proprio pc, firmarlo digitalmente e caricarlo attraverso l'apposito comando "*Allega pdf firmato*".

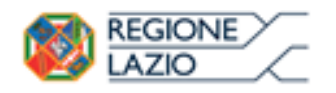

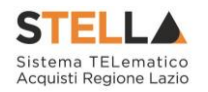

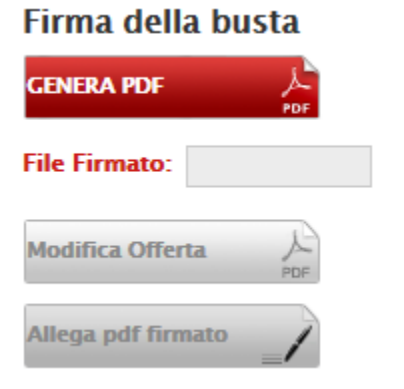

Un messaggio a video confermerà l'operazione e il nome del file verrà mostrato sulla riga "*File Firmato*".

È possibile modificare successivamente la busta Documentazione, facendo click sul comando "*Modifica Offerta*". In questo caso, dopo aver effettuato le modifiche, occorrerà ripetere le operazioni descritte per la firma della busta.

Si precisa che, qualora nella documentazione di gara sia stato richiesto l'attestato di partecipazione sui Lotti (*ad esempio in caso di elevata numerosità dei* 

Figura 170 – Firma della Busta

*lotti in gara*), bisognerà generare il pdf della Busta Documentazione solo dopo aver caricato i lotti Offerti nella relativa scheda "*Caricamento Lotti*".

## Caricamento Lotti

Nella scheda "*Caricamento Lotti*", verranno elencati automaticamente tutti i Lotti presenti sul bando come mostrato nell'immagine seguente.

| Testata                     | Testata Busta Documentazione Caricamento Lotti Elenco Lotti                                                                                                    |               |            |               |                         |                        |                      |           |   |  |  |  |  |
|-----------------------------|----------------------------------------------------------------------------------------------------|---------------|------------|---------------|-------------------------|------------------------|----------------------|-----------|---|--|--|--|--|
| Template                    | prodot                                                                                                    | ti da co      | mpilare    | ρ             |                         | Seleziona per scaric   | are il template di o | fferta    | 1 |  |  |  |  |
| Carica file                 | offerte                                                                                                    | e             |            | Selezio       | na l'icona per effettua | re il caricamento dell | e offerte in formato | o CSV     |   |  |  |  |  |
| Esito impo                  | Esito importazione E necessario compilare la scheda<br>prodotti ed eseguire il comando<br>"Verifica Informazioni"                                                                                                    |               |            |               |                         |                        |                      |           |   |  |  |  |  |
| Valore Eco                  | /alore Economico Ribasso sconto %                                                                                                    |               |            |               |                         |                        |                      |           |   |  |  |  |  |
| <u>Verifica</u><br>Elenco P | a Infor<br>Prodo                                                                                                    | mazior<br>tti | <u>u 4</u> | Aggiorna Dati | <u>Bando</u>            |                        |                      |           |   |  |  |  |  |
| Elimina                     | Elimina Esito Lotto Voce CIG Descrizione UM OGGETTO INIZIATIVA UNITA' (IN DASE UNITA' (IN DASE UNITA') (IN DASE UNITA') (IN D |               |            |               |                         |                        |                      |           |   |  |  |  |  |
|                             |                                                                                                    | 1             | 0          | 1234567890    | Lotto 1                 | Articolo               | 10,000               | 60.000,00 |   |  |  |  |  |
|                             |                                                                                                    |               |            |               |                         |                        |                      |           |   |  |  |  |  |

Figura 171 – Caricamento Lotti

È possibile compilare questa scheda seguendo una delle due modalità possibili:

- Scaricando il Template Prodotti Xlsx e compilare sul proprio pc l'offerta (1);
- Compilare l'offerta direttamente a video (2);

#### Compilazione del Template Prodotti Xlsx

Nel caso in cui si preferisca compilare la griglia dei prodotti in Excel (*consigliabile se è presente un elevato numero di lotti*), bisogna scaricare il template cliccando sull'icona della lente, salvare quindi il file generato sul proprio pc e compilarlo in Excel.

L'Offerta Economica può essere compilata come segue:

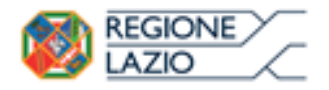

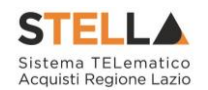

• <u>Inserire la % di sconto Offerta</u> digitando solo il numero senza simbolo "%" (*Nel caso in cui il criterio di formulazione dell'offerta è in percentuale*).

Es. Se si vuole applicare il 15% di sconto, inserire "15" come mostrato di seguito:

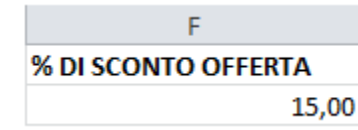

Figura 172 – Inserimento della percentuale di sconto sul file .xlsx

Oppure

• <u>Inserire il valore dell'Offerta</u> tenendo presente la "*Quantità*" indicata dalla Stazione appaltante (*Nel caso in cui il criterio di formulazione dell'offerta è a prezzo*).

*N.B.: Bisogna inserire solo il numero* <u>senza</u> *il simbolo* €.

L'Offerta complessiva della singola riga viene calcolata moltiplicando il prezzo unitario offerto per la quantità indicata sulla riga, il risultato non deve superare la base d'asta indicata per ciascuna riga.

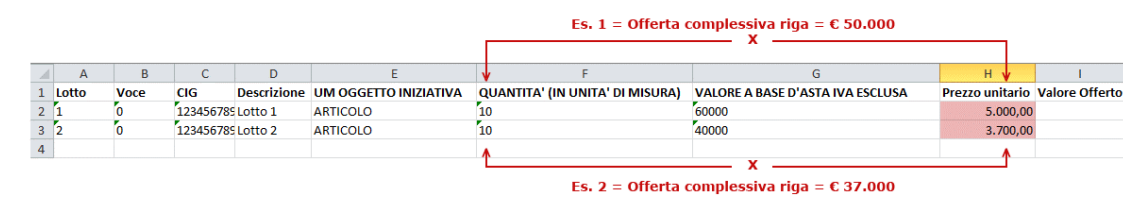

Figura 173 – Inserimento del Prezzo Unitario sul file .xlsx

Il valore complessivo dell'Offerta viene calcolato come sommatoria dell'offerta sulle singole righe.

Nel caso in cui non si voglia partecipare a dei lotti, è possibile cancellare le righe direttamente sul file Xlsx. Terminata la compilazione, salvare il file e ricaricarlo sul sistema cliccando sull'icona di Excel accanto alla voce "*Carica File Offerte*". Un messaggio a video segnalerà all'Utente se il caricamento è avvenuto in modo corretto oppure sono state riscontrate eventuali anomalie.

| Template prodotti da compilare | $\mathcal{Q}$ | Seleziona per scaricare il template di offerta                                |
|--------------------------------|---------------|-------------------------------------------------------------------------------|
| Carica file offerte            | X             | Seleziona l'icona per effettuare il caricamento delle offerte in formato xlsx |
| Esito importazione             |               |                                                                               |

Figura 174 – Template Prodotti da compilare

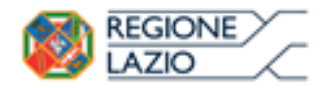

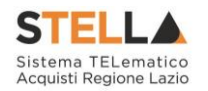

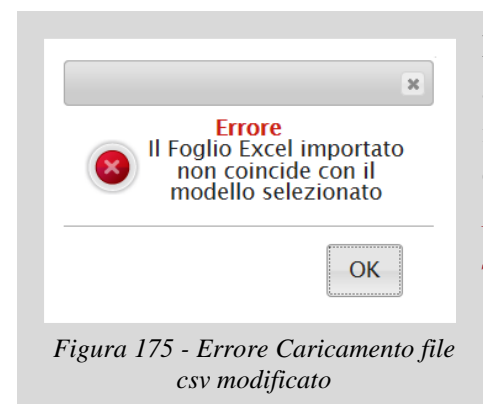

È necessario compilare le informazioni richieste senza applicare formattazioni alle celle ne aggiungere informazioni extra come titoli o colonne aggiuntive. In caso contrario l'applicazione riporterà l'errore: *"Il Foglio Excel importato non coincide con il modello selezionato"*.

In questo caso, occorre riscaricare il modello e ricompilarlo in modo corretto.

Eventuali segnalazioni, relative ad errori di compilazione, verranno riportate nella colonna "*Esito Riga*" e per ciascuna riga coinvolta come mostrato di seguito.

|   | <u>Verific</u> | a Informazioni <u>Aggiorna Dat</u>                                    | i Bando | 2    |            |             |                             |                                       |                                              |                    |                      |                       |                   |
|---|----------------|-----------------------------------------------------------------------|---------|------|------------|-------------|-----------------------------|---------------------------------------|----------------------------------------------|--------------------|----------------------|-----------------------|-------------------|
| E | lenco l        | Prodotti                                                              |         |      |            |             |                             |                                       |                                              |                    |                      |                       |                   |
|   | Elimina        | Esito Riga                                                            | Lotto   | Voce | CIG        | Descrizione | UM<br>OGGETTO<br>INIZIATIVA | QUANTITA' (IN<br>UNITA' DI<br>MISURA) | VALORE A<br>BASE<br>D'ASTA<br>IVA<br>ESCLUSA | Prezzo<br>Unitario | Relazione<br>Tecnica | ALLEGATO<br>ECONOMICO | Valore<br>Offerto |
|   |                | 8<br>RELAZIONE TECNICA obbligatorio                                   | 1       | 0    | 1234567890 | Lotto 1     | Articolo                    | 10,000                                | 60.000,00                                    | 5.000,00           |                      |                       | 50.000,00         |
|   | 0              | 8<br>PREZZO UNITARIO obbligatorio.<br>RELAZIONE TECNICA obbligatorio. | 2       | 0    | 1234567891 | Lotto 2     | Articolo                    | 10,000                                | 40.000,00                                    | 0,00               |                      |                       | 0,00              |

Figura 176 – Esito riga

È possibile correggere direttamente a video i punti segnalati (*senza dover quindi ricaricare il file .xlsx*) ed aggiornare l'esito delle righe cliccando sul comando "*Verifica Informazioni*".

Nei campi "*Valore Economico*", "*Ribasso*" e "*Sconto*" verrà automaticamente calcolato dal Sistema il valore totale dell'Offerta ed esattamente:

- "Valore Economico" che corrisponde al valore complessivo dell'Offerta calcolata come sommatoria dell'offerta sulle singole righe (Prezzo Offerto per UM IVA Esclusa \* Quantità) della riga 1 + (Prezzo Offerto per UM IVA Esclusa \* Quantità) della riga 2;
- "*Ribasso*" che corrisponde al ribasso complessivo ottenuto sottraendo il "*Valore Economico*" dall'"*Importo a base d'asta*";
- "*Sconto*" viene indicata la percentuale di sconto complessiva dell'offerta.

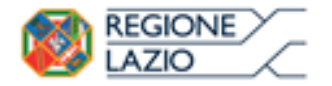

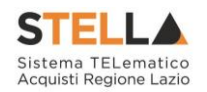

Valore Economico 87.000,00 Ribasso 13.000,00 sconto % 13,00

| <u>Verific</u><br>Elenco l | <u>a Informazioni Aggiorna Dat</u><br>Prodotti | i Bando | 2    |            |             |                             |                                       |                                              |                    |                      |                       |                   |
|----------------------------|------------------------------------------------|---------|------|------------|-------------|-----------------------------|---------------------------------------|----------------------------------------------|--------------------|----------------------|-----------------------|-------------------|
| Elimina                    | Esito Riga                                     | Lotto   | Voce | CIG        | Descrizione | UM<br>OGGETTO<br>INIZIATIVA | QUANTITA' (IN<br>UNITA' DI<br>MISURA) | VALORE A<br>BASE<br>D'ASTA<br>IVA<br>ESCLUSA | Prezzo<br>Unitario | Relazione<br>Tecnica | ALLEGATO<br>ECONOMICO | Valore<br>Offerto |
|                            | 8<br>RELAZIONE TECNICA obbligatorio.           | 1       | 0    | 1234567890 | Lotto 1     | Articolo                    | 10,000                                | 60.000,00                                    | 5.000,00           |                      |                       | 50.000,00         |
| 0                          | 8<br>RELAZIONE TECNICA obbligatorio.           | 2       | 0    | 1234567891 | Lotto 2     | Articolo                    | 10,000                                | 40.000,00                                    | 3.700,00           |                      |                       | 37.000,00         |

Figura 177 – Valore complessivo dell'Offerta

Una volta caricato il file .xlsx, bisogna procedere all'inserimento della "*Relazione Tecnica*" e, "*se richiesto*", all'inserimento dell"'*Allegato Economico*" e/o eventuali altri allegati evidenziati nella griglia.

| Elimina | Esito Riga                           | Lotto | Voce | CIG        | Descrizione | UM<br>OGGETTO<br>INIZIATIVA | QUANTITA' (IN<br>UNITA' DI<br>MISURA) | VALORE A<br>BASE<br>D'ASTA<br>IVA<br>ESCLUSA | Prezzo<br>Unitario | Relazione<br>Tecnica | ALLEGATO<br>ECONOMICO | Valore<br>Offerto |
|---------|--------------------------------------|-------|------|------------|-------------|-----------------------------|---------------------------------------|----------------------------------------------|--------------------|----------------------|-----------------------|-------------------|
| 0       | 8<br>RELAZIONE TECNICA obbligatorio. | 1     | 0    | 1234567890 | Lotto 1     | Articolo                    | 10,000                                | 60.000,00                                    | 5.000,00           |                      |                       | 50.000,00         |

Figura 178 – Inserimento dell'allegato Tecnico ed Economico

Per caricare un allegato, fare click sui tre puntini (come evidenziato nell'immagine precedente) e selezionare il file dal proprio pc. Nel caso in cui si voglia caricare più di un file, è possibile creare una cartella zip (come mostrato nella colonna "Relazione Tecnica" sull'immagine seguente).

| E | lenco I | Prodotti   |       |      |            |             |                             |                                       |                                              |                    |                      |                        |                   |
|---|---------|------------|-------|------|------------|-------------|-----------------------------|---------------------------------------|----------------------------------------------|--------------------|----------------------|------------------------|-------------------|
|   | Elimina | Esito Riga | Lotto | Voce | CIG        | Descrizione | UM<br>OGGETTO<br>INIZIATIVA | QUANTITA' (IN<br>UNITA' DI<br>MISURA) | VALORE A<br>BASE<br>D'ASTA<br>IVA<br>ESCLUSA | Prezzo<br>Unitario | Relazione Tecnica    | ALLEGATO ECONOMICO     | Valore<br>Offerto |
|   |         | 0          | 1     | 0    | 1234567890 | Lotto 1     | Articolo                    | 10,000                                | 60.000,00                                    | 5.000,00           | RelazioneTecnica.zip | DettaglioEconomico.pdf | 50.000,00         |
|   |         |            |       |      |            |             |                             |                                       |                                              |                    |                      |                        |                   |

Figura 179 – Sostituzione dell'Allegato inserito

Nel caso in cui si debba sostituire un file caricato, cliccare nuovamente sui tre puntini accanto al nome del file caricato *(come indicato dalle frecce nell'immagine precedente)* e selezionare il nuovo documento dal proprio pc. Il Sistema sostituirà in automatico il file precedentemente caricato.

Il comando "*Aggiorna Dati Bando*" può essere utilizzato se, per errore, sono state modificate le informazioni sugli articoli nel file xlsx. Cliccando su questo comando infatti, il sistema ripristinerà le informazioni originali sulle righe interessate.

#### Compilazione dell'Elenco prodotti direttamente a video

Le righe dei lotti possono essere compilate direttamente sulla pagina a video, inserendo le informazioni richieste e facendo click sul comando "*Verifica Informazioni*" sopra la tabella dei prodotti.

L'Offerta Economica può essere compilata come segue:

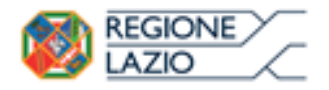

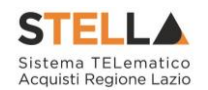

• <u>Inserire la % di sconto Offerta</u> digitando solo il numero senza simbolo "%" (Nel caso in cui il criterio di formulazione dell'offerta è in percentuale).

Es. Se si vuole applicare il 15% di sconto, inserire "15" come mostrato di seguito:

| % D | I SCONTO OFFERTA |
|-----|------------------|
|     | 15,00            |

Figura 180 – Inserimento della percentuale di sconto a video

#### Oppure

• <u>Inserire il valore dell'Offerta</u> tenendo presente la "*Quantità*" indicata dalla Stazione appaltante (*Nel caso in cui il criterio di formulazione dell'offerta è a prezzo*).

N.B.: Bisogna inserire solo il numero <u>senza</u> il simbolo €.

L'Offerta complessiva della singola riga viene calcolata moltiplicando il prezzo unitario offerto per la quantità indicata sulla riga, il risultato non deve superare la base d'asta indicata per ciascuna riga.

|         |                                      |       |      |            |             | Es                          | 6. 1 = Offe                       | rta      | compless                                     | iva riga           | i = € | 50.000               |                       |                   |
|---------|--------------------------------------|-------|------|------------|-------------|-----------------------------|-----------------------------------|----------|----------------------------------------------|--------------------|-------|----------------------|-----------------------|-------------------|
| Elenco  | Prodotti                             |       |      |            |             |                             | [                                 |          | — x -                                        |                    |       |                      |                       |                   |
| Elimina | Esito Riga                           | Lotto | Voce | CIG        | Descrizione | UM<br>OGGETTO<br>INIZIATIVA | QUANTITA'<br>UNITA' DI<br>MISURA) | ' (IN    | VALORE A<br>BASE<br>D'ASTA<br>IVA<br>ESCLUSA | Prezzo<br>Unitari: | ,     | Relazione<br>Tecnica | ALLEGATO<br>ECONOMICO | Valore<br>Offerto |
|         | 8<br>RELAZIONE TECNICA obbligatorio. | 1     | 0    | 1234567890 | Lotto 1     | Articolo                    | 10,0                              | ,<br>000 | 60.000,00                                    | 5.000              | 0,00  | •••                  |                       | 50.000,00         |
|         | 8<br>RELAZIONE TECNICA obbligatorio. | 2     | 0    | 1234567891 | Lotto 2     | Articolo                    | 10,0                              | 000      | 40.000,00                                    | 3.40               | 0,00  |                      |                       | 34.000,00         |
|         |                                      |       |      |            |             |                             |                                   |          | — x -                                        |                    |       |                      |                       |                   |
|         |                                      |       |      |            |             | Es                          | 5. 2 = Offe                       | rta      | compless                                     | iva riga           | ı = € | 34.000               |                       |                   |

Figura 181 – Inserimento del Prezzo Unitario a video

Il valore complessivo dell'Offerta viene calcolato come sommatoria dell'offerta sulle singole righe.

Nel caso ci fossero anomalie (*Campi obbligatori non compilati*), il Sistema avviserà l'Utente con un messaggio e riporterà il tipo di errore nella colonna "*Esito*" su ciascuna riga coinvolta.

Correggere quindi quanto segnalato e verificare nuovamente la corretta imputazione dei dati facendo click sul comando "*Verifica Informazioni*".

Per eliminare eventuali lotti ai quali non si desidera partecipare, basta cliccare sull'icona del cestino all'inizio della riga d'interesse.

Se per errore viene eliminato un lotto, è possibile ripristinarlo scaricando il template prodotti come indicato nel passaggio precedente (*Compilazione del template prodotti .xlsx*).

Nei campi "*Valore Economico*", "*Ribasso*" e "*Sconto*" verrà automaticamente calcolato dal Sistema il valore totale dell'Offerta ed esattamente:

 "Valore Economico" che corrisponde al valore complessivo dell'Offerta calcolata come sommatoria dell'offerta sulle singole righe (Prezzo Offerto per UM IVA Esclusa \* Quantità) della riga 1 + (Prezzo Offerto per UM IVA Esclusa \* Quantità ) della riga 2;

Pagina 82 di 126

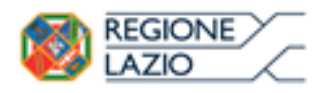

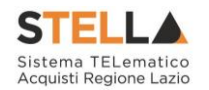

- "*Ribasso*" che corrisponde al ribasso complessivo ottenuto sottraendo il "*Valore Economico*" dall"'*Importo a base d'asta*";
- "Sconto" viene indicata la percentuale di sconto complessiva dell'offerta.

| Valore Ec      | onomico 84.000,00 Ribasso            | 16.0    | 00,00 | sconto %   | 16,00       |                             |                                       |                                              |                    |                      |                       |                   |
|----------------|--------------------------------------|---------|-------|------------|-------------|-----------------------------|---------------------------------------|----------------------------------------------|--------------------|----------------------|-----------------------|-------------------|
| <u>Verific</u> | a Informazioni <u>Aggiorna Dat</u>   | i Bando | 2     |            |             |                             |                                       |                                              |                    |                      |                       |                   |
| Elenco I       | Prodotti                             |         |       |            |             |                             |                                       |                                              |                    |                      |                       |                   |
| Elimina        | Esito Riga                           | Lotto   | Voce  | CIG        | Descrizione | UM<br>OGGETTO<br>INIZIATIVA | QUANTITA' (IN<br>UNITA' DI<br>MISURA) | VALORE A<br>BASE<br>D'ASTA<br>IVA<br>ESCLUSA | Prezzo<br>Unitario | Relazione<br>Tecnica | ALLEGATO<br>ECONOMICO | Valore<br>Offerto |
|                | 8<br>RELAZIONE TECNICA obbligatorio. | 1       | 0     | 1234567890 | Lotto 1     | Articolo                    | 10,000                                | 60.000,00                                    | 5.000,00           |                      |                       | 50.000,00         |
| 0              | 8<br>RELAZIONE TECNICA obbligatorio. | 2       | 0     | 1234567891 | Lotto 2     | Articolo                    | 10,000                                | 40.000,00                                    | 3.400,00           |                      |                       | 34.000,00         |

Figura 182 – Calcolo dell'Offerta Economica

Compilata l'offerta sulla griglia dei Prodotti, bisogna procedere all'inserimento della "Relazione Tecnica" "*se richiesto*" all'inserimento dell'"*Allegato Economico*" e/o eventuali altri allegati evidenziati nella griglia.

| Elenco | Prodotti                             |       |      |            |             |                             |                                       |                                              |                    |                      |                       |                   |
|--------|--------------------------------------|-------|------|------------|-------------|-----------------------------|---------------------------------------|----------------------------------------------|--------------------|----------------------|-----------------------|-------------------|
| Elimin | a Esito Riga                         | Lotto | Voce | CIG        | Descrizione | UM<br>OGGETTO<br>INIZIATIVA | QUANTITA' (IN<br>UNITA' DI<br>MISURA) | VALORE A<br>BASE<br>D'ASTA<br>IVA<br>ESCLUSA | Prezzo<br>Unitario | Relazione<br>Tecnica | ALLEGATO<br>ECONOMICO | Valore<br>Offerto |
| 8      | 8<br>RELAZIONE TECNICA obbligatorio. | 1     | 0    | 1234567890 | Lotto 1     | Articolo                    | 10,000                                | 60.000,00                                    | 5.000,00           |                      |                       | 50.000,00         |
| 00     | 8<br>RELAZIONE TECNICA obbligatorio. | 2     | 0    | 1234567891 | Lotto 2     | Articolo                    | 10,000                                | 40.000,00                                    | 3.400,00           |                      |                       | 34.000,00         |

Figura 183 – Inserimento dell'allegato Tecnico ed Economico

Per caricare un allegato, fare click sui tre puntini (*come evidenziato nell'immagine precedente*) e selezionare il file dal proprio pc. Nel caso in cui si voglia caricare più di un file in ciascuna colonna, è possibile creare una cartella zip (*come mostrato nella colonna "Relazione Tecnica"* sull'immagine seguente).

|   | Verific | a Infor       | mazion | <u>u A</u> | Aggiorna Dati | <b>Bando</b> |                             |                                       |                                              |                    |                      |                          |                   |
|---|---------|---------------|--------|------------|---------------|--------------|-----------------------------|---------------------------------------|----------------------------------------------|--------------------|----------------------|--------------------------|-------------------|
| E | lenco l | Prodo         | tti    |            |               |              |                             |                                       |                                              |                    |                      |                          |                   |
|   | Elimina | Esito<br>Riga | Lotto  | Voce       | CIG           | Descrizione  | UM<br>OGGETTO<br>INIZIATIVA | QUANTITA' (IN<br>UNITA' DI<br>MISURA) | VALORE A<br>BASE<br>D'ASTA<br>IVA<br>ESCLUSA | Prezzo<br>Unitario | Relazione Tecnica    | ALLEGATO ECONOMICO       | Valore<br>Offerto |
|   |         |               | 1      | 0          | 1234567890    | Lotto 1      | Articolo                    | 10,000                                | 60.000,00                                    | 5.000,00           | RelazioneTecnica.zip | DettaglioEconomico.pdf 🛄 | 50.000,00         |
|   | 0       | 0             | 2      | 0          | 1234567891    | Lotto 2      | Articolo                    | 10,000                                | 40.000,00                                    | 3.700,00           | RelazioneTecnica.pdf | DettaglioEconomico.zip   | 37.000,00         |

Figura 184 – Sostituzione degli allegati inseriti

Nel caso in cui si debba sostituire un file caricato, cliccare nuovamente sui tre puntini accanto al nome del file caricato *(come indicato dalle frecce nell'immagine precedente)* e selezionare il nuovo documento dal proprio pc. Il Sistema sostituirà in automatico il file precedentemente caricato.

## Elenco Lotti

Nella scheda "*Elenco Lotti*" verranno riepilogate le Buste Tecniche ed Economiche relative ai lotti offerti, costruite sulla base dei dati e delle informazioni inserite dall'Operatore Economico nella sezione "*Caricamento Lotti*" come mostrato di seguito.

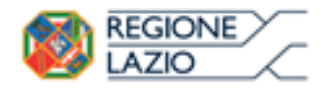

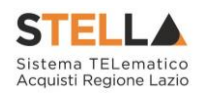

| Testata         | Busta Documentazione Caricame | ento Lotti <mark>Eler</mark> | nco Lotti                  |                     |                                   |
|-----------------|-------------------------------|------------------------------|----------------------------|---------------------|-----------------------------------|
| Genera po       | If buste                      |                              |                            |                     |                                   |
| Pag. 1 / 1      | « < <mark>[]</mark> > »       |                              |                            |                     |                                   |
| Lista Lo        | tti                           |                              |                            |                     |                                   |
| Numero<br>Lotto | Descrizione                   | CIG                          | Busta Tecnica / Conformità | Busta Economica     | Informazioni<br>Di<br>Caricamento |
| 1               | Lotto 1                       | 1234567890                   | 🖂 crea PDF                 | 🛛 <u>- crea PDF</u> | $\bigcirc$                        |
| 2               | Lotto 2                       | 1234567891                   | 🗠 _ crea PDF               | 🛛 - crea PDF        | 0                                 |

Figura 185 – Elenco Lotti

Nella griglia "*Lista Lotti*" verranno riportati solo i lotti ai quali si sta partecipando con l'evidenza delle seguenti informazioni:

- "Numero Lotto": il numero del lotto di riferimento per ciascuna riga,
- "Descrizione": breve descrizione del lotto di riferimento,
- "*CIG*": codice CIG del Lotto,
- "Busta Tecnica" e "Busta Economica"
  - <u>- crea PDF</u> vuol dire che la relativa busta è stata compilata correttamente sul lotto di riferimento e si può quindi procedere alla generazione del pdf per l'applicazione della firma digitale;
  - Errori vuol dire il lotto indicato non è stato compilato correttamente, l'errore verrà notificato sull'ultima colonna "*Informazioni di caricamento*" come mostrato nell'immagine precedente per il lotto 2. In questo caso bisogna tornare sulla scheda "*Caricamento Lotti*", inserire le informazioni necessarie e cliccare su "*Verifica Informazioni*" per aggiornare lo stato della riga.
- "Informazioni di Caricamento": indica se la riga relativa al lotto di riferimento è stata compilata con tutte le informazioni obbligatorie, in caso contrario mostrato un messaggio di errore contrassegnato con una X rossa (es. immagine precedente, lotto 2).

#### Elenco Lotti, Genera PDF

Dopo aver corretto eventuali errori nel "*Caricamento Lotti*" ed aver quindi ottenuto il simbolo su tutte le righe, è possibile procedere alla generazione del PDF delle buste seguendo una delle due procedure descritte di seguito:

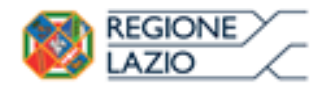

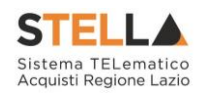

| Testat           | Testata Busta Documentazione Caricamento Lotti Elenco Lotti |            |                            |                     |                                   |  |  |  |
|------------------|-------------------------------------------------------------|------------|----------------------------|---------------------|-----------------------------------|--|--|--|
| Genera pdf buste |                                                             |            |                            |                     |                                   |  |  |  |
| Pag. 1           | Pag. 1 / 1 ≪ < [1] > >>                                     |            |                            |                     |                                   |  |  |  |
| Lista L          | .otti                                                       |            |                            | 2                   |                                   |  |  |  |
| Numer<br>Lotto   | <sup>70</sup> Descrizione                                   | CIG        | Busta Tecnica / Conformità | Busta Economica     | Informazioni<br>Di<br>Caricamento |  |  |  |
| 1                | Lotto 1                                                     | 1234567890 | 🗠 crea PDF                 | 🛛 <u>- crea PDF</u> | 0                                 |  |  |  |
| 2                | Lotto 2                                                     | 1234567891 | 🛛 _ crea PDF               | 🛛 - crea PDF        | 0                                 |  |  |  |
|                  |                                                             |            |                            |                     |                                   |  |  |  |

Figura 186 – Genera pdf

• Modalità 1 - "*Genera PDF Buste*": per generare e ricaricare <u>con un solo click</u> i pdf di tutte le buste Tecniche ed Economiche dei Lotti Elencati.

| Genera pdf buste Д | Importa pdf buste 🛒 |
|--------------------|---------------------|
|--------------------|---------------------|

Modalità 2 - "*Crea PDF*" della singola Busta: per generare e caricare una busta per volta.

## Modalità 1 - Genera PDF Buste

Per generare il pdf di tutte le buste e di tutti i lotti elencati in un'unica azione, fare click sul comando "*Genera pdf buste*" in rosso, collocato nella parte superiore della scheda "*Elenco Lotti*".

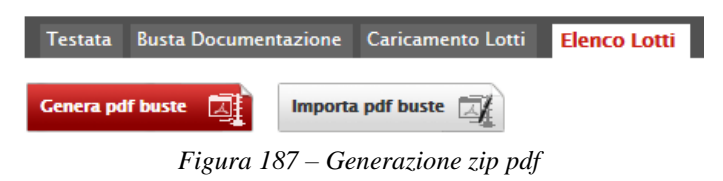

Ad elaborazione ultimata, il Sistema mostrerà all'Utente la seguente schermata:

| Gene | razio  | one p   | df bu      | ste          |                       |           |            |   |
|------|--------|---------|------------|--------------|-----------------------|-----------|------------|---|
|      |        |         |            | 100          | %                     |           |            |   |
|      |        |         | Ela        | Iborazione   | terminata             |           |            |   |
|      | Aprire | o salva | re offerta | a.zip (309 ) | (B) da <b>erpri</b> v | v.afsolu: | zioni.com? | × |
|      |        | 100     |            | Apri         | Salva                 | •         | Annulla    |   |

Figura 188 – Elaborazione Generazione zip pdf

Scegliere di salvare il file offerta.zip sul proprio pc.

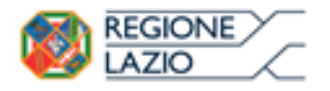

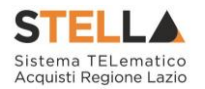

Estrarre quindi i file contenuti nella cartella "*Offerta.zip*". All'interno verranno visualizzate le cartelle "*buste\_economiche*" e "*buste\_tecniche*".

| 🍌 🕨 offerta 🕨                   |  |  |  |  |  |  |
|---------------------------------|--|--|--|--|--|--|
| ✓ Includi nella raccolta ✓      |  |  |  |  |  |  |
| buste_economiche buste_tecniche |  |  |  |  |  |  |
| Figura 189 - Ruste generate     |  |  |  |  |  |  |

All'interno di ciascuna cartella verranno elencati i file pdf generati per i lotti compilati.

| ↓ offerta → buste_economiche           | i offerta > buste_tecniche                                       |
|----------------------------------------|------------------------------------------------------------------|
| Includi nella raccolta 🔻               | ▼ Includi nella raccolta ▼ Condividi                             |
| Nome                                   | Nome                                                             |
| 🔁 Busta_ECO_1.pdf<br>🔁 Busta_ECO_2.pdf | <ul> <li>☑ Busta_TEC_1.pdf</li> <li>☑ Busta_TEC_2.pdf</li> </ul> |

Figura 190 – File pdf da firmare

Tutti i file generati per la busta "*Tecnica*" ed "*Economica*" devono essere firmati digitalmente e salvati nelle rispettive cartelle senza rinominare il documento. Eliminare quindi i file con estensione pdf in modo da lasciare i soli file firmati.

| ▶ offerta ► buste_economiche      | ↓ offerta ↓ buste_tecniche     |
|-----------------------------------|--------------------------------|
| ▼ Includi nella raccolta ▼ Condiv | ▼ Includi nella raccolta ▼ Con |
| Nome                              | Nome                           |
| Busta CO_1.pdf                    | 🔁 Busta_1 🏹 1.pdf              |
| Busta_ECO_1.pdf.p7m               | Busta_TEC_1.pdf.p7m            |
| 🔁 Busta CO_2.pdf                  | 🔁 Busta_TX_2.pdf               |
| Busta_ECO_2.pdf.p7m               | Busta_TEC_2.pdf.p7m            |

Figura 191 – File pdf firmati

Creare lo zip della cartella "*Offerta*" contenente i file firmati e fare click sul comando "*Importa Pdf Buste*" come mostrato di seguito:

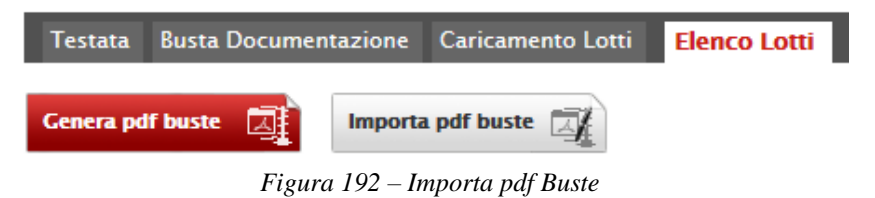

Fare click sul comando "*Sfoglia*", selezionare la cartella zip dal proprio PC e fare click su "*OK*". Apparirà quindi una finestra con l'esito dell'importazione.

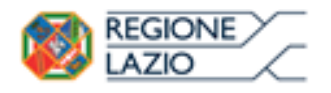

Bandi: Formulazione dell'offerta

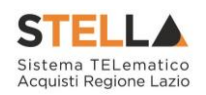

# Importazione buste firmate

Elaborazione terminata

Figura 193 – Importazione buste firmate Terminata

Le Buste firmate verranno caricate sui Lotti nelle rispettive celle come mostrato di seguito.

| Testata         | Busta Documentazione Caricame | ento Lotti <mark>Ele</mark> r | nco Lotti                  |                    |                                   |
|-----------------|-------------------------------|-------------------------------|----------------------------|--------------------|-----------------------------------|
| Genera pd       | lf buste Д Importa pdf buste  |                               |                            |                    |                                   |
| Pag. 1 / 1      | ≪ < [1] > ≫                   |                               |                            |                    |                                   |
| Lista Lot       | tti                           |                               |                            |                    |                                   |
| Numero<br>Lotto | Descrizione                   | CIG                           | Busta Tecnica / Conformità | Busta Economica    | Informazioni<br>Di<br>Caricamento |
| 1               | Lotto 1                       | 1234567890                    | Market - Firmato           | 🏽 <u>– Firmato</u> | 0                                 |
| 2               | Lotto 2                       | 1234567891                    | 🧏 <u>– Firmato</u>         | 🔀 <u>– Firmato</u> | 0                                 |

Figura 194 – Elenco Lotti Caricato correttamente

# Modalità 2 – Crea PDF

Generare il file Pdf di ogni singola busta, accedendo alla funzione tramite il comando "*Crea PDF*" presente nella colonna "*Busta Tecnica*" e "*Busta Economica*" in corrispondenza di ogni lotto. Si avrà quindi accesso al dettaglio della busta selezionata:

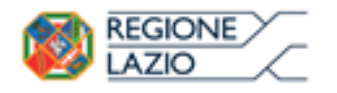

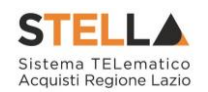

| Busta Ec                                                              | onomica                                                                |                |                           |              |                                       |                                              |                    |                        |                   |
|-----------------------------------------------------------------------|------------------------------------------------------------------------|----------------|---------------------------|--------------|---------------------------------------|----------------------------------------------|--------------------|------------------------|-------------------|
| Esporta in xl                                                         | s <u>Torna all'Off</u>                                                 | erta Documenti | <u>Collegati</u> <u>C</u> | <u>hiudi</u> |                                       |                                              |                    |                        |                   |
| Azienda                                                               |                                                                        |                |                           |              |                                       |                                              |                    |                        |                   |
| Fornitore_0<br>Via S. Leonardo,<br>Tel 089200612 ·<br>C.F. 28041971 P | 1<br>120 IT84100 Salerno I<br>- Fax 089200612 -<br>2.IVA IT04109091217 | talia          |                           |              | Registro di Sistema                   |                                              |                    |                        |                   |
| Estremi Gara                                                          |                                                                        |                |                           |              |                                       |                                              |                    |                        |                   |
| Fascicolo di Sist                                                     | ema                                                                    |                |                           |              |                                       |                                              |                    |                        |                   |
| FE000623                                                              |                                                                        |                |                           |              |                                       |                                              |                    |                        |                   |
| Oggetto                                                               |                                                                        |                |                           |              |                                       |                                              |                    |                        |                   |
|                                                                       |                                                                        |                |                           |              |                                       |                                              |                    |                        |                   |
| Lotto                                                                 |                                                                        |                |                           |              |                                       |                                              |                    |                        |                   |
| Esito Riga                                                            |                                                                        |                |                           |              |                                       |                                              |                    |                        |                   |
| 0                                                                     |                                                                        |                |                           |              |                                       |                                              |                    |                        |                   |
| Numero Lotto                                                          |                                                                        | CIG            |                           |              | Descriz                               | ione                                         |                    |                        |                   |
| 1                                                                     |                                                                        | 1234567890     |                           |              | Lotto 1                               |                                              |                    |                        |                   |
|                                                                       |                                                                        |                |                           |              |                                       |                                              |                    |                        |                   |
| Busta Econom                                                          | lica                                                                   |                |                           |              |                                       |                                              |                    |                        |                   |
| Pag. 1 / 1 ≪ 🤇                                                        | < [1] > ≫                                                              |                |                           |              |                                       |                                              |                    |                        |                   |
| Elenco Prodo                                                          | tti                                                                    |                |                           |              |                                       |                                              |                    |                        |                   |
| Esito Lotto N<br>Riga                                                 | Voce CIG                                                               | Descrizione    | UM OGGETTO<br>INIZIATIVA  |              | QUANTITA' (IN<br>UNITA' DI<br>MISURA) | VALORE A<br>BASE<br>D'ASTA<br>IVA<br>ESCLUSA | Prezzo<br>Unitario | ALLEGATO ECONOMICO     | Valore<br>Offerto |
| 0                                                                     | 0 1234567890                                                           | Lotto 1        | Articolo                  |              | 10,000                                | 60.000,00                                    | 5.000,00           | DettaglioEconomico.pdf | 50.000,00         |
| Firma della b<br>GENERA PDF<br>File Firmato:<br>Modifica Offerta      | Pusta<br>Por<br>Por                                                    |                |                           |              |                                       |                                              |                    |                        |                   |
| Allega pdf firmato                                                    | 1                                                                      |                |                           |              |                                       |                                              |                    |                        |                   |

Figura 195 – Generazione pdf della singola Busta

Nella parte superiore della schermata è presente una toolbar per la gestione della Busta selezionata sul lotto indicato.

- "*Esporta in .xlsx*" per esportare il documento visualizzato in Excel,
- "Torna all'Offerta" per chiudere la Busta selezionata e tornare sul documento d'Offerta,
- "Documenti Collegati" per visualizzare tutti i documenti collegati all'Offerta,
- "Chiudi" per chiudere la busta visualizzata e tornare sulla pagina precedente.

Sotto la toolbar sono riportate tutte le informazioni identificative del lotto selezionato.

Verificare le informazioni e generare il pdf della singola Busta facendo click sull'apposito comando "*Genera PDF*". Salvare quindi il file sul proprio pc e, dopo aver applicato la firma digitale, caricare il file con estensione .p7m al documento.

#### Verifica/Modifica Dettaglio Singola Busta

È possibile accedere alle singole buste per verificarne il contenuto cliccando sulla voce *"Firmato"* nella cella d'interesse, in corrispondenza delle colonne *"Busta Tecnica"* e *"Busta Economica"*, come evidenziato di seguito:

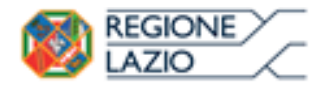

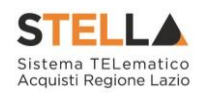

|   | Testata          | Busta Documentazio | one Caricamer | nto Lotti Elenco Lotti     |                  |                                   |  |  |
|---|------------------|--------------------|---------------|----------------------------|------------------|-----------------------------------|--|--|
|   | Genera pdf buste |                    |               |                            |                  |                                   |  |  |
|   | Pag. 1 / 1       | « < [1] > >        | >             |                            |                  |                                   |  |  |
| 1 | Lista Lot        | ti                 |               |                            |                  |                                   |  |  |
|   | Numero<br>Lotto  | Descrizione        | CIG           | Busta Tecnica / Conformità | Busta Economica  | Informazioni<br>Di<br>Caricamento |  |  |
|   | 1                | Lotto 1            | 1234567890    | K <u>– Firmato</u>         | <u>– Firmato</u> | 0                                 |  |  |
|   | 2                | Lotto 2            | 1234567891    | 🧏 <u>– Firmato</u>         | <u>– Firmato</u> | 0                                 |  |  |

Figura 196 – Accesso alle singole Buste

Verrà mostrata la seguente schermata:

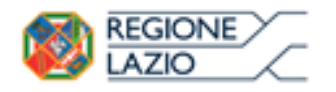

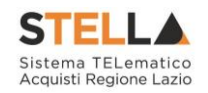

| Busta Econ                                                                                                    | omica                                               |                |                          |              |                                       |                                              |                    |                          |                   |
|----------------------------------------------------------------------------------------------------|-----------------------------------------------------|----------------|--------------------------|--------------|---------------------------------------|----------------------------------------------|--------------------|--------------------------|-------------------|
| Esporta in xls                                                                                                    | Torna all'Offe                                      | erta Documenti | <u>Collegati C</u>       | <u>hiudi</u> |                                       |                                              |                    |                          |                   |
| Azienda                                                                                                    |                                                     |                |                          |              |                                       |                                              |                    |                          |                   |
| Fornitore_01<br>Via S. Leonardo, 120<br>Tel 089200612 - Fax<br>C.F. 28041971 P.IVA                                                                                                    | IT84100 Salerno I<br>: 089200612 -<br>IT04109091217 | talia          |                          |              |                                       | Reg                                          | iistro di Sist     | ema                      |                   |
| Estremi Gara                                                                                                    |                                                     |                |                          |              |                                       |                                              |                    |                          |                   |
| Fascicolo di Sistema                                                                                                    |                                                     |                |                          |              |                                       |                                              |                    |                          |                   |
| FE000623                                                                                                    |                                                     |                |                          |              |                                       |                                              |                    |                          |                   |
| Oggetto                                                                                                    |                                                     |                |                          |              |                                       |                                              |                    |                          |                   |
|                                                                                                    |                                                     | _              |                          |              |                                       |                                              |                    |                          |                   |
| Lotto                                                                                                    |                                                     |                |                          |              |                                       |                                              |                    |                          |                   |
| Esito Riga                                                                                                    |                                                     |                |                          |              |                                       |                                              |                    |                          |                   |
| <ul> <li>Image: A start of the start of the start</li></ul> |                                                     |                |                          |              |                                       |                                              |                    |                          |                   |
| Numero Lotto                                                                                                    |                                                     | CIG            |                          |              | Descriz                               | ione                                         |                    |                          |                   |
| 1                                                                                                    |                                                     | 1234567890     |                          |              | Lotto 1                               |                                              |                    |                          |                   |
| Busta Economica                                                                                                    |                                                     |                |                          |              |                                       |                                              |                    |                          |                   |
| Pag. 1 / 1 < <                                                                                                    | [1] > >>                                            |                |                          |              |                                       |                                              |                    |                          |                   |
| Elenco Prodotti                                                                                                    |                                                     |                |                          |              |                                       |                                              |                    |                          |                   |
| Esito Lotto Voce<br>Riga                                                                                                    | CIG                                                 | Descrizione    | UM OGGETTO<br>INIZIATIVA |              | QUANTITA' (IN<br>UNITA' DI<br>MISURA) | VALORE A<br>BASE<br>D'ASTA<br>IVA<br>ESCLUSA | Prezzo<br>Unitario | ALLEGATO ECONOMICO       | Valore<br>Offerto |
| 0 1 0                                                                                                    | 1234567890                                          | Lotto 1        | Articolo                 |              | 10,000                                | 60.000,00                                    | 5.000,00           | 🔁 DettaglioEconomico.pdf | 50.000,00         |
| Firma della bus                                                                                                    | ta                                                  |                |                          |              |                                       |                                              |                    |                          |                   |
| GENERA PDF                                                                                                    | PDF                                                 |                |                          |              |                                       |                                              |                    |                          |                   |
| File Firmato: 🍙 🔏                                                                                                    | busta_eco_1                                         | l.pdf.p7m      |                          |              |                                       |                                              |                    |                          |                   |
| Modifica Offerta                                                                                                    | PDF                                                 |                |                          |              |                                       |                                              |                    |                          |                   |
| Allega pdf firmato                                                                                                    |                                                     |                |                          |              |                                       |                                              |                    |                          |                   |

Figura 197 – Dettaglio singola Busta

È possibile apportare eventuali modifiche al singolo documento, facendo click sul comando "*Modifica Offerta*", posizionato in fondo alla schermata. Un messaggio a video confermerà l'operazione.

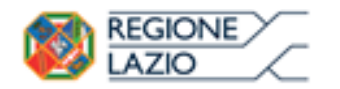

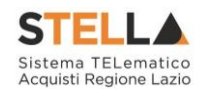

| Busta Economica                 |                                                        |               |                                              |                    |                        |                   |  |  |
|---------------------------------|--------------------------------------------------------|---------------|----------------------------------------------|--------------------|------------------------|-------------------|--|--|
| Pag. 1 / 1 《 < [1] > »          |                                                        |               |                                              |                    |                        |                   |  |  |
| Elenco Prodotti                 | ×                                                      |               |                                              |                    |                        |                   |  |  |
| Esito Lotto Voce CIG<br>Riga    | informazione<br>Sblocco dati eseguito<br>correttamente | FA' (IN<br>)I | VALORE A<br>BASE<br>D'ASTA<br>IVA<br>ESCLUSA | Prezzo<br>Unitario | ALLEGATO ECONOMICO     | Valore<br>Offerto |  |  |
| 2 0 1234567891                  |                                                        |               | 40.000,00                                    | 3.700,00           | DettaglioEconomico.zip | 37.000,00         |  |  |
|                                 | UK                                                     |               |                                              |                    |                        |                   |  |  |
| Firma della busta<br>GENERA PDF |                                                        | J             |                                              |                    |                        |                   |  |  |
| Modifica Offerta                |                                                        |               |                                              |                    |                        |                   |  |  |
| Allega pdf firmato              | Allega pdf firmato                                     |               |                                              |                    |                        |                   |  |  |

Figura 198 – Sblocco dati su singola Busta

Quest'operazione rimuoverà il file firmato sia dalla Busta Tecnica che da quella Economica e riattiverà il comando "*Genera PDF*" come evidenziato nell'immagine precedente.

Per poter modificare le informazioni sul lotto sbloccato, bisogna cliccare sul link "*Torna all'Offerta*" in alto nella pagina come mostrato di seguito:

| Busta Econ                         | omica             |                     |               |  |  |  |
|------------------------------------|-------------------|---------------------|---------------|--|--|--|
| Esporta in xls                     | Torna all'Offerta | Documenti Collegati | <u>Chiudi</u> |  |  |  |
| Figura 199 – Toolbar singola Busta |                   |                     |               |  |  |  |

Verrà visualizzata la schermata "Elenco Lotti" con l'evidenza delle buste sbloccate:

| Testata Busta Documentazione Caricamento Lotti Elenco Lotti |             |            |                     |                     |                                   |  |  |  |
|-------------------------------------------------------------|-------------|------------|---------------------|---------------------|-----------------------------------|--|--|--|
| Genera po                                                   | If buste    | te 🛒       |                     |                     |                                   |  |  |  |
| Pag. 1 / 1                                                  | ≪ < [1] > ≫ |            |                     |                     |                                   |  |  |  |
| Lista Lo                                                    | tti         |            |                     |                     |                                   |  |  |  |
| Numero<br>Lotto                                             | Descrizione | CIG        | Busta Tecnica       | Busta Economica     | Informazioni<br>Di<br>Caricamento |  |  |  |
| 1                                                           | ARTICOLO 1  | 1234567895 | 🗠 <u>– crea PDF</u> | 🔏 <u>– crea PDF</u> | $\bigcirc$                        |  |  |  |
| 2                                                           | ARTICOLO 2  | 1237894563 | 🏽 <u>– Firmato</u>  | 🏽 <u>- Firmato</u>  | 0                                 |  |  |  |

Figura 200 – Rimozione della firma per modifica Busta

Per effettuare le modifiche al lotto sbloccato, occorre spostarsi sulla scheda "*Caricamento Lotti*". Effettuare quindi tutte le modifiche che si desidera apportare e generare il nuovo pdf della singola Busta, facendo click sull'apposito comando "*Genera PDF*" nella scheda "*Elenco* 

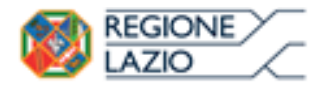

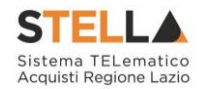

*Lotti*". Salvare quindi il nuovo file sul proprio pc, firmarlo ed allegarlo al documento come descritto negli step precedenti.

## Controlli Standard su file firmati digitalmente

Il Sistema effettua automaticamente alcuni controlli standard sui documenti firmati digitalmente. In particolare, vengono effettuate le seguenti verifiche:

- Verifica la coerenza tra il codice fiscale dell'utente collegato con quello indicato sul certificato di firma digitale. Nel caso sia un utente diverso da quello collegato ad applicare la firma, il Sistema non bloccherà le operazioni, ma ne darà opportuna evidenza mostrando l'icona *4*% accanto al nome del file caricato. È possibile verificare la natura dell'avviso, cliccando sull'icona.
- Verifica che il certificato digitale associato alla firma sia incorso di validità e non sia stato revocato. Nel caso la verifica non vada a buon fine, verrà mostrata l'icona *\**. È possibile verificare la natura dell'avviso, cliccando sull'icona. Anche in questo caso non si tratta di un errore bloccante, ma di un semplice avviso e si potrà procedere alla compilazione dell'offerta.
- Verifica che il pdf firmato sia quello generato dal sistema.

# Invio dell'Offerta

Una volta completata l'Offerta e caricati tutti i file firmati, verrà abilitato il comando "*Invio*" in alto sulla toolbar.

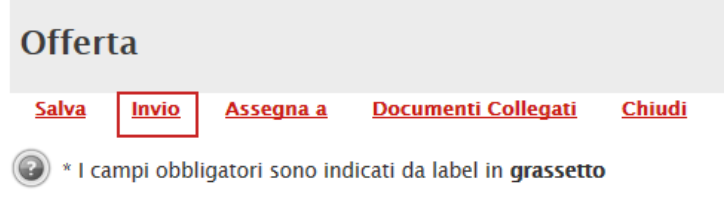

Figura 201 – Invio dell'Offerta

Fare click su "*Invio*" per inoltrare quindi l'Offerta alla Stazione Appaltante. Il Sistema <u>confermerà il corretto invio</u> con un messaggio a video.

#### Il Sistema inibirà l'invio delle Offerte oltre i termini previsti sul dettaglio del bando

#### **1.7 OFFERTA - PROCEDURA A LOTTI MISTA**

Su una "*Procedura Mista*" alcuni lotti vengono gestiti con il criterio di offerta "*Economicamente più vantaggiosa*" ed altri lotti con criterio di offerta "*al prezzo più basso*".

Cliccando quindi sul comando "*Partecipa*" come descritto sul paragrafo precedente, verrà mostrata la seguente schermata:

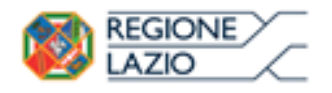

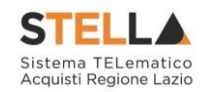

| Offerta                                                                                                    |                                                         |                             |                     |                    |                |  |  |  |  |  |
|----------------------------------------------------------------------------------------------------|---------------------------------------------------------|-----------------------------|---------------------|--------------------|----------------|--|--|--|--|--|
| <u>Salva</u> Invio                                                                                                    | <u>Assegna a</u>                                        | <u>Documenti Collegati</u>  | <u>Chiudi</u>       |                    |                |  |  |  |  |  |
| I campi obblig                                                                                                    | I campi obbligatori sono indicati da label in grassetto |                             |                     |                    |                |  |  |  |  |  |
| Operatore                                                                                                    | *Titolo                                                 |                             | Registro di Sistema | Data               | Stato          |  |  |  |  |  |
| Maria 26505 Maria 2650                                                                                                    | )                                                       |                             |                     |                    | In lavorazione |  |  |  |  |  |
| Utente In Carico                                                                                                    |                                                         |                             | Protocollo          | Data Protocollo    |                |  |  |  |  |  |
| Maria Eles History                                                                                                    | 0                                                       |                             |                     |                    |                |  |  |  |  |  |
| 1                                                                                                    | 2                                                       | 3 4                         |                     |                    |                |  |  |  |  |  |
| Testata Busta Doc                                                                                                    | umentazione                                             | Caricamento Lotti Elenco Lo | tti                 |                    |                |  |  |  |  |  |
| Azienda                                                                                                    |                                                         |                             |                     |                    |                |  |  |  |  |  |
| Fornitore_01<br>Via S. Leonardo, 120 IT84100 Salerno (Salerno) Italia<br>Tel 089200612 - Fax 089200612 -<br>Cod. Fisc. e Part. IVA IT04109091217 |                                                         |                             |                     |                    |                |  |  |  |  |  |
| CIG                                                                                                    |                                                         | Fascicolo di Sistema        | Ri                  | ispondere Entro il |                |  |  |  |  |  |
| 1234567891                                                                                                    |                                                         | FE000584                    | 2                   | 9/12/2016 15:00:0  | 00             |  |  |  |  |  |
| Oggetto                                                                                                    |                                                         |                             |                     |                    |                |  |  |  |  |  |
| RdO Mista Demo                                                                                                    |                                                         |                             |                     |                    |                |  |  |  |  |  |
|                                                                                                    |                                                         | Eigung 202                  | )ffort a            |                    |                |  |  |  |  |  |

Figura 202 – Offerta

In alto è presente una toolbar per la gestione della propria Offerta:

| <u>Salva</u> | <u>alva Invio Assegna a Documenti Co</u> |              | <u>Documenti Collegati</u> | <u>Chiudi</u> |
|--------------|------------------------------------------|--------------|----------------------------|---------------|
|              |                                          | Figura 203 – | Toolbar Offerta            |               |

- Il comando "*Salva*" permette di salvare in bozza l'Offerta, consentendo all'Operatore Economico di compilare il documento in più fasi.
- *"Invio*" per inoltrare la propria Offerta all'Ente Appaltante. Il comando verrà attivato solo dopo che la compilazione dell'Offerta è stata ultimata.
- "Assegna a" per trasferire il documento ad un altro utente registrato sulla stessa Ditta,
- "*Documenti Collegati*" Per accedere ai documenti collegati all'Offerta (Bando, Offerte Salvate/Inviate, Chiarimenti, Comunicazioni ecc.),
- "Chiudi" per chiudere il documento di Offerta e tornare alla schermata precedente.

L'Intestazione del documento di Offerta riporta le informazioni relative all'"*Operatore*" che ha creato per primo l'Offerta, l'"*Utente in Carico*" ovvero chi la sta compilando, e lo "*Stato*" del documento che, in questa fase, risulterà "*In Lavorazione*".

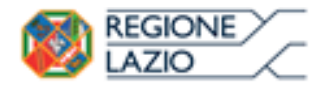

Bandi: Formulazione dell'offerta

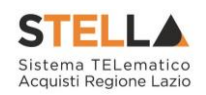

| Operatore               | *Titolo | Registro di Sistema | Data            | Stato          |
|-------------------------|---------|---------------------|-----------------|----------------|
| Maria E-Saus Caracteria |         |                     |                 | In lavorazione |
| Utente In Carico        |         | Protocollo          | Data Protocollo |                |
| Maria ELTRAS ASSOCIATE  |         |                     |                 |                |

Figura 204 – Compilatore dell'Offerta

Il Registro di Sistema, la Data, il Protocollo e la Data Protocollo sono informazioni che verranno compilate automaticamente dal Sistema nel momento in cui verrà inviato il documento.

L'unica informazione editabile dell'Intestazione è il "*Titolo*", ovvero il <u>nome indicativo</u> che l'Operatore Economico dovrà assegnare alla propria Offerta.

| Operatore                          | *Titolo              | Registro di Sistema | Data            | Stato          |
|------------------------------------|----------------------|---------------------|-----------------|----------------|
| Maria - Research Research Research | Offerta Af Soluzioni |                     |                 | In lavorazione |
| Utente In Carico                   |                      | Protocollo          | Data Protocollo |                |
| Maria E-Scott-2002000              |                      |                     |                 |                |
|                                    | Eigung 205 Titala    | lall'Offerta        |                 |                |

Figura 205 – Titolo dell'Offerta

In basso vengono riportate le schede che compongono il documento di Offerta. (*Le schede possono variare a seconda della tipologia del Bando*)

Nel nostro caso, una procedura a Lotti con criterio di aggiudicazione misto (Alcuni lotti gestiti con criterio "Economicamente più vantaggioso" ed altri al "prezzo più basso"), verrà composta come segue:

- 1. Testata;
- 2. Busta Documentazione;
- 3. Caricamento Lotti;
- 4. Elenco Lotti.

#### Testata

Sulla scheda "*Testata*" vengono mostrate alcune informazioni <u>non editabili</u> relative al fornitore, all'Oggetto e gli Estremi della Procedura. La scheda è di sola consultazione.

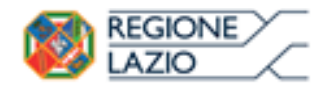

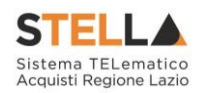

| Testata                                                         | Busta Docur                                                           | mentazione                              | Caricamento Lotti | Elenco Lotti  |         |                     |
|-----------------------------------------------------------------|-----------------------------------------------------------------------|-----------------------------------------|-------------------|---------------|---------|---------------------|
| Azienda<br>Fornito<br>Via S. Leon<br>Tel 089200<br>Cod. Fisc. e | <b>re_01</b><br>Jardo, 120 IT84<br>D612 - Fax 089<br>e Part. IVA IT04 | 100 Salerno (:<br>200612 -<br>109091217 | Salerno) Italia   |               |         |                     |
| CIG                                                             |                                                                       |                                         | Fascicolo         | di Sistema    |         | Rispondere Entro il |
| 12345678                                                        | 91                                                                    |                                         | FE000584          |               |         | 29/12/2016 15:00:0  |
|                                                                 |                                                                       |                                         | Figura 206 – Te   | estata dell'( | Offerta |                     |

#### Busta Documentazione

Sulla scheda "Busta Documentazione" l'Operatore Economico dovrà inserire:

1. Eventuali informazioni sulla "*RTI*" (*Raggruppamento Temporaneo d'Imprese*) nel caso si voglia partecipare in forma associata; (*Istruzioni per la Compilazione*)

#### N.B.: Se NON s'intende partecipare in RTI, questa sezione NON va compilata

(guarda area evidenziata nell'immagine seguente)

| Testata Busta Document       | zione Caricame      | nto Lotti Elenco Lotti |
|------------------------------|---------------------|------------------------|
| Denominazione RTI/Consorz    | o Ordinario/Reti di | Impresa                |
| Partecipa in forma di RTI Se | leziona 🗸           |                        |
| Ricorri All'Avvalimento Sele | ziona 🗸             |                        |

Figura 207 – Busta Documentazione

2. La documentazione <u>amministrativa</u> richiesta dalla Stazione Appaltante. (*Istruzioni per l'inserimento*)

*Compilazione della sezione relativa all'RTI* (Raggruppamento temporaneo d'Imprese)

Per partecipare in forma associata, l'area relativa all'RTI va compilata come segue:

1. La "*Denominazione RTI/Consorzio Ordinario/Reti di Impresa*" evidenziata nell'immagine seguente, non va compilata in-quanto si compone automaticamente con le informazioni della Mandante e Mandataria specificate successivamente.

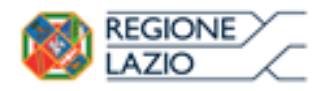

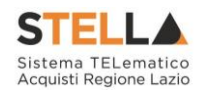

| Testata Busta Documentazione Caricamento Lotti Elenco Lotti |  |  |  |  |  |
|-------------------------------------------------------------|--|--|--|--|--|
| Denominazione RTI/Consorzio Ordinario/Reti di Impresa       |  |  |  |  |  |
| Partecipa in forma di RTI Seleziona 🗸                       |  |  |  |  |  |
| Ricorri All'Avvalimento Seleziona 🗸                         |  |  |  |  |  |

Figura 208 – Denominazione RTI/Consorzio Ordinario/Reti di Impresa

 Selezionare "SI" sulla voce "Partecipa in forma di RTI": il sistema popolerà in automatico il campo "Denominazione RTI/Consorzio Ordinario/Reti di Impresa" con la ragione sociale della ditta "Mandataria" (il compilatore dell'Offerta) e i relativi dati anagrafici nella prima riga della sezione "RTI" come mostrato di seguito:

| Testata                                               | Busta Documentazio | one Caricamento Lotti | Elenco Lotti         |         |           |      |
|-------------------------------------------------------|--------------------|-----------------------|----------------------|---------|-----------|------|
| Denominazione RTI/Consorzio Ordinario/Reti di Impresa |                    |                       | RTI Fornitore_01     |         |           |      |
| Partecipa i                                           | in forma di RTI si | $\checkmark$          |                      |         |           |      |
| Inserisc                                              | i mandante         |                       |                      |         |           |      |
| RTI                                                   |                    |                       |                      |         |           |      |
| Elimina                                               | Codice Fiscale     | Ragione Sociale       | Indirizzo            | Comune  | Provincia | Ruol |
|                                                       | 28041971           | Fornitore_01          | Via S. Leonardo, 120 | Salerno | Salerno   | Man  |
|                                                       |                    |                       | Figura 209           | - RTI   |           |      |

Per inserire un Mandante, fare click sul comando "*Inserisci Mandante*", verrà creata una nuova riga come mostrato di seguito:

| Inserisci mandante RTI |                |                 |                      |         |           |            |  |  |  |  |
|------------------------|----------------|-----------------|----------------------|---------|-----------|------------|--|--|--|--|
| Elimina                | Codice Fiscale | Ragione Sociale | Indirizzo            | Comune  | Provincia | Ruolo      |  |  |  |  |
|                        | 28041971       | Fornitore_01    | Via S. Leonardo, 120 | Salerno | Salerno   | Mandataria |  |  |  |  |
|                        |                |                 |                      |         |           | Mandante   |  |  |  |  |

Figura 210 – Comando "Inserisci Mandante"

Inserendo il Codice Fiscale della Ditta Mandante, il Sistema compilerà in automatico le informazioni anagrafiche.

| Inseris | Inserisci mandante |                 |                       |         |           |            |  |  |  |
|---------|--------------------|-----------------|-----------------------|---------|-----------|------------|--|--|--|
| RTI     |                    |                 |                       |         |           |            |  |  |  |
| Elimina | Codice Fiscale     | Ragione Sociale | Indirizzo             | Comune  | Provincia | Ruolo      |  |  |  |
|         | 28041971           | Fornitore_01    | Via S. Leonardo, 120  | Salerno | Salerno   | Mandataria |  |  |  |
|         | 04178170652        | AF Soluzioni    | via San Leonardo 1201 | Salerno | Salerno   | Mandante   |  |  |  |

Figura 211 – Inserimento C.F. della Mandante

#### Si precisa che <u>ogni partecipante al Raggruppamento temporaneo di Impresa dovrà essere</u> registrata a S.TEL.IA.

Nel caso si voglia ricorrere dell'"*Avvalimento*", selezionare "*SI*" alla domanda "*Ricorri all'Avvalimento*" come mostrato di seguito:

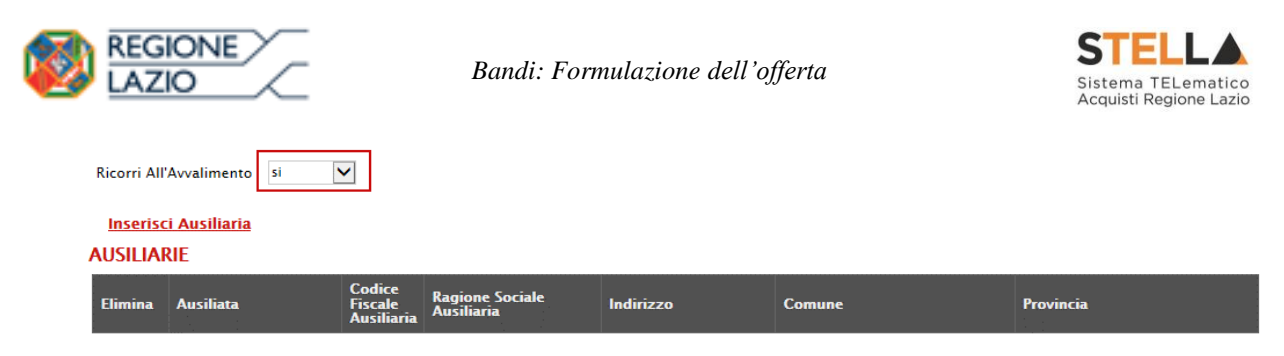

Figura 212 – Avvalimento

Cliccare quindi sul comando "*Inserisci Ausiliaria*", il sistema proporrà un'apposita maschera dove sarà possibile selezionare l'operatore/i che usufruisce/ono dell'avvalimento ed a cui abbinare la relativa ausiliaria:

| Seleziona Impresa che usufruisce dell'avvalimento - Internet Explorer       Seleziona Impresa che usufruisce       dell'avvalimento |          |                |                    |               |            | ^ |  |
|----------------------------------------------------------------------------------------------------|----------|----------------|--------------------|---------------|------------|---|--|
| 1                                                                                                    | Aggiungi | <u>Società</u> | <u>Partita IVA</u> | <u>Comune</u> | <u>CAP</u> |   |  |
|                                                                                                    | )<br>Th  | AF Soluzioni   | IT04178170652      | Salerno       | 84100      |   |  |
|                                                                                                    | Ę        | Fornitore_01   | IT04109091217      | Salerno       | IT84100    |   |  |

Figura 213 – Selezione dell'Impresa che usufruisce dell'Avvalimento

Cliccare quindi sull'icona del carrello per selezionare chi usufruirà dell'Avvalimento. Il Sistema creerà una riga nella sezione "*Ausiliarie*" con l'indicazione della ditta Ausiliata:

|   | Inserisci Ausiliaria |           |                |                 |           |        |           |  |  |  |
|---|----------------------|-----------|----------------|-----------------|-----------|--------|-----------|--|--|--|
| ŀ | AUSILIARIE           |           |                |                 |           |        |           |  |  |  |
|   | Elimina Ausiliata    |           | Cadica Eisenla | Paginga Saciala |           |        |           |  |  |  |
|   | Elimina              | Ausiliata | Ausiliaria     | Ausiliaria      | Indirizzo | Comune | Provincia |  |  |  |

Figura 214 – Comando "Inserisci Ausiliaria"

Indicare quindi il codice fiscale dell'"*Ausiliaria*", si Sistema compilerà automaticamente i dati anagrafici come mostrato nella seguente schermata. (*Si precisa che la ditta Ausiliaria deve almeno essere registrata a S.TEL.LA*).

| <u>Inseris</u><br>AUSILIA                      | Inserisci Ausiliaria<br>AUSILIARIE |              |                            |                       |                  |           |  |  |  |  |  |
|------------------------------------------------|------------------------------------|--------------|----------------------------|-----------------------|------------------|-----------|--|--|--|--|--|
| Elimina Ausiliata Codice Fiscale<br>Ausiliaria |                                    |              | Ragione Sociale Ausiliaria | Indirizzo             | Comune           | Provincia |  |  |  |  |  |
| 9                                              | AF Soluzioni                       | 0269₽≅≋5%654 | GRAERE ARA S.P.A.          | VIA GAUDIO MAIORI SNC | Cava de' Tirreni | Salerno   |  |  |  |  |  |

Figura 215 – Inserimento del C.F. dell'Ausiliaria

La compilazione dell'Offerta resta comunque a cura della ditta Mandataria/Capo Gruppo.

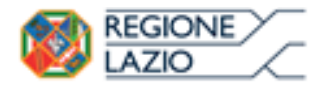

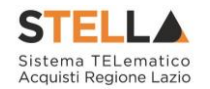

## Compilazione della sezione relativa alla documentazione amministrativa

L'Ente appaltante può predisporre delle righe per il caricamento della documentazione amministrativa per agevolare l'Operatore Economico nell'individuazione della documentazione richiesta, come mostrato di seguito:

| Ago       | <u>jiungi Allegato</u>                    |  |                                                    |                    |  |  |  |  |  |  |
|-----------|-------------------------------------------|--|----------------------------------------------------|--------------------|--|--|--|--|--|--|
| Lista     | ista Allegati                             |  |                                                    |                    |  |  |  |  |  |  |
| <b>EI</b> | Descrizione Allegato Tipo File            |  | Obbligatorio                                       | Richiesta<br>Firma |  |  |  |  |  |  |
| -         | Dichiarazione requisiti di partecipazione |  | pdf – Documento Acrobat<br>p7m – Documento Firmato | V                  |  |  |  |  |  |  |

Figura 216 – Inserimento degli allegati nella Busta Documentazione

Nell'esempio sopra riportato, la stazione Appaltante ha predisposto la riga per il caricamento di un documento obbligatorio con le seguenti informazioni:

- *El...* (*Elimina*): se nella colonna "*Elimina*" <u>non è visibile</u> l'icona di un cestino, vuol dire che l'allegato richiesto/predisposto è obbligatorio e pertanto <u>non</u> può essere eliminato;
- 2. *Descrizione*: indicazione dell'allegato da caricare;
- 3. *Allegato*: facendo click sull'apposito comando ..., apparirà la schermata per la selezione del file:

| Selezionare un file e premere ok.                                                     |         |  |  |  |  |  |  |
|---------------------------------------------------------------------------------------|---------|--|--|--|--|--|--|
| Premendo sul bottone "Sfoglia" si apre la finestra che consente la selezione del file |         |  |  |  |  |  |  |
|                                                                                       | Sfoglia |  |  |  |  |  |  |
| Allega da scanner                                                                     |         |  |  |  |  |  |  |
| OK Pulisci                                                                            |         |  |  |  |  |  |  |

Figura 217 – Selezione dell'Allegato

Fare click sul comando "Sfoglia", selezionare il file dal proprio pc e cliccare su "OK".

Controllare che il formato del file sia coerente con il "*Tipo file*" specificato nella relativa colonna (*in caso contrario il Sistema bloccherà il caricamento e mostrerà un messaggio a video "Tipo Allegato non consentito*").

Nel caso in cui per la documentazione da allegare sia richiesta la firma digitale, il Sistema, all'atto del caricamento, controllerà che il file sia effettivamente firmato e non corrotto.

4. *Tipo File*: in questa sezione il Sistema elenca i formati ammessi; Il Sistema non permetterà in alcun modo il caricamento di documenti con estensioni diverse da quelli indicati.

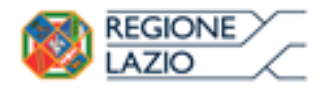

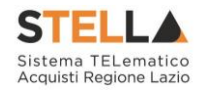

## 5. Obbligatorio:

 Il quadratino <u>selezionato</u> indica che l'allegato corrispondente è stato richiesto in modo obbligatorio, non è pertanto possibile inviare l'offerta senza aver caricato il file richiesto.

| El | Descrizione                               | Allegato | Tipo File                                          | Obbligatorio | Richiesta<br>Firma |
|----|-------------------------------------------|----------|----------------------------------------------------|--------------|--------------------|
| -  | Dichiarazione requisiti di partecipazione |          | pdf - Documento Acrobat<br>p7m - Documento Firmato | N            |                    |

Figura 218 – Allegato richiesto Obbligatoriamente

Il quadratino <u>deselezionato</u> indica che l'allegato è facoltativo (Salvo diversa indicazione fornita dalla stazione appaltante negli atti di gara). Nel caso in cui non si voglia presentare il documento, è possibile cliccare sull'icona del cestino per procedere all'eliminazione della relativa riga.

| El | Descrizione                               | Allegato | Tipo File                                          | Obbligatorio | Richiesta<br>Firma |
|----|-------------------------------------------|----------|----------------------------------------------------|--------------|--------------------|
|    | Dichiarazione requisiti di partecipazione |          | pdf – Documento Acrobat<br>p7m – Documento Firmato |              |                    |

Figura 219 – Allegato facoltativo

#### 6. *Richiesta firma*:

 Il quadratino <u>selezionato</u> indica che il documento richiesto <u>deve</u> essere firmato "*digitalmente*".

| El | Descrizione                               | Allegato | Tipo File                                          | Obbligatorio | Richiesta<br>Firma |
|----|-------------------------------------------|----------|----------------------------------------------------|--------------|--------------------|
| -  | Dichiarazione requisiti di partecipazione |          | pdf - Documento Acrobat<br>p7m - Documento Firmato | V            |                    |

Figura 220 – Firma digitale obbligatoria

• Il quadratino <u>deselezionato</u> indica che per il file indicato non è stata richiesta obbligatoriamente la firma digitale.

| El | Descrizione                               | Allegato | Tipo File                                          | Obbligatorio | Richiesta<br>Firma |
|----|-------------------------------------------|----------|----------------------------------------------------|--------------|--------------------|
| 0  | Dichiarazione requisiti di partecipazione |          | pdf - Documento Acrobat<br>p7m - Documento Firmato |              |                    |

Figura 221 – Firma digitale facoltativa

Per inserire un allegato d'iniziativa, (*o nel caso in cui non siano state predisposte le righe dalla Stazione Appaltante per documenti richiesti*), è sufficiente cliccare sul comando "*Aggiungi Allegato*" per predisporre una riga di caricamento come evidenziato nell'immagine seguente:

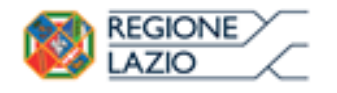

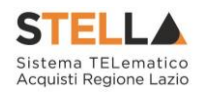

Aggiungi Allegato

#### Lista Allegati

| El | Descrizione | Allegato | Tipo File                                          | Obbligatorio | Richiesta<br>Firma |
|----|-------------|----------|----------------------------------------------------|--------------|--------------------|
| -  | Documento 1 |          | pdf - Documento Acrobat<br>p7m - Documento Firmato | V            | V                  |
| 0  | Documento 2 |          | pdf - Documento Acrobat<br>p7m - Documento Firmato |              | <b>V</b>           |
|    |             |          |                                                    |              |                    |

Figura 222 – Inserimento di un nuovo Allegato

Indicare quindi, nella colonna "*Descrizione*", il nome del file da caricare e, tramite il comando contrassegnato dall'icona ..., scegliere il documento dal proprio pc.

#### N.B. è consentito caricare un unico file per riga.

<u>Nel caso in cui si tentasse di caricare un secondo file sulla stessa riga, il Sistema sostituirà quello precedente con l'ultimo documento caricato.</u>

È possibile "*Eliminare*" una riga relativa ad un allegato "*Non Obbligatorio*" facendo click sull'icona del cestino presente nella prima colonna della tabella della Lista Allegati (*guarda immagine seguente*).

Non è consentita l'eliminazione dei documenti sui quali è impostata l'obbligatorietà. (*In caso di obbligatorietà, l'icona del cestino non sarà visibile*).

| L | ista Allegati |                             |                   |                                                    |              |                    |  |  |  |  |
|---|---------------|-----------------------------|-------------------|----------------------------------------------------|--------------|--------------------|--|--|--|--|
|   | El            | Descrizione                 | Allegato          | Tipo File                                          | Obbligatorio | Richiesta<br>Firma |  |  |  |  |
|   |               | Allegato 1                  | pdf_stamp.pdf.p7m | pdf – Documento Acrobat<br>p7m – Documento Firmato |              |                    |  |  |  |  |
|   |               | Attestato di partecipazione | Attestato.pdf     |                                                    |              |                    |  |  |  |  |

Figura 223 – Informazioni sul caricamento degli allegati

Nella colonna "Allegato", una volta caricato il file dal proprio pc, verranno mostrate delle icone:

- Cliccando su questa icona, viene visualizzato il file caricato. Nel caso si tratti di un file firmato digitalmente, verrà visualizzato il file privo della firma applicata.
- Quest'icona, come mostrato nell'immagine 1, indica che il file caricato è stato firmato digitalmente. Cliccando sull'icona, verranno visualizzate le caratteristiche della firma applicata.
- Quest'icona, come mostrato nell'immagine 2, indica che il file caricato non è firmato digitalmente. (Non si tratta di un'icona d'errore)
- Nel caso venga visualizzata quest'icona, il Sistema segnala che la firma digitale applicata è valida ma non è stata verificata la revoca del certificato. (Anche in questo

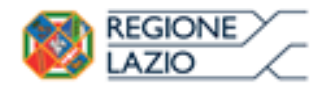

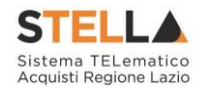

caso non si tratta di un messaggio d'errore, bensì di un avviso, si può pertanto procedere nella compilazione del documento).

Per la documentazione aggiunta d'iniziativa dall'Operatore Economico, il Sistema non prevede il controllo di Obbligatorietà o di Richiesta Firma, né uno specifico formato del file. Ogni estensione è pertanto ammessa, salvo diversa indicazione fornita negli atti di gara.

Verrà tuttavia effettuata una verifica sulla presenza della "*Descrizione*" e del file "*Allegato*" all'atto dell'Invio dell'Offerta.

Non è consentito inviare un'Offerta se sono presenti righe di Allegato non compilate. Se il documento *"mancante"* non viene richiesto obbligatoriamente, è possibile procedere all'eliminazione dell'intera riga cliccando sull'icona del cestino.

## Firma della Busta Documentazione

Nel caso venga richiesto l'attestato di partecipazione sui Lotti (*ad esempio in caso di elevata numerosità dei lotti in gara*), dovrà essere eseguita anche la firma nella busta Documentazione.

Cliccare quindi sul comando "*Genera PDF*" solo dopo aver caricato i lotti Offerti nella relativa scheda "*Caricamento Lotti*", verrà mostrata la seguente schermata:

| Stazi<br>Tipo<br>Titol  | Stazione appaltante: REGIONE LAZIO<br>Tipo Procedura: Aperta<br>Titolo: PROCEDURA APERTA PER IL SERVICE DI OSSIGENOTERAPIA DOMICILIARE E DI AUSILI ATTINENTI LA FUNZIONE RESPIRATORIA e numero registro di sistema: P1000298-16                                                                                                    |                                       |                       |                 |  |  |  |  |
|-------------------------|----------------------------------------------------------------------------------------------------|---------------------------------------|-----------------------|-----------------|--|--|--|--|
| DICE                    | IIARAZIONE INTEGRATIVA PE                                                                                                    | R LA PARTECIPAZIONE ALLA GARA         |                       |                 |  |  |  |  |
|                         |                                                                                                    |                                       | DICHIARA              |                 |  |  |  |  |
| di pre                  | sentare offerta per i seguenti Lotti :                                                                                                    |                                       |                       |                 |  |  |  |  |
| Lotto                   | CIG                                                                                                    | Descrizione                           | UM OGGETTO INIZIATIVA | Cauzione provv. |  |  |  |  |
| 1                       | 194864698A                                                                                                    | LOTTO 1 AVEC                          |                       | 670.520,00      |  |  |  |  |
| 2                       | 1948875685                                                                                                    | LOTTO 2 AVR                           |                       | 425.300,00      |  |  |  |  |
|                         | Totale Cauzione                                                                                                    |                                       |                       | 1.095.820,00    |  |  |  |  |
| Si pre<br>alle no       | Si precisa che, in base a quanto stabilito dall'art. 75 del D. Lgs. 163/2006, le imprese alle quali venga rilasciata da organismi accreditati, ai sensi delle norme europee della serie UNI CEI EN 45012, la certificazione di sistema di qualita' conforme alle norme europee della serie UNI EN ISO 9001:2008, possono presentare una garanzia ridotta del 50 per cento; in tale ipotesi, la ditta interessata deve presentare idonea e puntuale dichiarazione relativa al possesso della suddetta certificazione . |                                       |                       |                 |  |  |  |  |
| Ragi<br>VIA S<br>C.F. 0 | one sociale del Concorrente: A<br>AN LEONARDO S.N.C 84131 Sa<br>4178170652 P.IVA IT04178170652                                                                                                    | A F SOLUZIONI SRL<br>alerno (Salerno) |                       |                 |  |  |  |  |
|                         |                                                                                                    | Figura 224 -                          | – Attestato di par    | rtecipazione    |  |  |  |  |

Nel file pdf generato verrà data evidenza dei lotti ai quali si sta partecipando e se richiesto dalla stazione appaltante, l'importo relativo alla cauzione provvisoria.

Salvare il file generato sul proprio pc, firmarlo digitalmente e caricarlo attraverso l'apposito comando "*Allega pdf firmato*".

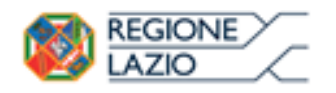

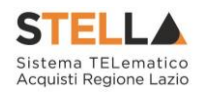

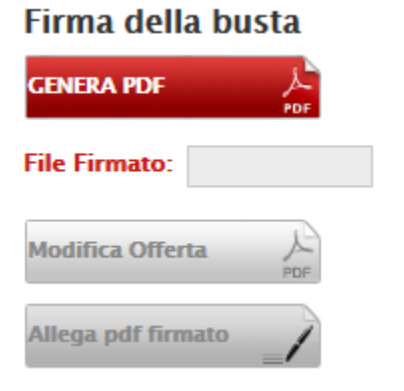

Figura 225 – Firma della Busta

Un messaggio a video confermerà l'operazione e il nome del file verrà mostrato sulla riga "*File Firmato*".

È possibile modificare successivamente la busta Documentazione, facendo click sul comando "*Modifica Offerta*". In questo caso, dopo aver effettuato le modifiche, occorrerà ripetere le operazioni descritte per la firma della busta.

Si precisa che, qualora nella documentazione di gara sia stato richiesto l'attestato di partecipazione sui Lotti (*ad esempio in caso di elevata numerosità dei* 

*lotti in gara)*, bisognerà generare il pdf della Busta Documentazione solo dopo aver caricato i lotti Offerti nella relativa scheda "*Caricamento Lotti*".

# Caricamento Lotti

Nella scheda "*Caricamento Lotti*", verranno elencati automaticamente tutti i Lotti presenti sul bando come mostrato nell'immagine seguente.

| Testata                     | Testata Busta Documentazione Caricamento Lotti Elenco Lotti                                    |                      |             |               |              |                          |                                       |                                              |                    |                      |                       |                   |
|-----------------------------|------------------------------------------------------------------------------------------------|----------------------|-------------|---------------|--------------|--------------------------|---------------------------------------|----------------------------------------------|--------------------|----------------------|-----------------------|-------------------|
| Template                    | Template prodotti da compilare     P     Seleziona per scaricare il template di offerta     1  |                      |             |               |              |                          |                                       |                                              |                    |                      |                       |                   |
| Carica file offerte         |                                                                                                |                      |             |               |              |                          |                                       | o CSV                                        |                    |                      |                       |                   |
| Esito imp                   | E necessario compilare la scheda<br>prodotti ed eseguire il comando<br>"Verifica Informazioni" |                      |             |               |              |                          |                                       |                                              |                    |                      |                       |                   |
| Valore Ec                   | onomic                                                                                         | 0                    |             | Ribasso       | scon         | ito %                    |                                       |                                              |                    |                      |                       | 2                 |
| <u>Verifica</u><br>Elenco F | a Infor<br>Prodo                                                                               | <u>mazior</u><br>tti | <u>1i 4</u> | Aggiorna Dati | <u>Bando</u> |                          |                                       |                                              |                    |                      |                       |                   |
| Elimina                     | Esito<br>Riga                                                                                  | Lotto                | Voce        | CIG           | Descrizione  | UM OGGETTO<br>INIZIATIVA | QUANTITA' (IN<br>UNITA' DI<br>MISURA) | VALORE A<br>BASE<br>D'ASTA<br>IVA<br>ESCLUSA | Prezzo<br>Unitario | Relazione<br>Tecnica | ALLEGATO<br>ECONOMICO | Valore<br>Offerto |
| 000                         |                                                                                                | 1                    | 0           | 1234567890    | Lotto 1      | Articolo                 | 10,000                                | 60.000,00                                    |                    |                      |                       |                   |
| 0                           |                                                                                                | 2                    | 0           | 1234567891    | Lotto 2      | Articolo                 | 10,000                                | 40.000,00                                    |                    |                      |                       |                   |

Figura 226 - Caricamento Lotti

È possibile compilare questa scheda seguendo una delle due modalità possibili:

- Scaricando il Template Prodotti Xlsx e compilare sul proprio pc l'offerta (1);
- Compilare l'offerta direttamente a video (2).

#### Compilazione del Template Prodotti Xlsx

Nel caso in cui si preferisca compilare la griglia dei prodotti in Excel (*consigliabile se è presente un elevato numero di lotti*), bisogna scaricare il template cliccando sull'icona della lente, salvare quindi il file generato sul proprio pc e compilarlo in Excel.

L'Offerta Economica può essere compilata come segue:

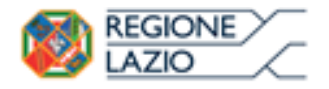

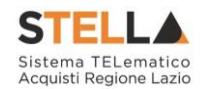

• <u>Inserire la % di sconto Offerta</u> digitando solo il numero senza simbolo "%" (*Nel caso in cui il criterio di formulazione dell'offerta è in percentuale*).

Es. Se si vuole applicare il 15% di sconto, inserire "15" come mostrato di seguito:

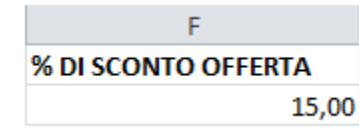

Figura 227 – Inserimento della percentuale di sconto sul file .xlsx

Oppure

• <u>Inserire il valore dell'Offerta</u> tenendo presente la "*Quantità*" indicata dalla Stazione appaltante (*Nel caso in cui il criterio di formulazione dell'offerta è a prezzo*).

*N.B.: Bisogna inserire solo il numero* <u>senza</u> *il simbolo* €.

L'Offerta complessiva della singola riga viene calcolata moltiplicando il prezzo unitario offerto per la quantità indicata sulla riga, il risultato non deve superare la base d'asta indicata per ciascuna riga.

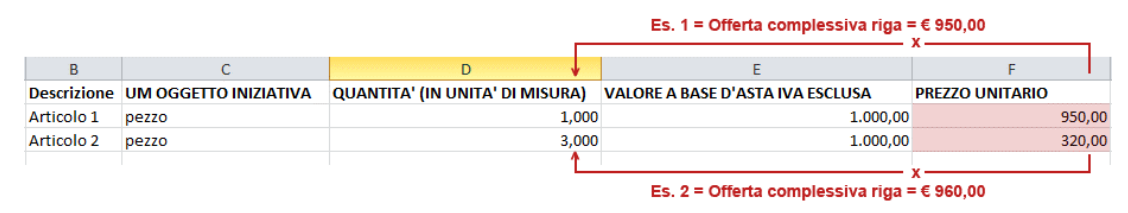

Figura 228 – Inserimento del Prezzo Unitario sul file .xlsx

Il valore complessivo dell'Offerta viene calcolato come sommatoria dell'offerta sulle singole righe.

Nel caso in cui non si voglia partecipare a dei lotti, è possibile cancellare le righe direttamente sul file .xlsx. Terminata la compilazione, salvare il file e ricaricarlo sul sistema cliccando sull'icona di Excel accanto alla voce "*Carica File Offerte*". Un messaggio a video segnalerà all'Utente se il caricamento è avvenuto in modo corretto oppure sono state riscontrate eventuali anomalie.

| Template prodotti da compilare | $\mathcal{P}$ | Seleziona per scaricare il template di offerta                                |
|--------------------------------|---------------|-------------------------------------------------------------------------------|
| Carica file offerte            | ×             | Seleziona l'icona per effettuare il caricamento delle offerte in formato xlsx |
| Esito importazione             |               | 20 Townlets Duodotti da compilans                                             |

Figura 229 - Template Prodotti da compilare

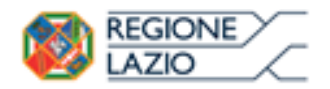

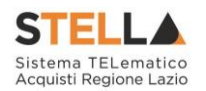

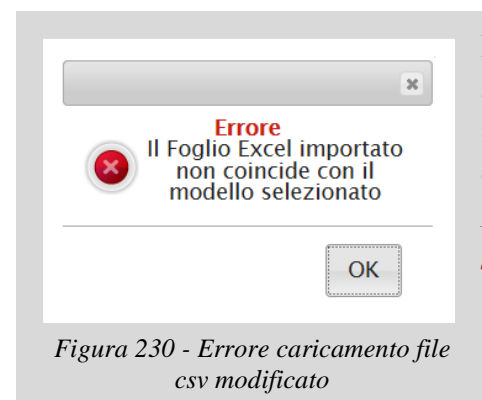

È necessario compilare le informazioni richieste senza applicare formattazioni alle celle ne aggiungere informazioni extra come titoli o colonne aggiuntive. In caso contrario l'applicazione riporterà l'errore: *"Il Foglio Excel importato non coincide con il modello selezionato"*.

In questo caso, riscaricare il modello e ricompilarlo in modo corretto.

Eventuali segnalazioni, relative ad errori di compilazione, verranno riportate nella colonna "*Esito Riga*" e per ciascuna riga coinvolta come mostrato di seguito.

|                 | Verifica I | nformazioni Aggiorna Dati E                                           | <u>Bando</u> |      |            |             |                             |                                       |                                              |                    |                      |                       |
|-----------------|------------|-----------------------------------------------------------------------|--------------|------|------------|-------------|-----------------------------|---------------------------------------|----------------------------------------------|--------------------|----------------------|-----------------------|
| Elenco Prodotti |            |                                                                       |              |      |            |             |                             |                                       |                                              |                    |                      |                       |
|                 | Elimina    | Esito Riga                                                            | Lotto        | Voce | CIG        | Descrizione | UM<br>OGGETTO<br>INIZIATIVA | QUANTITA' (IN<br>UNITA' DI<br>MISURA) | VALORE<br>A BASE<br>D'ASTA<br>IVA<br>ESCLUSA | Prezzo<br>Unitario | Relazione<br>Tecnica | ALLEGATO<br>ECONOMICO |
|                 | ())))      | 8<br>PREZZO UNITARIO obbligatorio.<br>RELAZIONE TECNICA obbligatorio. | 1            | 0    | 1234567894 | ARTICOLO 1  | PEZZO                       | 10,000                                | 1.000,00                                     | 0,00               |                      |                       |
|                 |            | 8<br>PREZZO UNITARIO obbligatorio.                                    | 2            | 0    | 1234567895 | ARTICOLO 1  | PEZZO                       | 1,000                                 | 5.000,00                                     | 0,00               |                      |                       |
|                 | 0          | 8<br>PREZZO UNITARIO obbligatorio.<br>RELAZIONE TECNICA obbligatorio. | 3            | 0    | 1234567896 | ARTICOLO 1  | PEZZO                       | 2,000                                 | 4.000,00                                     | 0,00               |                      |                       |

Figura 231 – Esito riga

È possibile correggere direttamente a video i punti segnalati (*senza dover quindi ricaricare il file .xlsx*) ed aggiornare l'esito delle righe cliccando sul comando "*Verifica Informazioni*".

Il Sistema aggiornerà la colonna "Esito Riga" ed informerà l'utente con un messaggio a video.

Nei campi "*Valore Economico*", "*Ribasso*" e "*Sconto*" verrà automaticamente calcolato dal Sistema il valore totale dell'Offerta ed esattamente:

- "Valore Economico" che corrisponde al valore complessivo dell'Offerta calcolata come sommatoria dell'offerta sulle singole righe (Prezzo Offerto per UM IVA Esclusa \* Quantità) della riga 1 + (Prezzo Offerto per UM IVA Esclusa \* Quantità ) della riga 2;
- "*Ribasso*" che corrisponde al ribasso complessivo ottenuto sottraendo il "*Valore Economico*" dall'"*Importo a base d'asta*";
- "Sconto" viene indicata la percentuale di sconto complessiva dell'offerta.

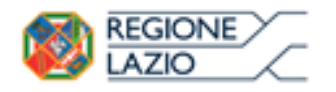

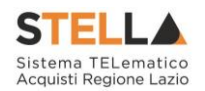

| Valore Ec | onomic        | :0 {   | 87.000,0    | 00 Ribasso    | 13.000,00   | sconto %                    | 13,00                                 |                                              |                    |                        |                        |                   |
|-----------|---------------|--------|-------------|---------------|-------------|-----------------------------|---------------------------------------|----------------------------------------------|--------------------|------------------------|------------------------|-------------------|
| Verific   | a Infor       | mazior | <u>ui /</u> | Aggiorna Dati | Bando       |                             |                                       |                                              |                    |                        |                        |                   |
| Elenco I  | Prodo         | tti    |             |               |             |                             |                                       |                                              |                    |                        |                        |                   |
| Elimina   | Esito<br>Riga | Lotto  | Voce        | CIG           | Descrizione | UM<br>OGGETTO<br>INIZIATIVA | QUANTITA' (IN<br>UNITA' DI<br>MISURA) | VALORE A<br>BASE<br>D'ASTA<br>IVA<br>ESCLUSA | Prezzo<br>Unitario | Relazione Tecnica      | ALLEGATO ECONOMICO     | Valore<br>Offerto |
|           | 0             | 1      | 0           | 1234567890    | Lotto 1     | Articolo                    | 10,000                                | 60.000,00                                    | 5.000,00           | RelazioneTecnica.zip   | DettaglioEconomico.pdf | 50.000,00         |
| 0         | 0             | 2      | 0           | 1234567891    | Lotto 2     | Articolo                    | 10,000                                | 40.000,00                                    | 3.700,00           | 🗷 RelazioneTecnica.pdf | DettaglioEconomico.zip | 37.000,00         |

Figura 232 – Calcolo dell'Offerta Economica

Una volta caricato il file .xlsx, bisogna procedere all'inserimento della "*Relazione Tecnica*" dove indicato e, "*se richiesto*" all'inserimento dell" *Allegato Economico*" e/o eventuali altri allegati evidenziati nella griglia.

| <u>Verifica I</u> | /erifica Informazioni Aggiorna Dati Bando |       |      |            |             |                             |                                       |                                              |                    |                      |                       |  |  |
|-------------------|-------------------------------------------|-------|------|------------|-------------|-----------------------------|---------------------------------------|----------------------------------------------|--------------------|----------------------|-----------------------|--|--|
| Elenco            | Jenco Prodotti                            |       |      |            |             |                             |                                       |                                              |                    |                      |                       |  |  |
| Elimina           | Esito Riga                                | Lotto | Voce | CIG        | Descrizione | UM<br>OGGETTO<br>INIZIATIVA | QUANTITA' (IN<br>UNITA' DI<br>MISURA) | VALORE<br>A BASE<br>D'ASTA<br>IVA<br>ESCLUSA | Prezzo<br>Unitario | Relazione<br>Tecnica | ALLEGATO<br>ECONOMICO |  |  |
| 9                 | 8<br>RELAZIONE TECNICA obbligatorio.      | 1     | 0    | 1234567894 | ARTICOLO 1  | PEZZO                       | 10,000                                | 1.000,00                                     | 92,00              |                      |                       |  |  |
| 0                 | 0                                         | 2     | 0    | 1234567895 | ARTICOLO 1  | PEZZO                       | 1,000                                 | 5.000,00                                     | 4.500,00           |                      |                       |  |  |
| 0                 | 8<br>RELAZIONE TECNICA obbligatorio.      | 3     | 0    | 1234567896 | ARTICOLO 1  | PEZZO                       | 2,000                                 | 4.000,00                                     | 1.650,00           |                      |                       |  |  |

Figura 233 – Inserimento dell'allegato Tecnico ed Economico

La relazione Tecnica, in particolare, verrà richiesta obbligatoriamente sui lotti gestiti con il criterio di formulazione dell'offerta "*economicamente più vantaggiosa*" oppure "*al prezzo più basso con la verifica della conformità*".

Per caricare un allegato, fare click sui tre puntini *(come evidenziato nell'immagine precedente)* e selezionare il file dal proprio pc. Nel caso in cui si voglia caricare più di un file in ciascuna colonna, è possibile creare una cartella zip *(come mostrato nella colonna "Relazione Tecnica" sull'immagine seguente)*.

| E | lenco l | Prodotti   |       |      |            |             |                             |                                       |                                              |                    |                      |                        |
|---|---------|------------|-------|------|------------|-------------|-----------------------------|---------------------------------------|----------------------------------------------|--------------------|----------------------|------------------------|
|   | Elimina | Esito Riga | Lotto | Voce | CIG        | Descrizione | UM<br>OGGETTO<br>INIZIATIVA | QUANTITA' (IN<br>UNITA' DI<br>MISURA) | VALORE<br>A BASE<br>D'ASTA<br>IVA<br>ESCLUSA | Prezzo<br>Unitario | Relazione Tecnica    | ALLEGATO ECONOMICO     |
|   | 0.0     | 0          | 1     | 0    | 1234567895 | ARTICOLO 1  | PEZZO                       | 10,000                                | 100,00                                       | 8,00               | RelazioneTecnica.zip | DettaglioEconomico.pdf |

*Figura* 234 – *Sostituzione dell'Allegato inserito* 

Nel caso in cui si debba sostituire un file caricato, cliccare nuovamente sui tre puntini accanto al nome del file caricato *(come indicato dalle frecce nell'immagine precedente)* e selezionare il nuovo documento dal proprio pc. Il Sistema sostituirà in automatico il file precedentemente caricato.

Il comando "*Aggiorna Dati Bando*", può essere utilizzato se per errore sono state modificate le informazioni sugli articoli nel file .xlsx. Cliccando su questo comando infatti, il sistema ripristinerà le informazioni originali sulle righe interessate.

## Compilazione dell'Elenco prodotti direttamente a video

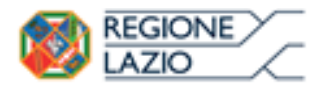

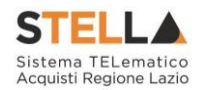

Le righe degli articoli/servizi possono essere compilate direttamente sulla pagina a video, inserendo le informazioni richieste e facendo click sul comando "*Verifica Informazioni*" sopra la tabella dei prodotti.

L'Offerta Economica può essere compilata come segue:

• <u>Inserire la % di sconto Offerta</u> digitando solo il numero senza simbolo "%" (Nel caso in cui il criterio di formulazione dell'offerta è in percentuale).

Es. Se si vuole applicare il 15% di sconto, inserire "15" come mostrato di seguito:

| % DI SCONTO ( | FFERTA |
|---------------|--------|
|               | 15,00  |

Figura 235 – Inserimento della percentuale di sconto a video

Oppure

• <u>Inserire il valore dell'Offerta</u> tenendo presente la "*Quantità*" indicata dalla Stazione appaltante (*Nel caso in cui il criterio di formulazione dell'offerta è a prezzo*).

N.B.: Bisogna inserire solo il numero <u>senza</u> il simbolo €.

L'Offerta complessiva della singola riga viene calcolata moltiplicando il prezzo unitario offerto per la quantità indicata sulla riga, il risultato non deve superare la base d'asta indicata per ciascuna riga.

|             | E                           | s. 1 = C               | Offerta co              | mplessiva                                    | riga = <u>€ 9</u>  | 950,0 | 0                     |
|-------------|-----------------------------|------------------------|-------------------------|----------------------------------------------|--------------------|-------|-----------------------|
|             |                             |                        |                         | — X —                                        |                    |       |                       |
| Descrizione | UM<br>OGGETTO<br>INIZIATIVA | QUAN<br>UNITA<br>MISUF | TITA' (IN<br>' DI<br>A) | VALORE<br>A BASE<br>D'ASTA<br>IVA<br>ESCLUSA | Prezzo<br>Unitario |       | ALLEGATO<br>ECONOMICO |
| Articolo 1  | pezzo                       | \<br>\                 | 1,000                   | 1000,00                                      | 950,0              | 00    | •••                   |
| Articolo 2  | pezzo                       | 1                      | 3,000                   | 1000,00                                      | 320,0              | 00    |                       |
|             |                             |                        |                         | — x —                                        |                    |       |                       |

Es. 2 = Offerta complessiva riga = <u>€ 960,00</u>

Figura 236 – Inserimento del Prezzo Unitario a video

Il valore complessivo dell'Offerta viene calcolato come sommatoria dell'offerta sulle singole righe.

Nel caso ci fossero anomalie (*campi obbligatori non compilati*), il Sistema avviserà l'Utente con un messaggio e riporterà il tipo di errore nella colonna "*Esito*" su ciascuna riga coinvolta.

Correggere quindi quanto segnalato e verificare nuovamente la corretta imputazione dei dati facendo click sul comando "*Verifica Informazioni*".

Per eliminare eventuali lotti ai quali non si desidera partecipare, basta cliccare sull'icona del cestino all'inizio della riga d'interesse.

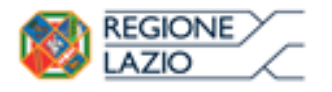

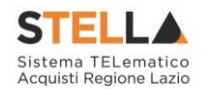

Se per errore viene eliminato un lotto, è possibile ripristinarlo scaricando il template prodotti come indicato nel passaggio precedente (*Compilazione del template prodotti .xlsx*).

Compilata l'offerta sulla griglia dei Prodotti, bisogna procedere "*se richiesto*" all'inserimento della "*Relazione Tecnica*", dell" *Allegato Economico*" e/o eventuali altri allegati evidenziati nella griglia.

| ļ | Elenco Prodotti |            |       |      |            |             |                             |                                       |                                              |                    |                      |                       |  |  |
|---|-----------------|------------|-------|------|------------|-------------|-----------------------------|---------------------------------------|----------------------------------------------|--------------------|----------------------|-----------------------|--|--|
|   | Elimina         | Esito Riga | Lotto | Voce | CIG        | Descrizione | UM<br>OGGETTO<br>INIZIATIVA | QUANTITA' (IN<br>UNITA' DI<br>MISURA) | VALORE<br>A BASE<br>D'ASTA<br>IVA<br>ESCLUSA | Prezzo<br>Unitario | Relazione<br>Tecnica | ALLEGATO<br>ECONOMICO |  |  |
|   |                 |            | 1     | 0    | 1234567895 | ARTICOLO 1  | PEZZO                       | 10,000                                | 100,00                                       | 8,00               |                      |                       |  |  |

Figura 237 – Inserimento dell'allegato Tecnico ed Economico

Per caricare un allegato, fare click sui tre puntini *(come evidenziato nell'immagine precedente)* e selezionare il file dal proprio pc. Nel caso in cui si voglia caricare più di un file in ciascuna colonna, è possibile creare una cartella zip *(come mostrato nella colonna "Relazione Tecnica" sull'immagine seguente)*.

| Elenco  | ilenco Prodotti |       |      |            |             |                             |                                       |                                              |                    |                      |                          |  |  |
|---------|-----------------|-------|------|------------|-------------|-----------------------------|---------------------------------------|----------------------------------------------|--------------------|----------------------|--------------------------|--|--|
| Elimina | Esito Riga      | Lotto | Voce | CIG        | Descrizione | UM<br>OGGETTO<br>INIZIATIVA | QUANTITA' (IN<br>UNITA' DI<br>MISURA) | VALORE<br>A BASE<br>D'ASTA<br>IVA<br>ESCLUSA | Prezzo<br>Unitario | Relazione Tecnica    | ALLEGATO ECONOMICO       |  |  |
|         | 0               | 1     | 0    | 1234567895 | ARTICOLO 1  | PEZZO                       | 10,000                                | 100,00                                       | 8,00               | RelazioneTecnica.zip | DettaglioEconomico.pdf 🛄 |  |  |
|         |                 |       |      | Figure     | . 220       | Contitu                     | ziona da                              | al; all                                      | ooati in           | aamiti               |                          |  |  |

Figura 238 – Sostituzione degli allegati inseriti

Nel caso in cui si debba sostituire un file caricato, cliccare nuovamente sui tre puntini accanto al nome *(come indicato dalle frecce nell'immagine precedente)* e selezionare il nuovo documento dal proprio pc. Il Sistema sostituirà in automatico il file precedentemente caricato.

# Elenco Lotti

Nella scheda "*Elenco Lotti*" verranno riepilogate le Buste Tecniche ed Economiche relative ai lotti offerti, costruite sulla base dei dati e delle informazioni inserite dall'Operatore Economico nella sezione "*Caricamento Lotti*" come mostrato di seguito.

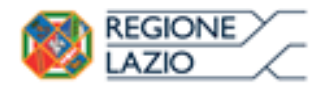

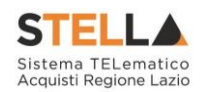

| Testata          | Testata Busta Documentazione Caricamento Lotti Elenco Lotti |            |                     |                 |                                      |  |  |  |  |  |  |  |
|------------------|-------------------------------------------------------------|------------|---------------------|-----------------|--------------------------------------|--|--|--|--|--|--|--|
| Genera pdf buste |                                                             |            |                     |                 |                                      |  |  |  |  |  |  |  |
| Pag. 1 / 1       | « < [1] >                                                   | >>         |                     |                 |                                      |  |  |  |  |  |  |  |
| Lista Lot        | Lista Lotti                                                 |            |                     |                 |                                      |  |  |  |  |  |  |  |
| Numero<br>Lotto  | Descrizione                                                 | CIG        | Busta Tecnica       | Busta Economica | Informazioni Di Caricamento          |  |  |  |  |  |  |  |
| 1                | ARTICOLO 1                                                  | 1234567894 | 🗠 <u>– crea PDF</u> | 🛛 - crea PDF    | 0                                    |  |  |  |  |  |  |  |
| 2                | ARTICOLO 1                                                  | 1234567895 |                     | 🛛 - crea PDF    | ٢                                    |  |  |  |  |  |  |  |
| 3                | ARTICOLO 1                                                  | 1234567896 | 🛛 Errori            | 🛛 _ Errori      | 8<br>RELAZIONE TECNICA obbligatorio. |  |  |  |  |  |  |  |

Figura 239 – Elenco Lotti

Nell'esempio riportato, sul 1 e 3 viene applicato il criterio di formulazione dell'offerta *economicamente più vantaggiosa* oppure al *prezzo più basso con verifica della conformità*, e ciò si evince dalla presenza della Busta Tecnica.

Sul lotto 2 invece, viene applicato il criterio di formulazione offerta "*Al prezzo più basso*", e ciò si evince dalla presenza della sola Busta Economica.

Nella griglia "*Lista Lotti*" verranno riportati solo i lotti ai quali si sta partecipando con l'evidenza delle seguenti informazioni:

- "Numero Lotto": il numero del lotto di riferimento per ciascuna riga;
- "*Descrizione*": breve descrizione del lotto di riferimento;
- "*CIG*": codice CIG del Lotto;
- "Busta Tecnica" e "Busta Economica" (<u>nel caso della presenza della Conformità</u>, sarà presente anche la colonna "Busta Tecnica")
  - <u>- crea PDF</u> vuol dire che la relativa busta è stata compilata correttamente sul lotto di riferimento e si può quindi procedere alla generazione del pdf per l'applicazione della firma digitale;
  - Errori vuol dire il lotto indicato non è stato compilato correttamente, l'errore verrà notificato sull'ultima colonna "*Informazioni di caricamento*" come mostrato nell'immagine precedente per il lotto 2. In questo caso bisogna tornare sulla scheda "*Caricamento Lotti*", inserire le informazioni necessarie e cliccare su "*Verifica Informazioni*" per aggiornare lo stato della riga.
- "*Informazioni di Caricamento*": indica se la riga relativa al lotto di riferimento è stata compilata con tutte le informazioni obbligatorie, in caso contrario mostrato un messaggio di errore contrassegnato con una X rossa (*es. immagine precedente, lotto 3*).
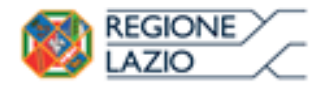

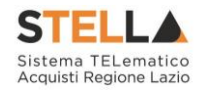

# Elenco Lotti, Genera PDF

Dopo aver corretto Eventuali Errori nel "Caricamento Lotti" ed aver quindi ottenuto il simbolo

su tutte le righe, è possibile procedere alla generazione del PDF delle buste seguendo una delle due procedure descritte di seguito:

|                             | Testata Busta Documentazione Caricamento Lotti Elenco Lotti |             |            |                     |                     |                                   |  |  |  |  |
|-----------------------------|-------------------------------------------------------------|-------------|------------|---------------------|---------------------|-----------------------------------|--|--|--|--|
| Cenera pdf buste Modalità 1 |                                                             |             |            |                     |                     |                                   |  |  |  |  |
| 1                           | Pag. 1 / 1 « < [1] > » Modalità 2                           |             |            |                     |                     |                                   |  |  |  |  |
|                             | Numero<br>Lotto                                             | Descrizione | CIG        | Busta Tecnica       | Busta Economica     | Informazioni<br>Di<br>Caricamento |  |  |  |  |
|                             | 1                                                           | ARTICOLO 1  | 1234567894 | 🗠 <u>- crea PDF</u> | 🛛 <u>- crea PDF</u> | 0                                 |  |  |  |  |
|                             | 2                                                           | ARTICOLO 1  | 1234567895 |                     | 🐱 <u>- crea PDF</u> | 0                                 |  |  |  |  |

Figura 240 – Genera pdf

• Modalità 1 - "*Genera PDF Buste*": per generare e ricaricare <u>con un solo click</u> i pdf di tutte le buste Tecniche ed Economiche dei Lotti Elencati.

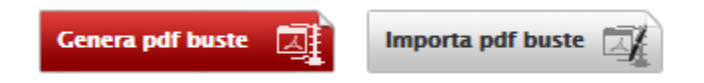

Modalità 2 - "*Crea PDF*" della singola Busta: per generare e caricare una busta per volta.

## Modalità 1 - Genera PDF Buste

Per generare il pdf di tutte le buste e di tutti i lotti elencati in un'unica azione, fare click sul comando "*Genera pdf buste*" in rosso, collocato nella parte superiore della scheda "*Elenco Lotti*".

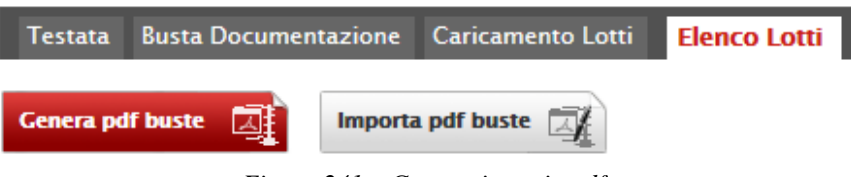

Figura 241 – Generazione zip pdf

Ad elaborazione ultimata, il Sistema mostrerà all'Utente la seguente schermata:

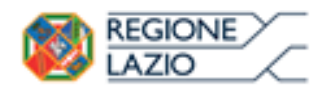

Bandi: Formulazione dell'offerta

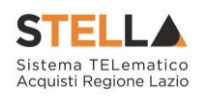

#### Generazione pdf buste

|                           | 100%                      | þ                    |        |              |
|---------------------------|---------------------------|----------------------|--------|--------------|
|                           | Elaborazione te           | erminata             |        |              |
|                           |                           |                      |        |              |
| Aprire o salvare <b>o</b> | <b>fferta.zip</b> (309 KB | ) da <b>erpriv</b> . | afsolu | zioni.com? × |
|                           | Apri                      | Salva                | •      | Annulla      |
| Figura 242 –              | Elaborazione              | e Genera:            | zione  | zip pdf      |

Scegliere di salvare il file <u>offerta.zip</u> sul proprio pc.

Estrarre quindi i file contenuti nella cartella "*Offerta.zip*". All'interno verranno visualizzate le cartelle "*buste\_economiche*" e "*buste\_tecniche*".

| 🍌 🕨 offerta 🕨                   |  |  |  |  |  |  |  |  |
|---------------------------------|--|--|--|--|--|--|--|--|
| ✓ Includi nella raccolta ✓      |  |  |  |  |  |  |  |  |
| buste_economiche buste_tecniche |  |  |  |  |  |  |  |  |
| Figura 243 – Buste generate     |  |  |  |  |  |  |  |  |

All'interno di ciascuna cartella verranno elencati i file pdf generati per i lotti compilati.

| ↓ offerta → buste_economiche           | ) offerta > buste_tecniche           |
|----------------------------------------|--------------------------------------|
| Includi nella raccolta 🔻               | ✓ Includi nella raccolta ✓ Condividi |
| Nome                                   | Nome                                 |
| 🔁 Busta_ECO_1.pdf<br>🔁 Busta_ECO_2.pdf | Dusta_TEC_1.pdf                      |

Figura 244 – File pdf da firmare

Tutti i file generati per la busta "*Tecnica*" ed "*Economica*" devono essere firmati digitalmente e salvati nelle rispettive cartelle senza rinominare il documento. Eliminare quindi i file con estensione pdf in modo da lasciare i soli file firmati.

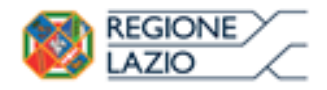

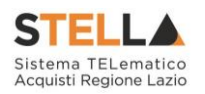

| ↓ offerta ↓ buste_tecniche |
|----------------------------|
| ▼ Includi nella raccolta ▼ |
| Nome                       |
| 🔁 Busta_T🗙 1.pdf           |
| Busta_TEC_1.pdf.p7m        |
|                            |
|                            |
|                            |

Figura 245 – File pdf firmati

Creare lo zip della cartella "*Offerta*" contenete i file firmati e fare click sul comando "*Importa Pdf Buste*" come mostrato di seguito:

| Testata Busta Documenta        |         |   | tazione | Caricamento Lotti | Elenco Lotti |  |  |  |
|--------------------------------|---------|---|---------|-------------------|--------------|--|--|--|
| Genera pdf                     | f buste | a | Importa | a pdf buste       |              |  |  |  |
| Figura 246 – Importa pdf Buste |         |   |         |                   |              |  |  |  |

Fare click sul comando "*Sfoglia*", selezionare la cartella zip dal proprio PC e fare click su "*OK*". Apparirà quindi una finestra con l'esito dell'importazione.

Importazione buste firmate

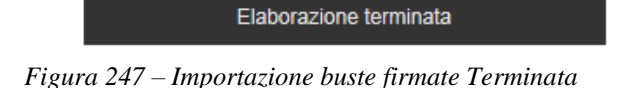

Le Buste firmate verranno caricate sui Lotti nelle rispettive celle come mostrato di seguito.

| Testata                  | Busta Documentazione | Caricamento Lotti | Elenco Lotti          |                    |                                   |  |  |  |  |  |  |
|--------------------------|----------------------|-------------------|-----------------------|--------------------|-----------------------------------|--|--|--|--|--|--|
| Genera pdf buste         |                      |                   |                       |                    |                                   |  |  |  |  |  |  |
| Pag. 1 / 1 << < [1] > >> |                      |                   |                       |                    |                                   |  |  |  |  |  |  |
| Lista Lot                | ti                   |                   |                       |                    |                                   |  |  |  |  |  |  |
| Numero<br>Lotto          | Descrizione          | CIG               | Busta Tecnica         | Busta Economica    | Informazioni<br>Di<br>Caricamento |  |  |  |  |  |  |
| 1                        | ARTICOLO 1           | 1234567           | 894 <u> - Firmato</u> | 🧏 <u>– Firmato</u> | 0                                 |  |  |  |  |  |  |
| 2                        | ARTICOLO 1           | 1234567           | 895                   | K - Firmato        | 0                                 |  |  |  |  |  |  |

Figura 248 – Elenco Lotti Caricato correttamente

## Modalità 2 – Crea PDF

Generare il file Pdf di ogni singola busta, accedendo alla funzione tramite il comando "*Crea PDF*" presente nella colonna "*Busta Tecnica*" e "*Busta Economica*" in corrispondenza di ogni lotto. Si avrà quindi accesso al dettaglio della busta selezionata:

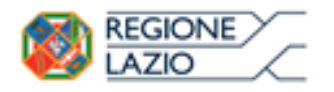

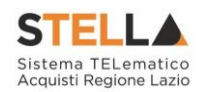

| Busta Econ                                                                         | omica                                             |                       |                                |                             |                                       |                                              |                    |                          |
|------------------------------------------------------------------------------------|---------------------------------------------------|-----------------------|--------------------------------|-----------------------------|---------------------------------------|----------------------------------------------|--------------------|--------------------------|
| <mark>Esporta in xls</mark><br>Azienda                                             | Torna all'Offe                                    | <u>erta Documenti</u> | <u>Collegati</u> <u>Chiudi</u> |                             |                                       |                                              |                    |                          |
| Fornitore_01<br>Via 5. Leonardo, 120<br>Tel 089200612 - Fax<br>C.F. 28041971 P.IVA | IT84100 Salerno I<br>089200612 -<br>IT04109091217 | talia                 |                                |                             | Regis                                 | tro di Sisten                                | na                 |                          |
| Estremi Gara                                                                       |                                                   |                       |                                |                             |                                       |                                              |                    |                          |
| Fascicolo di Sistema                                                               |                                                   |                       |                                |                             |                                       |                                              |                    |                          |
| FE000584                                                                           |                                                   |                       |                                |                             |                                       |                                              |                    |                          |
| Oggetto                                                                            |                                                   |                       |                                |                             |                                       |                                              |                    |                          |
| Lotto                                                                              |                                                   |                       |                                |                             |                                       |                                              |                    |                          |
| Esito Riga                                                                         |                                                   | _                     |                                |                             |                                       |                                              |                    |                          |
| 0                                                                                  |                                                   |                       |                                |                             |                                       |                                              |                    |                          |
| Numero Lotto                                                                       |                                                   | CIG                   |                                | Desc                        | rizione                               |                                              |                    |                          |
| 1                                                                                  |                                                   | 1234567894            |                                | ARTI                        | COLO 1                                |                                              |                    |                          |
| Busta Economica                                                                    |                                                   |                       |                                |                             |                                       |                                              |                    |                          |
| Pag. 1 / 1 ≪ <                                                                     | [1] > >>                                          |                       |                                |                             |                                       |                                              |                    |                          |
| Elenco Prodotti                                                                    |                                                   |                       |                                |                             |                                       |                                              |                    |                          |
| Esito<br>Riga Lotto Voce                                                           | CIG                                               | Descrizione           |                                | UM<br>OGGETTO<br>INIZIATIVA | QUANTITA' (IN<br>UNITA' DI<br>MISURA) | VALORE<br>A BASE<br>D'ASTA<br>IVA<br>ESCLUSA | Prezzo<br>Unitario | ALLEGATO ECONOMICO       |
| 0 1 0                                                                              | 1234567894                                        | ARTICOLO 1            |                                | PEZZO                       | 10,000                                | 1.000,00                                     | 95,00              | 🔁 DettaglioEconomico.pdf |
| Firma della bust                                                                   | a                                                 |                       |                                |                             |                                       |                                              |                    |                          |
| GENERA PDF                                                                         | <u>ک</u>                                          |                       |                                |                             |                                       |                                              |                    |                          |
| File Firmato:                                                                      |                                                   |                       |                                |                             |                                       |                                              |                    |                          |
| Modifica Offerta                                                                   | PDF                                               |                       |                                |                             |                                       |                                              |                    |                          |
| Allega pdf firmato                                                                 | 1                                                 |                       |                                |                             |                                       |                                              |                    |                          |

Figura 249 – Generazione pdf della singola Busta

Nella parte superiore della schermata è presente una toolbar per la gestione della Busta selezionata sul lotto indicato.

- "*Esporta in xls*" per esportare il documento visualizzato in Excel;
- "*Torna all'Offerta*" per chiudere la Busta selezionata e tornare sul documento d'Offerta;
- "Documenti Collegati" per visualizzare tutti i documenti collegati all'Offerta;
- "*Chiudi*" per chiudere la busta visualizzata e tornare sulla pagina precedente.

Sotto la toolbar sono riportate tutte le informazioni identificative del lotto selezionato.

Verificare le informazioni e generare il pdf della singola Busta facendo click sull'apposito comando "*Genera PDF*". Salvare quindi il file sul proprio pc e, dopo aver applicato la firma digitale, caricare il file con estensione .p7m al documento.

#### Verifica/Modifica Dettaglio Singola Busta

È possibile accedere alle singole buste per verificarne il contenuto cliccando sulla voce *"Firmato"* nella cella d'interesse, in corrispondenza della colonna *"Busta Tecnica"* e *"Busta Economica"*, come evidenziato di seguito:

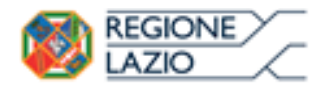

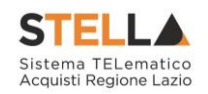

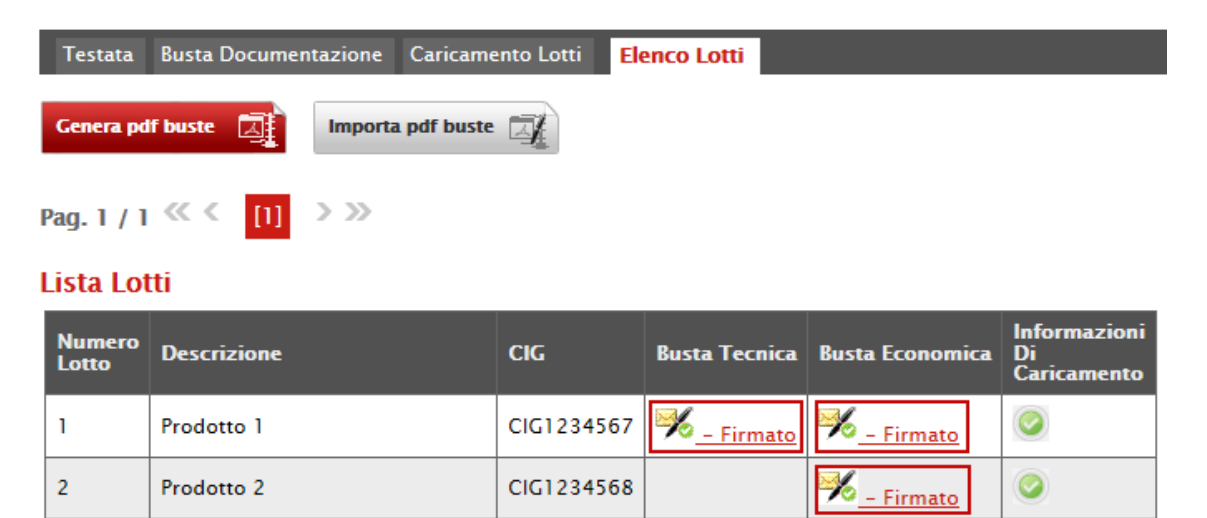

Figura 250 – Accesso alle singole Buste

Verrà mostrata la seguente schermata:

| Busta Ecoi                                                                       | nomica                                                   |                              |                                |                             |                                       |                                              |                    |                        |     |  |  |
|----------------------------------------------------------------------------------|----------------------------------------------------------|------------------------------|--------------------------------|-----------------------------|---------------------------------------|----------------------------------------------|--------------------|------------------------|-----|--|--|
| <mark>Esporta in xls</mark><br>Azienda                                           | <u>Torna all'Off</u>                                     | <u>erta</u> <u>Documenti</u> | <u>Collegati</u> <u>Chiudi</u> |                             |                                       |                                              |                    |                        |     |  |  |
| Fornitore_01<br>Via S. Leonardo, 12<br>Tel 089200612 - Fa<br>C.F. 28041971 P.IV. | 0 IT84100 Salerno I<br>1x 089200612 -<br>4 IT04109091217 | talia                        |                                |                             | Regist                                | tro di Sisten                                | na                 |                        |     |  |  |
| Estremi Gara                                                                     |                                                          |                              |                                |                             |                                       |                                              |                    |                        |     |  |  |
| Fascicolo di Sistem                                                              | a                                                        |                              |                                |                             |                                       |                                              |                    |                        |     |  |  |
| FE000581                                                                         |                                                          |                              |                                |                             |                                       |                                              |                    |                        |     |  |  |
| Oggetto                                                                          |                                                          |                              |                                |                             |                                       |                                              |                    |                        |     |  |  |
|                                                                                  |                                                          |                              |                                |                             |                                       |                                              |                    |                        |     |  |  |
| Lotto                                                                            |                                                          |                              |                                |                             |                                       |                                              |                    |                        |     |  |  |
| Esito Riga                                                                       |                                                          |                              |                                |                             |                                       |                                              |                    |                        |     |  |  |
| 0                                                                                |                                                          |                              |                                |                             |                                       |                                              |                    |                        |     |  |  |
| Numero Lotto                                                                     |                                                          | CIG                          |                                | Desc                        | rizione                               |                                              |                    |                        |     |  |  |
| 1                                                                                |                                                          | 1234567895                   |                                | ARTI                        | COLO 1                                |                                              |                    |                        |     |  |  |
|                                                                                  | _                                                        |                              |                                |                             |                                       |                                              |                    |                        |     |  |  |
| Busta Economica                                                                  |                                                          |                              |                                |                             |                                       |                                              |                    |                        |     |  |  |
| Pag. 1 / 1 ≪ <                                                                   | [1] > >>                                                 |                              |                                |                             |                                       |                                              |                    |                        |     |  |  |
| Elenco Prodotti                                                                  | i                                                        |                              |                                |                             |                                       |                                              |                    |                        |     |  |  |
| Esito Lotto Voo<br>Riga                                                          | e CIG                                                    | Descrizione                  |                                | UM<br>OGGETTO<br>INIZIATIVA | QUANTITA' (IN<br>UNITA' DI<br>MISURA) | VALORE<br>A BASE<br>D'ASTA<br>IVA<br>ESCLUSA | Prezzo<br>Unitario | ALLEGATO ECONOMICO     |     |  |  |
| 0                                                                                | 0 1234567895                                             | ARTICOLO 1                   |                                | PEZZO                       | 10,000                                | 100,00                                       | 95,00              | 🔁 DettaglioEconomico.p | odf |  |  |
| Firma della busta                                                                |                                                          |                              |                                |                             |                                       |                                              |                    |                        |     |  |  |
| CENERA PDF A                                                                     |                                                          |                              |                                |                             |                                       |                                              |                    |                        |     |  |  |
| File Firmato: 👩 🎸                                                                | busta_eco_1                                              | .pdf.p7m                     |                                |                             |                                       |                                              |                    |                        |     |  |  |
| Modifica Offerta                                                                 | Modifica Offerta                                         |                              |                                |                             |                                       |                                              |                    |                        |     |  |  |

Figura 251 – Dettaglio singola Busta

È possibile apportare eventuali modifiche al singolo documento, facendo click sul comando *"Modifica Offerta*", posizionato in fondo alla schermata. Un messaggio a video confermerà l'operazione.

| <b>1</b> | REGIONE |
|----------|---------|
|          |         |

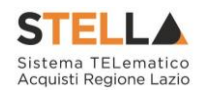

| Busta                        | a Econo               | mica  |            |             |              |                                        |   |              |                                              |                    |                        |
|------------------------------|-----------------------|-------|------------|-------------|--------------|----------------------------------------|---|--------------|----------------------------------------------|--------------------|------------------------|
| Pag. 1 / 1 《 < [1] > >>      |                       |       |            |             |              |                                        | x |              |                                              |                    |                        |
| Elenco                       | o Prod                | otti  |            |             | Informazione |                                        |   |              |                                              |                    |                        |
| Esito<br>Riga                | Lotto                 | Voce  | CIG        | Descrizione | <u>i</u>     | Sblocco dati eseguito<br>correttamente |   | 'A' (IN<br>I | VALORE<br>A BASE<br>D'ASTA<br>IVA<br>ESCLUSA | Prezzo<br>Unitario | ALLEGATO ECONOMICO     |
|                              | 1                     | 0     | 1234567895 | ARTICOLO 1  |              | ОК                                     |   | 0,000        | 100,00                                       | 95,00              | DettaglioEconomico.pdf |
| Firma<br>GENERA<br>File Firm | della<br>PDF<br>nato: | busta | a<br>pr    |             |              |                                        |   |              |                                              |                    |                        |
| Modifica<br>Allega p         | a Offerta<br>df firma | to    | A DF       |             |              |                                        |   |              |                                              |                    |                        |

Figura 252 – Sblocco dati su singola Busta

Quest'operazione rimuoverà il file firmato sia dalla Busta Tecnica che da quella Economica e riattiverà il comando "*Genera PDF*" come evidenziato nell'immagine precedente.

Per poter modificare le informazioni sul lotto sbloccato, bisogna cliccare sul link "*Torna all'Offerta*" in alto nella pagina come mostrato di seguito:

| Busta Economica       |               |  |  |  |  |  |  |  |  |
|-----------------------|---------------|--|--|--|--|--|--|--|--|
| <u>Esporta in xls</u> | <u>Chiudi</u> |  |  |  |  |  |  |  |  |

Verrà visualizzata la schermata "Elenco Lotti" con l'evidenza delle buste sbloccate:

|   | Testata          | Busta Documentazione Caricar | nento Lotti <mark>Ele</mark> i | nco Lotti           |                    |                                   |  |  |  |
|---|------------------|------------------------------|--------------------------------|---------------------|--------------------|-----------------------------------|--|--|--|
|   | Genera pdf buste |                              |                                |                     |                    |                                   |  |  |  |
| 1 | Pag. 1 / 1       | « < [1] > »                  |                                |                     |                    |                                   |  |  |  |
| 1 | lista Lot        | ti                           |                                |                     |                    |                                   |  |  |  |
|   | Numero<br>Lotto  | Descrizione                  | CIG                            | Busta Tecnica       | Busta Economica    | Informazioni<br>Di<br>Caricamento |  |  |  |
|   | 1                | ARTICOLO 1                   | 1234567894                     | 🗝 <u>- crea PDF</u> | 🛛 - crea PDF       | 0                                 |  |  |  |
|   | 2                | ARTICOLO 1                   | 1234567895                     |                     | 🧏 <u>- Firmato</u> | 0                                 |  |  |  |

Figura 254 – Rimozione della firma per modifica Busta

Per effettuare le modifiche al lotto sbloccato, occorre spostarsi sulla scheda "*Caricamento Lotti*". Effettuare quindi tutte le modifiche che si desidera apportare e generare il nuovo pdf della singola Busta, facendo click sull'apposito comando "*Crea PDF*" nella scheda "*Elenco Lotti*". Salvare quindi il nuovo file sul proprio pc, firmarlo ed allegarlo al documento come descritto negli step precedenti.

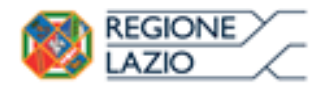

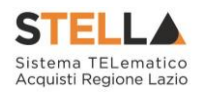

#### Controlli Standard su file firmati digitalmente

Il Sistema effettua automaticamente alcuni controlli standard sui documenti firmati digitalmente. In particolare, vengono effettuate le seguenti verifiche:

- Verifica la coerenza tra il codice fiscale dell'utente collegato con quello indicato sul certificato di firma digitale. Nel caso sia un utente diverso da quello collegato ad applicare la firma, il Sistema <u>non</u> bloccherà le operazioni, ma ne darà opportuna evidenza mostrando l'icona *4* accanto al nome del file caricato. È possibile verificare la natura dell'avviso, cliccando sull'icona.
- Verifica che il certificato digitale associato alla firma sia incorso di validità e non sia stato revocato. Nel caso la verifica non vada a buon fine, verrà mostrata l'icona *4*%. È possibile verificare la natura dell'avviso, cliccando sull'icona. Anche in questo caso non si tratta di un errore bloccante, ma di un semplice avviso e si potrà procedere alla compilazione dell'offerta.
- Verifica che il pdf firmato sia quello generato dal sistema.

## Invio dell'Offerta

Una volta completata l'Offerta e caricato il file firmato, verrà abilitato il comando "*Invio*" in alto sulla toolbar.

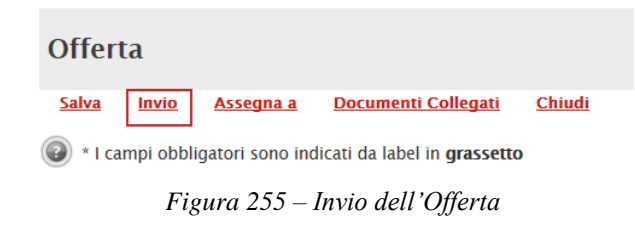

Fare click su "*Invio*" per inoltrare quindi l'Offerta alla Stazione Appaltante. Il Sistema confermerà il corretto invio con un messaggio a video. <u>Il Sistema inibirà</u> <u>l'invio delle Offerte oltre i termini</u> <u>previsti sul dettaglio del bando.</u>

## **1.8 FUNZIONI AGGIUNTIVE**

#### Come presentare più Offerte contemporaneamente su gare a Lotti

In ogni momento, fino al raggiungimento della data "*Presentare le offerte entro il*", l'Operatore Economico può sottoporre più Offerte contemporaneamente sulla stessa procedura, purché la partecipazione avvenga in "*forme giuridiche differenti*" e per "*diversi Lotti*" dello stesso Bando.

Si possono quindi presentare i seguenti casi:

#### • "Assenza di Offerte legate all'Utente collegato"

Viene inserita una nuova Offerta sulla quale l'Utente può lavorare fino all'invio della stessa. Se un altro Utente dello stesso operatore economico ha già prodotto ovvero sta producendo un'Offerta per lo stesso Bando, l'inserimento procede in parallelo e nessun

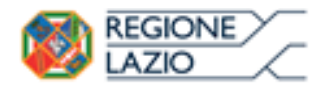

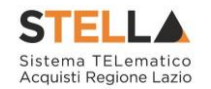

controllo verrà effettuato per l'eventuale sovrapposizione nelle Offerte per uno o più lotti.

In ogni caso il Sistema emetterà un Avviso per informare l'Utente che c'è già un'Offerta in corso di redazione ovvero già inviata, prodotta da un altro Utente dello stesso Operatore Economico.

• "Presenza di Offerte legate all'Utente collegato"

Nel caso in cui l'Utente collegato abbia già creato un'Offerta, cliccando sul comando "Partecipa" sul dettaglio del Bando d'interesse, verrà presentata una schermata intermedia nella quale verranno elencate tutte le Offerte valide in capo all'Utente con il relativo stato (*in lavorazione, inviato*).

| N. Ri | ghe: <b>3 <u>Nuov</u>e</b>           | o <u>Modifica Documento</u> | <u>Elimina</u> |              |                     |
|-------|--------------------------------------|-----------------------------|----------------|--------------|---------------------|
|       | <u>Registro Di</u><br><u>Sistema</u> | Nome                        |                | <u>Stato</u> | Data Di Ricezione   |
|       | PI001654-15                          | <u>Offerta Demo</u>         |                | Inviato      | 11/06/2015 14:14:07 |

Figura 256 – Lista Offerte elaborate

A questo punto l'Utente può procedere nei quattro modi di seguito elencati:

• Creare un'ulteriore Offerta facendo click sul comando "Nuovo".

Questa funzione dà la possibilità agli operatori economici di partecipare, ad esempio, in RTI per alcuni lotti e da soli per altri lotti, come nell'esempio di seguito riportato.

| N. KI | igne.3 <u>Nuovo</u>                  | <u>b Modifica Documento Elimina</u> |              |                       |
|-------|--------------------------------------|-------------------------------------|--------------|-----------------------|
|       | <u>Registro Di</u><br><u>Sistema</u> | Nome                                | <u>Stato</u> | <u>Data Di Ricezi</u> |
|       | PI001654-15                          | Offerta Demo                        | Inviato      | 11/06/2015 1          |
|       |                                      | Offerta RTI Lotti 1-2-3             | Salvato      |                       |
|       |                                      | <u>Offerta O.E. Lotti 4–5</u>       | Salvato      |                       |

Figura 257 – Lista Offerte salvate

Le Offerte create ex-novo seguiranno il loro iter in parallelo a tutte le altre.

- <u>Continuare la compilazione di un'Offerta</u> presente nella lista (*possibilità presente solo per le Offerte con stato "in Lavorazione"*). Cliccando sul "*Nome*" evidenziato in rosso dell'Offerta Salvata verrà riaperto il documento, consentendo all'Utente che l'ha generato di procedere alla compilazione fino al suo completamento ed al relativo invio;
- <u>Modificare un'Offerta già inviata</u>, selezionando il check sulla riga dell'Offerta d'interesse e cliccando sul comando "*Modifica Documento*". Il Sistema creerà una nuova Offerta che, solamente all'atto dell'Invio, invaliderà la precedente.
- <u>Cancellare un'Offerta salvata</u> alla quale non s'intende dare seguito (*solo per le offerte* "*in Lavorazione*"). Per eliminare l'Offerta salvata, selezionare il check sulla riga d'interesse e fare click sul comando "*Elimina*".

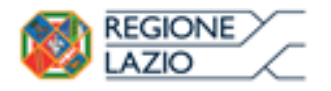

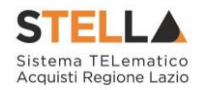

## Gestione dell'Offerta tra più Utenti dello stesso O.E.

È possibile gestire la compilazione di un'Offerta tra più utenti dello stesso Operatore Economico.

Nel caso in cui esista già un'offerta creata da un'utente su di una gara <u>priva di Lotti</u> e, un altro utente della stessa ditta tentasse di creare una nuova Offerta, facendo click sul comando "*Partecipa*" il Sistema inibirà l'azione e verrà mostrato un messaggio come il seguente:

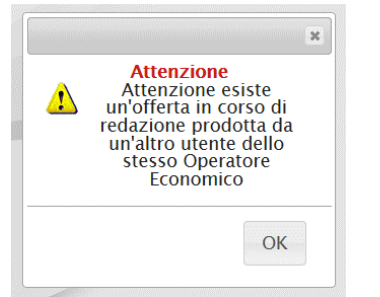

Nel caso in cui si presenti la necessità di far ultimare l'Offerta ad un altro utente della stessa ditta, è possibile eseguire il comando "*Assegna a*" come descritto di seguito.

Figura 258 – Toolbar singola Busta

#### Comando "Assegna a"

L'Utente che ha in carico l'Offerta, può trasferire il documento ad un collega utilizzando il comando "*Assegna a*", posto in alto sulla toolbar dell'Offerta stessa.

Il Sistema mostrerà la seguente schermata:

| Conferma       Chiudi <ul> <li>I campi obbligatori sono indicati da label in grassetto</li> <li>Compilatore</li> <li>Registro di Sistema</li> <li>Data</li> <li>Stato</li> </ul> Marco Rossi                                                                                                    | Assegna a                                                                       |                                           |                     |      |       |  |
|----------------------------------------------------------------------------------------------------|---------------------------------------------------------------------------------|-------------------------------------------|---------------------|------|-------|--|
| * I campi obbligatori sono indicati da label in grassetto       Compilatore     Registro di Sistema     Data     Stato       Marco Rossi     Image: State state stat  | Conferma Chiu                                                                   | <u>di</u>                                 |                     |      |       |  |
| Compilatore     Registro di Sistema     Data     Stato       Marco Rossi     Image: State state sta | I campi obbliga                                                                 | tori sono indicati da label in <b>gra</b> | issetto             |      |       |  |
| Marco Rossi Utente Precedente Marco Rossi *Da assegnare a Seleziona Marco Rossi Rosa Rossi Sara Rossi                                                                                                    | Compilatore                                                                     |                                           | Registro di Sistema | Data | Stato |  |
| Utente Precedente<br>Marco Rossi<br>* <b>Da assegnare a</b><br>Seleziona<br>Marco Rossi<br>Rosa Rossi<br>Sara Rossi                                                                                                    | Marco Rossi                                                                     |                                           |                     |      |       |  |
| *Da assegnare a Seleziona Marco Rossi Rosa Rossi Sara Rossi                                                                                                    | Utente Precedente<br>Marco Rossi                                                |                                           |                     |      |       |  |
|                                                                                                    | * <b>Da assegnare a</b><br>Seleziona<br>Marco Rossi<br>Rosa Rossi<br>Sara Rossi |                                           |                     |      |       |  |

Figura 259 – Assegna a

Selezionare quindi l'Utente che dovrà completare l'Offerta tra quelli proposti nel menu a tendina, e fare click sul comando "*Conferma*". Un messaggio a video confermerà l'operazione. Il Documento di Offerta resterà tra i Documenti Collegati del Bando ma in modalità "*Sola lettura*".

L'Utente a cui è stato assegnato il documento, dovrà effettuare il log-in in area privata, accedere alla sezione "*Bandi*", "*Bandi Pubblicati*" e cliccare sul link "*Vedi*" nella colonna "*Dettaglio*" come mostrato di seguito:

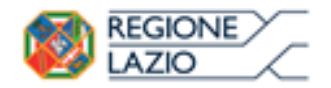

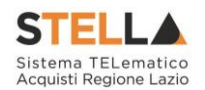

| Gestione Anagrafiche                                                   |           |                                                |                |                  |                     |                  |                          |
|------------------------------------------------------------------------|-----------|------------------------------------------------|----------------|------------------|---------------------|------------------|--------------------------|
| Avvisi / Bandi                                                         | Band      | i   Bandi Pubblicati                           |                |                  |                     |                  |                          |
| Avvisi Pubblicati                                                      |           |                                                |                |                  |                     |                  |                          |
| Avvisi a cui sto partecipando                                          |           |                                                |                |                  |                     |                  |                          |
| Bandi Pubblicati                                                       | N. Righe: | 17 Apre / Chiude l'area di ricerca Stampa      | Esporta in xls | Bandi Scaduti    |                     |                  |                          |
| Bandi a cui sto partecipando<br>(solo Procedure Aperte e<br>Ristrette) |           | Descrizione Breve                              | Importo        | <u>Scadenza</u>  | <u>Tipo Appalto</u> | <u>Dettaqlio</u> | <u>Risultati Di Gara</u> |
| Miei Inviti                                                            | ₩         | PROCEDURA LOTTI MULTIVOCE                      | 200.100,00     | 26/10/2016 00:00 | Forniture           |                  | -                        |
| Contratti                                                              | -         | PROCEDURA APERTA ECONOMICAMENTE PIU            | E0.000.00      | 10/05/2016 12:00 | Familture           | 0                |                          |
| Documenti Richiesti da<br>Terzi                                        | -         | VANTAGGIOSA - NO LOTTI - MC002F10062015        | 30.000,00      | 10/00/2010 12:00 | Formiture           | 🦗 <u>– Vedi</u>  |                          |
|                                                                        | *         | LOTTI SINGOLA VOCE                             | 46.010.00      | 10/06/2016 11:10 | Forniture           | P Vadi           | -                        |
| Abilitazione Mercato                                                   |           |                                                |                | ,                |                     | - veui           |                          |
| Elettronico                                                            | * 🖐       | Procedura Aperta multilotto economicamente più | 150.400,00     | 10/06/2016 11:00 | Lavori pubblici     | 🔎 – Vedi         |                          |
| Abilitazione SDA                                                       |           | vantaggiosa incoorritoto2015                   |                |                  |                     |                  |                          |

Figura 260 – Documenti Collegati

Cliccare quindi sul comando "*Documenti collegati*" in alto a destra, verrà mostrata la seguente schermata:

| Gestione Anagrafiche                                                   |                     |                 |         |                      |  |  |  |
|------------------------------------------------------------------------|---------------------|-----------------|---------|----------------------|--|--|--|
| Avvisi / Bandi                                                         | Documenti Collegati |                 |         |                      |  |  |  |
| Avvisi Pubblicati                                                      |                     |                 |         |                      |  |  |  |
| Avvisi a cui sto partecipando                                          | Pando /l            | nviti           |         |                      |  |  |  |
| Bandi Pubblicati                                                       | • Danu0/II          | > BdHUO/HIVIU   |         |                      |  |  |  |
| Bandi a cui sto partecipando<br>(solo Procedure Aperte e<br>Ristrette) | - Offerte           |                 |         |                      |  |  |  |
| Miei Inviti                                                            |                     |                 |         |                      |  |  |  |
| Contratti                                                              | <b>D</b> i-t        |                 |         |                      |  |  |  |
| Documenti Richiesti da<br>Terzi                                        | Di<br>Sistema       | Nome            | Stato   | Data Di<br>Ricezione |  |  |  |
| Abilitazione Mercato<br>Elettronico                                    |                     | Offerta Demo 01 | Salvato |                      |  |  |  |
| Abilitazione SDA                                                       |                     |                 |         |                      |  |  |  |

Figura 261 – Documenti Collegati – Offerte

Cliccando sul "Nome" assegnato all'Offerta sarà possibile accedere al documento ed ultimarlo.

## Comunicazione di Aggiudicazione Definitiva

Al termine della Procedura di Aggiudicazione, la Stazione Appaltante invierà la comunicazione di Aggiudicazione Definitiva per informare i partecipanti sull'esito definitivo della gara.

L'O.E. riceverà un'email di notifica con il riepilogo della gara in oggetto e l'invito a collegarsi alla propria area privata per prendere visione della Comunicazione ricevuta.

L'Utente dovrà pertanto collegarsi in area privata, sezione "*Bandi, "Bandi Pubblicati*" e cliccare su "*Bandi scaduti*" come mostrato di seguito:

| Gestione Anagrafiche                                                   |           |                                                                              |               |                  |                 |                  |                          |
|------------------------------------------------------------------------|-----------|------------------------------------------------------------------------------|---------------|------------------|-----------------|------------------|--------------------------|
| Avvisi / Bandi                                                         | Band      | Bandi   Bandi Pubblicati                                                     |               |                  |                 |                  |                          |
| Avvisi Pubblicati                                                      |           |                                                                              |               |                  |                 |                  |                          |
| Avvisi a cui sto partecipando                                          |           |                                                                              |               |                  |                 |                  |                          |
| Bandi Pubblicati                                                       | N. Righe: | 17 <u>Apre / Chiude l'area di ricerca</u> <u>Stampa Es</u>                   | sporta in xls | Bandi Scaduti    |                 |                  |                          |
| Bandi a cui sto partecipando<br>(solo Procedure Aperte e<br>Ristrette) |           | Descrizione Breve                                                            | Importo       | <u>Scadenza</u>  | Tipo Appalto    | <u>Dettaqlio</u> | <u>Risultati Di Gara</u> |
| Miei Inviti                                                            |           | PROCEDURA LOTTI MULTIVOCE                                                    | 200.100,00    | 26/10/2016 00:00 | Forniture       | ₽ _ Vedi         | -                        |
| Contratti                                                              | -         | PROCEDURA APERTA ECONOMICAMENTE PIU                                          | 50,000,00     | 10/05/2016 12:00 | Forniture       | 0                |                          |
| Documenti Richiesti da                                                 |           | VANTAGGIOSA - NO LOTTI - MC002F10062015                                      | 50.000,00     | 10/00/2010 12:00 | Formate         | - Vedi           | -                        |
| Terzi                                                                  | *         | LOTTI SINGOLA VOCE                                                           | 46.010.00     | 10/06/2016 11:10 | Forniture       | P Vedi           | _                        |
| Abilitazione Mercato                                                   | -         |                                                                              |               | ,                |                 | - vedi           | -                        |
| Elettronico<br>Abilitazione SDA                                        | * 🕊       | Procedura Aperta multilotto economicamente più<br>vantaggiosa MC001P10062015 | 150.400,00    | 10/06/2016 11:00 | Lavori pubblici | ₽ <u>-Vedi</u>   | -                        |

Figura 262 – Bandi scaduti

Individuare quindi il Bando d'interesse, cliccare sul comando "*Apri*" nella colonna "*Doc. Collegati*" e selezionare la riga "*Comunicazioni*" come mostrato di seguito.

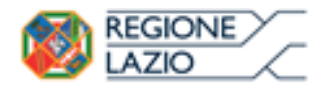

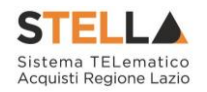

| Do  | cumenti (              | Collegati                                |          |                     |
|-----|------------------------|------------------------------------------|----------|---------------------|
| × . | Bando/Inviti           |                                          |          |                     |
|     | Offerte                |                                          |          |                     |
| 8   | Comunicazio            | oni                                      |          |                     |
|     | Registro Di<br>Sistema | Nome                                     | Stato    | Data Di Ricezione   |
|     | PI000241-15            | Esito Definitivo                         | Ricevuto | 05/02/2015 16:50:11 |
|     | PI001057-14            | Comunicazione di Verifica Amministrativa | Picovuto | 12/10/2014 10:12:10 |

Figura 263 – Documenti Collegati – Esito Definitivo

Per accedere al dettaglio della Comunicazione, fare click sul "*Nome*" evidenziato in rosso. Apparirà la seguente schermata:

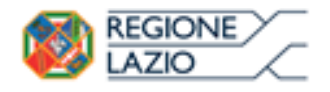

Descrizione

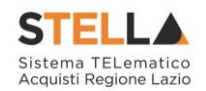

| Jaiva Ja                                                                                                    | impa <u>E</u>                                                                                                    | <u>sporta in xls</u>                                                                                                    | <u>Doc. Collegati</u>                                                                             | Chiudi                                           |                                                   |             |                    |
|----------------------------------------------------------------------------------------------------|----------------------------------------------------------------------------------------------------|----------------------------------------------------------------------------------------------------|---------------------------------------------------------------------------------------------------|--------------------------------------------------|---------------------------------------------------|-------------|--------------------|
| Operatore<br>Carla इन्डाव्याइक                                                                                                    |                                                                                                    | Tito                                                                                                    | lo<br>to Definitivo                                                                               | Registro di Sistema<br>Pl000241-15<br>Protocollo | Data<br>05/02/2015<br>16:50:11<br>Data Protocolle | D           | Fase<br>Inviato    |
| VIA DEL BOSCO<br>Tel 089000000<br>C.F. 1.3 27:400                                                                                                    | <b>S.P.A</b><br>RINNOVATO<br>- Fax 08900<br>004 P.IVA IT1                                                              | -<br>20090 Assago Ital<br>0000 -<br>2055281004                                                                                 | ia                                                                                                |                                                  |                                                   |             |                    |
| Registro di Sist                                                                                                    | ema Riferim                                                                                                    | ento CIG                                                                                                    | /N. di Gara Autorità                                                                              | CUP                                              |                                                   |             | Rispondere Entro i |
| ME 20141013                                                                                                    |                                                                                                    |                                                                                                    |                                                                                                   |                                                  |                                                   |             |                    |
| Oggetto                                                                                                    |                                                                                                    |                                                                                                    |                                                                                                   |                                                  |                                                   |             |                    |
| Procedura per la                                                                                                    | fornitura di                                                                                                    | Beni su MERCATO                                                                                                    | ELETTRONICO                                                                                       |                                                  |                                                   |             |                    |
| Data Seduta                                                                                                    |                                                                                                    |                                                                                                    |                                                                                                   |                                                  | Canale Notifica                                   | 1           |                    |
| Duta Scuara                                                                                                    |                                                                                                    |                                                                                                    |                                                                                                   |                                                  | Mail                                              |             |                    |
| Juli Scoula                                                                                                    |                                                                                                    |                                                                                                    |                                                                                                   |                                                  |                                                   |             |                    |
| *Testo della Co<br>Determinazione<br>Si rende noto ch<br>Importo Comple                                                                               | Dirigenziale:<br>Dirigenziale:<br>e il giorno 0!<br>ssivo dell'apj<br>ssivo dell'apj                                   | ne<br>n. del<br>5/02/2015 sièco<br>palto: 35.000,00 h<br>200 ha Esclusa                                                        | nciusa la procedura Pro<br>va Esciusa;                                                            | cedura per la fornitura di                       | Beni su MERCATO                                   | ELETTRONICO |                    |
| *Testo della Co<br>Determinazione<br>Si rende noto ch<br>Importo a Base<br>Criterio di aggiu                                                          | Dirigenziale:<br>Dirigenziale:<br>e il giorno 0!<br>ssivo dell'api<br>d'asta: 35.00<br>dicazione: O                    | ne<br>n. del<br>5/02/2015 si è co<br>palto: 35.000,00 l<br>0,00 Iva Esclusa<br>Iferta economicam                               | nclusa la procedura Pro<br>va Esclusa;<br>ente più vantaggiosa                                    | cedura per la fornitura di                       | Beni su MERCATO                                   | ELETTRONICO |                    |
| *Testo della Co<br>Determinazione<br>Si rende noto ch<br>Importo Comple<br>Importo a Base o<br>Criterio di aggiu<br>Di seguito la sin                 | Dirigenziale:<br>Dirigenziale:<br>e il giorno 0!<br>ssivo dell'api<br>d'asta: 35.000<br>dicazione: O<br>tesi delle agg | ne<br>n. del<br>5/02/2015 si è co<br>palto: 35.000,00 l<br>2,00 lva Esclusa<br>fferta economicam<br>judicazione dei sin        | nclusa la procedura Pro<br>va Esclusa;<br>ente più vantaggiosa<br>ngoli lotti :                   | cedura per la fornitura di                       | Beni su MERCATO                                   | ELETTRONICO |                    |
| *Testo della Co<br>Determinazione<br>Si rende noto ch<br>Importo Comple<br>Importo a Base i<br>Criterio di aggiu<br>Di seguito la sin<br>Numero Lotto | Dirigenziale:<br>e il giorno 0!<br>ssivo dell'app<br>d'asta: 35.00<br>dicazione: O<br>tesi delle agg<br>CIG            | n. del<br>5/02/2015 si è co<br>pato: 35.000,00 i<br>0,00 iva Esclusa<br>ferta economicam<br>judicazione dei sin<br>Descrizione | nclusa la procedura Pro<br>va Esclusa;<br>ente più vantaggiosa<br>ngoli lotti :<br>Aggiudicataria | cedura per la fornitura di                       | Beni su MERCATO                                   | ELETTRONICO | II classificata    |

Figura 264 – Esito Definitivo – Dettaglio Comunicazione

Allegato

Il documento è in sola lettura, in alto vengono esposte le informazioni identificative della comunicazione e del bando a cui fa riferimento. In basso, nel "*Testo della Comunicazione*", viene riportato in dettaglio l'aggiudicazione di ogni singolo lotto in un riepilogo in forma tabellare che riporta il numero del lotto, il CIG, la Descrizione, la ditta Aggiudicataria, l'importo Aggiudicato e la Ragione Sociale del secondo classificato.

Una volta presa visione del documento, è possibile: "*Stampare*" la comunicazione facendo click sul comando "*Stampa*" in alto sulla toolbar; "*Esportare in Excel*" la comunicazione facendo click sul comando "*Esporta in xls*"; tornare sui "*Documenti Collegati*" o "*Chiudere*" il documento visualizzato.

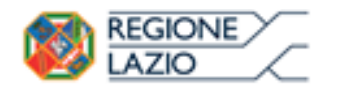

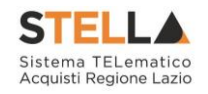

# 2. INDICE FIGURE

|                                                                         | _    |
|-------------------------------------------------------------------------|------|
| Figura I – Bandi Pubblicati                                             | 5    |
| Figura 2 – Bando in Rettifica                                           | 5    |
| Figura 3 – Bando in Rettifica                                           | 5    |
| Figura 4 – Bando Revocato                                               | 5    |
| Figura 5 – Area di Ricerca                                              | 6    |
| Figura 6 – Dettaglio del Bando                                          | 7    |
| Figura 7 – Scarica Allegati                                             | 8    |
| Figura 8 – Comando Partecina                                            | 8    |
| Figura 9 – Data inizio Presentazione Offerte                            | 0    |
| Figure 10 Assenza del comando "Partecina" su hando in Rettifica         | 0    |
| Figura 11 – Assenza del quesito                                         | >    |
| Figure 12 — Conforma Invio Quesito                                      | 10   |
| Figura 12 – Conjerma Invio Questio                                      | 10   |
| Figura 13 – Chiarimento Pubblicato                                      | 10   |
| Figura 14 – Documenti Collegati – Miei Quesiti                          | . 10 |
| Figura 15 – Documenti Collegati – Dettaglio Quesito Inviato             | . 11 |
| Figura 16 – Toolbar Offerta                                             | . 11 |
| Figura 17 – Offerta                                                     | . 12 |
| Figura 18 – Toolbar Offerta                                             | . 12 |
| Figura 19 – Compilatore dell'Offerta                                    | . 13 |
| Figura 20 – Titolo dell'Offerta                                         | . 13 |
| Figura 21 – Testata dell'Offerta                                        | 14   |
| Figura 22 – Rusta Documentazione – area RTI                             | 14   |
| Figura 22 – Dassa Documentazione – area III – minario / Reti di Impresa | 15   |
| Figure 24 DEMOMINAZIONE KIT/ CONSOLUO OTAINATIO/ Kett at Impresa        | 15   |
| Figura 24 - KII                                                         | 15   |
| Figura 25 – Comanao Inserisci Manaanie                                  | 15   |
| Figura 20 – Inserimento C.F. della Mandante                             | . 15 |
| Figura 27 – Avvalimento                                                 | , 16 |
| Figura 28 – Selezione dell'Impresa che usufruisce dell'Avvalimento      | . 16 |
| Figura 29 – Comando "Inserisci Ausiliaria"                              | . 16 |
| Figura 30 – Inserimento del C.F. dell'Ausiliaria                        | . 16 |
| Figura 31 – Inserimento degli allegati nella Busta Documentazione       | . 17 |
| Figura 32 – Selezione dell'Allegato                                     | . 17 |
| Figura 33 – Allegato richiesto obbligatoriamente                        | . 18 |
| Figura 34 – Allegato Facoltativo                                        | . 18 |
| Figura 35 – Firma digitale obbligatoria                                 | . 18 |
| Figura 36 – Firma digitale facoltativa                                  | 18   |
| Figura 30 - I tima arguare jaconariva                                   | 10   |
| Figura 38 Informazioni sul caricamento degli allegati                   | 10   |
| Figura 30 – Informazioni sui caricamento degli dilegati                 | 20   |
| F igura 59 - Compliazione prodolli                                      | 20   |
| Figura 40 – Inserimento aella percentuale al sconto sul file .xisx      | . 21 |
| Figura 41 – Inserimento del Prezzo Unitario sul file .xlsx              | . 21 |
| Figura 42 – Template Prodotti da compilare                              | . 22 |
| Figura 43 – Errore caricamento file csv modificato                      | . 22 |
| Figura 44 – Esito riga                                                  | . 22 |
| Figura 45 – Inserimento dell'allegato Economico                         | . 23 |
| Figura 46 – Sostituzione dell'Allegato inserito                         | . 23 |
| Figura 47 – Inserimento della percentuale di sconto a video             | . 24 |
| Figura 48 – Inserimento del Prezzo Unitario a video                     | . 24 |
| ~                                                                       |      |

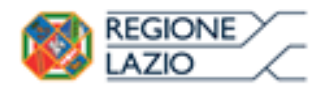

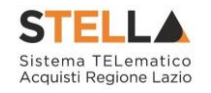

| Figura 49 – Inserimento dell'allegato Economico                                                | . 25 |
|------------------------------------------------------------------------------------------------|------|
| Figura 50 – Sostituzione dell'allegato inserito                                                | . 25 |
| Figura 51 – Scheda Economica                                                                   | . 26 |
| Figura 52 – Sblocco dati                                                                       | . 26 |
| Figura 53 – Invio dell'Offerta                                                                 | . 27 |
| Figura 54 – Offerta                                                                            | . 28 |
| Figura 55 – Toolbar Offerta                                                                    | . 28 |
| Figura 56 – Compilatore dell'Offerta                                                           | . 28 |
| Figura 57 – Titolo dell'Offerta                                                                | . 29 |
| Figura 58 – Testata dell'Offerta                                                               | . 29 |
| Figura 59 – Busta Documentazione – area RTI                                                    | . 30 |
| Figura 60 – Denominazione RTI/Consorzio Ordinario/Reti di Impresa                              | . 30 |
| Figura 61 – RTI                                                                                | . 30 |
| Figura 62 – Comando "Inserisci Mandante"                                                       | . 31 |
| Figura 63 – Inserimento C.F. della Mandante                                                    | . 31 |
| Figura 64 – Avvalimento                                                                        | . 31 |
| Figura 65 – Selezione dell'Impresa che usufruisce dell'Avvalimento                             | . 31 |
| Figura 66 – Comando "Inserisci Ausiliaria"                                                     | .32  |
| Figura 67 – Inserimento del C.F. dell'Ausiliaria                                               | 32   |
| Figura 68 – Inserimento degli allegati nella Busta Documentazione                              | 32   |
| Figura 69 – Selezione dell'Allegato                                                            | 33   |
| Figura 70 – Allegato richiesto Obbligatoriamente                                               | 33   |
| Figura 71 - Allegato facoltativo                                                               | 33   |
| Figura 72 – Firma digitale obbligatoria                                                        | 34   |
| Figura 72 – Firma digitale facoltativa                                                         | 34   |
| Figura 75 – I tima alguae faconarra international figura 74 – Inserimento di un nuovo Allegato | 34   |
| Figura 75 – Informazioni sul caricamento degli allegati                                        | 35   |
| Figura 76 – Compilazione prodotti                                                              | 36   |
| Figura 70 – Complexione prodonnimicale di sconto sul file xlsx                                 | 36   |
| Figura 78 – Inserimento del Prezzo Unitario sul file xlsx                                      | 37   |
| Figura 70 – Template Prodotti da compilare                                                     | 37   |
| Figura 80 - Errore Caricamento file xlsx modificato                                            | 37   |
| Figura 80 - Eriore Curicamento file xisx modificato                                            | 38   |
| Figura 87 Inserimento dell'allagato Tecnico ed Economico                                       | 38   |
| Figura 83 – Sostituzione dell'Allegato inserito                                                | 30   |
| Figura 84 Inserimento della percentuale di sconto a video                                      | . 39 |
| Figura 85 Inserimento della Prezzo Unitario a video                                            | . 39 |
| Figura 86 Inserimento dell'allagato Tacnico                                                    | . 40 |
| Figura 87 – Calcolo doll'Offonta Economica                                                     | .40  |
| Figura 87 – Cuicolo dell'Offeria Economica                                                     | .41  |
| Figura 66 – Sosiliuzione dell'allegalo inserito                                                | .41  |
| Figura 89 - Scheda Tecnica                                                                     | . 42 |
| Figura 90 – Scheda Economica                                                                   | . 42 |
| Figura 91 - Sblocco dati su singola Busta                                                      | . 43 |
| Figura 92 – Invio aeli offerta                                                                 | . 44 |
| Figura 95 - Offerta                                                                            | . 43 |
| Figura 94 - Ioolbar Offerta                                                                    | . 43 |
| Figura 95 – Compilatore dell'Offerta                                                           | . 46 |
| Figura 96 – Titolo dell'Offerta                                                                | . 46 |
| Figura 9/ – Iestata dell'Offerta                                                               | . 47 |
| Figura 98 – Busta Documentazione                                                               | .47  |

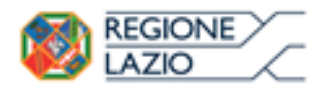

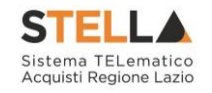

| Figura 99 – Denominazione RTI/Consorzio Ordinario/Reti di Impresa               | . 48 |
|---------------------------------------------------------------------------------|------|
| <i>Figura 100 – RTI</i>                                                         | . 48 |
| Figura 101 – Comando "Inserisci Mandante"                                       | . 48 |
| Figura 102 – Inserimento C.F. della Mandante                                    | . 48 |
| Figura 103 – Avvalimento                                                        | . 49 |
| Figura 104 – Selezione dell'Impresa che usufruisce dell'Avvalimento             | . 49 |
| Figura 105 – Comando "Inserisci Ausiliaria"                                     | . 49 |
| Figura 106 – Inserimento del C.F. dell'Ausiliaria                               | . 49 |
| Figura 107 – Inserimento degli allegati nella Busta Documentazione              | . 50 |
| Figura 108 – Inserimento degli allegati nella Busta Documentazione              | . 50 |
| Figura 109 – Allegato richiesto obbligatoriamente                               | . 51 |
| Figura 110 – Allegato Facoltativo                                               | . 51 |
| Figura 111 – Firma digitale obbligatoria                                        | . 51 |
| Figura 112 – Firma digitale facoltativa                                         | . 51 |
| Figura 113 – Inserimento di un nuovo Allegato                                   | . 52 |
| Figura 114 – Informazioni sul caricamento degli allegati                        | . 52 |
| Figura 115 – Attestato di partecipazione                                        | . 53 |
| Figura 116 – Firma della Busta                                                  | . 54 |
| Figura 117 – Caricamento Lotti                                                  | .54  |
| Figura 118 – Inserimento della percentuale di sconto sul file xlsx              | 55   |
| Figura 119 – Inserimento del Prezzo Unitario sul file xlsx                      | 55   |
| Figura 119 – Template Prodotti da compilare                                     | 56   |
| Figura 120 - Ferrore Caricamento file csv modificato                            | 56   |
| Figura 121 – Entore Cancamento fue est modificato initiativa $127$ – Esito riga | 56   |
| Figura 122 – Estio Againto dell'allegato Economico                              | 57   |
| Figura 125 – Insertmento dell'Allegato Inserito                                 | 57   |
| Figura 124 – Sostituzione dell'Antegato inserito                                | 57   |
| Figura 126 – Inserimento del Prezzo Unitario a video                            | 58   |
| Figura 120 - Insertimento dell'Offerta Economica                                | 50   |
| Figura 127 Culculo dell'allegato Economico                                      | 50   |
| Figura 120 – Inserimento dell'allegato Economico                                | 50   |
| Figura 129 – Sostituzione degli dilegali insertit                               | 60   |
| Figura 131 Converse ndf                                                         | 61   |
| Figura 131 – Generatione zin ndf                                                | 61   |
| Figure 132 – Generatione Lip paj                                                | 62   |
| Figura 155 – Elaborazione Generazione zip paj                                   | .02  |
| Figura 154 – Busie generale                                                     | .02  |
| Figura 155 – File paf aa firmare                                                | .02  |
| $Figura 150 - File paj firman \dots$                                            | .03  |
| Figura 137 – Importa paj Buste                                                  | .03  |
| Figura 138 – Importazione buste firmate Terminata                               | .03  |
| Figura 139 – Elenco Lotti Caricato correttamente                                | . 63 |
| Figura 140 – Generazione pdf della singola Busta                                | , 64 |
| Figura 141 – Accesso alle singole Buste                                         | . 65 |
| Figura 142 – Dettaglio singola Busta                                            | . 66 |
| Figura 143 – Sblocco dati su singola Busta                                      | . 67 |
| Figura 144 – Toolbar singola Busta                                              | . 67 |
| Figura 145 – Rimozione della firma per modifica Busta                           | . 68 |
| Figura 146 – Invio dell'Offerta                                                 | . 69 |
| Figura 147 – Offerta                                                            | . 69 |
| Figura 148 – Toolbar Offerta                                                    | . 70 |

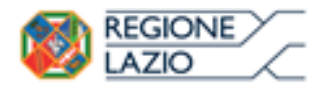

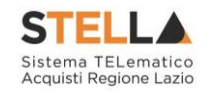

| Figura 149 – Compilatore dell'Offerta                                   | . 70       |
|-------------------------------------------------------------------------|------------|
| Figura 150 – Titolo dell'Offerta                                        | . 70       |
| Figura 151 – Testata dell'Offerta                                       | . 71       |
| Figura 152 – Busta Documentazione                                       | . 71       |
| Figura 153 – Denominazione RTI / Consorzio Ordinario / Reti di Impresa  | . 72       |
| <i>Figura</i> 154 – <i>RTI</i>                                          | . 72       |
| Figura 155 – Comando "Inserisci Mandante"                               | . 72       |
| Figura 156 – Inserimento C.F. della Mandante                            | . 72       |
| Figura 157 – Avvalimento                                                | . 73       |
| Figura 158 – Selezione dell'Impresa che usufruisce dell'Avvalimento     | . 73       |
| Figura 159 – Comando "Inserisci Ausiliaria"                             | . 73       |
| Figura 159 – Inserimento del C.F. dell'Ausiliaria                       | . 73       |
| Figura 161 – Inserimento degli allegati nella Busta Documentazione      | . 74       |
| Figura 162 – Selezione dell'Allegato                                    | . 74       |
| Figura 163 – Allegato richiesto obbligatoriamente                       | . 75       |
| Figura 164 – Allegato Facoltativo                                       | . 75       |
| Figura 165 – Firma digitale obbligatoria                                | . 75       |
| Figura 166 – Firma digitale facoltativa                                 | . 75       |
| Figura 167 – Inserimento di un nuovo Allegato                           | . 76       |
| Figura 168 – Informazioni sul caricamento degli allegati                | . 76       |
| Figura 169 – Attestato di partecipazione                                | 77         |
| Figura 170 – Firma della Busta                                          | 78         |
| Figura 171 – Caricamento Lotti                                          | 78         |
| Figura 177 – Eurocamento della percentuale di sconto sul file xlsx      | 79         |
| Figura 172 – Inserimento del Prezzo Unitario sul file xlsx              | 70         |
| Figura 175 Insertmento del 17220 Ontario sul file 1x15x                 | 70         |
| Figura 174 – Template Troubili da compliare                             | . 7 9      |
| Figura 175 - Errore Caricamento fue esv modificato                      | 80         |
| Figura 170 – Esito rigu<br>Figura 177 – Valore complessivo dell'Offerta | .00        |
| Figura 177 – Vulore complessivo dell'offeria                            | , 01<br>   |
| Figura 178 – Inserimento dell'Allagato inserito                         | , 01<br>01 |
| Figura 179 – Sostiluzione della reconstructo di socrito a video         | , 01<br>07 |
| Figura 180 – Inserimento della percentuale al sconto a video            | . 0Z       |
| Figura $181 - Inserimento del Prezzo Unitario a video$                  | . 02       |
| Figura 182 – Calcolo dell'Offerta Economica                             | . 83       |
| Figura 183 – Inserimento dell'allegato Tecnico ed Economico             | . 83       |
| Figura 184 – Sostituzione degli allegati inseriti                       | . 83       |
| Figura 185 – Elenco Lotti                                               | . 84       |
| Figura 186 – Genera pdf                                                 | . 83       |
| Figura 187 – Generazione zip pdf                                        | . 85       |
| Figura 188 – Elaborazione Generazione zip pdf                           | . 85       |
| Figura 189 – Buste generate                                             | . 86       |
| Figura 190 – File pdf da firmare                                        | . 86       |
| Figura 191 – File pdf firmati                                           | . 86       |
| Figura 192 – Importa pdf Buste                                          | . 86       |
| Figura 193 – Importazione buste firmate Terminata                       | . 87       |
| Figura 194 – Elenco Lotti Caricato correttamente                        | . 87       |
| Figura 195 – Generazione pdf della singola Busta                        | . 88       |
| Figura 196 – Accesso alle singole Buste                                 | . 89       |
| Figura 197 – Dettaglio singola Busta                                    | . 90       |
| Figura 198 – Sblocco dati su singola Busta                              | . 91       |

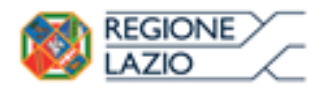

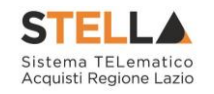

| Figura 198 – Toolbar singola Busta                                                                 | . 91 |
|----------------------------------------------------------------------------------------------------|------|
| Figura 200 – Rimozione della firma per modifica Busta                                              | . 91 |
| Figura 201 – Invio dell'Offerta                                                                    | . 92 |
| Figura 202 – Offerta                                                                               | . 93 |
| Figura 203 – Toolbar Offerta                                                                       | . 93 |
| Figura 204 – Compilatore dell'Offerta                                                              | . 94 |
| Figura 205 – Titolo dell'Offerta                                                                   | . 94 |
| Figura 206 – Testata dell'Offerta                                                                  | . 95 |
| Figura 207 – Busta Documentazione                                                                  | . 95 |
| Figura 208 – Denominazione RTI/Consorzio Ordinario/Reti di Impresa                                 | . 96 |
| Figura 209 – RTI.                                                                                  | . 96 |
| Figura 210 – Comando "Inserisci Mandante"                                                          | . 96 |
| Figura 211 – Inserimento C.F. della Mandante                                                       | . 96 |
| Figura 212 – Avvalimento                                                                           | . 97 |
| Figura 213 – Selezione dell'Impresa che usufruisce dell'Avvalimento                                | . 97 |
| Figura 214 – Comando "Inserisci Ausiliaria"                                                        | . 97 |
| Figura 215 – Inserimento del C.F. dell'Ausiliaria                                                  | . 97 |
| Figura 216 – Inserimento degli allegati nella Busta Documentazione                                 | . 98 |
| Figura 217 – Selezione dell'Allegato                                                               | 98   |
| Figura 218 – Allegato richiesto Obbligatoriamente                                                  | 99   |
| Figura 219 – Allegato facoltativo                                                                  |      |
| Figura 21) – Firma digitale obbligatoria                                                           | . // |
| Figura 221 – Firma digitale facoltativa                                                            | . // |
| Figura 222 – Inserimento di un nuovo Allegato                                                      | 100  |
| Figura 222 – Informazioni sul caricamento degli allegati                                           | 100  |
| Figura 225 – Informazione sui currecinazione                                                       | 100  |
| Figura 224 – Altestato di partecipazione                                                           | 101  |
| Figura 110 - Firma acta Dasta                                                                      | 102  |
| Figura 220 - Curicamento Lotti<br>Figura 227 Inserimento della percentuale di sconto sul file xlsr | 102  |
| Figura 227 – Inserimento del Prezzo Unitario sul file xlsx                                         | 103  |
| Figura 220 – Inserimento del 1 rezzo Ontario sul file ssiste                                       | 103  |
| Figura 229 – Template I Todolli da Compliare                                                       | 105  |
| Figura 230 - Eriore curicamento fue csv modificulo                                                 | 104  |
| Figura 231 – Estio figu                                                                            | 104  |
| Figura 232 – Calcolo dell'ollogato Tocnico od Economico                                            | 105  |
| Figura 255 – Inserimento dell'Allocato inconico ed Economico                                       | 105  |
| Figura 254 - Sosiliuzione dell'Allegalo Inserilo                                                   | 105  |
| Figura 235 – Inserimento della percentuale di sconto a video                                       | 100  |
| Figura 230 – Inserimento del Prezzo Unitario a video                                               | 100  |
| Figura 23/ – Inserimento dell'allegato Tecnico ed Economico                                        | 107  |
| Figura 238 – Sostituzione degli allegati inseriti                                                  | 10/  |
| Figura 239 – Elenco Lotti                                                                          | 108  |
| Figura 240 – Genera pdf                                                                            | 109  |
| Figura 241 – Generazione zip pdf                                                                   | 109  |
| Figura 242 – Elaborazione Generazione zip pdf                                                      | 110  |
| Figura 243 – Buste generate                                                                        | 110  |
| Figura 244 – File pdf da firmare                                                                   | 110  |
| Figura 245 – File pdf firmati                                                                      | 111  |
| Figura 246 – Importa pdf Buste                                                                     | 111  |
| Figura 247 – Importazione buste firmate Terminata                                                  | 111  |
| Figura 248 – Elenco Lotti Caricato correttamente                                                   | 111  |

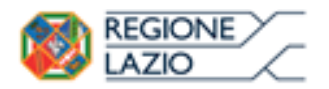

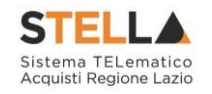

| Figura 140 – Generazione pdf della singola Busta        | 112 |
|---------------------------------------------------------|-----|
| Figura 250 – Accesso alle singole Buste                 | 113 |
| Figura 251 – Dettaglio singola Busta                    | 113 |
| Figura 252 – Sblocco dati su singola Busta              | 114 |
| Figura 253 – Toolbar singola Busta                      | 114 |
| Figura 254 – Rimozione della firma per modifica Busta   | 114 |
| Figura 255 – Invio dell'Offerta                         | 115 |
| Figura 256 – Lista Offerte elaborate                    | 116 |
| Figura 257 – Lista Offerte salvate                      | 116 |
| Figura 258 – Toolbar singola Busta                      | 117 |
| Figura 259 – Assegna a                                  | 117 |
| Figura 260 – Documenti Collegati                        | 118 |
| Figura 261 – Documenti Collegati – Offerte              | 118 |
| Figura 262 – Bandi scaduti                              | 118 |
| Figura 263 – Documenti Collegati – Esito Definitivo     | 119 |
| Figura 264 – Esito Definitivo – Dettaglio Comunicazione | 120 |